# Oracle® Communications Diameter Signaling Router

SDS 8.5 Software Upgrade Guide Release 8.5 F34186-02

November 2020

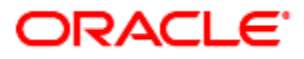

#### Oracle® Communications DSR, SDS Software Upgrade Guide, Release 8.5

Copyright © 2020 Oracle and/or its affiliates. All rights reserved.

This software and related documentation are provided under a license agreement containing restrictions on use and disclosure and are protected by intellectual property laws. Except as expressly permitted in your license agreement or allowed by law, you may not use, copy, reproduce, translate, broadcast, modify, license, transmit, distribute, exhibit, perform, publish, or display any part, in any form, or by any means. Reverse engineering, disassembly, or decompilation of this software, unless required by law for interoperability, is prohibited.

The information contained herein is subject to change without notice and is not warranted to be error-free. If you find any errors, please report them to us in writing.

If this is software or related documentation that is delivered to the U.S. Government or anyone licensing it on behalf of the U.S. Government, then the following notice is applicable:

U.S. GOVERNMENT END USERS: Oracle programs, including any operating system, integrated software, any programs installed on the hardware, and/or documentation, delivered to U.S. Government end users are "commercial computer software" pursuant to the applicable Federal Acquisition Regulation and agency-specific supplemental regulations. As such, use, duplication, disclosure, modification, and adaptation of the programs, including any operating system, integrated software, any programs installed on the hardware, and/or documentation, shall be subject to license terms and license restrictions applicable to the programs. No other rights are granted to the U.S. Government.

This software or hardware is developed for general use in a variety of information management applications. It is not developed or intended for use in any inherently dangerous applications, including applications that may create a risk of personal injury. If you use this software or hardware in dangerous applications, then you shall be responsible to take all appropriate fail-safe, backup, redundancy, and other measures to ensure its safe use. Oracle Corporation and its affiliates disclaim any liability for any damages caused by use of this software or hardware in dangerous applications.

Oracle and Java are registered trademarks of Oracle and/or its affiliates. Other names may be trademarks of their respective owners.

Intel and Intel Xeon are trademarks or registered trademarks of Intel Corporation. All SPARC trademarks are used under license and are trademarks or registered trademarks of SPARC International, Inc. AMD, Opteron, the AMD logo, and the AMD Opteron logo are trademarks or registered trademarks of Advanced Micro Devices. UNIX is a registered trademark of The Open Group.

This software or hardware and documentation may provide access to or information about content, products, and services from third parties. Oracle Corporation and its affiliates are not responsible for and expressly disclaim all warranties of any kind with respect to third-party content, products, and services unless otherwise set forth in an applicable agreement between you and Oracle. Oracle Corporation and its affiliates will not be responsible for any loss, costs, or damages incurred due to your access to or use of third-party content, products, or services, except as set forth in an applicable agreement between you and Oracle.

# **CAUTION**: Use only the Upgrade procedure included in the Upgrade Kit.

Before upgrading any system, please access My Oracle Support (MOS) (https://support.oracle.com) and review any Technical Service Bulletins (TSBs) that relate to this upgrade.

My Oracle Support (MOS) (https://support.oracle.com) is your initial point of contact for all product support and training needs. A representative at Customer Access Support (CAS) can assist you with MOS registration.

Call the CAS main number at 1-800-223-1711 (toll-free in the US), or call the Oracle Support hotline for your local country from the list at http://www.oracle.com/us/support/contact/index.html.

See more information on My Oracle Support (MOS).

# **Table of Contents**

| 1. Introduction                                              | 8  |
|--------------------------------------------------------------|----|
| 1.1 References                                               | 8  |
| 1.2 Acronyms                                                 | 8  |
| 1.3 Terminology                                              | 9  |
| 1.4 How to Use this Document                                 | 10 |
| 1.5 Activity Logging                                         | 10 |
| 1.6 Use of Health Checks                                     | 11 |
| 1.7 Large Installation Support                               | 11 |
| 1.8 Warnings, Cautions, and Notes                            | 11 |
| 1.8.1 Upgrade Check                                          | 11 |
| 2. General Description                                       | 11 |
| 2.1 SDS 8.5 Supported Upgrade Paths                          | 12 |
| 3. Upgrade Overview                                          | 12 |
| 3.1 Upgrade Requirements                                     | 12 |
| 3.1.1 ISO Image File                                         | 13 |
| 3.1.2 Logins, Passwords, and Site Information                | 13 |
| 3.2 Upgrade Maintenance Windows                              | 14 |
| 3.3 Upgrade Preparation Overview                             | 16 |
| 3.4 Primary SDS Site/DR SDS Site Upgrade Execution Overview  | 16 |
| 3.5 SOAM Upgrade Execution Overview                          | 17 |
| 3.6 Post Upgrade Execution Overview                          | 17 |
| 3.7 Recovery Procedures Overview                             |    |
| 4. SDS Upgrade Matrix                                        |    |
| 5. Upgrade Preparation                                       | 19 |
| 5.1 Requirements Check                                       | 19 |
| 5.2 Review Release Notes                                     | 19 |
| 5.3 Perform Firmware Verification (Upgrade Preparation)      | 20 |
| 5.4 Perform Health Check (Upgrade Preparation)               | 20 |
| 5.5 ISO Administration                                       | 20 |
| 5.6 Back Up TKLCConfigData File                              | 25 |
| 5.7 Perform Health Check (Post ISO Administration)           | 25 |
| 5.8 Full Database Backup (PROV & COMCOL ENV for All Servers) | 26 |
| 6. Automated Site Upgrade                                    |    |
| 6.1 Site Upgrade Execution                                   | 31 |
| 6.2 Minimum Server Availability                              |    |
| 6.3 Site Upgrade Options                                     |    |

| 6.4 Cancel                                                 | 6.4 Cancel and Restart Auto Site Upgrade              |     |
|------------------------------------------------------------|-------------------------------------------------------|-----|
| 7. Automated Server Group Upgrade                          |                                                       |     |
| 7.1 Cancel and Restart Automated Server Group Upgrade      |                                                       |     |
| 7.2 Site Accept                                            |                                                       |     |
| 8. Primary/DR                                              | SDS NOAM Upgrade Execution                            | 40  |
| 8.1 Perform                                                | h Health Check (Primary/DR NOAM Pre-Upgrade)          | 40  |
| 8.2 Upgrad                                                 | e DR SDS NOAM                                         | 52  |
| 8.3 Perform                                                | h Health Check (Primary/DR NOAM Post Upgrade)         | 54  |
| 8.4 SNMP                                                   | Configuration Update (Post Primary/DR NOAM Upgrade)   | 54  |
| 9. Site Upgrad                                             | e Execution                                           | 54  |
| 9.1 Automa                                                 | ited Site Upgrade                                     | 54  |
| 9.1.1                                                      | Perform Health Check (Pre-Upgrade)                    | 55  |
| 9.1.2                                                      | Jpgrade SOAM                                          | 55  |
| 9.1.3                                                      | Rearrange Automate Site Upgrade Cycles                | 60  |
| 9.1.4                                                      | Perform Health Check (Post Upgrade)                   | 63  |
| 9.2 SOAM                                                   | Upgrade Execution (Manual and Automated Server Group) | 64  |
| 9.2.1                                                      | Perform Health Check (SOAM Pre-Upgrade)               | 64  |
| 9.2.2                                                      | Jpgrade SOAM                                          | 65  |
| 9.2.3                                                      | Perform Health Check (SOAM Post Upgrade)              | 68  |
| 9.3 Post Upgrade Procedures                                |                                                       | 68  |
| 9.3.1                                                      | Accept the Upgrade                                    | 68  |
| 9.3.2                                                      | SOAM VM Profile Update                                | 72  |
| 10. Recovery F                                             | Procedures                                            | 72  |
| 10.1 Backo                                                 | ut Setup                                              | 72  |
| 10.2 Perfor                                                | m Backout                                             | 73  |
| 10.2.1                                                     | Back Out the SOAM                                     | 73  |
| 10.2.2                                                     | Back Out the DR SDS NOAM                              | 77  |
| 10.2.3                                                     | Back Out the Primary SDS NOAM                         | 79  |
| Appendix A                                                 | Access the OAM GUI Using the VIP (NOAM/SOAM)          | 83  |
| Appendix B                                                 | Health Check Procedures                               | 85  |
| Appendix C                                                 | Upgrade Server Administration on SDS 7.x              | 99  |
| Appendix D                                                 | Upgrade Server Administration on SDS 8.x              | 105 |
| Appendix E Back Out a Single Server                        |                                                       | 112 |
| Appendix F Manually Perform ISO Validation                 |                                                       | 121 |
| Appendix G                                                 | Undeploy an ISO File (Post Upgrade Acceptance)        | 125 |
| Appendix H Add the SDS ISO to the PMAC Software Repository |                                                       | 128 |
| Appendix I                                                 | Recover from a Failed Upgrade                         | 133 |

| Appendix J | Add New SOAM Profile on Existing VM                    | 139 |
|------------|--------------------------------------------------------|-----|
| Appendix K | Manual Completion of Server Upgrade                    | 170 |
| Appendix L | Workaround to Resolve Server HA Failover Issue         | 173 |
| Appendix M | Workaround for SNMP Configuration                      | 174 |
| Appendix N | Workaround to Resolve Syscheck Error for CPU Failure   |     |
| Appendix O | Workaround to Fix cmsoapa Restart                      | 178 |
| Appendix P | Workaround to Fix DNS Issue                            | 180 |
| Appendix Q | My Oracle Support (MOS)                                |     |
| Appendix R | Emergency Response                                     |     |
| Appendix S | Locate Product Documentation on the Oracle Help Center |     |

# **List of Tables**

| Table 1. Acronyms                                            | 8  |
|--------------------------------------------------------------|----|
| Table 2. Terminology                                         | 9  |
| Table 3. Logins, Passwords, and Site Information             | 13 |
| Table 4. Upgrade Maintenance Windows                         | 14 |
| Table 5. Upgrade Preparation Procedures                      | 16 |
| Table 6. Primary SDS/DR SDS Upgrade Procedures Strategy      | 17 |
| Table 7. SOAM Upgrade Procedures                             | 17 |
| Table 8. Post Upgrade Procedures                             | 17 |
| Table 9. Backout Procedures                                  | 18 |
| Table 10. SDS Upgrade Matrix                                 | 18 |
| Table 11. SDS Upgrade – List of Procedures                   | 19 |
| Table 12. Site Upgrade Planning — Automed vs. Manual Upgrade | 54 |

# List of Figures

| Figure 1. | Example Procedure Steps Used in This Document | 10 |
|-----------|-----------------------------------------------|----|
| Figure 2. | SDS 8.5 Supported Upgrade Paths               | 12 |
| Figure 3. | Upgrade Perspective of SDS Site Topology      | 31 |
| Figure 4. | Site Upgrade — NOAM View                      | 32 |
| Figure 5. | Site Upgrade — Entire Site View               | 32 |
| Figure 6. | Site Upgrade — Site Initiate Screen           | 33 |
| Figure 7. | Site Upgrade Monitoring                       | 34 |
| Figure 8. | Server Group Upgrade Monitoring               | 34 |
| Figure 9. | Server Group Upgrade Monitoring               | 34 |
| Figure 10 | . Auto Site Upgrade General Options           | 35 |

| Site Upgrade Active Tasks             | 36                        |
|---------------------------------------|---------------------------|
| User Cancelled the Site Upgrade Tasks | 36                        |
| Partially Upgraded Site               | 37                        |
| Restarting Site Upgrade               | 37                        |
| Server Group Upgrade Active Tasks     | 38                        |
| Site Accept Button                    | 39                        |
| Site Accept Screen                    | 39                        |
|                                       | Site Upgrade Active Tasks |

# List of Procedures

| Procedure 1.  | Required Materials Check                                  | 19  |
|---------------|-----------------------------------------------------------|-----|
| Procedure 2.  | ISO Administration                                        | 20  |
| Procedure 3.  | TKLCConfigData Backup                                     | 25  |
| Procedure 4.  | Full Database Backup (PROV and COMCOL Env for All Servers | 26  |
| Procedure 5.  | Upgrade the Primary SDS NOAM                              | 41  |
| Procedure 6.  | Upgrade DR SDS NOAM                                       | 52  |
| Procedure 7.  | Upgrade SOAM                                              | 56  |
| Procedure 8.  | Rearrange Automated Site Upgrade Cycles                   | 60  |
| Procedure 9.  | Upgrade SOAM                                              | 65  |
| Procedure 10. | Accept the Upgrade                                        | 68  |
| Procedure 11. | Back Out the SOAM                                         | 73  |
| Procedure 12. | Back Out the DR SDS NOAM                                  | 77  |
| Procedure 13. | Back Out Primary SDS NOAM                                 | 79  |
| Procedure 14. | Access the OAM GUI Using the VIP (NOAM/SOAM)              | 83  |
| Procedure 15. | Health Check Procedure                                    | 85  |
| Procedure 16. | Upgrade Server Administration on SDS 7.x                  |     |
| Procedure 17. | Upgrade Server Administration on SDS 8.x                  | 105 |
| Procedure 18. | Back Out a Single Server                                  | 112 |
| Procedure 19. | Manually Perform ISO Validation                           | 121 |
| Procedure 20. | Undeploy an ISO File (Post Upgrade Acceptance             | 125 |
| Procedure 21. | Add the SDS ISO to the PMAC Software Repository           | 128 |
| Procedure 22. | Recover from a Failed Upgrade                             | 133 |
| Procedure 23. | Add SDS Software Images to PMAC Server                    | 139 |
| Procedure 24. | Remove the SDS SOAM VM from the SOAM Server Group         | 144 |
| Procedure 25. | Recreate the SDS SOAM VM with the 1B Subscriber Profile   | 148 |
| Procedure 26. | Place the SDS SOAM VM into the SOAM Server Group          | 162 |
| Procedure 27. | Manual Completion of Server Upgrade                       |     |
| Procedure 28. | Workaround to Resolve Server HA Failover Issue            |     |

| Procedure 29. | Workaround for SNMP Configuration 174                |
|---------------|------------------------------------------------------|
| Procedure 30. | Workaround to Resolve Syscheck Error for CPU Failure |
| Procedure 31. | Workaround to Fix the cmsoapa Restart 178            |
| Procedure 32. | Workaround to Fix DNS Issue                          |

#### 1. Introduction

This document describes methods used and procedures executed to perform an application software upgrade on in-service SDS servers and SDS DP blades in an SDS network. The supported upgrade paths are:

8.1.2, 8.2.1, 8.3, 8.3.X, 8.4, 8.4.0.X.Y to 8.5.

X = PI End Cycle Y = Patches within the PI Cycle.

The audience for this document includes Oracle customers and the Global Software Delivery SDS group.

This document provides instructions to execute any SDS 8.5 software upgrade.

The SDS software includes all Tekelec Platform Distribution (TPD) software. Any TPD upgrade necessary is included automatically as part of the SDS software upgrade. The execution of this procedure assumes the SDS software load (ISO file, CD-ROM, or other form of media) has already been delivered to the customer's premises. This includes delivery of the software load to the local workstation being used to perform this upgrade.

Note: The distribution of the SDS software load is outside the scope of this procedure.

#### 1.1 References

- [1] SDS Initial Installation and Configuration Guide
- [2] Database Management: Backup and System Restoration
- [3] SDS Disaster Recovery Guide
- [4] HP Solutions Firmware Upgrade Pack Release Notes, v2.1.5 (or latest 2.1 version)
- [5] Platform 7.2 Configuration Guide

#### 1.2 Acronyms

An alphabetized list of acronyms used in the document.

#### Table 1. Acronyms

| Acronym | Meaning                       |
|---------|-------------------------------|
| CLI     | Command Line Interface        |
| CSV     | Comma-separated Values        |
| DP      | Database Processor            |
| DR      | Disaster Recovery             |
| GA      | General Availability          |
| GUI     | Graphical User Interface      |
| НА      | High Availability             |
| IMI     | Internal Management Interface |
| IPM     | Initial Product Manufacture   |
| ISO     | ISO 9660 file system          |
| LA      | Limited Availability          |

| Acronym      | Meaning                                                  |
|--------------|----------------------------------------------------------|
| MOP          | Method of Procedure                                      |
| MP           | Message Processing or Message Processor                  |
| NE           | Network Element                                          |
| NO (or NOAM) | Network OAM&P                                            |
| OAM&P        | Operations, Administration, Maintenance and Provisioning |
| SDS          | Subscriber Database Server                               |
| SO (or SOAM) | System OAM                                               |
| TPD          | Tekelec Platform Distribution                            |
| UI           | User Interface                                           |
| VIP          | Virtual IP                                               |
| VPN          | Virtual Private Network                                  |
| ХМІ          | External Management Interface                            |
| XSI          | External Signaling Interface                             |

# 1.3 Terminology

This section describes terminology as it is used within this document.

Table 2. Terminology

| Term                     | Meaning                                                                                                    |
|--------------------------|----------------------------------------------------------------------------------------------------|
| Upgrade                  | The process of converting an application from its current release on a system to a newer release.                                                                 |
| Major upgrade            | An upgrade from a current major release to a newer major release. An example of a major upgrade is SDS 8.0 to SDS 8.4.                                            |
| Incremental<br>upgrade   | An upgrade from a current build to a newer build within the same major release. An example of an incremental upgrade is SDS 8.4.0.0.0_84.3.0 to 8.4.0.0.0_84.4.0. |
| Software only upgrade    | An upgrade that does not require a database schema change; only the software is changed.                                                                          |
| Single server<br>upgrade | The process of converting an SDS server from its current release on a single server to a newer release.                                                           |
| Backout                  | The process of reverting a single SDS server to a prior version. This could be performed due to failure in single server upgrade.                                 |
| Rollback                 | Automatic recovery procedure that puts a server into its pre-upgrade status. This procedure occurs automatically during upgrade if there is a failure.            |
| Source release           | Software release to upgrade from.                                                                                                    |
| Target release           | Software release to upgrade to.                                                                                                    |

| Term          | Meaning                                                                                                    |
|---------------|----------------------------------------------------------------------------------------------------|
| Upgrade ready | <ul> <li>State that allows for graceful upgrade of a server without degradation of service. It is a state that a server is required to be in before it can be upgraded. The state is defined by the following attributes:</li> <li>Server is forced standby</li> <li>Server is application disabled (signaling servers do not process any traffic)</li> </ul> |

#### 1.4 How to Use this Document

When executing the procedures in this document, there are a few key points to help ensure the user understands procedure convention. These points are:

- 1. Before beginning a procedure, completely read the instructional text (it displays immediately after the Section heading for each procedure) and all associated procedural WARNINGS or NOTES.
- 2. Before execution of a STEP within a procedure, completely read the left and right columns including any STEP specific WARNINGS or NOTES.
- 3. If a procedural STEP fails to execute successfully or fails to receive the desired output, STOP the procedure. Contact My Oracle Support (MOS) for assistance, as described in Appendix Q before attempting to continue.

Figure 1 shows an example of a procedural step used in this document.

- Each step has a checkbox the user should mark to keep track of the progress of the procedure.
- Any sub-steps within a step are referred to as step X.Y. The example in Figure 1 shows steps 1 and step 2 and substep 2.1.
- The title box describes the operations to be performed during that step.
- GUI menu items, action links, and buttons to be clicked on are in bold Arial font.
- GUI fields and values to take note of during a step are in bold Arial font.
- Each command the user enters, as well as any response output, is formatted in 10-point Courier font.

| SL.     | Title/Instructions          | Directive/Result Steps                                                                                                    |
|---------|-----------------------------|----------------------------------------------------------------------------------------------------|
| 1.      | Change directory            | Change to the backout directory.<br>\$ cd /var/TKLC/backout                                                                                                    |
| 2.<br>□ | Verify network element data | <ul> <li>View the network elements configuration data; verify the data; save and print report.</li> <li>1. Navigate to Configuration &gt; Network Elements.</li> </ul> |

#### Figure 1. Example Procedure Steps Used in This Document

#### **1.5 Activity Logging**

While connected to the system, log all the activity using a convention that notates the **Customer Name**, **Site/Node** location, **Server Hostname**, and **Date**. Post upgrade provide all logs to Oracle for archiving.

# **1.6 Use of Health Checks**

The user may execute the **Perform Health Check** or **View Logs** steps freely or repeat as many times as desired in between procedures during the upgrade process. It is not recommended to do this in between steps within a procedure, unless there is a failure to troubleshoot.

# **1.7 Large Installation Support**

For large systems containing multiple signaling network elements, it may not be feasible to apply the software upgrade to every network element within a single maintenance window; however, whenever possible, primary SDS site and DR SDS site network elements should be upgraded within the same maintenance window.

#### 1.8 Warnings, Cautions, and Notes

This section presents notices of warnings and cautions that directly relate to the success of the upgrade. It is imperative that each of these notices be read and understood before continuing with the upgrade. If there are any conflicts, issues, or questions related to these notices, it is recommended to contact My Oracle Support (MOS) as directed in Appendix Q before starting the upgrade.

#### 1.8.1 Upgrade Check

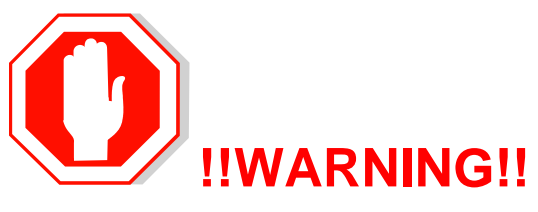

In case of the following error comes up, contact My Oracle Support (MOS).

"Post Ugrade validation failed for <server\_name>. Please check server status. Cancelling the upgrade."

| ID | Name                                                                    | Status    | Start Time              | Update Time             | Result | Result Details                                                                                  | Progress |
|----|-------------------------------------------------------------------------|-----------|-------------------------|-------------------------|--------|-------------------------------------------------------------------------------------------------|----------|
| 25 | Camaro-SO-B Server Upgrade (in<br>Camaro_SO_SG Server Group<br>Upgrade) | completed | 2018-06-22 07:07:28 EDT | 2018-06-22 07:28:09 EDT | 0      | Server upgrade execution complete.                                                              | 100%     |
| 24 | Nova-SO-Sp Server Upgrade (in<br>Camaro_SO_SG Server Group<br>Upgrade)  | exception | 2018-06-22 07:07 12 EDT | 2018-06-22 07:42 08 EDT | - (    | Post Upgrade validation failed<br>for Nova-SO-Sp. Please check<br>server status. Cancelling the | 90%      |

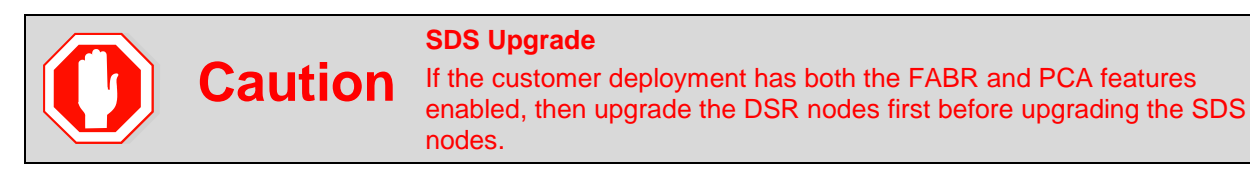

#### 2. General Description

This document defines the step-by-step actions performed to execute a software upgrade of an in-service SDS from the source release to the target release.

*Note*: Initial Installation is not within the scope of this upgrade document. See [1] SDS Initial Installation and Configuration Guide for more information.

# 2.1 SDS 8.5 Supported Upgrade Paths

The supported SDS 8.5 upgrade paths are shown in the Figure 2.

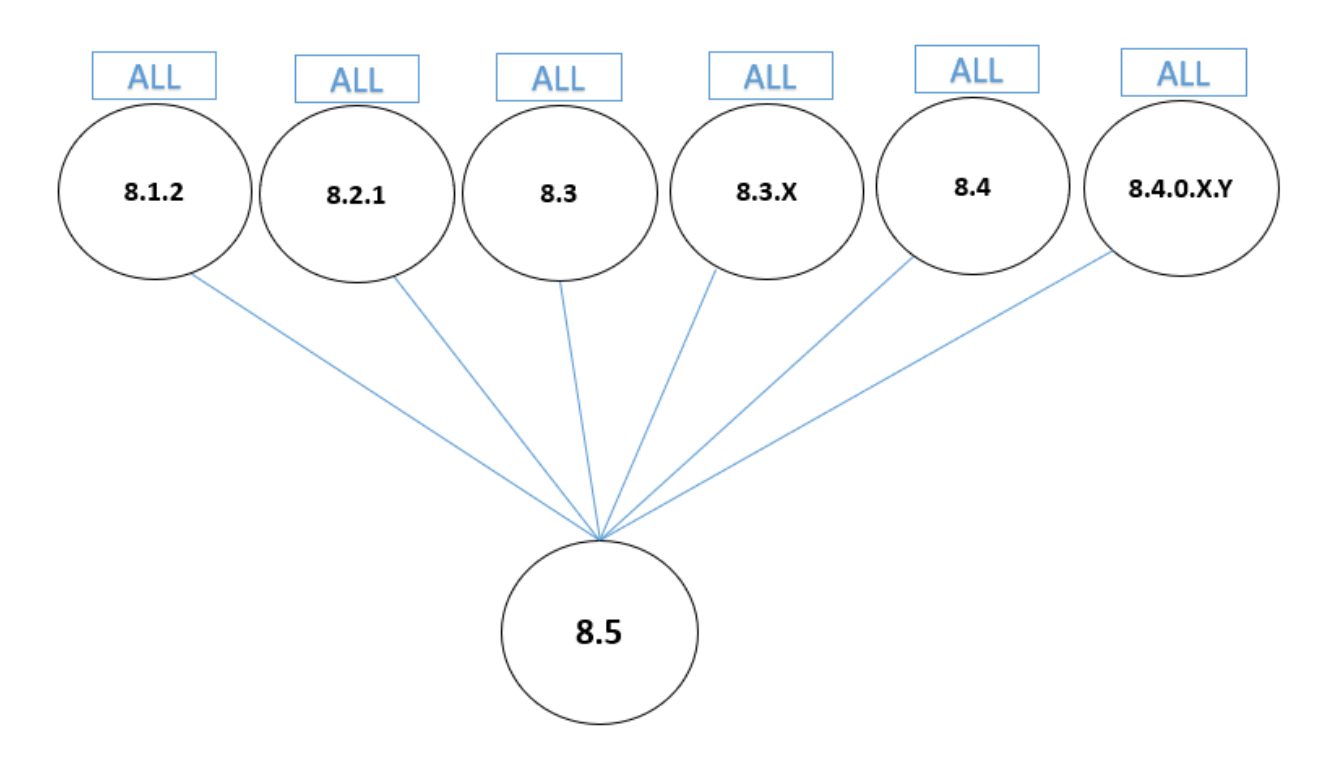

Figure 2. SDS 8.5 Supported Upgrade Paths

X = PI End Cycle Y = Patches within the PI Cycle.

#### 3. Upgrade Overview

This section lists the required materials and information needed to execute an upgrade. It also provides a brief timing overview of the activities needed to upgrade the source release software that is installed and running on an SDS server to the target release software. The approximate time required is outlined in sections 3.3 through 3.7. These tables are used to plan and estimate the time necessary to complete the upgrade.

Timing values are estimates only. They estimate the completion time of a step or group of steps for an experienced user. These tables are not to be used to execute procedures. Detailed steps for each procedure are provided in section 5.

# 3.1 Upgrade Requirements

The following levels of access, materials and information are needed to execute an upgrade:

• Target-release ISO image file

Example: SDS-8.5.0.0.0\_90.11.0.iso

- VPN access to the customer's network.
- GUI access to the SDS network OAM&P VIP with administrator's privileges.

- SSH/SFTP access to the SDS network OAM&P XMI VIP as the admusr user.
  - **Note:** All logins into the SDS active and DR site servers are made using the external management (XMI) VIP unless otherwise stated.
- User logins, passwords, IP addresses and other administration information. See section 3.1.2.
- Direct access to server IMI IP addresses from the user's local workstation is preferable in the case of a backout.
  - *Note*: If direct access to the IMI IP addresses is not available, then access to target server can be made using a tandem connection through the active primary SDS (that is, an SSH connection is made to the active primary SDS XMI first, then from the active primary SDS, an 2<sup>nd</sup> SSH connection can be made to the target server's IMI IP address).

#### 3.1.1 ISO Image File

Obtain a copy of the target release ISO image file. This file is necessary to perform the upgrade. The SDS ISO image filename is in the following format:

Example: SDS-8.5.0.0.0\_90.11.0.iso

Note: Actual number values vary between releases.

Before executing this upgrade procedure, it is assumed the SDS ISO image file has already been delivered to the customer's system. The delivery of the ISO image requires the file be placed on the disk of a workstation with GUI access to the SDS XMI VIP. If the user performing the upgrade is at a remote location, it is assumed the ISO file is has already been transferred to the active primary SDS server before starting the upgrade procedure.

#### 3.1.2 Logins, Passwords, and Site Information

Obtain all the information requested in the following table. This ensures the necessary administration information is available before an upgrade. Consider the confidential nature of the information recorded in this table. While all of the information in the table is required to complete the upgrade, there may be security policies in place that require secure disposal once the upgrade has been completed.

| NE Туре          | NE Name |
|------------------|---------|
| Primary SDS site |         |
| DR SDS site      |         |
| SOAM 1 site      |         |
| SOAM 2 site      |         |
| SOAM 3 site      |         |
| SOAM 4 site      |         |

| Software                    | Value |
|-----------------------------|-------|
| Source release level        |       |
| Target release level        |       |
| Target release ISO filename |       |

| Access Information                                    | Value |
|-------------------------------------------------------|-------|
| Primary site XMI VIP (GUI)                            |       |
| DR site XMI VIP                                       |       |
| SDS GUI admin username and password                   |       |
| SDS root user password                                |       |
| SDS admusr user password                              |       |
| SDS platcfg user password                             |       |
| Blade's iLO admin username and password               |       |
| PMAC GUI admin username and password*                 |       |
| PMAC user root password*                              |       |
| PMAC user admusr password*                            |       |
| PMAC user PMACftpusr password*                        |       |
| Onboard administrator GUI admin username and password |       |

\* Not applicable for cloud deployments

#### 3.2 Upgrade Maintenance Windows

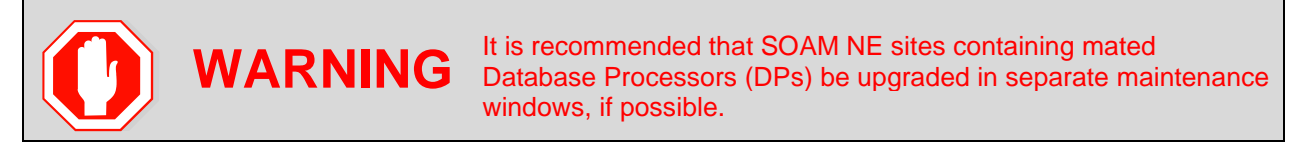

#### Table 4. Upgrade Maintenance Windows

| Maintenance Window 1 Date: | 1. | Record the names of the primary SDS NE site, DR SDS NE site, and server's hostnames to be upgraded during Maintenance Window 1 in the space provided. |
|----------------------------|----|----------------------------------------------------------------------------------------------------|
|                            | 2. | Mark the associated checkbox as each server upgrade is completed.                                                                                     |
|                            |    | Primary SDS NE site name:                                                                                                    |
|                            |    | Primary SDS active server:                                                                                                    |
|                            |    | Primary SDS standby server:                                                                                                    |
|                            |    | Primary SDS query server:                                                                                                    |
|                            |    | DR SDS NE site name:                                                                                                    |
|                            |    | DR SDS active server:                                                                                                    |
|                            |    | DR SDS standby server:                                                                                                    |
|                            |    | DR SDS query server:                                                                                                    |
|                            | 1  |                                                                                                    |

| Maintenance Window 2 | 1. | Record the name of SOAM NE site and its server's hostnames to be  |
|----------------------|----|-------------------------------------------------------------------|
| Date:                | 2  | Mark the associated checkbox as each server upgrade is completed  |
|                      | 2. | SOAM NE site name:                                                |
|                      |    | Active SOAM Server:                                               |
|                      |    |                                                                   |
|                      |    |                                                                   |
|                      |    |                                                                   |
|                      |    |                                                                   |
|                      |    |                                                                   |
|                      |    |                                                                   |
|                      |    |                                                                   |
| Maintenance Window 2 | 1. | Record the name of SOAM NE site and its server's hostnames to be  |
| Deter                |    | upgraded during the Maintenance Window 2 in the spaces provided.  |
| Date:                | 2. | Mark the associated checkbox as each server upgrade is completed. |
|                      |    | SOAM NE site name:                                                |
|                      |    | Active SOAM Server:                                               |
|                      |    | Standby SOAM Server:                                              |
|                      |    | DP 1 Server: DP 6 Server:                                         |
|                      |    | DP 2 Server: DP 7 Server:                                         |
|                      |    | DP 3 Server: DP 8 Server:                                         |
|                      |    | DP 4 Server: DP 9 Server:                                         |
|                      |    | DP 5 Server: DP 10 Server:                                        |
| Maintenance Window 2 | 1. | Record the name of SOAM NE site and its server's hostnames to be  |
| Date <sup>.</sup>    | _  | upgraded during the Maintenance Window 2 in the spaces provided.  |
| Duto                 | 2. | Mark the associated checkbox as each server upgrade is completed. |
|                      |    | SOAM NE site name:                                                |
|                      |    | Active SOAM Server:                                               |
|                      |    | Standby SOAM Server:                                              |
|                      |    | DP 1 Server: DP 6 Server:                                         |
|                      |    | DP 2 Server: DP 7 Server:                                         |
|                      |    | DP 3 Server: DP 8 Server:                                         |
|                      |    | DP 4 Server: DP 9 Server:                                         |
|                      |    | DP 5 Server: DP 10 Server:                                        |

| Maintenance Window 2 | 1. | 1. Record the name of SOAM NE site and its server's hostnames to buygraded during the Maintenance Window 2 in the spaces provide |  |  |
|----------------------|----|----------------------------------------------------------------------------------------------------|--|--|
| Date:                | 2. | Mark the associated checkbox as each server upgrade is completed.                                                                |  |  |
| SOAM                 |    | SOAM NE site name:                                                                                                    |  |  |
|                      |    | Active SOAM Server:                                                                                                    |  |  |
|                      |    | Standby SOAM Server:                                                                                                    |  |  |
|                      |    | DP 1 Server: DP 6 Server:                                                                                                    |  |  |
|                      |    | DP 2 Server: DP 7 Server:                                                                                                    |  |  |
|                      |    | DP 3 Server: DP 8 Server:                                                                                                    |  |  |
|                      |    | DP 4 Server: DP 9 Server:                                                                                                    |  |  |
|                      |    | DP 5 Server: DP 10 Server:                                                                                                    |  |  |
|                      |    | DP 5 Server: DP 10 Server:                                                                                                    |  |  |

Note: Make copies of this sheet as needed for more additional SOAM NE sites.

#### 3.3 Upgrade Preparation Overview

The pre-upgrade procedures shown in the following table should be executed before the upgrade maintenance window and may be executed outside a maintenance window if desired.

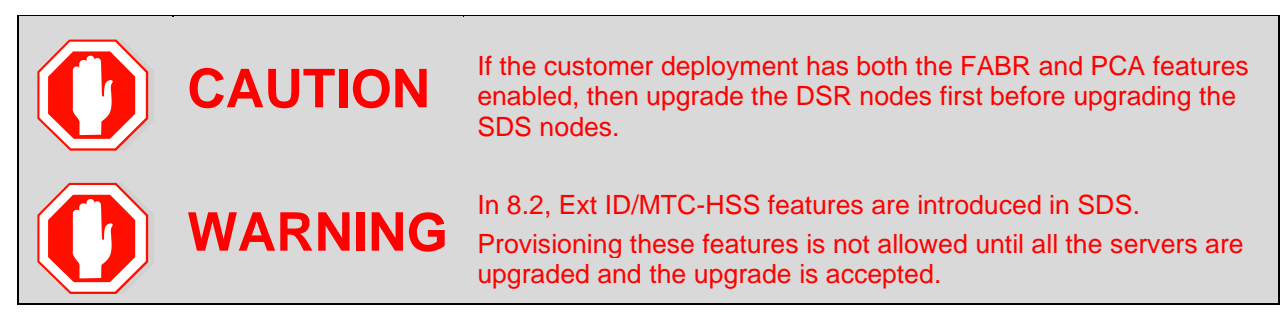

| Procedure   |                                                           | Elapsed Time (Hrs:Min) |            |  |
|-------------|-----------------------------------------------------------|------------------------|------------|--|
| Number      | Procedure Title                                           | This Step              | Cumulative |  |
| Procedure 1 | Required Materials Check                                  | 00:15                  | 00:15      |  |
| Procedure 2 | ISO Administration                                        | *                      | *          |  |
| Procedure 4 | Full Database Backup (PROV and COMCOL Env for All Servers | 01:00                  | 01:15      |  |

\***Note**: ISO transfers to the target systems cannot be estimated since times vary significantly depending on the number of systems and the speed of the network. The ISO transfers to the target systems should be performed before the scheduled maintenance window. The user should schedule the required maintenance windows accordingly.

#### 3.4 Primary SDS Site/DR SDS Site Upgrade Execution Overview

The procedures shown in the following table are executed inside a maintenance window.

|   | WARNING | The order of the upgrade for the primary NOAM NE and DR NOAM NE needs to be followed as shown in Table 6. |                                                                                                    |  |  |
|---|---------|----------------------------------------------------------------------------------------------------|----------------------------------------------------------------------------------------------------|--|--|
| 0 |         | Note:                                                                                                    | During the upgrade of servers, there are steps to check<br>the replication status before going to the next server<br>backout. Follow those steps to execute; otherwise, data<br>loss is possible. |  |  |
|   |         | Note:                                                                                                    | During upgrade some alarms/events may be raised that<br>can be ignored. Alarms are mentioned in step 4 of<br>Appendix A.                                                                          |  |  |

|                  |                                            | Elapsed Time (Hrs:Min |            |
|------------------|--------------------------------------------|-----------------------|------------|
| Procedure Number | Procedure Title                            | This Step             | Cumulative |
| Procedure 5      | Upgrade the Primary SDS NOAM               | 01:00                 | 02:15      |
| Procedure 6      | Upgrade DR SDS NOAM<br>Upgrade DR SDS NOAM | 01:00                 | 03:15      |

#### Table 6. Primary SDS/DR SDS Upgrade Procedures Strategy

# 3.5 SOAM Upgrade Execution Overview

The procedures shown in the following table should be executed inside a separate maintenance window.

#### Table 7. SOAM Upgrade Procedures

|                                   |                 | Elapsed Time (Hrs:Min) |            |
|-----------------------------------|-----------------|------------------------|------------|
| Procedure Number                  | Procedure Title | This Step              | Cumulative |
| Procedure 7 and/or<br>Procedure 9 | Upgrade SOAM    | 01:30                  | 01:30      |

# 3.6 Post Upgrade Execution Overview

These procedures are performed only after all sites on network have been upgraded.

# Table 8. Post Upgrade Procedures

|                  |                    | Elapsed Time (Hrs:Min) |            |
|------------------|--------------------|------------------------|------------|
| Procedure Number | Procedure Title    | This Step              | Cumulative |
| Procedure 10     | Accept the Upgrade | *                      | *          |

# 3.7 Recovery Procedures Overview

These procedures are customized to the specific situation encountered and therefore do not have wellestablished timeframes.

| 0 | WARNING | The order of the backout for the primary NOAM NE and DR NOAM NE needs to be followed as shown in Table 9. |                                                                                                    |  |  |
|---|---------|----------------------------------------------------------------------------------------------------|----------------------------------------------------------------------------------------------------|--|--|
|   |         | Note:                                                                                                    | During backout of servers, there are steps to check the replication status before going to the next server backout. Follow those steps to execute; otherwise, data loss is possible. |  |  |
|   |         | Note:                                                                                                    | During the backout some alarms/events may be raised<br>that can be ignored. Alarms are mentioned in step 4 of<br>Appendix B.                                                         |  |  |

| Table 9. | Backout | <b>Procedures</b> |
|----------|---------|-------------------|
|          |         |                   |

|                  |                               | Elapsed Time (Hrs:Min) |            |
|------------------|-------------------------------|------------------------|------------|
| Procedure Number | Procedure Title               | This Step              | Cumulative |
| Procedure 11     | Back Out the SOAM             | *                      | *          |
| Procedure 12     | Back Out the DR SDS NOAM      | *                      | *          |
| Procedure 13     | Back Out the Primary SDS NOAM | *                      | *          |

#### 4. SDS Upgrade Matrix

Upgrading SDS in the customer network is a task that requires multiple procedures of varying types.

The matrix shown below provides a guide to the user as to which procedures are to be performed on which site types.

As always, it is recommended to contact MOS for assistance if having trouble with the interpretation or execution of any of the procedures listed.

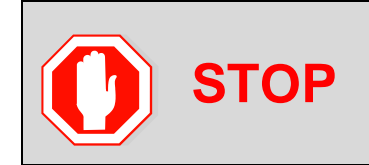

Primary SDS NOAM and DR SDS NOAM sites must be upgraded in the same maintenance window.

Replication between Primary and DR SDS NOAM sites will be down till DR SDS NOAM is upgraded completely.

| Table 10 | . SDS | Upgrade | Matrix |
|----------|-------|---------|--------|

|                                                     | Procedures |     |     |     |     |     |     |
|-----------------------------------------------------|------------|-----|-----|-----|-----|-----|-----|
| Network Element Type                                | 1          | 2   | 3   | 4*  | 5†  | 7   | 8   |
| Primary NOAM NE<br>DR NOAM NE<br>(SDS/Query Server) | Yes        | Yes | Yes | Yes | Yes | No  | Yes |
| SOAM NE<br>(SOAM/DP)                                | Yes        | No  | No  | No  | No  | Yes | Yes |

\* Appendix B Health Check Procedures is executed before starting this procedure.

<sup>†</sup> Appendix B Health Check Procedures is executed after completing this procedure.

| Procedure Number | Title                                                     | Page |
|------------------|-----------------------------------------------------------|------|
| Procedure 1      | Required Materials Check                                  | 19   |
| Procedure 2      | ISO Administration                                        | 20   |
| Procedure 3      | TKLCConfigData Backup                                     | 25   |
| Procedure 4      | Full Database Backup (PROV and COMCOL Env for All Servers | 26   |
| Procedure 5      | Upgrade the Primary SDS NOAM                              | 41   |
| Procedure 6      | Upgrade DR SDS NOAM                                       | 52   |
| Procedure 7      | Upgrade SOAM                                              | 56   |
| Procedure 9      | Upgrade SOAM                                              | 65   |
| Procedure 30     | Workaround to Resolve Syscheck Error for CPU Failure      | 177  |
| Procedure 10     | Accept the Upgrade                                        | 68   |

#### Table 11. SDS Upgrade – List of Procedures

#### 5. Upgrade Preparation

This section provides detailed procedures to prepare a system for upgrade execution. These procedures may be executed outside of a maintenance window.

# **5.1 Requirements Check**

This procedure verifies all required materials needed to perform an upgrade have been collected and recorded.

#### Procedure 1. Required Materials Check

| 1. | Verify all upgrade requirements have been met.        | Requirements are listed in section 3.1 Upgrade Requirements.<br>Verify all upgrade requirements have been met.    |
|----|-------------------------------------------------------|----------------------------------------------------------------------------------------------------|
| 2. | Verify all administration data needed during upgrade. | Verify all information in section 3.1.2 Logins, Passwords, and Site Information has been entered and is accurate. |

#### **5.2 Review Release Notes**

Before starting the upgrade, review the Release Notes for the SDS 8.x release to understand the functional differences (if any) and possible impacts to the upgrade. When upgrading SDS to the target release, the following alarms may be reported on the GUI during the period when the primary SDS site NE is at the new software level and the DR SDS site NE is at the old software level:

- 31124: A DB replication audit command detected errors
- 31105: The DB merge process (inetmerge) is impaired by a s/w fault
- 31232: High availability server has not received a message on specified path within the configured interval
- 31283: Lost Communication with server (cmha)
- 31109: Topology Config Error (cmha)

These alarms, if present, exist for the active and standby DR SDS site servers. They should clear automatically within 5 minutes, and cease to be raised once the DR provisioning site NE is upgraded to the same software level as the primary SDS site. To avoid seeing these alarms altogether, the upgrade

of the primary SDS Site and DR SDS site NEs should be performed within the same maintenance window.

#### 5.3 Perform Firmware Verification (Upgrade Preparation)

#### This section is not applicable to a software-centric upgrade.

This procedure is part of software upgrade preparation and is necessary to determine if a firmware update is required. If [4] has been provided with the upgrade material, follow the provided instructions to verify the firmware on SDS rack mount servers and DP blades. Execute firmware upgrade procedures if required by [4]:

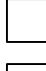

Execute the Upgrade DL360 or DL380 Server Firmware section for SDS rack mount servers.

Execute the Upgrade Blade Server Firmware section for SDS DP blades.

#### 5.4 Perform Health Check (Upgrade Preparation)

This procedure is part of software upgrade preparation and is used to determine the health and status of the SDS network and servers. This procedure may be executed multiple times, but must also be executed at least once 24-36 hours before starting a maintenance window.

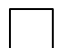

Execute SDS health check procedures as specified in Appendix B.

#### 5.5 ISO Administration

ISO transfers to the target servers may require a significant amount of time depending on the number of systems and the speed of the network. Therefore, it is highly recommended that the ISO transfers to the target servers be completed before the first scheduled maintenance window.

**Note:** Appendix H Add the SDS ISO to the PMAC Software Repository may be executed at any time after Procedure 2 has been completed.

| STEP<br># | Procedure              | Description                                                                           |
|-----------|------------------------|---------------------------------------------------------------------------------------|
| 1.        | SDS NOAM<br>GUI: Login | Use the VIP address to access the primary SDS NOAM GUI as described in<br>Appendix A. |

#### Procedure 2. ISO Administration

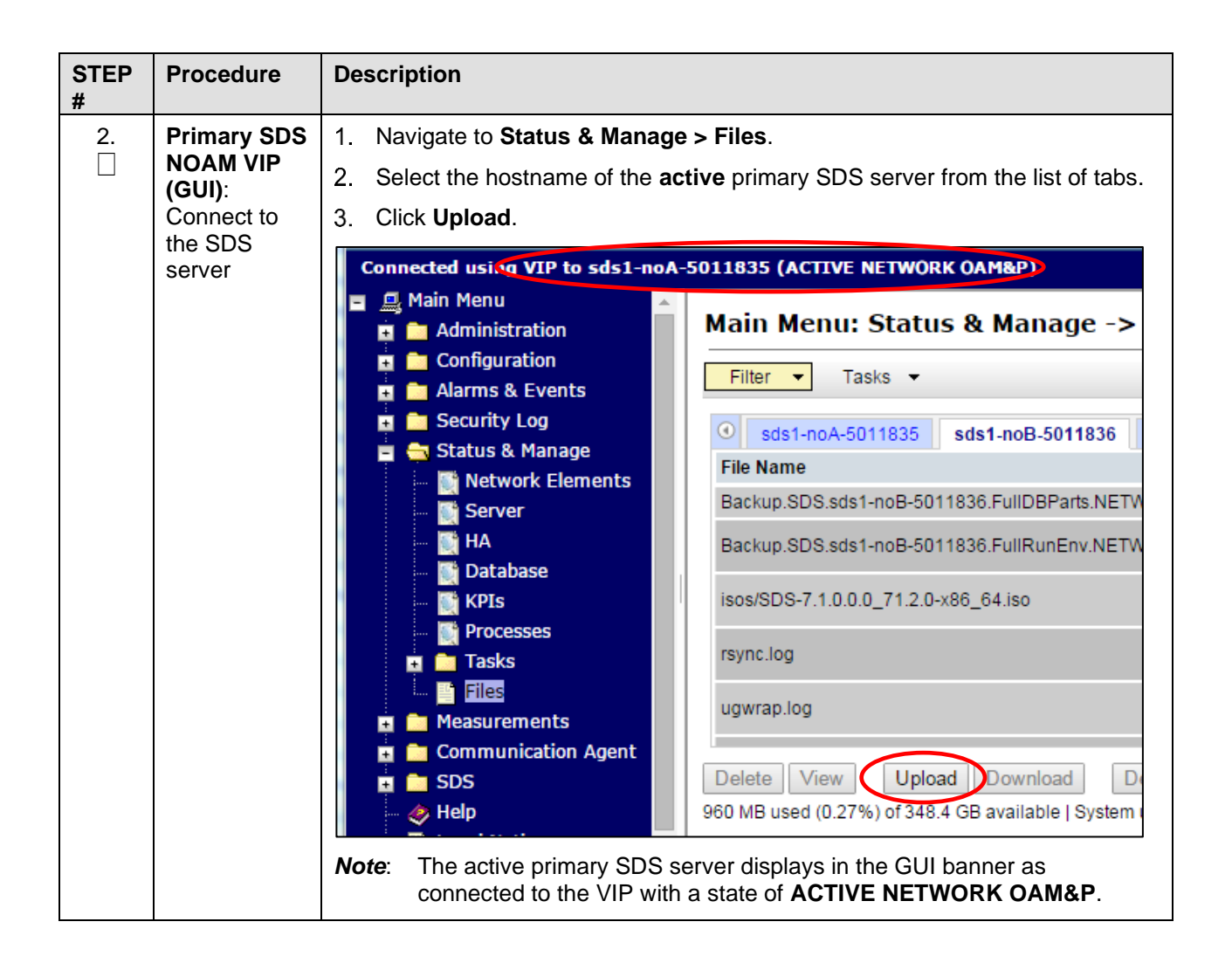

| STEP<br># | Procedure                                          | Description                                                                                                    |
|-----------|----------------------------------------------------|----------------------------------------------------------------------------------------------------|
| 3.        | Primary SDS<br>NOAM VIP:<br>Upload the<br>ISO file | 1. Click Choose File.                                                                                                    |
|           |                                                    | <ul> <li>2. Locate the ISO file for the target release and click Open.</li> <li>Solve (C) prod &gt; prod &gt; 505 + 71 + iso + 4 + Search iso Peterior (Incodified + S05 + 71 + 100 - 71 ± 20 + 66 + 112772015 544 PW + 100 + 112772015 544 PW + 100 + 112772015 545 PW + 100 + 112772015 545 PW + 100 + 112772015557100 + 100 + 1127720155571000 + 100 + 100 +</li></ul> |
|           |                                                    | Cancel         Note:       If transferring the ISO file to the server manually (using secure copy (scp)), the iso must be placed in the /var/TKLC/db/filemgmt/ directory with 664 permissions and awadmin:awadm ownership.                                                                                                    |

| STEP<br># | Procedure                       | Description                                                                                              |  |  |  |  |  |  |  |  |
|-----------|---------------------------------|----------------------------------------------------------------------------------------------------|--|--|--|--|--|--|--|--|
| 4.        | Primary SDS                     | Click the <b>Timestamp</b> heading twice to sort the column by most recent files.                        |  |  |  |  |  |  |  |  |
|           |                                 | Image: sds1-noA-5011835         sds1-noB-5011836         sds1-ge-5011837         Liberty-SDS-SO-A        |  |  |  |  |  |  |  |  |
|           |                                 | File Name Size Type Timestamp -                                                                          |  |  |  |  |  |  |  |  |
|           |                                 | SDS-7.1.0.0.0_71.2.0-x86_64.iso 863.<br>6 MB iso 2015-02-03 21:09:37 UTC                                 |  |  |  |  |  |  |  |  |
|           |                                 | rsync.log 2.1<br>KB log 2015-02-03 00:00:03 UTC                                                          |  |  |  |  |  |  |  |  |
|           |                                 | upgrade.log 87.7 KB log 2015-01-30 17:10:18 UTC                                                          |  |  |  |  |  |  |  |  |
|           |                                 | ugwrap.log 1.3<br>KB log 2015-01-29 19:46:05 UTC                                                         |  |  |  |  |  |  |  |  |
|           |                                 | The ISO file displays at the top of the list.                                                            |  |  |  |  |  |  |  |  |
| 5.        | Primary SDS                     | 1. Select the ISO file.                                                                                  |  |  |  |  |  |  |  |  |
|           | <b>NOAM VIP</b> :<br>Deploy the | 2. Click Validate ISO.                                                                                   |  |  |  |  |  |  |  |  |
|           | ISO file to all                 | 3. Wait for validation to pass.                                                                          |  |  |  |  |  |  |  |  |
|           | in the                          | 4. Click Deploy ISO.                                                                                     |  |  |  |  |  |  |  |  |
|           | network                         | Main Menu: Status & Manage -> Files                                                                      |  |  |  |  |  |  |  |  |
|           |                                 | Filter  Tasks                                                                                            |  |  |  |  |  |  |  |  |
|           |                                 | 0 sds1-po4-5011835 sds1-poB-5011836 sds1-ps-5011837 Libedy-SDS-SD-A Libedy-                              |  |  |  |  |  |  |  |  |
|           |                                 | File Name Size Type Timestamp                                                                            |  |  |  |  |  |  |  |  |
|           |                                 | rsync.log 2.1 KB log 2015-02-03 00:00:03 UTC                                                             |  |  |  |  |  |  |  |  |
|           |                                 | SDS-7.1.0.0.0_71.2.0-x86_64.iso 863.6.i)B iso 2015-02-03 21:28:28 UTC                                    |  |  |  |  |  |  |  |  |
|           |                                 | ugwispieg 13 KB log 2015-01-29 19:46:05 UTC                                                              |  |  |  |  |  |  |  |  |
|           |                                 | apgradeling of the log 2010-01-0010                                                                      |  |  |  |  |  |  |  |  |
|           |                                 |                                                                                                    |  |  |  |  |  |  |  |  |
|           |                                 |                                                                                                    |  |  |  |  |  |  |  |  |
|           |                                 | Delete View ISO Deployment Report Upload Download Deploy I SO Validate ISO                               |  |  |  |  |  |  |  |  |
|           |                                 | 863.6 MB used (0.24%) of 348.4 GB available   System utilization: 17.9 GB (5.13%) of 348.4 GB available. |  |  |  |  |  |  |  |  |
|           |                                 | 5. Click <b>OK</b> .                                                                                     |  |  |  |  |  |  |  |  |
|           |                                 | The page at https://10.240.241.66 says:                                                                  |  |  |  |  |  |  |  |  |
|           |                                 | Are you sure you want to deploy SDS-7.1.0.0.71.7.0-                                                      |  |  |  |  |  |  |  |  |
|           |                                 | x86_64.iso?                                                                                              |  |  |  |  |  |  |  |  |
|           |                                 | OK Cancel                                                                                                |  |  |  |  |  |  |  |  |
|           |                                 |                                                                                                    |  |  |  |  |  |  |  |  |

# 5.6 Back Up TKLCConfigData File

This section backs up the TKLCConfigData file on all the servers. This helps to restore networking and server-related information in some cases. For example, for disaster recovery if a server is lost during an upgrade.

| STEP # | Procedure                                                                                                    | Description                                                                                                    |  |  |  |  |  |
|--------|----------------------------------------------------------------------------------------------------|----------------------------------------------------------------------------------------------------|--|--|--|--|--|
| 1.     | SDS<br>NOAM<br>GUI: Login                                                                                                    | Use the VIP address to access the primary SDS NOAM GUI as described in Appendix A.                                                                                                    |  |  |  |  |  |
| 2.     | Primary<br>SDS<br>NOAM VIP<br>GUI:<br>Export<br>servers                                                                       | <ol> <li>Navigate to Configuration &gt; Servers.</li> <li>Select each server in the topology and click Export.</li> <li>Main Menu</li> <li>Administration</li> <li>Configuration</li> <li>Server Groups</li> <li>Besource Domains</li> <li>Place Associations</li> <li>DSCP</li> <li>Alarms &amp; Events</li> <li>Security Log</li> <li>Status &amp; Manage</li> <li>Measurements</li> <li>Note: The active primary SDS server displays in the GUI banner as it is connected to the VIP with a state Active Network OAM&amp;P</li> </ol>                                                                                                 |  |  |  |  |  |
| 3.     | Primary<br>SDS<br>NOAM<br>Server:<br>Back up<br>TKLCConfi<br>g data and<br>access the<br>CLI of the<br>primary<br>SDS<br>NOAM | <ol> <li>Access the primary SDS NOAM server command line using ssh or a console.         <pre>ssh admusr@<noam_vip></noam_vip></pre>     Transfer the TKLCConfigData files for all servers in the     /var/TKLC/db/filemgmt directory to a remote location.     \$ cd /var/TKLC/db/filemgmt     \$ scp TKLCConfigData.<sever hostname="">.sh     <username>@<remote-server>:<directory> Example:     scp TKLCConfigData.SDSDRNO1.sh <username>@<remote-server>:<directory> Remember to back up the TKLCConfig data file for all servers.</directory></remote-server></username></directory></remote-server></username></sever></li></ol> |  |  |  |  |  |

Procedure 3. TKLCConfigData Backup

# 5.7 Perform Health Check (Post ISO Administration)

This procedure is part of Software Upgrade Preparation and is used to determine the health and status of the entire SDS network and servers. This may be executed multiple times but must also be executed at least once within the period of 24-36 hours before the start of a maintenance window.

Execute SDS Health Check procedures as specified in Appendix B.

# 5.8 Full Database Backup (PROV & COMCOL ENV for All Servers)

This procedure is part of software upgrade preparation and is used to conduct a full backup of the COMCOL run environment on every server, to be used in the event of a backout/rollback of the new software release.

*Note*: Do not perform this procedure until the ISO deployment is completed to all servers in the topology. Partial backout (that is, back out of one site) may fail in the event of incomplete ISO deployment/undeployment.

| STEP #                                                                                                    | Procedure                                                                                         | Description                                                                                                    |                                                                                                    |                                                                                                |                                                  |  |  |  |
|----------------------------------------------------------------------------------------------------|---------------------------------------------------------------------------------------------------|----------------------------------------------------------------------------------------------------|----------------------------------------------------------------------------------------------------|------------------------------------------------------------------------------------------------|--------------------------------------------------|--|--|--|
| 1.                                                                                                    | SDS<br>NOAM<br>GUI: Login                                                                         | Use the VIP address to access the primary SDS NOAM GUI as described in Appendix A.                                                                                                    |                                                                                                    |                                                                                                |                                                  |  |  |  |
| 2. Primary<br>SDS<br>NOAM VI<br>(GUI):<br>Verify the<br>name of<br>the primar<br>active<br>network<br>OAM&P<br>SDS serv | Primary<br>SDS<br>NOAM VIP<br>(GUI):<br>Verify the<br>name of<br>the primary<br>active<br>network | <ol> <li>Navigate to Status &amp; Ma</li> <li>Connected using VIP to sds-rlghn</li> <li>Main Menu</li> <li>Administration</li> <li>Configuration</li> <li>Alarms &amp; Events</li> <li>Security Log</li> <li>Status &amp; Manage</li> </ol> | Manage > Database.<br>hnc-a (ACTIVE NETWORK OAM&P)<br>Main Menu: Status & Manage -> Database<br>Filter Info Role<br>Network Element Server Role |                                                                                                |                                                  |  |  |  |
|                                                                                                    | OAM&P<br>SDS server                                                                               | <ul> <li>Network Elements</li> <li>Server</li> <li>HA</li> <li>Database</li> <li>KPIs</li> <li>Processes</li> <li>Tasks</li> <li>Files</li> <li>Measurements</li> </ul>                                                                     | NO_RLGHNC<br>NO_RLGHNC<br>NO_RLGHNC<br>NO_MRSVNC                                                                                                | sds-rlghnc-a<br>sds-rlghnc-b<br>qs-rlghnc<br>qs-mrsvnc                                         | Network O<br>Network O<br>Query Sen<br>Query Sen |  |  |  |
|                                                                                                    |                                                                                                   | <ul> <li>2. Verify the hostname of the GUI banner.</li> <li>CRACLE: Control Connected using VIP to set</li> <li>Main Menu</li> <li>Note: If source release is a set</li> <li>Successfully connected using INT</li> </ul>                    | he active primary O<br>mmunications Di<br>0.0.0-71.6.0<br>s-rlghnc-a (ACTIVE<br>3.x, the banner is at<br>ERNALXMI to E1B4N070 (                 | AM&P SDS serve<br>iameter Signal I<br>NETWORK OAM&P<br>the bottom of the<br>ACTIVE NETWORK OAN | r from the                                       |  |  |  |

| Procedure 4 | Full Database Backup  | (PROV and COMCOL | Env for All Servers |
|-------------|-----------------------|------------------|---------------------|
|             | I uli Dalabase Dackup |                  | LIN IOI AII SCIVEIS |

| STEP # | Procedure                   | Description                                                     |                                                       |                             |                    |                                 |  |  |  |
|--------|-----------------------------|-----------------------------------------------------------------|-------------------------------------------------------|-----------------------------|--------------------|---------------------------------|--|--|--|
| 3.     | Primary                     | 1. Select the SD                                                | S server.                                             |                             |                    |                                 |  |  |  |
|        | SDS<br>NOAM                 | Main Menu: Status & Manage -> Database                          |                                                       |                             |                    |                                 |  |  |  |
|        | <b>VIP</b> : Back<br>up the | Filter                                                          | •                                                     |                             |                    |                                 |  |  |  |
|        | server                      | Network Element                                                 | Server                                                | Role                        | OAM Max<br>HA Role | Application<br>Max HA S<br>Role |  |  |  |
|        |                             | NO_RLGHNC                                                       | sds-righnc-a                                          | Network OAM&P               | Active             | 00S N                           |  |  |  |
|        |                             | NO_RLGHNC                                                       | sds-righnc-b                                          | Network OAM&P               | Standby            | OOS N                           |  |  |  |
|        |                             | 2. Click Backup.                                                | ·                                                     |                             |                    |                                 |  |  |  |
|        |                             | ort Inhibit Replicatio                                          | n Backup Compare                                      | Rest                        |                    |                                 |  |  |  |
| 4.     | Primary                     | 1. Unmark the C                                                 | onfiguration checkbox.                                |                             |                    |                                 |  |  |  |
|        | SDS<br>NOAM                 | 2. Type a <b>Comment</b> .                                      |                                                       |                             |                    |                                 |  |  |  |
|        | VIP: Back                   | Main Menu: Status & Manage -> Database [Backup]                 |                                                       |                             |                    |                                 |  |  |  |
|        | provisionin<br>g data       |                                                                 |                                                       |                             |                    |                                 |  |  |  |
|        |                             | Database Backup                                                 |                                                       |                             |                    |                                 |  |  |  |
|        |                             | Field Value<br>Server: sds.rightc.a                             |                                                       |                             |                    |                                 |  |  |  |
|        |                             | Select data for backup                                          | Provisioning<br>Configuration                         |                             |                    | Se                              |  |  |  |
|        |                             | Compression                                                     | ⊂gzip<br>⊚bzip2<br>◯none *                            |                             |                    | St                              |  |  |  |
|        |                             | Archive Name                                                    | Backup.sds.sds-rlghnc-a.Provis                        | sioning.NETWORK_            | OAMP.20150         | 707_18520 * <sup>Me</sup> su    |  |  |  |
|        |                             | Comment                                                         | PreUpgrade to 71.7.0                                  |                             |                    | M                               |  |  |  |
|        |                             |                                                                 |                                                       |                             | Ok Cance           | el                              |  |  |  |
|        |                             | Note: The comm<br>the cursor                                    | nent is a required field. L<br>is outside the comment | _eft click the mo<br>field. | ouse to ma         | ake sure                        |  |  |  |
|        |                             | 3. Click Info to verify the changes have passed pre-validation. |                                                       |                             |                    |                                 |  |  |  |
|        |                             | Main Menu: Status & Manage -> Database [Backup]                 |                                                       |                             |                    |                                 |  |  |  |
|        |                             | Info The                                                        |                                                       |                             |                    |                                 |  |  |  |
|        |                             | Info                                                            |                                                       | 8                           |                    |                                 |  |  |  |
|        |                             | • Pre-Va                                                        | lidation passed - Data NOT con                        | nmitted                     |                    |                                 |  |  |  |
|        |                             | Server: sds-rlghnc-a                                            | value                                                 |                             |                    |                                 |  |  |  |
|        |                             | 4. Click OK.                                                    |                                                       |                             |                    |                                 |  |  |  |

| STEP #  | Procedure                             | Description                                                                                                    |                                                                                                    |                                                                                                    |                                                                         |                                |
|---------|---------------------------------------|----------------------------------------------------------------------------------------------------|----------------------------------------------------------------------------------------------------|----------------------------------------------------------------------------------------------------|-------------------------------------------------------------------------|--------------------------------|
| 5.      | Primary<br>SDS<br>NOAM<br>VIP: Verify | <ol> <li>Wait for the scree</li> <li>Click the Info tab<br/>MAINT_CMD_SL</li> </ol>                                                | en to refresh (abo<br>to verify the <b>Pro</b><br><b>JCCESS</b> .                                                                                           | out 1-2 minutes                                                                                                    | s).<br>: <b>kup</b> shows a s                                           | tatus of                       |
|         | status                                | Main Menu: Status &                                                                                                    | Manage -> Data                                                                                                    | abase                                                                                                    |                                                                         |                                |
|         |                                       | Filter Info<br>Network Eler<br>NO_RLGHN(<br>NO_RLGHN(                                                                              | ) <u>Birthday: 9946-00-10-15.3</u><br>ccess: Provisioning Backu<br>ccess: Comiguration Backu<br>rability Admin Status is: NC<br>rability Operational Status | <del>19:24 OTC</del><br>p on sds-righnc-a status<br><del>19 on sde righne e statu</del><br>2 Disk.<br>is: NO DRNO. |                                                                         | S. Success                     |
|         |                                       | If a status of MAINT_<br>message by navigatir<br>Info tab again.<br>Note: Depending or<br>could take a of<br>This completes the ba | IN_PROGRESS<br>ing to Status & M<br>n the size of the<br>couple of hours t<br>ackup of the SDS                                                              | is received, th<br>lanage > Data<br>SDS provisioni<br>to complete.<br>S provisioning o                             | en <b>refresh</b> the<br>base and clicki<br>ng database, th<br>database | Info<br>ng on the<br>ne backup |
| 6.<br>□ | Primary<br>SDS<br>NOAM                | <ol> <li>Navigate to Admit</li> <li>Click Backup All</li> </ol>                                                                    | inistration > So                                                                                                    | ftware Manage                                                                                                    | ement > Upgra                                                           | ade.                           |
|         | VIP: Back                             | Main Menu: Admir                                                                                                    | nistration -> S                                                                                                    | oftware Man                                                                                                    | agement -> l                                                            | Jpgrade                        |
|         | up servers                            |                                                                                                    |                                                                                                    |                                                                                                    |                                                                         |                                |
|         |                                       | • NO_rlghnc_grp C                                                                                                    | P_florence_DP_01_g                                                                                                    | rp DP_florence_E                                                                                                   | P_02_grp DP_ka                                                          | auai_DP_01_gr                  |
|         |                                       | Hostname                                                                                                    | Upgrade State                                                                                                    | OAM Max HA Role                                                                                                    | Server Role                                                             | Function                       |
|         |                                       | sds-righnc-a                                                                                                    | Backup Needed                                                                                                    | Active<br>N/A                                                                                                    | Network OAM&P<br>NO_RLGHNC                                              | OAM&P                          |
|         |                                       | sds-rlghnc-b                                                                                                    | Backup Needed<br>Norm                                                                                                    | Standby<br>N/A                                                                                                    | Network OAM&P<br>NO_RLGHNC                                              | OAM&P                          |
|         |                                       | qs-rlghnc                                                                                                    | Backup Needed<br>Norm                                                                                                    | Observer<br>N/A                                                                                                    | Query Server<br>NO_RLGHNC                                               | QS                             |
|         |                                       | •                                                                                                    |                                                                                                    |                                                                                                    |                                                                         |                                |
|         |                                       | Backup Backup All                                                                                                    | Auto Upgrade                                                                                                    | Accept Repo                                                                                                    | rt Report All                                                           |                                |

| STEP #              | Procedure               | Description                                                                                                    |                           |                                                                                                    |  |  |  |  |
|---------------------|-------------------------|----------------------------------------------------------------------------------------------------|---------------------------|----------------------------------------------------------------------------------------------------|--|--|--|--|
| 7.                  | Primary<br>SDS          | <i>Note</i> : All servers in an Upgrade state display on the screen. Servers in a <b>Forced Standby</b> or <b>OOS</b> state do not display. |                           |                                                                                                    |  |  |  |  |
|                     | NOAM                    | 1. Verify the <b>Exclude</b> option is selected.                                                                                            |                           |                                                                                                    |  |  |  |  |
| viP: Ba<br>up serve | VIP: Back<br>up servers | 2. Click <b>OK</b> .                                                                                                    |                           |                                                                                                    |  |  |  |  |
|                     |                         | Main Menu: Adm                                                                                                    | inistration -             | -> Software Management -> Upg                                                                                                    |  |  |  |  |
|                     |                         |                                                                                                    |                           |                                                                                                    |  |  |  |  |
|                     |                         | Network element                                                                                                    | Action                    | Server(s) in the proper state for backup                                                                                                    |  |  |  |  |
|                     |                         | NO_RLGHNC                                                                                                    | Back up                   | sds-righnc-a sds-righnc-b qs-righnc                                                                                                    |  |  |  |  |
|                     |                         | NO_MRSVNC                                                                                                    | Back up                   | sds-mrsvnc-a sds-mrsvnc-b qs-mrsvnc                                                                                                    |  |  |  |  |
|                     |                         | SO_TURKS                                                                                                    | Back up                   | turks-sds-SO-a turks-sds-SO-b turks-DP-01 turks                                                                                                    |  |  |  |  |
|                     |                         | SO_KAUAI                                                                                                    | Back up                   | kauai-sds-SO-a kauai-sds-SO-b kauai-DP-01 kau                                                                                                    |  |  |  |  |
|                     |                         | SO_FLORENCE                                                                                                    | Back up                   | florence-sds-SO-a florence-sds-SO-b florence-DP                                                                                                    |  |  |  |  |
|                     |                         | Full backup options                                                                                                    |                           |                                                                                                    |  |  |  |  |
|                     |                         | Database parts exclusion                                                                                                    | Exclude<br>Do not exclude | Select "Exclude" to perform a full backup of the COM<br>/usr/TKLC/appworks/etc/exclude_parts.d/.<br>Select "Do not exclude" to perform a full backup of th<br>take longer and produce larger backup files in /var/Ti |  |  |  |  |
|                     |                         |                                                                                                    |                           | Ok Cancel                                                                                                    |  |  |  |  |

| STEP # | Procedure      | Description                                                                       |                                                                                        |                                           |                                         |             |  |  |  |  |  |  |
|--------|----------------|-----------------------------------------------------------------------------------|----------------------------------------------------------------------------------------|-------------------------------------------|-----------------------------------------|-------------|--|--|--|--|--|--|
| 8.     | Primary<br>SDS | 1. Verify the Upgra<br>Progress state                                             | ade State of the s<br>to a <b>Ready</b> state                                          | servers goes fro                          | m a <b>Backup ir</b>                    | 1           |  |  |  |  |  |  |
|        | NOAM<br>VIP:   | Main Menu: Administration -> Software Management -> Upgrade                       |                                                                                        |                                           |                                         |             |  |  |  |  |  |  |
|        | Monitor        | Filter Tasks T                                                                    |                                                                                        |                                           |                                         |             |  |  |  |  |  |  |
|        | progress       | NO rights gro                                                                     | DB floropco DB 01                                                                      | arn DR floronco I                         |                                         |             |  |  |  |  |  |  |
|        |                | NO_riginic_grp                                                                    | Ungrade State                                                                          | OAM Max HA Role                           | Server Role                             | Function    |  |  |  |  |  |  |
|        |                | Hostname                                                                          | Server Status                                                                          | Appl Max HA Role                          | Network Element                         | Tuncuon     |  |  |  |  |  |  |
|        |                | sds-righnc-a                                                                      | Backup In<br>Progress<br>Norm                                                          | Active<br>N/A                             | Network OAM&P                           | OAM&P       |  |  |  |  |  |  |
|        |                | sds-righnc-b                                                                      | Backup In<br>Progress<br>Norm                                                          | Standby<br>N/A                            | Network OAM&P                           | OAM&P       |  |  |  |  |  |  |
|        |                | qs-righnc                                                                         | Backup In<br>Progress<br>Norm                                                          | Observer<br>N/A                           | Query Server                            | QS          |  |  |  |  |  |  |
|        |                | Main Manus Adm                                                                    | inistration > (                                                                        | Coffmana Man                              |                                         | Unanada     |  |  |  |  |  |  |
|        |                | Main Menu: Adm                                                                    | Main Menu: Administration -> Software Management -> Upgrade                            |                                           |                                         |             |  |  |  |  |  |  |
|        |                | Filter Tasks T                                                                    |                                                                                        |                                           |                                         |             |  |  |  |  |  |  |
|        |                | NO_rlghnc_grp     DP_florence_DP_01_grp     DP_florence_DP_02_grp     DP_kauai_DP |                                                                                        |                                           |                                         |             |  |  |  |  |  |  |
|        |                | Hostname                                                                          | Upgrade State                                                                          | OAM Max HA Role                           | Server Role                             | Function    |  |  |  |  |  |  |
|        |                |                                                                                   | Server Status                                                                          | Appl Max HA Role                          | Network Element                         | 0.1105      |  |  |  |  |  |  |
|        |                | sds-righnc-a                                                                      | Norm                                                                                   | Active<br>N/A                             | Network OAM&P<br>NO_RLGHNC              | OAM&P       |  |  |  |  |  |  |
|        |                | sds-righnc-b                                                                      | Ready                                                                                  | Standby                                   | Network OAM&P                           | OAM&P       |  |  |  |  |  |  |
|        |                |                                                                                   | Ready                                                                                  | N/A<br>Observer                           | NO_RLGHNC                               | 05          |  |  |  |  |  |  |
|        |                | qs-rlghnc                                                                         | Norm                                                                                   | N/A                                       | NO_RLGHNC                               | 40          |  |  |  |  |  |  |
|        |                | Note: It can take u<br>screen auto<br>2. Click on each se<br>Ungrade State        | up to 15 minutes f<br>matically refreshe<br>erver tab and mo<br>shows <b>Ready</b> for | for COMCOL ba<br>es.<br>ponitor the backu | ckup to comple<br>ps until the ser      | ete as the  |  |  |  |  |  |  |
|        |                | Main Menue Ade                                                                    | ministration                                                                           | Software N                                | lanagement                              | -> Ilpar    |  |  |  |  |  |  |
|        |                | Main Menu: Administration -> Software Management -> Upgra                         |                                                                                        |                                           |                                         |             |  |  |  |  |  |  |
|        |                | Filler Tasks                                                                      |                                                                                        | _                                         |                                         |             |  |  |  |  |  |  |
|        |                | NO_righnc_gro                                                                     | DP_florence_DP_01                                                                      | _grp DP_florenc                           | e_DP_02_grp C                           | P_kauai_DP_ |  |  |  |  |  |  |
|        |                | Hostname                                                                          | Upgrade State<br>Server Status                                                         | OAM Max HA Re<br>Appl Max HA Re           | ole Server Role                         | Function    |  |  |  |  |  |  |
|        |                | florence-DP-01                                                                    | Ready<br>Norm                                                                          | Active OOS                                | MP<br>SO_FLORENC                        | SDS<br>E    |  |  |  |  |  |  |
|        |                | Note: Starting with screen. Thi                                                   | n SDS 7.x, the <b>Ap</b><br>s state is expecte                                         | opl Max HA Rol<br>ed to be OOS fo         | <b>e</b> displays on t<br>r SDS DP serv | his<br>ers. |  |  |  |  |  |  |

# 6. Automated Site Upgrade

There are multiple methods available for upgrading a site. The newest and most efficient way to upgrade a site is the Automated Site Upgrade feature. As the name implies, this feature upgrades an entire site (SOAMs and DP servers) with a minimum of user interaction. Once the upgrade is initiated, the upgrade automatically prepares the server(s), performs the upgrade, and sequences to the next server or group of servers until all servers in the site are upgraded. The server upgrades are sequenced in a manner that preserves data integrity and processing capacity.

Automated Site Upgrade can be used to upgrade the SOAM and DP servers. However, Auto Site Upgrade cannot be used to upgrade PMAC or TVOE at a site.

With this feature, a site upgrade can be initiated on SO-A SG and all of its children (in this example, DP1 SG) using a minimum of GUI selections. The upgrade performs the following actions:

- 1. Upgrade SOA-1 and SOA-2
- 2. Upgrade the servers in DP1 SG
- 3. Immediately begin the upgrade of any other server groups, which are also children of SO-A SG (not shown). These upgrades begin in parallel with step 2.
- *Note*: Auto Site Upgrade does not automatically initiate the upgrade of TSite 2 in parallel with TSite 1. However, the feature allows the user to initiate Auto Site Upgrade of multiple sites in parallel manually.

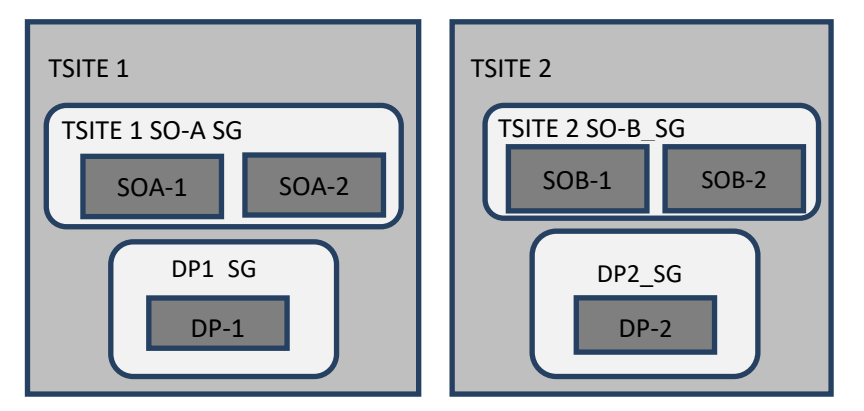

Figure 3. Upgrade Perspective of SDS Site Topology

#### 6.1 Site Upgrade Execution

With Auto Site Upgrade, the upgrade is initiated from the Administration > Software Management > Upgrade screen. Upon initial entry to this screen, the user is presented with a tabbed display of the NOAM server group and SOAM sites (Figure 4). When the NOAM server group tab is selected (as shown in Figure 4), this screen is largely unchanged from the upgrade screen of previous releases. The NOAM server group servers are displayed with the usual assortment of buttons. On this screen, the Auto Upgrade button refers to Automated Server Group upgrade, not Automated Site Upgrade. The site upgrade feature becomes available once a SOAM server group tab is selected. The SOAM server group tabs correspond to the topological sites (TSites).

|          | •             |              |                 |          |                     |  |
|----------|---------------|--------------|-----------------|----------|---------------------|--|
| DRNOSG   | SOSG          |              |                 |          |                     |  |
|          | Upgrade State | OAM HA Role  | Server Role     | Function | Application Version |  |
| lostname | Server Status | Appl HA Role | Network Element |          | Upgrade ISO         |  |
| 200 00   | Ready         | Observer     | Query Server    | QS       | 8.1.0.0.0-81.15.2   |  |
| D3-Q3    | Norm          | N/A          | NO_DSR_VM_NE    |          |                     |  |
| DO NO    | Ready         | Active       | Network OAM&P   | OAM&P    | 8.1.0.0.0-81.15.2   |  |
| DS-NO    | Err           | N/A          | NO_DSR_VM_NE    |          |                     |  |
| DR NO2   | Ready         | Standby      | Network OAM&P   | OAM&P    | 8.1.0.0.0-81.15.2   |  |
| SDS-NO2  | Norm          | N/A          | NO_DSR_VM_NE    |          |                     |  |

#### Main Menu: Administration -> Software Management -> Upgrade

Figure 4. Site Upgrade — NOAM View

Upon selecting a SOAM site tab on the Upgrade Administration screen, the site summary screen displays (Figure 5). Just below the row of NOAM and SOAM tabs is a row of links related to the selected SOAM site. The first link on the site summary screen displays the **Entire Site** view. In the entire site view, all of the server groups for the site are displayed in table form, with each server group populating one row. An upgrade summary of the server groups is provided in the table columns:

- The **Upgrade Method** column shows how the server group is upgraded. The upgrade method is derived from the server group function and the bulk availability option (see section 7.3 for additional details on bulk availability).
- The **Server Upgrade States** column groups the servers by state, indicating the number of servers in the server group that are in each state.
- The Server Application Versions column indicates the current application version, indicating the number of servers in the server group that are at each version.

| NOSG<br>Entire Site | SOSG E | DPSG1 DP | SG2 DPSG3 | DPSG4                   |                         |              |                         |                            |                         |
|---------------------|--------|----------|-----------|-------------------------|-------------------------|--------------|-------------------------|----------------------------|-------------------------|
| Server Group        |        | Function |           |                         | Upgrade Method          |              | Server Upgrade States   | Server Application Version |                         |
| SOSG                |        | SDS      |           | OAM (Bulk)              |                         | Ready (2/2)  | 8.1.0.0.0-81.15.2 (2/2) |                            |                         |
| DPSG2               |        |          | SDS       |                         |                         | Bulk (50% av | ailability)             | Ready (1/1)                | 8.1.0.0.0-81.15.2 (1/1) |
| DPSG1               |        |          | SDS       |                         |                         | Bulk (50% av | ailability)             | Ready (1/1)                | 8.1.0.0.0-81.15.2 (1/1) |
| DPSG4               |        |          | SDS       |                         | Bulk (50% availability) |              | Ready (1/1)             | 8.1.0.0.0-81.15.2 (1/1)    |                         |
| DPSG3               |        | SDS      |           | Bulk (50% availability) |                         | Ready (1/1)  | 8.1.0.0.0-81.15.2 (1/1) |                            |                         |

Main Menu: Administration -> Software Management -> Upgrade

#### Figure 5. Site Upgrade — Entire Site View

For a server to be considered **Ready** for upgrade, the following conditions must hold true:

- Server has not been upgraded yet
- The FullDBParts and FullRunEnv backup files exist in the filemgmt area

A site is eligible for Auto Site Upgrade when at least one server in the site is upgrade-ready.

Click Site Upgrade from the Entire Site view to display the Upgrade Site Initiate screen (Figure 6). The Site Initiate screen shows the site upgrade as a series of upgrade cycles. For the upgrade shown in Figure 6, Cycle 1 upgrades the spare and standby SOAMs in parallel.

This scenario assumes default settings for the site upgrade options. These options are described Note: in section 7.3.

The specific servers to be upgraded in each cycle are identified in the Servers column on the Site Initiate screen. Cycle 1 is an atomic operation, meaning Cycle 2 cannot begin until Cycle 1 is complete. Once the standby SOAM are in the Accept or Reject state, the upgrade sequences to Cycle 2 to upgrade the active SOAM. Cycle 2 is also atomic - Cycle 3 does not begin until Cycle 2 is complete.

| wain w  | van menu: Administration -> Software Management -> Opgrade [Site Initiate] |         |  |  |  |  |  |  |  |
|---------|----------------------------------------------------------------------------|---------|--|--|--|--|--|--|--|
| Info* • | •                                                                          |         |  |  |  |  |  |  |  |
| Cycle   | Action                                                                     | Servers |  |  |  |  |  |  |  |
|         |                                                                            |         |  |  |  |  |  |  |  |

Main Monue Administration > Software Management > Ungrade (Site Initiate)

| Cycle        | Action                  | Servers                       |                        |          |          |             |                        |                   |
|--------------|-------------------------|-------------------------------|------------------------|----------|----------|-------------|------------------------|-------------------|
|              | 11 I.                   | Server Group                  | Server                 |          | Function | n Method    |                        | Version           |
| 1            | upgrade                 | SOSG                          | SOSG SDS-SO2 - Standby |          | SDS      | OAM (Bu     | ilk) 8.1.0.0.0-81.15.2 |                   |
|              |                         | Server Group                  | Server                 | F        | unction  | Method      | Ve                     | ersion            |
| 2            | Upgrade                 | SOSG                          | SDS-SO - Active SI     |          | DS       | OAM (Bulk)  | 8.1.0.0.0-81.15.2      |                   |
|              |                         | Server Group                  | Server                 | Function | n Metho  | d           |                        | Version           |
| 3            | Upgrade                 | DPSG1                         | SDS-DP1                | SDS      | Bulk (5  | 0% availabi | lity)                  | 8.1.0.0.0-81.15.2 |
|              |                         | DPSG2                         | SDS-DP2                | SDS      | Bulk (5  | 0% availabi | lity)                  | 8.1.0.0.0-81.15.2 |
|              |                         | Server Group                  | Server                 | Functio  | n Metho  | d           |                        | Version           |
| 4            | Upgrade                 | DPSG3                         | SDS-DP3                | SDS      | Bulk (5  | 0% availabi | lity)                  | 8.1.0.0.0-81.15.2 |
|              |                         | DPSG4                         | SDS-DP4                | SDS      | Bulk (5  | 0% availabi | lity)                  | 8.1.0.0.0-81.15.2 |
| Upgrade Sett | lings                   |                               |                        |          |          |             |                        |                   |
| Upgrade ISO  | SDS-8.1.0.0.0_81.16.0-x | 86_64.iso 🔻 Select the desire | ed upgrade             | ISO medi | a file.  |             |                        |                   |

#### Figure 6. Site Upgrade — Site Initiate Screen

Cycles 3 through 4 upgrade all of the C-level servers for the site. These cycles are **not** atomic.

In Figure 6, Cycle 3 consists of SDS-DP1 and SDS-DP2 and Cycle 4 consists of SDS-DP3 and SDS-DP4.

The site upgrade is complete when every server in the site is in the Accept or Reject state.

In selecting the servers that will be included with each upgrade cycle, particularly the C-level, consideration is given to the server group function, the upgrade availability option, and the HA designation.

The minimum availability option is a central component of the server selections for site upgrade. Note: The effect of this option on server availability is described in detail in section 6.2.

To initiate the site upgrade, a target ISO is selected from the ISO picklist in the **Upgrade Settings** section of the Site Initiate screen (Figure 6). Once the **OK** button is clicked, the upgrade starts, and control returns to the Upgrade Administration screen (Figure 7). With the **Entire Site** link selected, a summary of the upgrade status for the selected site displays. This summary identifies the server group(s) currently upgrading, the number of servers within each server group that are upgrading, and the number of servers that are pending upgrade. This view can be used to monitor the upgrade status of the overall site. More detailed status is available by selecting the individual server group links. The server group view shows the status of each individual server within the selected server group.

| NOSG DRNOSG SOSG | PSG2 DPSG3 DPSG4 |                          |                                   |                             |  |  |  |  |  |
|------------------|------------------|--------------------------|-----------------------------------|-----------------------------|--|--|--|--|--|
| Server Group     | Function         | Upgrade Method           | Server Upgrade States             | Server Application Versions |  |  |  |  |  |
| SOSG             | SDS              | OAM (Bulk)               | Pending (1/2)<br>Validating (1/2) | 8.1.0.0.0-81.15.2 (2/2)     |  |  |  |  |  |
| DPSG1            | SDS              | Bulk (50% availability)  | Pending (1/1)                     | 8.1.0.0.0-81.15.2 (1/1)     |  |  |  |  |  |
|                  |                  | 500 Your 1960 \$1 1960\$ | 21 2 9200                         |                             |  |  |  |  |  |

Main Menu: Administration -> Software Management -> Upgrade

Figure 7. Site Upgrade Monitoring

When a server group link is selected on the Upgrade Administration screen, the table rows are populated with the upgrade details of the individual servers within that server group (Figure 8).

Main Menu: Administration -> Software Management -> Upgrade

| Filter* 🔻 Tasks 🔻 |               |              |                 |          |                                  |                         |             |
|-------------------|---------------|--------------|-----------------|----------|----------------------------------|-------------------------|-------------|
| NOSG DRNOSG       | SOSG          |              |                 |          |                                  |                         |             |
| Entire Site SOSG  | DPSG1 DPSG2   | DPSG3 DPSG4  |                 |          |                                  |                         |             |
| lastasma          | Upgrade State | OAM HA Role  | Server Role     | Function | Application Version              | Start Time              | Finish Time |
| nosulaine         | Server Status | Appl HA Role | Network Element |          | Upgrade ISO                      | Status Message          |             |
|                   | Upgrading     | Standby      | System OAM      | OAM      | 8.1.0.0.0-81.15.2                | 2017-05-25 04:50:10 EDT |             |
| 5DS-S02           | Warn          | N/A          | SO_DSR_VM_NE    |          | SDS-8.1.0.0.0_81.16.0-x86_64.iso | Upgrade is in progress  |             |
| 200.00            | Pending       | Active       | System OAM      | OAM      | 8.1.0.0.0-81.15.2                |                         |             |
| 308-80            | Norm          | N/A          | SO_DSR_VM_NE    |          | SDS-8.1.0.0.0_81.16.0-x86_64.iso | Pending Upgrade         |             |

Figure 8. Server Group Upgrade Monitoring

Upon completion of a successful upgrade, every server in the site is in the **Accept or Reject** state (Figure 9).

Main Menu: Administration -> Software Management -> Upgrade

| Filter* ▼ Tasks ▼ |                  |              |                        |          |                                  |                            |                         |
|-------------------|------------------|--------------|------------------------|----------|----------------------------------|----------------------------|-------------------------|
| NOSG DRNOSG       | SOSG             |              |                        |          |                                  |                            |                         |
| Entire Site SOSG  | DPSG1 DPSG2 D    | PSG3 DPSG4   |                        |          |                                  |                            |                         |
| lleatnama         | Upgrade State    | OAM HA Role  | Server Role            | Function | Application Version              | Start Time                 | Finish Time             |
| Hostname          | Server Status    | Appl HA Role | A Role Network Element |          | Upgrade ISO                      | Status Message             |                         |
| 000 000           | Accept or Reject | Standby      | System OAM             | OAM      | 8.1.0.0.0-81.16.0                | 2017-05-25 04:50:10 EDT    | 2017-05-25 05:13:03 EDT |
| 303-302           | Warn             | N/A          | SO_DSR_VM_NE           |          | SDS-8.1.0.0.0_81.16.0-x86_64.iso | Success: Server upgrade is | complete                |
| 000.00            | Ready            | Active       | System OAM             | OAM      | 8.1.0.0.0-81.15.2                |                            |                         |
| 303-30            | Norm             | N/A          | SO_DSR_VM_NE           |          |                                  |                            |                         |

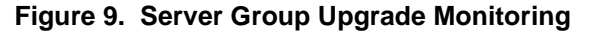

See section 7.4 for a description of cancelling and restarting the Auto Site Upgrade.

#### 6.2 Minimum Server Availability

The concept of Minimum Server Availability plays a key role during an upgrade using Automated Site Upgrade. The goal of server availability is to ensure that at least a specified percentage of servers (of any given type) remain in service to process traffic and handle administrative functions while other servers are upgrading.

For example, if the specified minimum availability is 50% and there are eight servers of type **X**, then four remain in service while four upgrade. However, if there are nine server of type **X**, then the minimum availability requires that five remain in service while four upgrade. The minimum availability calculation automatically rounds up in the event of a non-zero fractional remainder.

To meet the needs of a wide-ranging customer base, the minimum availability percentage is a userconfigurable option. The option allows for settings of 50%, 66%, and 75% minimum availability. There is also a setting of 0% for lab upgrade support. This option is described in detail in section 6.3.

#### 6.3 Site Upgrade Options

To minimize user interactions, the automated site upgrade makes use of a pair of pre-set options to control certain aspects of the sequence. These options control how many servers remain in service while others are upgrading and are located on the **Administration > General Options** screen. The default settings for these options maximize the maintenance window usage by upgrading servers in parallel as much as possible.

| Main Menu: Administratio         | n -> General Options |                                                                                                    |
|----------------------------------|----------------------|----------------------------------------------------------------------------------------------------|
| General options settings         |                      |                                                                                                    |
| Site Upgrade Bulk Availability * | 1                    | Site based upgrade availability for bulk upgrade of MP groups. (0 = none, 1 = 50%, 2 = 66%, 3 = 75%). ** Cannot be changed while any site upgrade is running. ** [Default = 1; Range = 0-3] [A value is required.]                                         |
| Site Upgrade SOAM Method *       | 1                    | Site based upgrade SOAM method. (0 = serial, 1 = bulk).<br><u>Note:</u> Bulk upgrade will upgrade all non-active SOAM servers together.<br>** Cannot be changed while any site upgrade is running. **<br>[Default = 1; Range = 0-1] [A value is required.] |

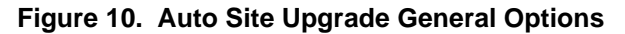

The first option that affects the upgrade sequence is the **Site Upgrade Bulk Availability** setting. This setting determines the number of C-level servers that remain in service during the upgrade. The default setting of **1** equates to 50% availability, meaning a minimum of one-half of the servers stay in service during the upgrade. The default setting is the most aggressive setting for upgrading the site, requiring the minimum number of cycles, thus the least amount of time. The settings of 66% and 75% increase the number of servers that remain in service during the upgrade. Note that increasing the availability percentage may increase the overall length of the upgrade.

A setting of **0** for the bulk availability option allows all of the DPs to be upgraded at once. This setting is not recommended for live production systems.

The Site Upgrade General Options cannot be changed while a site upgrade is in progress. Attempting to change either option while a site upgrade is in progress results in:

[Error Code xxx] - Option cannot be changed because one or more automated site upgrades are in progress

The second option that affects the upgrade sequence is the **Site Upgrade SOAM Method**. This option determines the sequence in which the SOAMs are upgraded. The default value of **1** considers the OAM HA role of the SOAMs to determine the upgrade order. In this mode, all non-active SOAM servers are upgraded first (in parallel), followed by the active SOAM.

Changing the Site Upgrade SOAM Method setting to **0** causes the standby SOAM and the spare SOAM(s) to be upgraded serially. With this mode, the SOAM upgrade could take as many as four cycles to complete (that is, Spare - Spare - Standby - Active). As for SDS, there are no spare SOAMs, so this setting has no impact on the SOAM upgrade order.

Regardless of the SOAM upgrade method, the active SOAM are always upgraded after the standby SOAM.

#### 6.4 Cancel and Restart Auto Site Upgrade

When an Auto Site Upgrade is initiated, several tasks are created to manage the upgrade of the individual server groups as well as the servers within the server groups. These tasks can be monitored and managed using the **Status & Manage > Tasks > Active Tasks** screen.

The main site upgrade controller task is identified by the naming convention **<site\_name> Site Upgrade**. In Figure 7, the main task is task ID 1.

| Filter* • | iter •                                                   |              |                         |                         |         |                        |          |  |  |
|-----------|----------------------------------------------------------|--------------|-------------------------|-------------------------|---------|------------------------|----------|--|--|
| SDS-NO    | SDS-NO2 SDS-QS SDS-DRI                                   | NO SDS-DRNO2 | SDS-DRQS SDS-SO SDS-SO2 | SDS-SO3 SDS-DP1 SDS-DP2 | SDS-DP3 | SDS-DP4                |          |  |  |
| ID        | Name                                                     | Status       | Start Time              | Update Time             | Result  | Result Details         | Progress |  |  |
| 3         | SDS-SO2 Server Upgrade (in SOSG<br>Server Group Upgrade) | running      | 2017-05-25 04:50:01 EDT | 2017-05-25 04:52:00 EDT | 0       | Upgrade is in progress | 17%      |  |  |
| 2         | SOSG Server Group Upgrade (in<br>SOSG Site Upgrade)      | running      | 2017-05-25 04:49:52 EDT | 2017-05-25 04:50:01 EDT | 0       | Upgrade(s) started.    | 5%       |  |  |
| 1         | SOSG Site Upgrade                                        | running      | 2017-05-25 04:49:43 EDT | 2017-05-25 04:49:52 EDT | 0       | Upgrade(s) started.    | 5%       |  |  |
| 0         | Pre-upgrade full backup                                  | completed    | 2017-05-15 02:43:27 EDT | 2017-05-15 02:43:52 EDT | 0       | Full backup on SDS-NO  | 100%     |  |  |

#### Figure 11. Site Upgrade Active Tasks

To cancel the site upgrade, select the site upgrade task and click **Cancel**. A screen asks you to confirm the cancel operation. The status changes from **running** to **completed**. The **Results Details** column updates to display **Site upgrade task cancelled by user**. All server group upgrade tasks, which are under the control of the main site upgrade task, immediately transition to **completed** state. However the site upgrade cancellation has no effect on the individual server upgrade tasks that are in progress. These tasks continue to completion. Figure 12 shows the Active Task screen after a site upgrade has been cancelled.

Once the site upgrade task is cancelled, it cannot be restarted. However, a new site upgrade can be started using the Upgrade Administration screen.

After user has cancelled the task. The servers, which were in progress when the upgrade was cancelled, continued to upgrade to the target release.

| Filter* | lain Menu: Status & Manage -> Tasks -> Active Tasks      |              |                         |                         |         |                                         |          |  |
|---------|----------------------------------------------------------|--------------|-------------------------|-------------------------|---------|-----------------------------------------|----------|--|
| SDS-NO  | SDS-NO2 SDS-QS SDS-DRM                                   | IO SDS-DRNO2 | SDS-DRQS SDS-SO SDS-SO2 | SDS-SO3 SDS-DP1 SDS-DP2 | SDS-DP3 | SDS-DP4                                 |          |  |
| ID      | Name                                                     | Status       | Start Time              | Update Time             | Result  | Result Details                          | Progress |  |
| 3       | SDS-SO2 Server Upgrade (in SOSG<br>Server Group Upgrade) | running      | 2017-05-25 04:50:01 EDT | 2017-05-25 04:53:00 EDT | 0       | Upgrade is in progress                  | 18%      |  |
| 2       | SOSG Server Group Upgrade (in<br>SOSG Site Upgrade)      | running      | 2017-05-25 04:49:52 EDT | 2017-05-25 04:50:01 EDT | 0       | Upgrade(s) started.                     | 5%       |  |
| 1       | SOSG Site Upgrade                                        | completed    | 2017-05-25 04:49:43 EDT | 2017-05-25 04:53:27 EDT | 0       | Site upgrade task cancelled by<br>user. | 5%       |  |
| 0       | Pre-upgrade full backup                                  | completed    | 2017-05-15 02:43:27 EDT | 2017-05-15 02:43:52 EDT | 0       | Full backup on SDS-NO                   | 100%     |  |

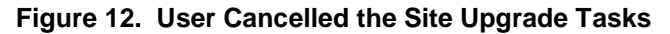

Figure 12 represents a site upgrade that was cancelled before the site was completely upgraded. The servers that were in progress when the upgrade was cancelled continued to upgrade to the target
release. These servers are now in the **Accept or Reject** state. The servers that were pending when the upgrade was cancelled are now in the **Ready** state, ready to be upgraded.

To restart the upgrade, verify the **Entire Site** link is selected and click **Site Upgrade**. The Upgrade Site Initiate screen displays.

| Tasks -                                    |                   |                         |                                       |                                                  |  |  |  |
|--------------------------------------------|-------------------|-------------------------|---------------------------------------|--------------------------------------------------|--|--|--|
| NOSG DRNOSG SOSG<br>Entire Site SOSG DPSG1 | DPSG2 DPSG3 DPSG4 |                         |                                       |                                                  |  |  |  |
| Server Group                               | Function          | Upgrade Method          | Server Upgrade States                 | Server Application Versions                      |  |  |  |
| SOSG                                       | SDS               | OAM (Bulk)              | Ready (1/2)<br>Accept or Reject (1/2) | 8.1.0.0.0-81.15.2 (1/2), 8.1.0.0.0-81.16.0 (1/2) |  |  |  |
| DPSG1                                      | SDS               | Bulk (50% availability) | Ready (1/1)                           | 8.1.0.0.0-81.15.2 (1/1)                          |  |  |  |
| DPSG4                                      | SDS               | Bulk (50% availability) | Ready (1/1)                           | 8.1.0.0.0-81.15.2 (1/1)                          |  |  |  |
|                                            | ene               | Bulk (50% availability) | Ready (1/1)                           | 8.1.0.0.0-81.15.2 (1/1)                          |  |  |  |
| DPSG3                                      | 303               |                         |                                       |                                                  |  |  |  |

Figure 13. Partially Upgraded Site

On the Upgrade Site Initiate screen, the servers that have not yet been upgraded are grouped into the number of cycles that are required to complete the site upgrade. As an example, Figure 13 shows the upgrade that was cancelled and only three cycles are needed since the availability requirements can be met by the servers that have already been upgraded. Once an ISO is selected and the **OK** button is clicked, the site upgrade continues normally.

#### Main Menu: Administration -> Software Management -> Upgrade [Site Initiate]

| Cycle        | Action                  | Servers                       | Servers                                 |         |          |                                |                                 |  |  |
|--------------|-------------------------|-------------------------------|-----------------------------------------|---------|----------|--------------------------------|---------------------------------|--|--|
| 1            |                         | Server Group                  | Server GroupServerFSOSGSDS-SO - ActiveS |         | Function | Method                         | Version                         |  |  |
|              | Upgrade                 | SOSG                          |                                         |         | SDS      | OAM (Bulk)                     | 8.1.0. <mark>0.0-81.15.2</mark> |  |  |
|              |                         | Server Group                  | Server                                  | Functi  | on Meth  | od                             | Version                         |  |  |
| 2            | Upgrade                 | DPSG1                         | SDS-DP1                                 | SDS     | Bulk (   | 50% availability               | 8.1.0.0.0-81.15.                |  |  |
|              |                         | DPSG2                         | SDS-DP2                                 | SDS     | Bulk (   | 50% availability               | ) 8.1.0.0.0-81.15.              |  |  |
|              |                         | Server Group                  | Server                                  | Functi  | on Meth  | od                             | Version                         |  |  |
| 3            | Upgrade                 | DPSG3                         | SDS-DP3                                 | SDS     | Bulk (   | 50% availability               | ) 8.1.0.0.0-81.15               |  |  |
|              |                         | DPSG4                         | SDS-DP4                                 | SDS     | Bulk (   | 5 <mark>0% availability</mark> | 8.1.0.0.0-81.15.                |  |  |
| Upgrade Sett | tings                   |                               |                                         |         |          |                                |                                 |  |  |
| Upgrade ISO  | SDS-8.1.0.0.0_81.16.0-x | 86_64.iso  Select the desired | l upgrade IS                            | O media | a file.  |                                |                                 |  |  |

Figure 14. Restarting Site Upgrade.

### 7. Automated Server Group Upgrade

The Automated Server Group (ASG) upgrade feature allows the user to upgrade all of the servers automatically in a server group simply by specifying a set of controlling parameters.

The purpose of ASG is to simplify and automate segments of the SDS upgrade. The SDS has long supported the ability to select multiple servers for upgrade. In doing so however, it was incumbent on the user to determine ahead of time which servers could be upgraded in parallel, considering traffic impact. If the servers were not carefully chosen, the upgrade could adversely impact system operations.

When a server group is selected for upgrade, ASG upgrades each of the servers serially, or in parallel, or a combination of both, while enforcing minimum service availability. The number of servers in the server group that are upgraded in parallel is user selectable. The procedures in this document provide the detailed steps specifying when to use ASG and the appropriate parameters that should be selected for each server group type.

ASG is the default upgrade method for NOAM and SOAM server group types associated with the SDS. DP's use Auto Site Upgrade feature. However, there may be some instances in which the manual upgrade method is preferred. In all cases where ASG is used, procedures for a manual upgrade are also provided.

**Note:** To use ASG on a server group, no servers in that server group can be already upgraded – either by ASG or manually.

SDS continues to support the parallel upgrade of server groups, including any combination of automated and manual upgrade methods.

For SDS Automated Server Group (ASG) upgrade refer the steps as specified in Appendix D.

#### 7.1 Cancel and Restart Automated Server Group Upgrade

When a server group is upgraded using ASG, each server within that server group is automatically prepared for upgrade, upgraded to the target release, and returned to service on the target release. Once an ASG upgrade is initiated, the task responsible for controlling the sequencing of servers entering upgrade can be manually cancelled from the **Status & Manage > Active Tasks** screen (Figure 15) if necessary. Once the task is cancelled, it cannot be restarted. However, a new ASG task can be started using the Upgrade Administration screen.

For example, in Figure 15, task ID #1 (SO\_SG Server Group Upgrade) is an ASG task, while task ID #2 is the corresponding individual server upgrade task. When the ASG task is selected (highlighted in green), the **Cancel** button is enabled. Cancelling the ASG task affects only the ASG task. It has no effect on the individual server upgrade tasks that were started by the ASG task (that is, task ID #2 in Figure 15). Because the ASG task is cancelled, no new server upgrade is initiated by the task.

| Filter | <b>*</b>                                              |           |                         |                         |
|--------|-------------------------------------------------------|-----------|-------------------------|-------------------------|
| NO1    | NO2 SO1 SO2 DP1                                       | DP2       |                         |                         |
| ID     | Name                                                  | Status    | Start Time              | Update Time             |
| 2      | SO1 Server Upgrade (in SO_SG<br>Server Group Upgrade) | running   | 2015-03-02 11:44:42 EST | 2015-03-02 11:54:00 EST |
| 1      | SO_SG Server Group Upgrade                            | running   | 2015-03-02 11:44:32 EST | 2015-03-02 11:47:47 EST |
| 0      | Pre-upgrade full backup                               | completed | 2015-02-27 19:59:06 EST | 2015-02-27 20:00:46 EST |

Figure 15. Server Group Upgrade Active Tasks

If a server fails upgrade, the server automatically rolls back to the previous release in preparation for backout\_restore and fault isolation. Any other servers in that server group, which are in the process of upgrading, continue to upgrade to completion; however, the ASG task itself is automatically cancelled and no other servers in that server group are upgraded. Cancelling the ASG task provides an opportunity for troubleshooting to correct the problem. Once the problem is corrected, the server group upgrade can be restarted by initiating a new server group upgrade on the upgrade screen.

### 7.2 Site Accept

Before SDS 8.0, the customer was required to "Accept" the upgrade of individual servers in each server group of a site. While the Accept is a relatively quick operation, it could nonetheless be a tedious task for larger sites with numerous servers. In DSR 8.0, a new feature has been added to make the upgrade Accept much easier for all customers, large and small.

The **Site Accept** button on the upgrade screen provides the capability to nearly simultaneously accept the upgrade of some or all servers for a given site. When the button is selected, a subsequent screen displays the servers that are ready for the Accept action.

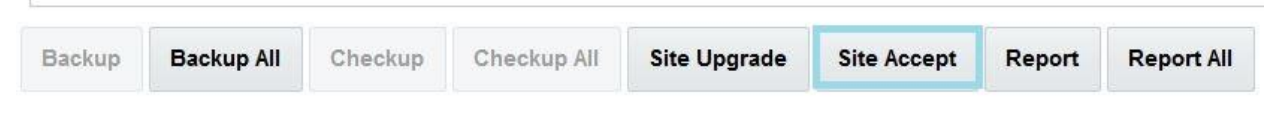

Figure 16. Site Accept Button

A checkbox on the Upgrade Site Accept screen allows for the selective application of the Accept action. However, normal procedure calls for the Accept to be applied to all of the servers at a site only after the upgrade to the new release is stable and the back out option is no longer needed. After verifying the information presented is accurate, clicking the **OK** button results in a confirmation screen that requires action. Confirming the action causes the server upgrade to be accepted.

The Accept command is issued to the site servers at a rate of approximately one server every second. The command takes approximately 10 seconds per server to complete. As the commands are completed, the server status on the Upgrade Administration screen transitions to **Backup Needed**.

### Main Menu: Administration -> Software Management -> Upgrade [Site Accept]

| Server group |                  | Server(s) which are Pending Accept |
|--------------|------------------|------------------------------------|
| SOSG         | Z Accept upgrade | SDS-SO2                            |
| Ok Canc      | el               |                                    |

Figure 17. Site Accept Screen

## 8. Primary/DR SDS NOAM Upgrade Execution

Call My Oracle Support (MOS) and inform them about your plans to upgrade this system before executing this upgrade.

Refer to Appendix Q for information on contacting My Oracle Support (MOS).

Before upgrading, users must perform the system Health Check in Appendix B. This check ensures the system to be upgraded is in an upgrade-ready state. Performing the system health check determines which alarms are present in the system and if the upgrade can proceed with alarms.

# WARNING!

If there are servers in the system, which are not in a Normal state, these servers should be brought to the **Normal** or **Application Disabled** state before the upgrade process starts. The sequence of upgrade is such that servers providing support services to other servers are upgraded first.

# WARNING!

If a procedural step fails to execute successfully or fails to receive the desired output, **STOP** the procedure. It is recommended to contact **MOS** for assistance before attempting to continue.

Procedure completion times shown are estimates. Times may vary due to differences in database size, user experience, and user preparation.

Where possible, command response outputs are shown as accurately as possible. EXCEPTIONS are as follows:

- Session banner information such as time and date.
- System-specific configuration information such as hardware locations, IP addresses, and hostnames.
- ANY information marked with XXXX or YYYY. Where appropriate, instructions are provided to determine what output should be expected in place of XXXX or YYYY.
- Aesthetic differences unrelated to functionality such as browser attributes: window size, colors, toolbars, and button layouts.

After completing each step and at each point where data is recorded from the screen, the technician performing the upgrade marks the provided checkbox. For procedures, which are executed multiple times, a mark can be made below the checkbox (in the same column) for each additional iteration that the step is executed.

Retention of captured data is required as a future support reference if this procedure is executed by someone other than Oracle's Customer Care Center.

*Note*: To minimize possible impacts due to database schema changes, primary and DR SDS network elements must be upgraded within the same maintenance window.

### 8.1 Perform Health Check (Primary/DR NOAM Pre-Upgrade)

This procedure is part of software upgrade preparation and is used to determine the health and status of the entire SDS network and servers. This may be executed multiple times, but must also be executed at least once within the period of 24-36 hours before starting a maintenance window.

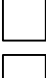

Execute SDS Health Check procedures as specified in Appendix B.

Upgrade the Primary SDS NOAM

This procedure is used to upgrade the SDS NOAM servers.

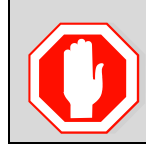

The order of the upgrade for the primary NOAM NE and DR NOAM NE needs to be followed as shown in Table 6. See section 3.4 for more details before proceeding.

| STEP # | Procedure                                                                  | Description                                                                                                    |                                                                                                    |                                                                                   |
|--------|----------------------------------------------------------------------------|----------------------------------------------------------------------------------------------------|----------------------------------------------------------------------------------------------------|-----------------------------------------------------------------------------------|
| 1.     | SDS NOAM<br>GUI: Login                                                     | Use the VIP address to access t<br>Appendix A.                                                                                                    | he primary SDS NOAM GU                                                                                           | II as described in                                                                |
| 2.     | Primary<br>SDS NOAM<br>VIP GUI                                             | <ol> <li>Navigate to Status &amp; Manage</li> <li>Click Filter.</li> <li>Connected using VIP to sds-rlghno</li> <li>Main Menu</li> <li>Administration</li> <li>Configuration</li> </ol>                                                                                                    | ge > HA.<br>-a (ACTIVE NETWORK OAM&P)<br>Main Menu: Status &                                                     | ک Manage -> HA                                                                    |
|        |                                                                            | <ul> <li>Alarms &amp; Events</li> <li>Security Log</li> <li>Status &amp; Manage</li> <li>Network Elements</li> <li>Server</li> </ul>                                                                                                    | Hostname<br>sds-rlghnc-a                                                                                         | OAM HA<br>Role HA Role<br>Active OOS                                              |
|        |                                                                            | Database     Database     Grading Control Control Contro Control Control Control Control Control Control Control Control | sds-rlghnc-b<br>qs-rlghnc<br>sds-mrsvnc-a<br>sds-mrsvnc-b                                                        | Standby     OOS       Observer     OOS       Standby     OOS       Active     OOS |
| 3.     | Primary<br>SDS NOAM<br>VIP GUI:<br>Locate the<br>primary<br>SDS NOAM<br>NE | <ol> <li>Using the information provid<br/>Information, select the prima<br/>Scope field.</li> <li>Click Go.</li> <li>Main Menu: Status &amp; Manager<br/>Filter</li> <li>Filter</li> <li>Filter</li> <li>Filter</li> <li>Filter</li> <li>Filter</li> <li>Filter</li> <li>Filter</li> <li>Filter</li> <li>Filter</li> <li>Filter</li> <li>Scope: NO_RLGHNC</li> <li>Server Role: - All - </li> <li>Display Filter: - None -</li> <li>Gov</li> </ol>                                                                                                    | ed in section 3.1.2, Logins, F<br>ary SDS NOAM Network Ele<br>ge -> HA<br>• - Server Group - •<br>Reset<br>• = • | Passwords, and Site<br>ement from the                                             |

#### Procedure 5. Upgrade the Primary SDS NOAM

WARNING

| STEP #                                    | Procedure                                                                               | Description                                                                                                    |                |                        |                           |                              |                 |    |  |
|-------------------------------------------|-----------------------------------------------------------------------------------------|----------------------------------------------------------------------------------------------------|----------------|------------------------|---------------------------|------------------------------|-----------------|----|--|
| 4. P<br>S<br>V<br>Id<br>s<br>re<br>s<br>n | Primary<br>SDS NOAM<br>VIP GUI:<br>Identify<br>servers and<br>record<br>server<br>names | Identify each server by <b>Hostname</b> , <b>Server Role</b> , and <b>OAM HA Role</b> and record the name of each server. |                |                        |                           |                              |                 |    |  |
|                                           |                                                                                         | Main Menu: Status & Manage -> HA (Filtered)                                                                               |                |                        |                           |                              |                 |    |  |
|                                           |                                                                                         | Filter -                                                                                                    |                |                        |                           |                              |                 |    |  |
|                                           |                                                                                         | Hostname                                                                                                    | OAM HA<br>Role | Application<br>HA Role | Max<br>Allowed<br>HA Role | Mate Hostname List           | Network Element | Se |  |
|                                           |                                                                                         | sds-rlghnc-a                                                                                                    | Active         | 00S                    | Active                    | sds-rlghnc-b                 | NO_RLGHNC       | N  |  |
|                                           |                                                                                         | sds-rlghnc-b                                                                                                    | Standby        | OOS                    | Active                    | sds-righnc-a                 | NO_RLGHNC       | N  |  |
|                                           |                                                                                         | qs-rlghnc                                                                                                    | Observer       | 00S                    | Observer                  | sds-righnc-a<br>sds-righnc-b | NO_RLGHNC       | Q  |  |
|                                           |                                                                                         | Active Primary SDS NOAM:                                                                                                  |                |                        |                           |                              |                 |    |  |
|                                           |                                                                                         | Standby Prima                                                                                                    | ary SDS N      | OAM:                   |                           |                              |                 |    |  |
|                                           |                                                                                         | Primary Query                                                                                                    | / Server (i    | f equipped             | ):                        |                              |                 |    |  |

| STEP # | Procedure            | Description                                                                                  |     |
|--------|----------------------|----------------------------------------------------------------------------------------------|-----|
| 5.     | Primary              | 1. Navigate to SDS > Configuration > Options.                                                |     |
|        | SDS NOAM<br>VIP GUI: | Connected using VIP to sds-aruba-a (ACTIVE NETWORK OAM&P)                                    |     |
|        | Remote<br>Import     | ■ Administration Main Menu: SDS -> Configuration -> Optic                                    |     |
|        | Enable<br>state      | Configuration  Alarms & Events  Security Log  Status & Manage Variable                       |     |
|        |                      | Catable     Command Output                                                                   |     |
|        |                      | SDS Allow Connections                                                                        |     |
|        |                      | Configuration Max Transaction Size 50                                                        |     |
|        |                      | Connections Log Provisioning Messages                                                        |     |
|        |                      | <ol> <li>Locate the Remote Import Enabled checkbox and record the pre-upgrastate.</li> </ol> | ade |
|        |                      | Transaction Durability Timeout 5 seconds                                                     |     |
|        |                      | Remote Import Enabled                                                                        |     |
|        |                      | Remote Import Mode Non-Blocking ▼                                                            |     |
|        |                      | Checked Not Checked                                                                          |     |
|        |                      | 3. Unmark the <b>Remote Import Enabled</b> checkbox if it was checked.                       |     |
|        |                      | Transaction Durability Timeout 5 seconds                                                     |     |
|        |                      | Remote Import Enabled                                                                        |     |
|        |                      | Remote Import Mode Non-Blocking                                                              |     |
| 6.     | Primary              | 1. Click Apply.                                                                              |     |
|        | VIP: Apply           | Main Menu: SDS -> Configuration -> Options                                                   |     |
|        | change and<br>verify | Apply                                                                                        |     |
|        |                      | 2. Verify a successful response in the banner.                                               |     |
|        |                      | Main Menu: SDS -> Configuration -> Options                                                   |     |
|        |                      |                                                                                              |     |
|        |                      | <b>Success!</b><br>Update successful.                                                        |     |
|        |                      | Apply                                                                                        |     |

| STEP # | Procedure                                                                                 | Description                                                                                                    |
|--------|-------------------------------------------------------------------------------------------|----------------------------------------------------------------------------------------------------|
| 7.     | Primary<br>SDS NOAM<br>VIP:<br>Upgrade<br>the<br>Standby<br>Primary<br>SDS NOAM<br>server | Upgrade the <b>Standby Primary SDS NOAM</b> server (as identified and recorded<br>in step 4 of this procedure) using Appendix C Upgrade Server Administration<br>on SDS 7.x if source release is SDS 7.x, or Appendix D Upgrade Server<br>Administration on SDS 8.x if source release is SDS 8.x.                                                                                                    |
| 8.     | Primary<br>SDS NOAM<br>VIP (CLI):<br>Access the<br>active<br>primary<br>SDS NOAM          | Use the VIP address to log into the active primary SDS NOAM with the admusr<br>account.<br>sds-rlghnc-a login: admusr<br>Password: <admusr_password><br/>*** TRUNCATED OUTPUT ***<br/>RELEASE=6.4<br/>RUNID=00<br/>VPATH=/var/TKLC/rundb:/usr/TKLC/appworks:/usr/TKLC/awpcomm<br/>on:/usr/TKLC/comagent-gui:/usr/TKLC/comagent-<br/>gui:/usr/TKLC/comagent:/usr/TKLC/sds<br/>PRODPATH=/opt/comcol/prod<br/>RUNID=00</admusr_password> |

| STEP #   | Procedure                                                                                                    | Description                                                                                                    |  |  |  |  |
|----------|----------------------------------------------------------------------------------------------------|----------------------------------------------------------------------------------------------------|--|--|--|--|
| 9.       | Primary<br>SDS NOAM                                                                                                    | <ol> <li>Verify the DbReplication status is Active for the Standby Primary SDS<br/>NOAM and Query Server, if equipped.</li> </ol>                                                                                                 |  |  |  |  |
|          | VIP: Verify status                                                                                                    | [admusr@sds-rlghnc-a ~]\$ sudo irepstat -w                                                                                                    |  |  |  |  |
|          |                                                                                                    | Policy 0 ActStb [DbReplication]                                                                                                    |  |  |  |  |
|          |                                                                                                    | AA To <mark>sds-rlghnc-b Active</mark> 0 0.25 1%R 0.05%cpu 47B/s                                                                                                    |  |  |  |  |
|          |                                                                                                    | AA To qs-rlghnc Active 0 0.25 1%R 0.05%cpu 56B/s                                                                                                    |  |  |  |  |
|          |                                                                                                    | AA To sds-mrsvnc-a Active 0 0.50 1%R 0.04%cpu 47B/s                                                                                                    |  |  |  |  |
|          |                                                                                                    | AB To kauai-sds-SO-b Active 0 0.50 1%R 0.04%cpu 63B/s                                                                                                    |  |  |  |  |
|          |                                                                                                    | AB To florence-sds-SO-a Active 0 0.51 1%R 0.03%cpu 65B/s                                                                                                    |  |  |  |  |
|          |                                                                                                    | AB To turks-sds-SO-b Active 0 0.50 1%R 0.04%cpu 65B/s                                                                                                    |  |  |  |  |
|          |                                                                                                    | irepstat ( 8 lines) (h)elp                                                                                                    |  |  |  |  |
|          |                                                                                                    | <ol> <li>If a DbReplication status is received as Audit, then repeat the command<br/>until Active is returned.</li> </ol>                                                                                                    |  |  |  |  |
|          |                                                                                                    | <i>Important</i> : Do <b>not</b> proceed until the status is <b>Active</b> .                                                                                                    |  |  |  |  |
|          | Check Replication is showing as Active for the standby<br>primary SDS NOAM, Query server, active DR SDS NOA<br>standby DR SDS NOAM (if equipped). |                                                                                                    |  |  |  |  |
|          |                                                                                                    | 3. Repeat the step until the status is <b>Active</b> for all the mentioned servers.                                                                                                    |  |  |  |  |
|          |                                                                                                    | <ul> <li><i>Important</i>: If a DbReplication status is received as Audit or some other value for these servers, repeat this step until a status of Active is returned. Servers are:</li> <li>Standby Primary SDS NOAM</li> </ul> |  |  |  |  |
|          |                                                                                                    | Query Server                                                                                                    |  |  |  |  |
|          |                                                                                                    | Active DR SDS NOAM                                                                                                    |  |  |  |  |
|          |                                                                                                    | Standby DR SDS NOAM                                                                                                    |  |  |  |  |
|          |                                                                                                    | 4. If required, contact My Oracle Support (MOS) for any assistance.                                                                                                    |  |  |  |  |
| 10.<br>□ | Primary<br>SDS NOAM<br>VIP: Exit<br>CLI                                                                                                    | Exit the CLI for the Active Primary SDS NOAM.<br>[admusr@sds-rlghnc-a filemgmt]\$ exit<br>logout                                                                                                    |  |  |  |  |
| 11.<br>_ | Access the<br>primary<br>SDS NOAM<br>GUI                                                                                                    | Use the VIP address to access the primary SDS NOAM GUI as described in Appendix A.                                                                                                    |  |  |  |  |

| STEP #   | Procedure                                                  | Description                                                                                                    |                                         |                                                           |                                           |                               |                           |            |  |
|----------|------------------------------------------------------------|----------------------------------------------------------------------------------------------------|-----------------------------------------|-----------------------------------------------------------|-------------------------------------------|-------------------------------|---------------------------|------------|--|
| 12.<br>□ | Primary<br>SDS NOAM                                        | <ol> <li>Navigate to Status &amp; Manage &gt; HA.</li> <li>Click Edit.</li> </ol>                                                                                                    |                                         |                                                           |                                           |                               |                           |            |  |
|          | server                                                     | Connected using VIP to sds-aruba-a (ACTIVE NETWORK OAM&P)                                                                                                    |                                         |                                                           |                                           |                               |                           |            |  |
|          |                                                            | <ul> <li>Alin Menu</li> <li>Administration</li> </ul>                                                                                                    | Main Menu: Status & Manage -> HA        |                                                           |                                           |                               |                           |            |  |
|          |                                                            | <ul> <li>Configuration</li> <li>Alarms &amp; Events</li> <li>Security Log</li> <li>Status &amp; Manage</li> <li>Network Elements</li> </ul>                                                                                                    | Filter 👻                                |                                                           |                                           |                               |                           |            |  |
|          |                                                            |                                                                                                    |                                         |                                                           |                                           |                               |                           |            |  |
|          |                                                            |                                                                                                    | Hostname                                |                                                           | OAM Max<br>HA Role                        | Application<br>Max HA<br>Role | Max<br>Allowed<br>HA Role | Ма         |  |
|          |                                                            |                                                                                                    | qs-aruba                                |                                                           | Observer                                  | oos                           | Observer                  | sds<br>sds |  |
|          |                                                            | – 💽 Database                                                                                                    | sds-aruba-b                             |                                                           | Standby                                   | 00S                           | Active                    | sds        |  |
|          |                                                            | - E Processes                                                                                                    | sds-aruba-a                             |                                                           | Active                                    | 005                           | Active                    | sds        |  |
|          |                                                            | 🗖 🧰 Tasks                                                                                                    | virt-qs-barba                           | ados                                                      | Observer                                  | 005                           | Observer                  | virt       |  |
|          |                                                            | Files                                                                                                    | virt-sds-barb                           | ados-b                                                    | Standby                                   | 005                           | Active                    | virt       |  |
|          |                                                            | Communication Agent                                                                                                    | virt-sds-barb                           | ados-a                                                    | Active                                    | 005                           | Active                    | virt       |  |
| 13.      | Primary<br>SDS NOAM<br>VIP:<br>Change<br>Max<br>Allowed HA | 1. Select the Active Prim<br>HA Role value from Active Prim<br>HA Role value from Active Prime<br>HA Role value from Active Prime<br>HA Role Value from Active Prime<br>HA Role Value from Active Prime<br>HA Role Value from Active From Active Prime<br>HA Role Value from Active From Active From Active | Edit M<br>ary SDS<br>ctive to S<br>Mana | ax Allowed HA Role<br>NOAM serve<br>tandby.<br>ge -> HA [ | r and cha<br>[Edit]                       | inge a <b>M</b> a             | ax Allov                  | wed        |  |
|          | Role status                                                | Hostname                                                                                                    |                                         | Max Allowed HA                                            | Role                                      |                               |                           |            |  |
|          |                                                            | qs-aruba                                                                                                    | I                                       | Observer V                                                | Noic .                                    |                               |                           |            |  |
|          |                                                            | sds-aruba-b                                                                                                    |                                         | Active <b>T</b>                                           |                                           |                               |                           |            |  |
|          |                                                            | ede aruba a                                                                                                    |                                         | Standby .                                                 |                                           |                               |                           |            |  |
|          |                                                            | sus-aluba-a                                                                                                    |                                         | Stanuby                                                   |                                           |                               |                           |            |  |
|          |                                                            | vin-qs-barbados                                                                                                    |                                         | Observer •                                                |                                           |                               |                           |            |  |
|          |                                                            | 2. Click OK.                                                                                                    |                                         |                                                           |                                           |                               |                           |            |  |
|          |                                                            | The user's GUI session<br>through HA failover and<br>3. If not automatically logg<br>SDS NOAM GUI.                                                                                                    | n ends as<br>d become<br>ged out of     | the active pries<br>the standby<br>f the GUI, clic        | imary SD<br>/ server.<br>k <b>Logou</b> t | S server                      | goes<br>ut of the         |            |  |

| STEP #   | Procedure                                                    | Description                                                                                                    |                                                                                    |                    |                               |                           |            |  |
|----------|--------------------------------------------------------------|----------------------------------------------------------------------------------------------------|------------------------------------------------------------------------------------|--------------------|-------------------------------|---------------------------|------------|--|
| 14.<br>□ | Primary<br>SDS NOAM<br>VIP (GUI):<br>Clear<br>cached<br>data | <ul> <li>JavaScript libraries, images, and other objects are often modified in the upgrade. Browsers can sometimes cause GUI problems by holding on to the old objects in the built-in cache. To prevent these problems, always clear the browser cache before logging into an OAM GUI that has just been upgraded:</li> <li>Simultaneously press and hold the Ctrl, Shift, and Delete keys (most Web browsers).</li> <li>Select the appropriate object types to delete from the cache (for example, Temporary Internet Files, Cache, or Cached images and files, etc.). Other browsers may label these objects differently.</li> </ul> |                                                                                    |                    |                               |                           |            |  |
|          |                                                              |                                                                                                    |                                                                                    |                    |                               |                           |            |  |
|          |                                                              | 3. Clear the cached data                                                                                                    |                                                                                    |                    |                               |                           |            |  |
|          |                                                              | Note: Do NOT proce                                                                                                    | <i>Note</i> : Do NOT proceed until the browser cache has been cleared.             |                    |                               |                           |            |  |
| 15.<br>□ | SDS NOAM<br>GUI: Login                                       | Use the VIP address to ac Appendix A.                                                                                                    | Use the VIP address to access the primary SDS NOAM GUI as described in Appendix A. |                    |                               |                           |            |  |
| 16.<br>□ | Primary<br>SDS NOAM<br>VIP: Edit                             | <ol> <li>Navigate to Status &amp; I</li> <li>Click Edit.</li> </ol>                                                                                                    | Manage > HA.                                                                       |                    |                               |                           |            |  |
|          | server                                                       | Connected using VIP to sds-aruba<br>Main Menu<br>Administration<br>Configuration<br>Alarms & Events<br>Security Log                                                                                                    | -a (ACTIVE NETWORK OAMBP)<br>Main Menu: Status &<br>Filter •                       | Manage             | -> HA                         |                           |            |  |
|          |                                                              | Status & Manage                                                                                                    | Hostname                                                                           | OAM Max<br>HA Role | Application<br>Max HA<br>Role | Max<br>Allowed<br>HA Role | Ма         |  |
|          |                                                              | – 💽 Server<br>– 💽 HA                                                                                                    | qs-aruba                                                                           | Observer           | oos                           | Observer                  | sds<br>sds |  |
|          |                                                              | – 📑 Database                                                                                                    | sds-aruba-b                                                                        | Standby            | 00S                           | Active                    | sds        |  |
|          |                                                              | Processes                                                                                                    | sds-aruba-a                                                                        | Active             | 00S                           | Active                    | sds        |  |
|          |                                                              | Tasks                                                                                                    | virt-qs-barbados                                                                   | Observer           | OOS                           | Observer                  | virt       |  |
|          |                                                              | 🗆 📄 Files                                                                                                    | virt-sds-barbados-b                                                                | Standby            | 00S                           | Active                    | virt       |  |
|          |                                                              | Measurements                                                                                                    | virt-sds-barbados-a                                                                | Active             | 00S                           | Active                    | virt       |  |
|          |                                                              | ■ SDS<br>→ ◆ Help<br>→ ⊠ Logout                                                                                                    | Edit<br>Edit Max Allowed HA Role                                                   |                    | ***                           | • •                       |            |  |

| STEP #   | Procedure                                                                                 | Description                                                                                                    |                                                                                                    |                               |                               |                |  |
|----------|-------------------------------------------------------------------------------------------|----------------------------------------------------------------------------------------------------|----------------------------------------------------------------------------------------------------|-------------------------------|-------------------------------|----------------|--|
| 17.<br>□ | Primary<br>SDS NOAM                                                                       | 1. Select the <b>Standby Primary</b><br>Allowed HA Role value from                                                                                                    | SDS NOAM S<br>Standby to A                                                                                                    | server and ch<br>Active.      | nange a <b>Max</b>            |                |  |
|          | Change                                                                                    | Main Menu: Status & Ma                                                                                                    | nage -> H/                                                                                                    | A [Edit]                      |                               |                |  |
|          | Max<br>Allowed<br>HA Role                                                                 | Info 👻                                                                                                    |                                                                                                    |                               |                               |                |  |
|          | status                                                                                    | Hostname                                                                                                    | Max Allowed                                                                                                    | HA Role                       |                               |                |  |
|          |                                                                                           | qs-aruba                                                                                                    | Observer •                                                                                                    |                               |                               |                |  |
|          |                                                                                           | sds-aruba-b                                                                                                    | Active                                                                                                    |                               |                               |                |  |
|          |                                                                                           | sds-aruba-a                                                                                                    | Active                                                                                                    |                               |                               |                |  |
|          |                                                                                           | virt-qs-barbados                                                                                                    | Observer •                                                                                                    | $\square$                     |                               |                |  |
|          |                                                                                           | 2. Click <b>OK</b> .                                                                                                    |                                                                                                    |                               |                               |                |  |
| 18.<br>□ | Primary<br>SDS NOAM                                                                       | Verify the Max Allowed HA Role<br>Standby Primary SDS NOAM s                                                                                                    | <b>e</b> value has be<br>erver.                                                                                                    | en updated t                  | o <b>Active</b> for           | the            |  |
|          | change to<br>Active<br>state                                                              | Hostname                                                                                                    | OAM Max<br>HA Role                                                                                                    | Application<br>Max HA<br>Role | Max<br>Allowed<br>HA Role     | Mat            |  |
|          |                                                                                           | qs-aruba                                                                                                    | Observer                                                                                                    | OOS                           | Observer                      | sds-<br>sds-   |  |
|          |                                                                                           | sds-aruba-b                                                                                                    | Active                                                                                                    | 00S                           | Active                        | sds            |  |
|          |                                                                                           | sds-aruba-a                                                                                                    | Standby                                                                                                    | 00S                           | Active                        | sds            |  |
|          |                                                                                           | virt-qs-barbados                                                                                                    | Observer                                                                                                    | 00S                           | Observer                      | virt-<br>virt- |  |
| 19.<br>□ | Primary<br>SDS VIP:<br>CmHA<br>restart                                                    | If the server in topology shows a<br>restart; otherwise, proceed to the<br>Refer to Appendix L for more det<br><b>Note</b> : You will see Out of Serv<br>is performed. Ignore this | If the server in topology shows as an <b>Out of Service</b> state, perform a <b>CmHA</b> restart; otherwise, proceed to the next step.<br>Refer to Appendix L for more details.<br><b>Note</b> : You will see Out of Service state on the server on which CmHA restart is performed. Ignore this state and continue with the upgrade. |                               |                               |                |  |
| Note: T  | ne next two ste                                                                           | ps of this procedure can be execu                                                                                                    | ited in parallel.                                                                                                    |                               |                               |                |  |
| 20.      | Primary<br>SDS VIP:<br>Upgrade<br>the current<br>Standby<br>Primary<br>SDS NOAM<br>server | Upgrade the current <b>Standby Pr</b><br>recorded in step 4 of this proced<br>Administration on SDS 8.x.                                                                           | imary SDS No<br>ure) using App                                                                                                    | DAM server<br>bendix D Upg    | (as identified<br>rade Server | l and          |  |

| STEP # | Procedure                                             | Description                                                                                                    |  |  |  |  |
|--------|-------------------------------------------------------|----------------------------------------------------------------------------------------------------|--|--|--|--|
| 21.    | Primary<br>SDS NOAM<br>VIP:<br>Upgrade<br>the Primary | <ul> <li>Upgrade the <b>Primary Query</b> server (as identified and recorded in step 4 of this procedure) using Appendix D Upgrade Server Administration on SDS 8.x.</li> <li><b>Note</b>: If the Query server status is not reported on the <b>Status and Manage</b> server screen, refer to Appendix P for more details.</li> </ul> |  |  |  |  |
|        | SDS Query<br>server                                   |                                                                                                    |  |  |  |  |
| 22.    | Primary                                               | 1. Perform a replication check as explained in step 9.                                                                                                    |  |  |  |  |
|        | SDS NOAM<br>VIP: Verify<br>status                     | <b>Note:</b> The replication link between the primary and secondary (DR-NO site) server is broken at this point until the DR-NO servers are upgraded completely.                                                                                                    |  |  |  |  |
|        |                                                       | 2. Proceed to step 29 for remote import.                                                                                                    |  |  |  |  |
| 23.    | Primary<br>SDS NOAM                                   | Using the VIP address, log into the <b>Active Primary SDS NOAM</b> with the <b>admusr</b> account.                                                                                                    |  |  |  |  |
|        | VIP (CLI):                                            | sds-rlghnc-a login: admusr                                                                                                    |  |  |  |  |
|        | LOGIN                                                 | Password: <admusr_password></admusr_password>                                                                                                    |  |  |  |  |
|        |                                                       | *** TRUNCATED OUTPUT ***                                                                                                    |  |  |  |  |
|        |                                                       | RELEASE=6.4                                                                                                    |  |  |  |  |
|        |                                                       | RUNID=00                                                                                                    |  |  |  |  |
|        |                                                       | <pre>VPATH=/var/TKLC/rundb:/usr/TKLC/appworks:/usr/TKLC/awpcomm on:/usr/TKLC/comagent-gui:/usr/TKLC/comagent- gui:/usr/TKLC/comagent:/usr/TKLC/sds</pre>                                                                                                    |  |  |  |  |
|        |                                                       | PRODPATH=/opt/comcol/prod                                                                                                    |  |  |  |  |
|        |                                                       | RUNID=00                                                                                                    |  |  |  |  |

| STEP #   | Procedure                               | Description                                                                                                    |  |  |  |  |  |  |
|----------|-----------------------------------------|----------------------------------------------------------------------------------------------------|--|--|--|--|--|--|
| 24.<br>□ | Primary<br>SDS NOAM<br>VIP (CLI):       | 1. Verify the <b>DbReplication</b> status is <b>Active</b> for the <b>Standby Primary SDS</b><br><b>NOAM</b> , <b>Query Server</b> , <b>Active DR SDS NOAM</b> , and <b>Standby NOAM</b><br>servers (if equipped).                                                                                                    |  |  |  |  |  |  |
|          | Verify                                  | [admusr@sds-rlghnc-a ~]\$ sudo irepstat -w                                                                                                    |  |  |  |  |  |  |
|          | Status                                  | Policy 0 ActStb [DbReplication]                                                                                                    |  |  |  |  |  |  |
|          |                                         | AA To sds-rlghnc-b Active 0 0.25 1%R 0.05%cpu 47B/s                                                                                                    |  |  |  |  |  |  |
|          |                                         | AA To qs-rlghnc Active 0 0.25 1%R 0.05%cpu 56B/s                                                                                                    |  |  |  |  |  |  |
|          |                                         | AA To sds-mrsvnc-a Active 0 0.50 1%R 0.04%cpu 47B/s                                                                                                    |  |  |  |  |  |  |
|          |                                         | AB To kauai-sds-SO-b Active 0 0.50 1%R 0.04%cpu 63B/s                                                                                                    |  |  |  |  |  |  |
|          |                                         | AB To florence-sds-SO-a Active 0 0.51 1%R 0.03%cpu 65B/s                                                                                                    |  |  |  |  |  |  |
|          |                                         | AB To turks-sds-SO-b Active 0 0.50 1%R 0.04%cpu 65B/s                                                                                                    |  |  |  |  |  |  |
|          |                                         | irepstat ( 8 lines) (h)elp                                                                                                    |  |  |  |  |  |  |
|          |                                         | 2. Repeat the step until the status is <b>Active</b> for all mentioned servers.                                                                                                    |  |  |  |  |  |  |
|          |                                         | IMPORTANT                                                                                                    |  |  |  |  |  |  |
|          |                                         | If a DbReplication status is received as <b>Audit</b> or some other value for these servers, repeat this step until a status of <b>Active</b> is returned. Servers are:                                                                                                    |  |  |  |  |  |  |
|          |                                         | Standby Primary SDS NOAM                                                                                                    |  |  |  |  |  |  |
|          |                                         | Querv Server                                                                                                    |  |  |  |  |  |  |
|          |                                         | Active DR SDS NOAM                                                                                                    |  |  |  |  |  |  |
|          |                                         |                                                                                                    |  |  |  |  |  |  |
|          |                                         | Standby DR SDS NOAM                                                                                                    |  |  |  |  |  |  |
|          |                                         | 3. If required, contact My Oracle Support (MOS) for any assistance.                                                                                                    |  |  |  |  |  |  |
| 25.<br>□ | Primary<br>SDS NOAM<br>VIP: Exit<br>CLI | Exit the CLI for the Active Primary SDS NOAM.<br>[admusr@sds-rlghnc-a filemgmt]\$ exit<br>logout                                                                                                    |  |  |  |  |  |  |
| 26.<br>□ | Primary<br>SDS NOAM<br>VIP (CLI):       | 1. Verify the <b>DbReplication</b> status is <b>Active</b> for the <b>Standby Primary SDS</b><br><b>NOAM</b> , <b>Query Server</b> , <b>DR Site Active</b> , and <b>Standby NOAM</b> servers (if<br>equipped).                                                                                                    |  |  |  |  |  |  |
|          | Verify<br>status                        | 2. Repeat steps 9 to 12 to verify <b>irepstat</b> is showing <b>Active</b> .                                                                                                    |  |  |  |  |  |  |
|          |                                         | <ol> <li>Make sure Replication is Active for the Standby Primary SDS NOAM,<br/>Query Server, Active DR SDS NOAM, and Standby DR SDS NOAM<br/>servers (if equipped).</li> </ol>                                                                                                    |  |  |  |  |  |  |
| 27.      | Primary<br>SDS VIP:<br>CmHA<br>restart  | If the server in topology shows as an <b>Out of Service</b> state, perform a <b>CmHA</b> restart; otherwise, proceed to the next step.<br>Refer to Appendix L for more details.<br><b>Note:</b> You will see Out of Service state on the server on which CmHA restart is performed. Ignore this state and continue with the upgrade. |  |  |  |  |  |  |

| STEP #   | Procedure                                                                                        | Description                                                                                                    |  |  |  |  |  |  |
|----------|--------------------------------------------------------------------------------------------------|----------------------------------------------------------------------------------------------------|--|--|--|--|--|--|
| 28.<br>□ | Primary<br>SDS NOAM<br>VIP: Verify<br>status                                                     | <ul> <li>Perform a replication check as explained in step 24.</li> <li><b>Note</b>: The replication link between the primary and secondary (DR-NO site) server is broken at this point until the DR-NO servers are upgraded completely.</li> </ul>                                                                                                    |  |  |  |  |  |  |
| 29.      | Primary<br>SDS NOAM<br>VIP: Re-<br>enable<br>provisioning<br>Remote<br>Import (if<br>applicable) | Re-enable the Remote Import Enabled checkbox if the checkbox recorded in<br>step 5 of this procedure was Checked.<br>If the Remote Import Enabled checkbox recorded in step 5 of this procedure<br>was NOT CHECKED, then this procedure is complete.<br>1. Navigate to SDS > Configuration > Options.<br>Connected using VIP to sds-aruba-a (ACTIVE NETWORK OAM&P)<br>Alarms & Events<br>Security Log<br>Security Log<br>Status & Manage<br>Measurements<br>Communication Agent<br>SDS<br>Connections<br>Max Transaction Size<br>Connections<br>Max Hastee<br>2. Locate the Remote Import Enabled checkbox and mark it.<br>Transaction Durability Timeout<br>Remote Import Enabled<br>Remote Import Enabled<br>Non-Blocking T |  |  |  |  |  |  |
| 30.<br>□ | Primary<br>SDS NOAM<br>VIP: Apply<br>change and<br>verify                                        | <ol> <li>Click Apply.</li> <li>Verify a successful response in the banner.</li> <li>Main Menu: SDS -&gt; Configuration -&gt; Options         Success!         Update successful.         Apply     </li> </ol>                                                                                                    |  |  |  |  |  |  |

# 8.2 Upgrade DR SDS NOAM

This procedure upgrades the DR SDS NOAM servers.

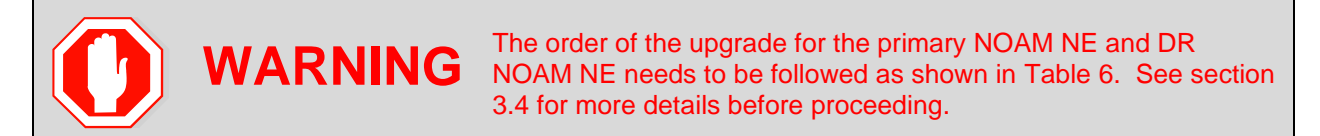

## Procedure 6. Upgrade DR SDS NOAM

| STEP # | Procedure                                                       | Description                                                                                                    |  |  |  |  |  |  |
|--------|-----------------------------------------------------------------|----------------------------------------------------------------------------------------------------|--|--|--|--|--|--|
| 1.     | SDS NOAM<br>GUI: Login                                          | Use the VIP address to access the primary SDS NOAM GUI as described in Appendix A.                                                                                                    |  |  |  |  |  |  |
| 2.     | Primary<br>SDS NOAM<br>VIP: Record<br>name of DR<br>SDS NE site | 1. Navigate to Status & Manage > HA.         2. Click Filter.         Connected using VIP to sds-rlghnc-a (ACTIVE NETWORK OAM&P)         ■ Main Menu         ■ Administration         ■ Configuration         ■ Alarms & Events         ■ Security Log         ■ Network Elements         ■ Database         ■ Processes         ■ Tasks         ■ Tasks         ■ Tasks         ■ Measurements |  |  |  |  |  |  |
| 3.     | Primary<br>SDS NOAM<br>VIP: List<br>servers                     | <ol> <li>Using the information provided in section 3.1.2, Logins, Passwords, and Site Information, select the DR SDS Network Element from the Scope field.</li> <li>Click Go.</li> </ol> Filter Scope: sds noamp - Server Group - Reset           Server Role:         All - Reset   Display Filter: None - Reset           Go         Reset                                                    |  |  |  |  |  |  |

| STEP #   | Procedure                                                              | Description                                                                                                    |                |                                |                           |                            |                               |                               |  |
|----------|------------------------------------------------------------------------|----------------------------------------------------------------------------------------------------|----------------|--------------------------------|---------------------------|----------------------------|-------------------------------|-------------------------------|--|
| 4.<br>□  | Primary<br>SDS NOAM                                                    | Identify each server by <b>Hostname</b> , <b>Server Role</b> , and <b>OAM HA Role</b> and record the name of each server.                                                                                                    |                |                                |                           |                            |                               |                               |  |
|          | servers and<br>record<br>server<br>names                               | Hostname                                                                                                    | OAM HA<br>Role | Appli<br>catio<br>n HA<br>Role | Max<br>Allowed<br>HA Role | Mate<br>Hostname<br>List   | Network<br>Element            | Server Role                   |  |
|          | names                                                                  | dts3-sds-a                                                                                                    | Active         | 00S                            | Active                    | dts3-sds-b                 | sds_noamp                     | Network OAM&P                 |  |
|          |                                                                        | dts3-sds-b                                                                                                    | Standby        | 00S                            | Active                    | dts3-sds-a                 | sds_noamp                     | Network OAM&P                 |  |
|          |                                                                        | dts3-qs-1                                                                                                    | Observer       | 00S                            | Observer                  | dts3-sds-a<br>dts3-sds-b   | sds_noamp                     | Query Server                  |  |
|          |                                                                        | Active DR S                                                                                                    | DS NOAM:       |                                |                           |                            |                               |                               |  |
|          |                                                                        | Standby DR SDS NOAM:                                                                                                    |                |                                |                           |                            |                               |                               |  |
|          |                                                                        | DR SDS Qu                                                                                                    | ery Server     | (if equ                        | iipped):                  |                            |                               |                               |  |
| 5.       | Primary<br>SDS NOAM<br>VIP:<br>Upgrade the<br>standby DR<br>SDS server | Upgrade the <b>Standby DR SDS NOAM</b> server (as identified and recorded in step 4 of this procedure) using Appendix D Upgrade Server Administration on SDS 8.x.                                                                                                    |                |                                |                           |                            |                               |                               |  |
| Note: TI | ne next two step<br>otion.                                             | os of this proc                                                                                                    | edure can      | be exe                         | ecuted in p               | parallel using             | g the <b>Upgrad</b>           | le Server                     |  |
| 6.<br>□  | Primary<br>SDS NOAM<br>VIP:<br>Upgrade the<br>active DR<br>SDS server  | Upgrade the Active DR SDS NOAM server (as identified and recorded in step<br>4 of this procedure) using Appendix D Upgrade Server Administration on SDS<br>8.x.<br>Important: This causes an HA activity failover to the mate primary SDS<br>NOAM server. This happens a couple minutes after initiating the |                |                                |                           |                            |                               |                               |  |
| 7.       | Primary<br>SDS NOAM<br>VIP:<br>Upgrade the<br>DR Query<br>server       | Upgrade the<br>procedure) u                                                                                                    | DR SDS C       | Query<br>ndix D                | server (as<br>Upgrade     | identified a<br>Server Adm | nd recorded<br>inistration on | in step 4 of this<br>SDS 8.x. |  |

### 8.3 Perform Health Check (Primary/DR NOAM Post Upgrade)

This procedure is used to determine the health and status of the entire SDS network and servers after Primary and DR NOAM upgrade has been completed.

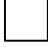

Execute SDS Health Check procedures as specified in Appendix B.

### 8.4 SNMP Configuration Update (Post Primary/DR NOAM Upgrade)

Refer Workaround for SNMP Configuration to apply SNMP workaround in following cases:

- If SNMP is not configured in SDS.
- If SNMP is already configured and **SNMPv3** is selected as enabled version.

This can be checked by navigating to **Administration > Remote Servers >SNMP Trapping** screen using GUI session of NOAM server VIP IP address.

#### 9. Site Upgrade Execution

This section contains the procedures for upgrading an entire site — starting with the pre-upgrade activities, upgrading the SOAMs and DP servers, and finishing with verifying the upgrade.

| Atoma                                                                                                    | ted                                                                                                    | Manual                                                                                                    |  |  |  |  |
|----------------------------------------------------------------------------------------------------|----------------------------------------------------------------------------------------------------|----------------------------------------------------------------------------------------------------|--|--|--|--|
| There a<br>site. Th<br>a site is<br>name in<br>(SOAM<br>interact<br>upgrad<br>perform<br>server of<br>are upg<br>in a ma<br>process | are multiple methods available for upgrading a<br>the newest and most efficient way to upgrade<br>is the Automated Site Upgrade feature. As the<br>mplies, this feature upgrades an entire site<br>is and DP servers) with a minimum of user<br>tion. Once the upgrade is initiated, the<br>e automatically prepares the server(s),<br>his the upgrade, and sequences to the next<br>or group of servers until all servers in the site<br>graded. The server upgrades are sequenced<br>unner that preserves data integrity and<br>sing capacity. | A manual upgrade affords the maximum level<br>of control over upgrade sequencing and<br>intermediate observations. With this method,<br>the upgrade of each server is individually<br>initiated, allowing the user to control the level<br>of parallelism and speed of the upgrade. |  |  |  |  |
| Automa<br>SOAM                                                                                                    | ated Site Upgrade can be used to upgrade the and DP servers.                                                                                                    |                                                                                                    |  |  |  |  |
| Note:                                                                                                    | e: A site upgrade can include a combination of Automated Server Group upgrade and manual<br>upgrades to improve efficiency. For example, SOAMs can be upgraded with Automated<br>Server Group or Manual upgrade, while the DPs may be upgraded manually to control the<br>order of upgrade for traffic continuity.                                                                                                    |                                                                                                    |  |  |  |  |
| The Au section                                                                                                    | tomated Site Upgrade procedures are in 9.1.                                                                                                    | The manual site upgrade procedures are in section 9.2.                                                                                                    |  |  |  |  |
|                                                                                                    |                                                                                                    |                                                                                                    |  |  |  |  |

#### Table 12. Site Upgrade Planning — Automed vs. Manual Upgrade

#### 9.1 Automated Site Upgrade

Call My Oracle Support (MOS) and inform them of your plans to upgrade this system before executing this upgrade.

Refer to Appendix Q for information on contacting My Oracle Support (MOS).

Before upgrading, users must perform the system Health Check in Appendix B. This check ensures the system to be upgraded is in an upgrade-ready state. Performing the system health check determines which alarms are present in the system and if the upgrade can proceed with alarms.

# WARNING!

If there are servers in the system, which are not in a Normal state, these servers should be brought to the **Normal** or **Application Disabled** state before the upgrade process starts. The sequence of upgrade is such that servers providing support services to other servers are upgraded first.

# WARNING!

If a procedural step fails to execute successfully or fails to receive the desired output, **STOP** the procedure. It is recommended to contact **MOS** for assistance before attempting to continue.

Procedure completion times shown are estimates. Times may vary due to differences in database size, user experience, and user preparation.

Where possible, command response outputs are shown as accurately as possible. EXCEPTIONS are as follows:

- Session banner information such as time and date.
- System-specific configuration information such as hardware locations, IP addresses, and hostnames.
- ANY information marked with XXXX or YYYY. Where appropriate, instructions are provided to determine what output should be expected in place of XXXX or YYYY.
- Aesthetic differences unrelated to functionality such as browser attributes: window size, colors, toolbars, and button layouts.

After completing each step and at each point where data is recorded from the screen, the technician performing the upgrade marks the provided checkbox. For procedures, which are executed multiple times, a mark can be made below the checkbox (in the same column) for each additional iteration that the step is executed.

Retention of captured data is required as a future support reference if this procedure is executed by someone other than Oracle's Customer Care Center.

*Note*: For large systems containing multiple signaling network elements, it may not be feasible to apply the software upgrade to every network element within a single maintenance window.

# 9.1.1 Perform Health Check (Pre-Upgrade)

This procedure is part of software upgrade preparation and is used to determine the health and status of the entire SDS network and servers. This may be executed multiple times, but must also be executed at least once within the period of 24-36 hours before starting a maintenance window.

Execute SDS Health Check procedures as specified in Appendix B.

### 9.1.2 Upgrade SOAM

The following procedure details how to upgrade SDS SOAM sites.

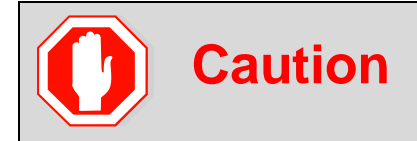

When upgrading an SDS topology, it is permissible to upgrade multiple SOAM sites in parallel. However, every attempt should be made to avoid upgrading mated SOAM sites in the same maintenance window.

Procedure 7. Upgrade SOAM

| STEP # | Procedure              | Descri                                           | ption                                                                                                    |                                                                                                    |                                                                                                 |                                                                             |  |  |  |  |
|--------|------------------------|--------------------------------------------------|----------------------------------------------------------------------------------------------------|----------------------------------------------------------------------------------------------------|-------------------------------------------------------------------------------------------------|-----------------------------------------------------------------------------|--|--|--|--|
| 1.     | Review site<br>upgrade | This ste<br>proper                               | This step verifies the servers and server groups to be upgraded are in the proper state.                                                                                                    |                                                                                                    |                                                                                                 |                                                                             |  |  |  |  |
|        | plan and               | 1. Log into the NOAM GUI using the VIP.          |                                                                                                    |                                                                                                    |                                                                                                 |                                                                             |  |  |  |  |
|        | site<br>readiness      | 2. Na                                            | grade.                                                                                                    |                                                                                                    |                                                                                                 |                                                                             |  |  |  |  |
|        |                        | 3. Se                                            | 3. Select the SOAM tab of the site to be upgraded.                                                                                                    |                                                                                                    |                                                                                                 |                                                                             |  |  |  |  |
|        |                        | 4. Ve                                            | rify the <b>Entire Site</b> li                                                                                                    | nk is selected.                                                                                                    |                                                                                                 |                                                                             |  |  |  |  |
|        |                        | UDQ<br>SPE<br>Main Menu:<br>Filter T<br>NOSG DRN | addination of the solic solic | ore detailed server s<br>nk.<br>ement -> Upgrade                                                                                 | tatus is available                                                                              | Thu M                                                                       |  |  |  |  |
|        |                        | Server Group                                     | Function                                                                                                    | Upgrade Method                                                                                                    | Server Upgrade States                                                                           | Server Application Versions                                                 |  |  |  |  |
|        |                        | SOSG                                             | SDS                                                                                                    | OAM (Bulk)                                                                                                    | Ready (2/2)                                                                                     | 8.1.0.0.0-81.15.2 (2/2)                                                     |  |  |  |  |
|        |                        | DPSG2                                            | SDS                                                                                                    | Bulk (50% availability)                                                                                                    | Ready (1/1)                                                                                     | 8.1.0.0.0-81.15.2 (1/1)                                                     |  |  |  |  |
|        |                        | DPSG1                                            | SDS                                                                                                    | Bulk (50% availability)                                                                                                    | Ready (1/1)                                                                                     | 8.1.0.0.0-81.15.2 (1/1)                                                     |  |  |  |  |
|        |                        | DPSG4                                            | SDS                                                                                                    | Bulk (50% availability)                                                                                                    | Ready (1/1)                                                                                     | 8.1.0.0.0-81.15.2 (1/1)                                                     |  |  |  |  |
|        |                        | DPSG3                                            | SDS                                                                                                    | Bulk (50% availability)                                                                                                    | Ready (1/1)                                                                                     | 8.1.0.0-81.15.2 (1/1)                                                       |  |  |  |  |
|        |                        | Note:                                            | The Site Upgrade of<br>subset of site elem<br>states of readiness<br><b>Needed</b> , <b>Failed</b> , of<br><b>Failed</b> state are up                                                                                                    | option can be used to<br>ents. The servers w<br>a, including <b>Accept c</b><br>r <b>Not Ready</b> . Only to<br>ograde eligible. | o upgrade an ent<br>vithin the site may<br>or <b>Reject</b> , <b>Ready</b><br>he servers in the | ire site, or a<br>be in various<br>, <b>Backup</b><br><b>Ready</b> state or |  |  |  |  |

| STEP # | Procedure           | Descrip                                               | otion                                                                                                    |                                       |                              |                            |                                                              |                                                   |  |  |
|--------|---------------------|-------------------------------------------------------|----------------------------------------------------------------------------------------------------|---------------------------------------|------------------------------|----------------------------|--------------------------------------------------------------|---------------------------------------------------|--|--|
| 2.     | Active<br>NOAM VIP: | 1. Ver<br>The                                         | 1. Verify no Server Groups are selected on the upgrade administration screer<br>The <b>Site Upgrade</b> button is not available if a Server Group is selected. |                                       |                              |                            |                                                              |                                                   |  |  |
|        | site                | 2. Click Site Upgrade.                                |                                                                                                    |                                       |                              |                            |                                                              |                                                   |  |  |
|        | upgrade             | 3. Rev                                                | 3. Review the upgrade plan as presented on the Site Initiate screen.                                                                                           |                                       |                              |                            |                                                              |                                                   |  |  |
|        |                     | This<br>Due<br>may                                    | s plan represents an app<br>e to the dynamic nature<br>y be upgraded in a differ                                                                               | oroximatio<br>of upgrade<br>ent cycle | n of ho<br>e, som<br>than di | ow the<br>e serv<br>splaye | servers will l<br>ers (typically<br>ed here.                 | be upgraded.<br>only C-level)                     |  |  |
|        |                     | Main Me                                               | nu: Administration -> Softwa                                                                                                    | re Managen                            | nent -> L                    | Jpgrade                    | e [Site Initiate]                                            |                                                   |  |  |
|        |                     | Info* 👻                                               |                                                                                                    |                                       |                              |                            |                                                              |                                                   |  |  |
|        |                     | Cycle                                                 | Action                                                                                                    | Servers                               |                              |                            |                                                              |                                                   |  |  |
|        |                     | 1                                                     | Unavada                                                                                                    | Server Group                          | Server                       |                            | Function Method                                              | Version                                           |  |  |
|        |                     | h                                                     | opgrade                                                                                                    | SOSG                                  | SDS-SO2                      | Standby                    | SDS OAM (Bulk)                                               | 8.1.0.0.0-81.15.2                                 |  |  |
|        |                     | 2                                                     | Upgrade                                                                                                    | Server Group                          | SDS-SO -                     | Fur<br>Active SD           | Nethod Ve<br>S OAM (Bulk) 8.1                                | rsion<br>.0.0.0-81.15.2                           |  |  |
|        |                     | 3                                                     | Upgrade                                                                                                    | Server Group<br>DPSG1<br>DPSG2        | SDS-DP1<br>SDS-DP2           | Function<br>SDS<br>SDS     | Method<br>Bulk (50% availability)<br>Bulk (50% availability) | Version<br>8.1.0.0.0-81.15.2<br>8.1.0.0.0-81.15.2 |  |  |
|        |                     |                                                       |                                                                                                    | Server Group                          | Server                       | Function                   | Method                                                       | Version                                           |  |  |
|        |                     | 4                                                     | upgrade                                                                                                    | DPSG3<br>DPSG4                        | SDS-DP3                      | SDS                        | Bulk (50% availability)<br>Bulk (50% availability)           | 8.1.0.0.0-81.15.2                                 |  |  |
|        |                     | Upgrade Se                                            | ettings                                                                                                    |                                       |                              |                            |                                                              |                                                   |  |  |
|        |                     | Upgrade IS<br><b>Note</b> :                           | o sps-8.1.0.0.0_81.16.0-x86_64.iso ▼                                                                                                    | Select the desir                      | ed upgrade I<br>ade cv       | SO media f                 | ne.<br>Se section 9.                                         | 1.3.                                              |  |  |
|        |                     | 4 In the selection                                    | he Upgrade Settings sec<br>ect the target ISO.                                                                                                    | tion of the                           | e form,                      | use th                     | he <b>Upgrade</b>                                            | ISO option to                                     |  |  |
|        |                     | 5. Clic                                               | k <b>OK</b> to start the upgrad                                                                                                    | le sequen                             | ce.                          |                            |                                                              |                                                   |  |  |
|        |                     | Control returns to the Upgrade Administration screen. |                                                                                                    |                                       |                              |                            |                                                              |                                                   |  |  |

| STEP # | Procedure                                                          | Descri                                                                                                    | ption                                                                                                    |                                                                                                    |                                                                                                    |                                                                               |  |
|--------|--------------------------------------------------------------------|----------------------------------------------------------------------------------------------------|----------------------------------------------------------------------------------------------------|----------------------------------------------------------------------------------------------------|----------------------------------------------------------------------------------------------------|-------------------------------------------------------------------------------|--|
| 3.     | Active<br>NOAM VIP:<br>View In-<br>Progress<br>Status<br>(monitor) | <ul> <li>View the Upgrade Administration form to monitor upgrade progress.</li> <li>See step 4 of this procedure for instructions if the upgrade fails or if execution time exceeds 60 minutes.</li> <li><i>Note</i>: If the upgrade processing encounters a problem, it may attempt to ROLL BACK to the original software release. In this case, the upgrade shows as Failed.</li> <li>The execution time may be shorter or longer, depending on the point in the upgrade where there was a problem.</li> </ul> |                                                                                                    |                                                                                                    |                                                                                                    |                                                                               |  |
|        |                                                                    | With the <b>Entire Site</b> link selected, a summary of the upgrade status for the selected site displays. This summary identifies the server group(s) currently upgrading, the number of servers within each server group that are upgrading, and the number of servers that are pending upgrade. This view can be used to monitor the upgrade status of the overall site.                                                                                                    |                                                                                                    |                                                                                                    |                                                                                                    |                                                                               |  |
| 1      |                                                                    | NOSG DRN                                                                                                    | OSG SOSG                                                                                                    |                                                                                                    |                                                                                                    |                                                                               |  |
|        |                                                                    | Entire Site                                                                                                    | SOSG DPSG1 DPSG2 DPSG3 DPSG4                                                                                                    |                                                                                                    |                                                                                                    |                                                                               |  |
| 1      |                                                                    | Server Group                                                                                                    | Function                                                                                                    | Upgrade Method                                                                                                    | Server Upgrade States                                                                                                    | Server Application Versions                                                   |  |
|        |                                                                    | SOSG                                                                                                    | SDS                                                                                                    | OAM (Bulk)                                                                                                    | Pending (1/2)<br>Validating (1/2)                                                                                                    | 8.1.0.0.0-81.15.2 (2/2)                                                       |  |
|        |                                                                    | DPSG1                                                                                                    | SDS                                                                                                    | Bulk (50% availability)                                                                                                    | Pending (1/1)                                                                                                    | 8.1.0.0.0-81.15.2 (1/1)                                                       |  |
|        |                                                                    | DPSG4                                                                                                    | SDS                                                                                                    | Bulk (50% availability)                                                                                                    | Pending (1/1)                                                                                                    | 8.1.0.0.0-81.15.2 (1/1)                                                       |  |
|        |                                                                    | DPSG3                                                                                                    | SDS                                                                                                    | Bulk (50% availability)                                                                                                    | Pending (1/1)<br>Pending (1/1)                                                                                                    | 8.1.0.0.81.15.2 (1/1)                                                         |  |
|        |                                                                    | During                                                                                                    | the upgrade, the so                                                                                                    | ervers may have some                                                                                                    | e or all of the foll                                                                                                    | owing expected                                                                |  |
|        |                                                                    | Note:                                                                                                    | Not all servers ha<br>Alarm ID = 10073<br>Alarm ID = 10075<br>because applicat<br>Alarm ID = 31107<br>Alarm ID = 31107<br>Alarm ID = 31107<br>Alarm ID = 31228<br>heartbeats) or (L<br>Alarm ID = 31233<br>Alarm ID = 31283<br>heartbeats)<br>Alarm ID = 32515<br>Alarm ID = 31114<br>Alarm ID = 31225 | ve all alarms:<br>6 (Server Group Max<br>5 (The server is no lo<br>tion processes have<br>1 (DB Replication To<br>6 (DB Merge To Paren<br>7 (DB Merge From Ch<br>8 (HA Highly available<br>0 (HA Secondary Path<br>8 (Highly available se<br>6 (Server HA Failover<br>4 (DB Replication over<br>5 (HA Service Start Failover | Allowed HA Ro<br>nger providing<br>been manually<br>Slave Failure)<br>nit Failure)<br>nild Failure)<br>e server failed for<br>with Mate Serv<br>h Down)<br>erver failed to re<br>r Inhibited)<br>er SOAP has fa<br>ailure) | ole Warning)<br>services<br>stopped)<br>to receive mate<br>er)<br>eceive mate |  |
|        |                                                                    | Note:                                                                                                    | Do not accept any                                                                                                    | upgrades at this time                                                                                                    | Э.                                                                                                    |                                                                               |  |
|        |                                                                    | It is recommended to contact My Oracle Support (MOS) by referring to<br>Appendix Q of this document and provide these files. Refer to Appendix I for<br>failed server recovery procedures.                                                                                                    |                                                                                                    |                                                                                                    |                                                                                                    |                                                                               |  |

| STEP #  | Procedure                                                          | Description                                                                                                    |
|---------|--------------------------------------------------------------------|----------------------------------------------------------------------------------------------------|
| 4.      | Active<br>NOAM VIP:<br>View In-<br>Progress<br>Status<br>(monitor) | Upon completion of a successful upgrade, every server in the site is in the<br>Accept or Reject state.<br>Main Menu: Administration -> Software Management -> Upgrade<br>Filter* Tasks + Thu<br>NOSG_DRNOSG_SOSG_<br>Entre State SOSG_DPSG1_DPSG2_DPSG3_DPSG4<br>Vograde State SoSG_DPSG1_DPSG2_DPSG3_DPSG4<br>Vograde State SoSG_DPSG1_DPSG2_DPSG3_DPSG4<br>Vograde State SoSG_DPSG1_DPSG2_DPSG3_DPSG4<br>Vograde State SoSG_DPSG1_DPSG2_DPSG3_DPSG4<br>Vograde State SoSG_DPSG1_DPSG3_DPSG4<br>Vograde State SoSG_DPSG1_DPSG3_DPSG4<br>Vograde State SoSG_DPSG1_DPSG3_DPSG4<br>Vograde State SoSG_DPSG1_DPSG3_DPSG4<br>Vograde State SoSG_DPSG1_DPSG2_DPSG3_DPSG4<br>Vograde State SoSG_SOSG_SOSG_SOSG_SOSG_SOSG_SOSG_SOSG_ |
| 5.      | Server<br>CLI: If the<br>upgrade of<br>a server<br>fails           | If the upgrade of a server fails, access the server command line (using SSH or<br>a console), and collect the following files:<br>/var/TKLC/log/upgrade/upgrade.log<br>/var/TKLC/log/upgrade/ugwrap.log<br>/var/TKLC/log/upgrade/earlyChecks.log<br>/var/TKLC/log/platcfg/platcfg.log<br>It is recommended to contact My Oracle Support (MOS) by referring to<br>Appendix Q of this document and provide these files. Refer to Appendix C<br>Upgrade Server Administration on SDS 7.x for failed server recovery<br>procedures.                                                                                                    |
| 6.<br>□ | Server<br>CLI:<br>Update the<br>tuned<br>profile                   | After successful upgrade has been verified above, access each of the servers<br>on command line (using SSH or console), and update the tuned profile:<br>\$ sudo /usr/TKLC/sds/bin/sdsSharedMemTuned.sh<br>Verify whether tuned profile has been successfully set to comcol_app:<br>\$ sudo tuned-adm active<br>Sample Output:<br>[admusr@SOAM1 ~]\$ sudo tuned-adm active<br>Current active profile: comcol_app<br>Service tuned: enabled, running<br>Service ktune: enabled, running<br>[admusr@SOAM1 ~]\$                                                                                                    |

# 9.1.3 Rearrange Automate Site Upgrade Cycles

This procedure provides the details to rearrange the Automated Site Upgrade cycles if required.

Automated Site Upgrade provides an option to rearrange servers in the cycles thus eliminating the risks of a potential network outage. ASU provides the flexibility to user to order the servers within the cycles without breaking the Minimum Availability and DA-MP Leader criteria.

| STEP # | Procedure                                                             | Description                                                                                            |                                                                          |                                |                                             |                                |                                         |                                                       |  |
|--------|-----------------------------------------------------------------------|----------------------------------------------------------------------------------------------------|--------------------------------------------------------------------------|--------------------------------|---------------------------------------------|--------------------------------|-----------------------------------------|-------------------------------------------------------|--|
| 1.     | Active<br>NOAM VIP:<br>Rearrange<br>the upgrade<br>cycle as<br>needed | Click Rearrange Cycles.<br>Main Menu: Administration -> Software Management -> Upgrade [Site Initiate] |                                                                          |                                |                                             |                                |                                         |                                                       |  |
|        |                                                                       | Info* •                                                                                                | Action                                                                   | Servers                        |                                             |                                |                                         |                                                       |  |
|        |                                                                       | 1                                                                                                    | Upgrade                                                                  | Server Group                   | Server<br>SDS-SO - Standby                  | Function<br>SDS                | Method<br>OAM (Bulk)                    | Version<br>8.1.0.0.0-81.15.2                          |  |
|        |                                                                       | 2                                                                                                    | Upgrade                                                                  | Server Group                   | Server<br>SDS-SO2 - Active                  | Function<br>SDS                | Method<br>OAM (Bulk)                    | Version<br>8.1.0.0.0-81.15.2                          |  |
|        |                                                                       | 3                                                                                                    | Upgrade                                                                  | Server Group<br>DPSG1<br>DPSG2 | Server Functi<br>SDS-DP1 SDS<br>SDS-DP2 SDS | Bulk (50<br>Bulk (50           | l<br>1% availability<br>1% availability | Version<br>) 8.1.0.0.0-81.15.2<br>) 8.1.0.0.0-81.15.2 |  |
|        |                                                                       | 4                                                                                                    | Upgrade                                                                  | Server Group<br>DPSG3<br>DPSG4 | SDS-DP3 SDS<br>SDS-DP4 SDS                  | Method<br>Bulk (50<br>Bulk (50 | l<br>1% availability<br>1% availability | Version<br>) 8.1.0.0.0-81.15.2<br>) 8.1.0.0.0-81.15.2 |  |
|        |                                                                       | Upgrade Sett<br>Upgrade ISO<br>Ok Canc                                                                 | tings<br>SDS-8.2.0.0.0_82.2.0-x86_64.iso ▼<br>el Rearrange Cycles Report | Select the desire              | ed upgrade ISO me                           | lia file.                      |                                         |                                                       |  |
| 2.     | Active<br>NOAM VIP:<br>Rearrange<br>servers in<br>cycles              | 1. Click                                                                                               | Rearrange Cycles on                                                      | the Upgra                      | ide screen                                  | to rear                        | range s                                 | servers.                                              |  |

Procedure 8. Rearrange Automated Site Upgrade Cycles

| STEP # | Procedure | Desc  | ription                                                                            |                                   |                                |              |  |
|--------|-----------|-------|------------------------------------------------------------------------------------|-----------------------------------|--------------------------------|--------------|--|
|        |           | Main  | Menu: Administration ->                                                            | Software Mana                     | gement -> Upgrade [Rearra      | ange Cycles] |  |
|        |           | Cycle | Available Server                                                                   |                                   | Free Pool                      |              |  |
|        |           |       |                                                                                    |                                   | A                              |              |  |
|        |           |       | Server DsrSite00SOAM00                                                             | Action<br>Add To Cycle            |                                |              |  |
|        |           | 1     | ×                                                                                  | Remove From Cycle                 |                                |              |  |
|        |           |       |                                                                                    |                                   |                                |              |  |
|        |           |       | Server                                                                             | Action                            |                                |              |  |
|        |           | 2     | DsrSite00IPFE00 DsrSite00SS7MP00 DsrSite00SS7MP01 DsrSite00STPMP01 DsrSite00DAMP02 | Add To Cycle<br>Remove From Cycle |                                |              |  |
|        |           |       | Server                                                                             | Action                            |                                |              |  |
|        |           | 3     | DsrSite001PFE01                                                                    | Add To Cycle<br>Remove From Cycle |                                |              |  |
|        |           |       |                                                                                    |                                   |                                |              |  |
|        |           | Ok    | Cancel Add Cycle                                                                   |                                   |                                |              |  |
|        |           | 2. W  | /hen a server needs t<br>an existing cycle or a                                    | o be removed<br>a new cycle, d    | from cycle and needs t o this: | o be added   |  |
|        |           | 1.    | Select the desired                                                                 | server in the li                  | ist and click <b>Remove fr</b> | om Cycle.    |  |
|        |           |       | The server moves                                                                   | to the Free Po                    | ool on the right side.         |              |  |

| STEP # | Procedure | Desc            | ription                                                                          |                                   |                                            |                                |
|--------|-----------|-----------------|----------------------------------------------------------------------------------|-----------------------------------|--------------------------------------------|--------------------------------|
|        |           | Main            | Menu: Administration ->                                                          | Software Manag                    | gement -> Upgrade [F                       | Rearrange Cycles]              |
|        |           | Cycle           | Available Server                                                                 |                                   | Free Pool                                  |                                |
|        |           |                 | 0                                                                                | 8-4                               | DsrSite00SS7MP02<br>DsrSite00SS7MP01       | ×                              |
|        |           | 1               | DsrSite00SOAM00                                                                  | Add To Cycle                      |                                            |                                |
|        |           |                 | -                                                                                | Remove From Cycle                 |                                            |                                |
|        |           |                 | Server                                                                           | Action                            |                                            |                                |
|        |           | 2               | DsrSite00IPFE00 DsrSite00S7MP00 DsrSite00STPMP01 DsrSite00DAMP02 DsrSite00DAMP00 | Add To Cycle<br>Remove From Cycle |                                            |                                |
|        |           |                 | Server                                                                           | Action                            |                                            |                                |
|        |           | 3               | DsrSite00IPFE01                                                                  | Add To Cycle                      |                                            |                                |
|        |           |                 | DsrSite00DAMP03                                                                  | Remove From Cycle                 |                                            | ×                              |
|        |           | Ok              | Cancel Add Cycle                                                                 | \$                                |                                            |                                |
|        |           | 2               | . Add the servers in                                                             | Free Pool to a                    | another existing cy                        | cle or new cycle.              |
|        |           | lf thei<br>comp | The next step deso<br>re is no need to add a<br>lete.                            | cribes how to a<br>new cycle, th  | add a new cycle, if<br>en steps to rearrai | required.<br>nge the cycle are |

| STEP # | Procedure                      | Description                                                                                           |                                                   |                   |          |  |  |  |  |    |                                                        |                |                                        |
|--------|--------------------------------|----------------------------------------------------------------------------------------------------|---------------------------------------------------|-------------------|----------|--|--|--|--|----|--------------------------------------------------------|----------------|----------------------------------------|
| 3.     | Active<br>NOAM VIP:<br>Add new | 1. Click Add Cycle.<br>Main Menu: Administration -> Software Management -> Upgrade [Rearrange Cycles] |                                                   |                   |          |  |  |  |  |    |                                                        |                |                                        |
|        | required)                      |                                                                                                    |                                                   | Remove From Cycle | <u>×</u> |  |  |  |  |    |                                                        |                |                                        |
|        |                                |                                                                                                    | Server                                            | Action            |          |  |  |  |  |    |                                                        |                |                                        |
|        |                                | 2                                                                                                    | DsrSite00IPFE00 DsrSite00SS7MP00 DsrSite00STIMP01 | Add To Cycle      |          |  |  |  |  |    |                                                        |                |                                        |
|        |                                |                                                                                                    | DerSite00DAMP02                                   | Remove From Cycle |          |  |  |  |  |    |                                                        |                |                                        |
|        |                                |                                                                                                    | Server                                            | Action            |          |  |  |  |  |    |                                                        |                |                                        |
|        |                                | 3                                                                                                    | DsrSite00IPFE01                                   | Add To Cycle      |          |  |  |  |  |    |                                                        |                |                                        |
|        |                                |                                                                                                    | DsrSite00DAMP03                                   | Remove From Cycle |          |  |  |  |  |    |                                                        |                |                                        |
|        |                                | 4                                                                                                    | Server                                            | Action            |          |  |  |  |  |    |                                                        |                |                                        |
|        |                                |                                                                                                    | DsrSite00SS7MP02                                  | Add To Cycle      |          |  |  |  |  |    |                                                        |                |                                        |
|        |                                |                                                                                                    | <b>•</b>                                          | Remove From Cycle |          |  |  |  |  |    |                                                        |                |                                        |
|        |                                | 5                                                                                                    | Server                                            | Action            |          |  |  |  |  |    |                                                        |                |                                        |
|        |                                |                                                                                                    | DsrSite00SS7MP01                                  | Add To Cycle      |          |  |  |  |  |    |                                                        |                |                                        |
|        |                                |                                                                                                    | ¥                                                 | Remove From Cycle |          |  |  |  |  |    |                                                        |                |                                        |
|        |                                |                                                                                                    | Server                                            | Action            | ~        |  |  |  |  |    |                                                        |                |                                        |
|        |                                | 6                                                                                                    | <u> </u>                                          | Add To Cycle      |          |  |  |  |  |    |                                                        |                |                                        |
|        |                                |                                                                                                    |                                                   | Remove From Cycle |          |  |  |  |  |    |                                                        |                |                                        |
|        |                                | Ok                                                                                                    | Cancel Add Cycle                                  |                   |          |  |  |  |  |    |                                                        |                |                                        |
|        |                                |                                                                                                    |                                                   |                   |          |  |  |  |  | 2. | After adding new cy<br>new cycle.<br>Click <b>OK</b> . | cle, servers a | available in free pool can be added in |

# 9.1.4 Perform Health Check (Post Upgrade)

This procedure is part of software upgrade preparation and is used to determine the health and status of the SDS network and servers.

Execute SDS Health Check procedures as specified in Appendix B.

### 9.2 SOAM Upgrade Execution (Manual and Automated Server Group)

Call My Oracle Support (MOS) and inform them of your plans to upgrade this system before executing this upgrade.

Refer to Appendix Q for information on contacting My Oracle Support (MOS).

Before upgrading, users must perform the system Health Check in Appendix B. This check ensures the system to be upgraded is in an upgrade-ready state. Performing the system health check determines which alarms are present in the system and if the upgrade can proceed with alarms.

# WARNING!

If there are servers in the system, which are not in a Normal state, these servers should be brought to the **Normal** or **Application Disabled** state before the upgrade process starts. The sequence of upgrade is such that servers providing support services to other servers are upgraded first.

# WARNING!

If a procedural step fails to execute successfully or fails to receive the desired output, **STOP** the procedure. It is recommended to contact **MOS** for assistance before attempting to continue.

Procedure completion times shown are estimates. Times may vary due to differences in database size, user experience, and user preparation.

Where possible, command response outputs are shown as accurately as possible. EXCEPTIONS are as follows:

- Session banner information such as time and date.
- System-specific configuration information such as hardware locations, IP addresses, and hostnames.
- ANY information marked with XXXX or YYYY. Where appropriate, instructions are provided to determine what output should be expected in place of XXXX or YYYY.
- Aesthetic differences unrelated to functionality such as browser attributes: window size, colors, toolbars, and button layouts.

After completing each step and at each point where data is recorded from the screen, the technician performing the upgrade marks the provided checkbox. For procedures, which are executed multiple times, a mark can be made below the checkbox (in the same column) for each additional iteration that the step is executed.

Retention of captured data is required as a future support reference if this procedure is executed by someone other than Oracle's Customer Care Center.

**Note:** For large systems containing multiple signaling network elements, it may not be feasible to apply the software upgrade to every network element within a single maintenance window.

# 9.2.1 Perform Health Check (SOAM Pre-Upgrade)

This procedure is part of software upgrade preparation and is used to determine the health and status of the entire SDS network and servers. This may be executed multiple times, but must also be executed at least once within the period of 24-36 hours before starting a maintenance window.

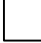

Execute SDS Health Check procedures as specified in Appendix B.

# 9.2.2 Upgrade SOAM

The following procedure details how to upgrade SDS SOAM sites.

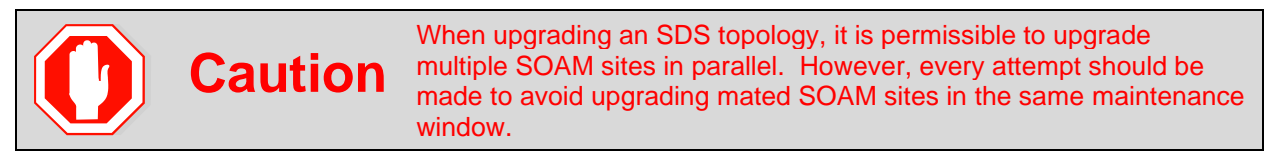

#### Procedure 9. Upgrade SOAM

| STEP #  | Procedure                                                                        | Description                                                                                                    |  |  |  |  |
|---------|----------------------------------------------------------------------------------|----------------------------------------------------------------------------------------------------|--|--|--|--|
| 1.<br>□ | SDS<br>NOAM<br>GUI:<br>Login                                                     | Use the VIP address to access the primary SDS NOAM GUI as described in Appendix A.                                                                                                    |  |  |  |  |
| 2.      | Primary<br>SDS<br>NOAM<br>VIP (GUI):<br>Record<br>name of<br>the SOAM<br>NE site | <ul> <li>1. Navigate to Status &amp; Manage &gt; HA.</li> <li>2. Click Filter.</li> <li>2. Click Filter.</li> <li>2. Connected using VIP to dts3-sds-a (ACTIVE NETWORK OAM&amp;P) <ul> <li>Main Menu</li> <li>Administration</li> <li>Administration</li> <li>Configuration</li> <li>Alarms &amp; Events</li> <li>Security Log</li> <li>Status &amp; Manage</li> <li>Network Elements</li> <li>Server</li> <li>Database</li> <li>KPIs</li> </ul> </li> <li>3. Using the information provided in section 3.1.2 Logins, Passwords, and Site Information, record the name of the SOAM NE site.</li> </ul> |  |  |  |  |
| 3.      | Primary<br>SDS<br>NOAM<br>VIP: List<br>servers                                   | <ul> <li>SOAM NE:</li></ul>                                                                                                    |  |  |  |  |

| STEP #  | Procedure                                                                                                   | Description                                                                                                    |                                                    |                                                          |                                        |                                             |                                                         |                                                         |  |
|---------|----------------------------------------------------------------------------------------------------|----------------------------------------------------------------------------------------------------|----------------------------------------------------|----------------------------------------------------------|----------------------------------------|---------------------------------------------|---------------------------------------------------------|---------------------------------------------------------|--|
| 4.      | Primary<br>SDS                                                                                              | Identify each<br>the name of e                                                                                                    | server by<br>each serv                             | <sup>,</sup> Hostnam<br>er.                              | e, Server                              | Role, and                                   | OAM HA R                                                | ole and record                                          |  |
|         | NOAM<br>VIP:<br>Identify                                                                                    | Hostname                                                                                                    | OAM HA<br>Role                                     | Applicati<br>on HA<br>Role                               | Max<br>Allowed<br>HA Role              | Mate<br>Hostname<br>List                    | Network<br>Element                                      | Server Role                                             |  |
|         | and record                                                                                                  | dts3-so-a                                                                                                    | Active                                             | OOS                                                      | Active                                 | dts3-so-b                                   | sds_soam                                                | System OAM                                              |  |
|         | server                                                                                                    | dts3-so-b                                                                                                    | Standby                                            | OOS                                                      | Active                                 | dts3-so-a                                   | sds_soam                                                | System OAM                                              |  |
|         | names                                                                                                    | dts3-dp-1                                                                                                    | Active                                             | OOS                                                      | Active                                 |                                             | sds_soam                                                | MP                                                      |  |
|         |                                                                                                    | Record the names of SOAM NE site servers:         Active SOAM Server:         Standby SOAM Server:         DP 1 Server:         DP 2 Server:                                                                                                    |                                                    |                                                          |                                        |                                             |                                                         |                                                         |  |
|         |                                                                                                    | DP 3 Server:                                                                                                    |                                                    |                                                          | DF                                     | P 8 Server:                                 |                                                         |                                                         |  |
|         |                                                                                                    | DP 4 Server:                                                                                                    |                                                    |                                                          | DF                                     | 9 Server:                                   |                                                         |                                                         |  |
|         |                                                                                                    | DP 5 Server:                                                                                                    |                                                    |                                                          | DF                                     | P 10 Serve                                  | r:                                                      |                                                         |  |
| 5.      | Primary<br>SDS<br>NOAM<br>VIP:<br>Upgrade<br>the<br>Standby<br>SOAM<br>server                               | <ul> <li>Upgrade the Standby SOAM server (as identified and recorded in step 4 of this procedure) using Appendix D Upgrade Server Administration on SDS 8.x.</li> <li>Note: If using the Auto Upgrade option, SOAM servers are upgraded serially (standby then active).</li> </ul> |                                                    |                                                          |                                        |                                             |                                                         |                                                         |  |
| 6.<br>□ | Primary<br>SDS<br>NOAM<br>VIP:<br>Upgrade<br>the Active<br>SOAM<br>server                                   | Upgrade the <b>Active SOAM</b> server (as identified and recorded in step 4 of this procedure) using Appendix D Upgrade Server Administration on SDS 8.x.                                                                                                    |                                                    |                                                          |                                        |                                             |                                                         |                                                         |  |
| Note:   | Up to ½ of the i<br>Upgrade Serve<br>Administration o                                                       | the installed DP servers at a SOAM site may be upgraded in parallel using the erver option for each individual DP server as described in Appendix D Upgrade Server tion on SDS 8.x.                                                                                                |                                                    |                                                          |                                        |                                             |                                                         |                                                         |  |
| 7.      | Primary<br>SDS<br>NOAM<br>VIP:<br>Upgrade<br>up to ½ of<br>the<br>installed<br>DP<br>servers in<br>parallel | Upgrade up t<br>identified and<br><b>Server</b> optior<br>Administratio                                                                                                    | o ½ (for e<br>l recorded<br>n for each<br>n on SDS | example, 1<br>d in step 4<br>d <b>DP</b> serve<br>5 8.x. | of 2, 2 of<br>of this pr<br>er as desc | f 4, etc.) of<br>ocedure) ir<br>ribed in Ap | the <b>DP</b> ser<br>n <b>parallel</b> u<br>opendix D U | ver(s) (as<br>sing the <b>Upgrade</b><br>Ipgrade Server |  |

| STEP # | Procedure                                                                      | Description                                                                                                    |
|--------|--------------------------------------------------------------------------------|----------------------------------------------------------------------------------------------------|
| 8.     | Primary<br>SDS<br>NOAM<br>VIP:<br>Upgrade<br>all<br>remaining<br>DP<br>servers | Upgrade all remaining <b>DP Servers</b> in this SOAM NE site (as identified and recorded in step 4 of this procedure) in <b>parallel</b> using the <b>Upgrade Server</b> option for each <b>DP</b> server as described in Appendix D Upgrade Server Administration on SDS 8.x. |

## 9.2.3 Perform Health Check (SOAM Post Upgrade)

This procedure is part of software upgrade preparation and is used to determine the health and status of the SDS network and servers.

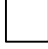

Execute SDS Health Check procedures as specified in Appendix B.

#### 9.3 Post Upgrade Procedures

This section contains procedures that are executed after all servers have been upgraded.

To update the SOAM VM profile to support 1 billion subscribers, follow the procedures in Appendix J Add New SOAM Profile on Existing VM.

#### 9.3.1 Accept the Upgrade

The upgrade needs either to be accepted or rejected before any subsequent upgrades may be performed in the future.

Event ID: 32532 Server Upgrade Pending Accept/Reject displays for each server until Accept or Reject is performed.

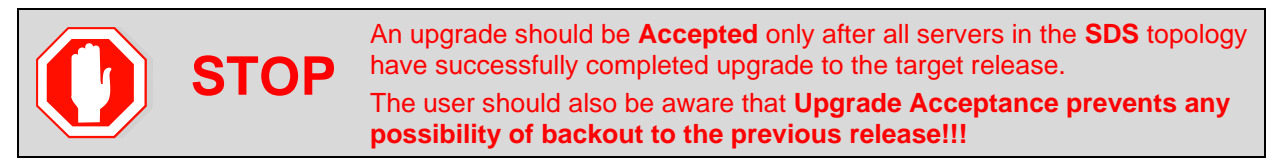

#### Procedure 10. Accept the Upgrade

| STEP # | Procedure              | Description                                                                        |
|--------|------------------------|------------------------------------------------------------------------------------|
| 1.     | SDS NOAM<br>GUI: Login | Use the VIP address to access the primary SDS NOAM GUI as described in Appendix A. |

| STEP # | Procedure           | Description                                                                                                    |                                                                                        |                             |                                                                                                    |                     |                                         |                   |        |
|--------|---------------------|----------------------------------------------------------------------------------------------------|----------------------------------------------------------------------------------------|-----------------------------|----------------------------------------------------------------------------------------------------|---------------------|-----------------------------------------|-------------------|--------|
| 2.     | Primary<br>SDS NOAM | 1. Navigate to Ac                                                                                                    | Navigate to Administration > Software Management > Upgrade.                            |                             |                                                                                                    |                     |                                         |                   |        |
|        | VIP: Accept         | Connected using VIP to sds-rlghnc-a (ACTIVE NETWORK OAM&P)                                                                                                    |                                                                                        |                             |                                                                                                    |                     |                                         |                   |        |
|        |                     | Administra<br>General<br>Constra<br>Constra | tion<br>Options<br>Control<br>Te Management<br>ions<br>ade<br>Servers<br>ver Group tab | Main M                      | Main Menu: Administration -> S<br>Filter  Tasks NO_rlghnc_grp DP_florence_DP_01_gr Hostname Upgrade State Server Status Containing the server(s) to Accept the |                     |                                         |                   |        |
|        |                     | upgrade.<br>3. Press and hold<br>4. Click Accept.<br>Main Menu: Admi<br>Filter  Tasks                                                                                                    | d the <b>Ctrl</b> key                                                                  | to select mu<br>Software Ma | ltiple server(s                                                                                                    | ) in the<br>Upgrade | server gro                              | up.               |        |
|        |                     | uuai_DP_01_grp DP_kauai_DP_02_grp DP_turks_DP_01_grp DP_turks_D                                                                                                    |                                                                                        |                             |                                                                                                    | 02_grp              | O_mrsvnc_grp                            |                   |        |
|        |                     |                                                                                                    | Upgrade State                                                                          | OAM Max HA Role             | Server Role                                                                                                    | Function            | Abbiication Ve                          | rsion             |        |
|        |                     | Hostname                                                                                                    | Server Status                                                                          | Appl Max HA Role            | Network Element                                                                                                    |                     | Upgrade ISO                             |                   |        |
|        |                     | qs-mrsvnc                                                                                                    | Accept or Reject<br>Warn                                                               | Observer<br>N/A             | Query Server<br>NO MRSVNC                                                                                                    | QS                  | 7.1.0.0.0-71.7.0<br>SDS-7.1.0.0.0       | )<br>71.7.        |        |
|        |                     | sds-mrsvnc-a                                                                                                    | Accept or Reject<br>Warn                                                               | Standby<br>N/A              | Network OAM&P                                                                                                    | DR OAM&P            | -<br>7.1.0.0.0-71.7.0<br>SDS-7.1.0.0.0  | )<br>71.7.        |        |
|        |                     | sds-mrsvnc-b                                                                                                    | Accept or Reject<br>Warn                                                               | Active<br>N/A               | Network OAM&P                                                                                                    | DR OAM&P            | -<br>7.1.0.0.0-71.7.0<br>SDS-7.1.0.0.0_ | )<br>.71.7.       |        |
|        |                     |                                                                                                    | Backup Backup All                                                                      | Jpgrade Server Ac           | Cept Report R<br>Accept upgrade c                                                                                                    | eport All           | ) in the active                         | server group tab. | Copyri |

| STEP # | Procedure                   | Description                                                                                                    |
|--------|-----------------------------|----------------------------------------------------------------------------------------------------|
| 3.     | Primary                     | Click <b>OK</b> to confirm.                                                                                                    |
|        | SDS NOAM<br>VIP:<br>Monitor | The page at https://10.240.241.66 says:                                                                                                    |
|        | Status                      | WARNING: Selecting OK will result in the selected servers<br>being set to ACCEPT for their upgrade modes. Once<br>accepted, the servers will NOT be able to revert back to<br>their previous image states. |
|        |                             | Accept the upgrade for the following servers?                                                                                                    |
|        |                             | qs-mrsvnc (2001:db8:0:241::63), sds-mrsvnc-a (<br>2001:db8:0:241::60), sds-mrsvnc-b (2001:db8:0:241::61)                                                                                                   |
|        |                             | OK Cancel                                                                                                    |
|        |                             | The <b>Upgrade State</b> changes to <b>Accepting</b> .                                                                                                    |
|        |                             | Main Menu: Administration -> Software Management -> Upgrade                                                                                                    |
|        |                             | Filter  Tasks                                                                                                    |
|        |                             | NO_mrsvnc_grp     DP_florence_DP_01_grp     DP_florence_DP_02_grp     DP_kauai_DP_01_gr                                                                                                    |
|        |                             | Hostname         Upgrade State         OAM Max HA Role         Server Role         Function         A           Server Status         Appl Max HA Role         Network Element         U                   |
|        |                             | qs-mrsvnc         Accepting<br>Norm         Observer<br>N/A         Query Server<br>NO_MRSVNC         QS         7                                                                                         |
|        |                             | sds-mrsvnc-a Accepting Accepting N/A Network OAM&P DR OAM&P 7 Warr N/A NO_MRSVNC S                                                                                                    |
|        |                             | sds-mrsvnc-b Accepting Active Network OAM&P DR OAM&P 7                                                                                                    |
|        |                             | The banner displays an <b>Upgrade has been accepted on</b> each server.                                                                                                    |
|        |                             | Main Menu: Administration -> Software Management                                                                                                    |
|        |                             | Filter   Info                                                                                                    |
|        |                             | Info     NO_mr     NO_mr     Ingrade has been accepted on server 'gs_mrsvnc'                                                                                                    |
|        |                             | Hostname                                                                                                    |
|        |                             | Accepting Observer Query Server                                                                                                    |

| STEP # | Procedure                                                                   | Description                                                                                                    |  |  |  |  |  |  |  |
|--------|-----------------------------------------------------------------------------|----------------------------------------------------------------------------------------------------|--|--|--|--|--|--|--|
| 4.     | Primary                                                                     | The Upgrade State changes to Backup Needed.                                                                                                    |  |  |  |  |  |  |  |
|        | SDS NOAM<br>VIP:                                                            | Main Menu: Administration -> Software Management -> Upgrade                                                                                                    |  |  |  |  |  |  |  |
|        | Monitor<br>status                                                           | Filter  Tasks                                                                                                    |  |  |  |  |  |  |  |
|        |                                                                             | NO_mrsvnc_grp     DP_florence_DP_01_grp     DP_florence_DP_02_grp     DP_kauai_DP_01_gr                                                                                                    |  |  |  |  |  |  |  |
|        |                                                                             | Hostname         Upgrade State         OAM Max HA Role         Server Role         Function         A           Server Status         Appl Max HA Role         Network Element         U                                                                                                    |  |  |  |  |  |  |  |
|        |                                                                             | qs-mrsvnc Backup Needed Observer Query Server QS 7<br>Norm I/A NO_MRSVNC                                                                                                    |  |  |  |  |  |  |  |
|        |                                                                             | sds-mrsvnc-a  Backup Needed Standby Norm N/A No_MRSVNC  R OAM&P R OAM&P R OAM |  |  |  |  |  |  |  |
|        |                                                                             | sds-mrsvnc-b Backup Needed Active Network OAM&P DR OAM&P 7 Norm N/A NO_MRSVNC                                                                                                    |  |  |  |  |  |  |  |
|        |                                                                             | <i>Important</i> : The <b>Backup Needed Upgrade State</b> is expected to remain until the next software upgrade is performed. <b>DO NOT</b> re-run COMCOL backups except when directed to do so during the upgrade process.                                                                                                    |  |  |  |  |  |  |  |
| 0      | WARN                                                                        | Accepting of upgrade may take several minutes. Do not try to accept again or an improper upgrade accepting states in the "Server Upgrade States" column on the Upgrade Administration screen.                                                                                                    |  |  |  |  |  |  |  |
| 5.<br> | Primary<br>SDS NOAM<br>VIP: Repeat<br>for each<br>remaining<br>server group | Repeat steps $2 - 4$ of this procedure for each additional Server Group tab until the upgrade has been accepted on all servers in the SDS topology.                                                                                                    |  |  |  |  |  |  |  |
| 6.     | Primary                                                                     | 1. Navigate to Alarms & Events > View Active.                                                                                                    |  |  |  |  |  |  |  |
|        | SDS NOAM<br>VIP: Verify<br>upgrade<br>acceptance                            | Connected using VIP to sds-rlghnc-a (ACTIVE NETWORK OAM&P)         Main Menu         Administration         Configuration         Alarms & Events         View Active         View Active         View History         View Trap Log         Security Log         Status & Manage         Measurements         Verify the Event ID: 32532 Server Upgrade Pending Accept/Reject alarm no longer displays for any server in the SDS topology.                                                                                                    |  |  |  |  |  |  |  |

## 9.3.2 SOAM VM Profile Update

C-class deployments are required to update the SOAM VM profile after upgrading to SDS release 8.0 and later. The updated profile allocates additional resources required to support expanded subscriber capacity. The profile update is to be applied only after the upgrade has been accepted (Procedure 10).

- The SOAM VM profile update applies only to SDS 8.0 and later.
- The SOAM VM profile update can be applied only after the upgrade to SDS 8.0/8.1/8.2/8.3/8.4/8.5 has been accepted.
- The SOAM VM profile update does not apply to VE-DSR and cloud deployments.

Appendix J is an independent procedure and may be executed at any time after the upgrade has been accepted. It is recommended that the customer schedule a separate maintenance window for implementation of the new SOAM VM profile.

To update the SOAM VM profile to support 1 billion subscribers, execute Appendix J; otherwise, skip this step.

## **10. Recovery Procedures**

Upgrade procedure recovery issues should be directed to the Oracle's Tekelec Customer Care. Before executing any of these procedures, refer to Appendix Q for information on contacting My Oracle Support (MOS). Persons performing the upgrade should be familiar with these documents.

Recovery procedures are covered under the Disaster Recovery Guide. Execute this section only if there is a problem and it is desired to revert back to the pre-upgrade version of the software.

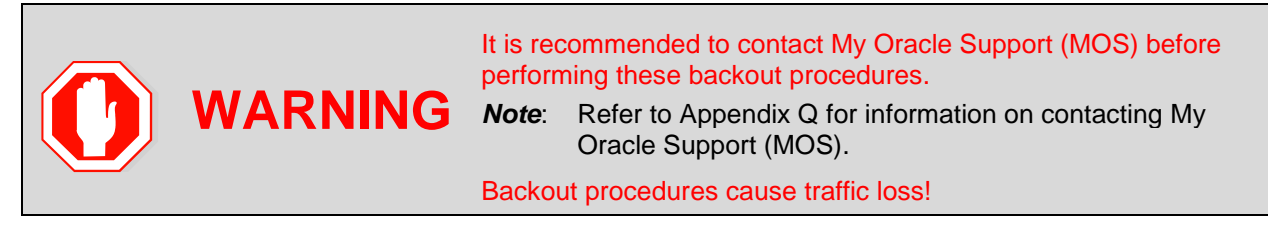

**Note:** These recovery procedures are provided for the backout of an upgrade only (for example, for the backout from a failed target release to the previously installed release).

Backout of an initial installation is not supported!

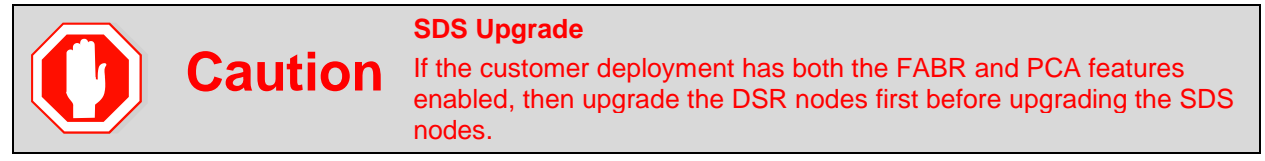

# 10.1 Backout Setup

Identify IP addresses of all servers that need to be backed out.

- 1. Navigate to Administration > Software Management > Upgrade.
- 2. Based on the Application Version column, identify all the hostnames that need to be backed out.
- 3. Navigate to **Configuration > Servers**.
- 4. Identify the IMI IP addresses of all the hostnames identified in step 2. These are required to access the server when performing the backout.
The reason to execute a backout has a direct impact on any additional backout preparation that must be done. The backout procedure causes traffic loss. Since all possible reasons cannot be predicted ahead of time, contact My Oracle Support (MOS) as stated in the Warning box above.

*Note*: Verify the two backup archive files created in using Procedure 4 are present on every server that is to be backed-out.

These archive files are located in the **/var/TKLC/db/filemgmt** directory and have different filenames from other database backup files.

The filenames have the following format:

- Backup.<application>.<server>.FullDBParts.<role>.<date\_time>.UPG.tar.bz2
- Backup. <application>.<server>.FullRunEnv.<role>.<date\_time>.UPG.tar.bz2

### **10.2 Perform Backout**

The following procedures to perform a backout can only be executed once all necessary corrective setup steps have been taken to prepare for the backout. Contact the Oracle Customer Care Center as stated in the **Warning** box above to identify if all corrective setup steps have been taken.

During the backout, the servers may have some or all of the following expected alarms until the server is completely backed out, but are not limited to Event IDs:

- Alarm ID = 31283 (Highly available server failed to receive mate heartbeats)
- Alarm ID = 31109 (Topology config error)
- Alarm ID = 31114 (DB Replication over SOAP has failed)
- Alarm ID = 31106 (DB Merge To Parent Failure)
- Alarm ID = 31134 (DB replication to slave failure)
- Alarm ID = 31102 (DB replication from master failure)
- Alarm ID = 31282 (HA management fault)

### 10.2.1 Back Out the SOAM

The following procedure details how to perform software backout for servers in the SOAM NE.

| STEP # | Procedure                                | Description                                                                        |
|--------|------------------------------------------|------------------------------------------------------------------------------------|
| 1.     | Access the<br>primary<br>SDS<br>NOAM GUI | Use the VIP address to access the primary SDS NOAM GUI as described in Appendix A. |

| STEP # | Procedure                                                                              | Description                                                                                                    |                                                                                                    |                                                            |                                                                       |                                                                                                    |                                                                                                    |                                  |                                                           |
|--------|----------------------------------------------------------------------------------------|----------------------------------------------------------------------------------------------------|----------------------------------------------------------------------------------------------------|------------------------------------------------------------|-----------------------------------------------------------------------|----------------------------------------------------------------------------------------------------|----------------------------------------------------------------------------------------------------|----------------------------------|-----------------------------------------------------------|
| 2.     | Primary<br>SDS<br>NOAM VIP<br>(GUI):<br>Record<br>name of<br>the SOAM<br>NE site       | <ol> <li>Navigate</li> <li>Click Filt</li> <li>Connected use</li> <li>Main Men</li> <li>Admin</li> <li>Admin</li> <li>Admin</li> <li>Config</li> <li>Alarms</li> <li>Securi</li> <li>Securi</li> <li>Status</li> <li>Set</li> <li>Set</li></ol> | ge > HA.<br>ACTIVE NETWORK OAM&P)<br>Main Menu: Status & Manage -> HA<br>Filter ▼<br>Hostname OAM HA Role Applicati<br>on HA Role Max<br>Role OOS Active dts3-sds-b<br>dts3-sds-b Standby OOS Active dts3-sds-a<br>dts3-qs-1 Observer OOS Observer dts3-sds-a<br>dts3-sds-b |                                                            |                                                                       |                                                                                                    |                                                                                                    |                                  |                                                           |
| 3.     | Primary<br>SDS<br>NOAM<br>VIP: List<br>servers                                         | <ol> <li>Using the information provided in section 3.1.2, Logins, Passwords, and Site Information, select the primary SDS SOAM Network Element from the Scope field.</li> <li>Click Go.</li> <li>Filter         <ul> <li>Scope: sds_soam • - Server Group - • Reset</li> <li>Server Role: - All - • • • • • • • • • • • • • • • • • •</li></ul></li></ol>                                                                                                    |                                                                                                    |                                                            |                                                                       |                                                                                                    |                                                                                                    |                                  | rds, and Site<br>rom the                                  |
| 4.     | Primary<br>SDS<br>NOAM<br>VIP:<br>Identify<br>servers<br>and record<br>server<br>names | Identify each<br>the name of e<br>Hostname<br>dts3-so-a<br>dts3-so-b<br>dts3-dp-1<br>Record the n<br>Active SOAM<br>Standby SOA<br>DP 1 Server:<br>DP 2 Server:<br>DP 3 Server:<br>DP 4 Server:<br>DP 5 Server:                                                                                                    | Server by<br>each serv<br>OAM HA<br>Role<br>Active<br>Standby<br>Active<br>ames of S<br>Server:                                                                                                    | Applicati<br>on HA<br>Role<br>OOS<br>OOS<br>OOS<br>SOAM NE | Max<br>Allowed<br>HA Role<br>Active<br>Active<br>Active<br>Site serve | Role, and<br>Mate<br>Hostname<br>List<br>dts3-so-b<br>dts3-so-b<br>dts3-so-a<br>ers:<br>P 6 Server<br>P 6 Server<br>P 8 Server<br>P 9 Server<br>P 10 Server | d OAM H           Networl           Elemen           sds_soa           sds_soa           sds_soa           sds_soa           r:           r:           r:           r:           r:           r:           r:           r:           r:           r:           r: | HARole<br>k Se<br>am Sy<br>am Mi | e and record<br>erver Role<br>/stem OAM<br>/stem OAM<br>P |

| STEP #   | Procedure                                                                                                   | Description                                                                                                    |  |  |  |  |
|----------|----------------------------------------------------------------------------------------------------|----------------------------------------------------------------------------------------------------|--|--|--|--|
| 5.       | Primary<br>SDS<br>NOAM<br>VIP:<br>Downgrade<br>DP 1<br>Server                                               | Downgrade DP 1 server (as identified and recorded in step 4 of this procedure) using Appendix E Back Out a Single Server.                                                                                                    |  |  |  |  |
| 6.       | Primary<br>SDS<br>NOAM<br>VIP:<br>Downgrade<br>all<br>remaining<br>DP servers<br>in this<br>SOAM NE<br>site | Downgrade all remaining DP servers in serial or parallel (as identified and<br>recorded in step 4 of this procedure) using Appendix E Back Out a Single<br>Server.<br>Repeat this step until all DP servers requiring the downgrade within this SOAM<br>NE site have been backed out.                                                                      |  |  |  |  |
| 7.       | Primary<br>SDS<br>NOAM<br>VIP:<br>Downgrade<br>the<br>Standby<br>SOAM<br>server                             | <ul> <li>Downgrade the Standby SOAM server (as identified and recorded in step 4 of this procedure) using Appendix E Back Out a Single Server.</li> <li>During the backout, the servers may have the following expected alarms:</li> <li>Alarm ID = 31114 (DB replication over SOAP has failed)</li> <li>Alarm ID = 31282 (HA management fault)</li> </ul> |  |  |  |  |
|          | WARI                                                                                                    | <b>NING</b> Do not proceed with the next step until steps 5 through 7 of this procedure have been successfully completed.                                                                                                    |  |  |  |  |
| 8.       | Primary<br>SDS<br>NOAM<br>VIP:<br>Downgrade<br>the Active<br>SOAM<br>Server                                 | Downgrade the Active SOAM server (as identified and recorded in step 4 of this procedure) using Appendix E Back Out a Single Server.                                                                                                    |  |  |  |  |
| 9.<br>[] | Access the<br>primary<br>SDS<br>NOAM GUI                                                                    | Use the VIP address to access the primary SDS NOAM GUI as described in Appendix A.                                                                                                    |  |  |  |  |

| STEP # | Procedure                                                                                            | Description                                                                                                    |  |  |  |  |  |  |  |  |  |
|--------|----------------------------------------------------------------------------------------------------|----------------------------------------------------------------------------------------------------|--|--|--|--|--|--|--|--|--|
| 10.    | (Optional)                                                                                           | 1. Navigate to Status & Manage > Database.                                                                                                    |  |  |  |  |  |  |  |  |  |
|        | SOAM VIP                                                                                             | Connected using VIP to mo1nc01dsr07obavp0v5 (ACTIVE SYSTEM OAM) - Site Provisioning disabled                                                                                                    |  |  |  |  |  |  |  |  |  |
|        | (GUI):<br>Enable site                                                                                | ■ Administration Main Menu: Status & Manage -> Database                                                                                                    |  |  |  |  |  |  |  |  |  |
|        | provisionin                                                                                          | ■ Configuration<br>■ Alarms & Events                                                                                                    |  |  |  |  |  |  |  |  |  |
|        | g<br><b>Note</b> : Use                                                                               | Image: Status & Manage       Image: Status & Manage         Image: Status & Manage       Image: Status & Manage    Image: Status & Manage          Image: Status & Manage       Image: Status & Manage    Image: Status & Manage          Image: Status & Manage       Image: Status & Manage    Image: Status & Manage          Image: Status & Manage       Image: Status & Manage    Image: Status & Manage          Image: Status & Manage       Image: Status & Manage    Image: Status & Manage          Image: Status & Manage       Image: Status & Manage    Image: Status & Manage          Image: Status & Manage       Image: Status & Manage |  |  |  |  |  |  |  |  |  |
|        | this step, in<br>case Site                                                                           | Server SO_MOINC mo1nc02dsr08obavp0v5 System OAM Standby OOS                                                                                                    |  |  |  |  |  |  |  |  |  |
|        | Provisionin                                                                                          | Datakase     SO_MO1NC     mo1nc02dsr02dpa     MP     Active     OOS                                                                                                    |  |  |  |  |  |  |  |  |  |
|        | g is<br>Disabled.                                                                                    | SO_MOINC moinc01dsr07obavp0v5 System OAM Active OOS                                                                                                    |  |  |  |  |  |  |  |  |  |
|        |                                                                                                    | 2. Click Enable Site Provisioning.                                                                                                    |  |  |  |  |  |  |  |  |  |
|        |                                                                                                    | Enable Site Provisioning Report                                                                                                    |  |  |  |  |  |  |  |  |  |
|        |                                                                                                    | 3. Click <b>OK</b> to confirm.                                                                                                    |  |  |  |  |  |  |  |  |  |
| 11.    | SOAM VIP:<br>Log out                                                                                 | Click Logout to log out of the SOAM GUI.                                                                                                    |  |  |  |  |  |  |  |  |  |
|        |                                                                                                    | Welcome guiadmin [Loqout]                                                                                                    |  |  |  |  |  |  |  |  |  |
| 12.    | Primary<br>SDS<br>NOAM<br>VIP:<br>Execute<br>downgrade<br>for the<br>remaining<br>SOAM NE<br>site(s) | Repeat all above steps of this procedure for the remaining SOAM NE site(s) (as identified and recorded in section 3.1.2) until all SOAM NE site(s) requiring the downgrade have been backed out.                                                                                                    |  |  |  |  |  |  |  |  |  |

| STEP # | Procedure                                                                                                    | Description                                                                                                    |
|--------|----------------------------------------------------------------------------------------------------|----------------------------------------------------------------------------------------------------|
| 13.    | Primary<br>SDS<br>NOAM<br>VIP:<br>Execute<br>health<br>check at<br>this time<br>only if no<br>other<br>servers<br>require the<br>downgrade<br>;<br>otherwise,<br>proceed<br>with the<br>next<br>backout<br>procedure | Execute Health Check procedures (Post Backout) as specified in Appendix B, if backout procedures have been completed for all required servers. |

## 10.2.2 Back Out the DR SDS NOAM

The following procedure details how to perform software backout for servers in the DR SDS NOAM NE.

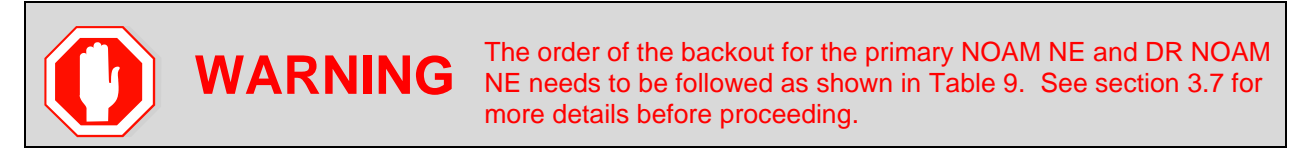

#### Procedure 12. Back Out the DR SDS NOAM

| STEP #  | Procedure                                                          | Description                                                                             |  |  |  |  |  |  |  |  |
|---------|--------------------------------------------------------------------|-----------------------------------------------------------------------------------------|--|--|--|--|--|--|--|--|
| 1.      | SDS NOAM<br>GUI: Login                                             | Use the VIP address to access the primary SDS NOAM GUI as described in Appendix A.      |  |  |  |  |  |  |  |  |
| 2.<br>□ | 2. Primary SDS<br>NOAM VIP:<br>Record name<br>of DR SDS NE<br>site | <ol> <li>Navigate to Status &amp; Manage &gt; HA.</li> <li>Click Filter.</li> </ol>     |  |  |  |  |  |  |  |  |
|         |                                                                    | Main Menu Administration Configuration Alarms & Events Main Menu: Status & Manage -> HA |  |  |  |  |  |  |  |  |
|         |                                                                    | ■ Security Log<br>■ ➡ Status & Manage<br>■ ➡ Network Elements                           |  |  |  |  |  |  |  |  |
|         |                                                                    | dts3-sds-a Active OOS Active dts3-sds-b                                                 |  |  |  |  |  |  |  |  |
|         |                                                                    | dts3-sds-b Standby OOS Active dts3-sds-a                                                |  |  |  |  |  |  |  |  |
|         |                                                                    | dts3-qs-1 Observer OOS Observer dts3-sds-a<br>dts3-qs-1                                 |  |  |  |  |  |  |  |  |

| STEP #   | Procedure                                                            | Description                                                                                                    |                                                |                                |                           |                               |                                        |                               |
|----------|----------------------------------------------------------------------|----------------------------------------------------------------------------------------------------|------------------------------------------------|--------------------------------|---------------------------|-------------------------------|----------------------------------------|-------------------------------|
| 3.       | Primary SDS<br>NOAM VIP:<br>List servers                             | <ol> <li>Using the information provided in section 3.1.2, Logins, Passwords, and Site Information, select the DR SDS Network Element from the Scope field.</li> <li>Click Go.</li> </ol> Filter           Scope:         sds_noamp             Server Role:         All -              None -               Go |                                                |                                |                           |                               |                                        |                               |
| 4.       | Primary SDS<br>NOAM VIP:                                             | Identify each record the na                                                                                                    | server by<br>ame of eac                        | Hostn<br>h serv                | ame, Serv<br>ver.         | ver Role, an                  | d OAM HA R                             | ole and                       |
|          | Identify<br>servers and<br>record server<br>names                    | Hostname                                                                                                    | OAM HA<br>Role                                 | Appli<br>catio<br>n HA<br>Role | Max<br>Allowed<br>HA Role | Mate<br>Hostname<br>List      | Network<br>Element                     | Server Role                   |
|          |                                                                      | dts3-sds-a                                                                                                    | Active                                         | 008                            | Active                    | dts3-sds-b                    | sds_noamp                              | Network OAM&P                 |
|          |                                                                      | dts3-sds-b                                                                                                    | Standby                                        | 005                            | Active                    | dts3-sds-a                    | sds_noamp                              | Network OAM&                  |
|          |                                                                      | dts3-qs-1                                                                                                    | Observer                                       | 008                            | Observer                  | dts3-sds-a<br>dts3-sds-b      | sds_noamp                              | Query Server                  |
|          |                                                                      | Record the n<br>Active DR SI<br>Standby DR<br>DR SDS Que                                                                                                    | ames of p<br>DS NOAM:<br>SDS NOA<br>ery Server | rimary<br><br>M:<br>(if equ    | DR SDS                    | NE site serv                  | /ers:                                  |                               |
| 5.       | Primary SDS<br>NOAM VIP:<br>Downgrade<br>DR SDS<br>Standby<br>server | Downgrade t<br>in step 4 of tl                                                                                                    | he <b>Standt</b><br>his procedu                | <b>by DR</b><br>ure) us        | SDS NOA<br>sing Appe      | M server (a<br>ndix E Bac     | as identified a<br><b>k Out a Sing</b> | nd recorded<br>le Server.     |
|          | WARNI                                                                | NG Do                                                                                                    | not procee<br>en success                       | ed with<br>fully c             | the next sompleted.       | step until ste                | ep 5 of this pi                        | ocedure has                   |
| Note: TI | he next 2 steps of                                                   | this procedur                                                                                                    | e may be e                                     | execut                         | ed in para                | llel using the                | e Upgrade S                            | erver option.                 |
| 6.       | Primary SDS<br>NOAM VIP:<br>Downgrade DR<br>SDS Query<br>server      | Downgrade<br>of this proce                                                                                                    | the <b>DR SI</b><br>edure) usin                | DS Qu<br>g App                 | ery server<br>endix E E   | r (as identifie<br>Back Out a | ed and record<br>Single Serve          | ded in step 4<br>e <b>r</b> . |

| STEP # | Procedure                                                                                                    | Description                                                                                                    |
|--------|----------------------------------------------------------------------------------------------------|----------------------------------------------------------------------------------------------------|
| 7.     | Primary SDS<br>NOAM VIP:<br>Downgrade<br>Active DR SDS<br>server                                                                                                    | <ul> <li>Downgrade the Active DR SDS server (as identified and recorded in step 4 of this procedure) using Appendix E Back Out a Single Server.</li> <li>Important: This causes an HA activity failover to the mate DR SDS server. This happens a couple minutes after initiating the upgrade.</li> </ul> |
| 8.     | Primary SDS<br>NOAM VIP:<br>Execute health<br>check at this<br>time only if no<br>other servers<br>require the<br>downgrade;<br>otherwise,<br>proceed with<br>the next<br>backout<br>procedure | Execute Health Check procedures (Post Backout) as specified in Appendix B, if backout procedures have been completed for all required servers.                                                                                                    |

## 10.2.3 Back Out the Primary SDS NOAM

The following procedure details how to perform software backout for servers in the primary SDS NOAM NE.

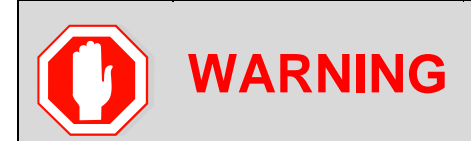

The order of the backout for the primary NOAM NE and DR NOAM NE needs to be followed as shown in Table 9. See section 3.7 for more details before proceeding.

#### Procedure 13. Back Out Primary SDS NOAM

| STEP<br># | Procedure                                                          | Description                                                                                                    |           |                         |                |                            |                           |                      |
|-----------|--------------------------------------------------------------------|----------------------------------------------------------------------------------------------------|-----------|-------------------------|----------------|----------------------------|---------------------------|----------------------|
| 1.        | Access the<br>primary SDS<br>NOAM GUI                              | Use the VIP address to access <b>Appendix A</b> .                                                                 | s tl      | ne primary              | SDS NO         | DAM GL                     | JI as de:                 | scribed in           |
| 2.<br>□   | Primary SDS<br>NOAM VIP                                            | <ol> <li>Navigate to Status &amp; Mar</li> <li>Click Filter.</li> <li>Connected using VIP to dts3-sds-</li> </ol> | nag       | je > HA.<br>active netv | WORK OAN       | 1&P)                       |                           |                      |
|           |                                                                    | <ul> <li>Main Menu</li> <li>Administration</li> <li>Configuration</li> <li>Alarms &amp; Events</li> </ul>         |           | Main Menu<br>Filter 🔻   | ı: Statı       | ıs & Ma                    | anage -                   | > HA                 |
|           | 🖬 🧰 Securi<br>📑 🚔 Status<br>III III III III III III III III III II | <ul> <li>Security Log</li> <li>Status &amp; Manage</li> <li>Metwork Elements</li> </ul>                           |           | Hostname                | OAM HA<br>Role | Applicati<br>on HA<br>Role | Max<br>Allowed<br>HA Role | Mate Hostnam<br>List |
|           |                                                                    | 💽 Server                                                                                                    |           | dts3-sds-a              | Active         | 005                        | Active                    | dts3-sds-b           |
|           |                                                                    | 💽 HA                                                                                                    |           | dts3-sds-b              | Standby        | 005                        | Active                    | dts3-sds-a           |
|           | 💽 Database<br>💽 KPIs                                               |                                                                                                    | dts3-qs-1 | Observer                | 00S            | Observer                   | dts3-sds-a<br>dts3-sds-b  |                      |

| STEP<br># | Procedure                                                                          | Description                                                                 |                                 |                           |                           |                                          |                                          |    |  |
|-----------|------------------------------------------------------------------------------------|-----------------------------------------------------------------------------|---------------------------------|---------------------------|---------------------------|------------------------------------------|------------------------------------------|----|--|
| 3.        | Primary SDS<br>NOAM VIP:<br>Locate the<br>primary SDS<br>NOAM NE                   | <ol> <li>Using the<br/>Site Inform<br/>field.</li> <li>Click Go.</li> </ol> | informatio<br>nation, sel       | n providec<br>ect the pri | d in section<br>mary SD   | on 3.1.2, Logins, F<br>S Network Elemer  | Passwords, and the <b>Sco</b>            | pe |  |
|           |                                                                                    | Filter                                                                      | )e'                             |                           |                           |                                          |                                          |    |  |
|           |                                                                                    | 300                                                                         | sds noai                        | mp 🔽                      | - Server G                | Group - Reset                            |                                          |    |  |
|           |                                                                                    | Server Ro                                                                   | le: - All -                     | •                         | Reset                     |                                          |                                          |    |  |
|           |                                                                                    | Display Filt                                                                | er: - None -                    |                           | -                         | •                                        | Reset                                    |    |  |
|           |                                                                                    | Go                                                                          |                                 |                           |                           |                                          |                                          |    |  |
| 4.<br>□   | Primary SDS<br>NOAM VIP:                                                           | Identify each s<br>record the nan                                           | erver by <b>I</b><br>ne of each | Hostname<br>a server.     | , Server                  | Role, and OAM H                          | IA Role and                              |    |  |
|           | servers and                                                                        | Main Menu: Status & Manage -> HA (Filtered)                                 |                                 |                           |                           |                                          |                                          |    |  |
|           | record server                                                                      | Filter -                                                                    |                                 |                           |                           |                                          |                                          |    |  |
|           | hamoo                                                                              | Hostname                                                                    | OAM HA<br>Role                  | Application<br>HA Role    | Max<br>Allowed<br>HA Role | Mate Hostname List                       | Network Element                          | SI |  |
|           |                                                                                    | sds-righnc-a                                                                | Active                          | OOS                       | Active                    | sds-rlghnc-b                             | NO_RLGHNC                                | N  |  |
|           |                                                                                    | sds-righnc-b                                                                | Standby                         | OOS                       | Active                    | sds-rlghnc-a                             | NO_RLGHNC                                | N  |  |
|           |                                                                                    | qs-rlghnc                                                                   | Observer                        | 00S                       | Observer                  | sds-righnc-a<br>sds-righnc-b             | NO_RLGHNC                                | Q  |  |
|           |                                                                                    | Active Primary                                                              | SDS NO                          | AM:                       |                           |                                          |                                          |    |  |
|           |                                                                                    | Standby Prima                                                               | ry SDS N                        | OAM:                      |                           |                                          |                                          |    |  |
|           |                                                                                    | Primary SDS (                                                               | Query Ser                       | ver (if equ               | ipped): _                 |                                          |                                          |    |  |
| 5.<br>□   | Primary SDS<br>NOAM VIP:<br>Downgrade<br>the Standby<br>Primary SDS<br>NOAM server | Downgrade <b>St</b><br>in step 4 of this                                    | andby Pr<br>s procedu           | imary SD<br>re) using A   | S NOAM<br>Appendi         | server (as identifi<br>k E Back Out a Si | ed and recorde<br>i <b>ngle Server</b> . | d  |  |

| STEP<br># | Procedure                                 | Description                                                                                                    |  |  |  |  |  |  |  |
|-----------|-------------------------------------------|----------------------------------------------------------------------------------------------------|--|--|--|--|--|--|--|
| 6.<br>    | Primary SDS<br>NOAM VIP                   | Use the VIP address to log into the active primary SDS NOAM with the <b>admusr</b> account.                                                                                                |  |  |  |  |  |  |  |
|           | (CLI):                                    | sds-rlghnc-a login: admusr                                                                                                    |  |  |  |  |  |  |  |
|           | Access the                                | Password: <admusr_password></admusr_password>                                                                                                    |  |  |  |  |  |  |  |
|           | primary SDS                               | *** TRUNCATED OUTPUT ***                                                                                                    |  |  |  |  |  |  |  |
|           | NOAM                                      | RELEASE=6.4                                                                                                    |  |  |  |  |  |  |  |
|           |                                           | RUNID=00                                                                                                    |  |  |  |  |  |  |  |
|           |                                           | <pre>VPATH=/var/TKLC/rundb:/usr/TKLC/appworks:/usr/TKLC/awpcomm on:/usr/TKLC/comagent-gui:/usr/TKLC/comagent- gui:/usr/TKLC/comagent:/usr/TKLC/sds</pre>                                   |  |  |  |  |  |  |  |
|           |                                           | PRODPATH=/opt/comcol/prod                                                                                                    |  |  |  |  |  |  |  |
|           |                                           | RUNID=00                                                                                                    |  |  |  |  |  |  |  |
|           |                                           | [admusr@sds-rlghnc-a ~]\$                                                                                                    |  |  |  |  |  |  |  |
| 7.<br>[]  | Primary SDS<br>NOAM VIP:<br>Verify status | <ol> <li>Verify the DbReplication status is Active for the Standby Primary SDS<br/>NOAM and Query Server, if equipped.</li> </ol>                                                          |  |  |  |  |  |  |  |
|           | vonry otatao                              | [admusr@sds-rlghnc-a ~]\$ sudo irepstat -w                                                                                                    |  |  |  |  |  |  |  |
|           |                                           | Policy 0 ActStb [DbReplication]                                                                                                    |  |  |  |  |  |  |  |
|           |                                           | 47B/s                                                                                                    |  |  |  |  |  |  |  |
|           |                                           | AA To qs-rlghnc Active 0 0.25 1%R 0.05%cpu<br>56B/s                                                                                                    |  |  |  |  |  |  |  |
|           |                                           | AA To sds-mrsvnc-a Active 0 0.50 1%R 0.04%cpu<br>47B/s                                                                                                    |  |  |  |  |  |  |  |
|           |                                           | AB To kauai-sds-SO-b Active 0 0.50 1%R 0.04%cpu<br>63B/s                                                                                                    |  |  |  |  |  |  |  |
|           |                                           | AB To florence-sds-SO-a Active 0 0.51 1%R 0.03%cpu<br>65B/s                                                                                                    |  |  |  |  |  |  |  |
|           |                                           | AB To turks-sds-SO-b Active 0 0.50 1%R 0.04%cpu<br>65B/s                                                                                                    |  |  |  |  |  |  |  |
|           |                                           | irepstat ( 8 lines) (h)elp                                                                                                    |  |  |  |  |  |  |  |
|           |                                           | <ol> <li>If a DbReplication status is Audit is received, then repeat the command<br/>until Active is returned.</li> </ol>                                                                  |  |  |  |  |  |  |  |
|           |                                           | <i>Important</i> : Do <b>not</b> proceed until the status is <b>Active</b> .                                                                                                    |  |  |  |  |  |  |  |
|           |                                           | Check Replication is showing <b>Active</b> for Standby Primary SDS<br>NOAM, Query Server, Active DR SDS NOAM and Standby DR<br>SDS NOAM (if equipped).                                     |  |  |  |  |  |  |  |
|           |                                           | 3. Repeat the step until the status is <b>Active</b> for all the mentioned servers.                                                                                                    |  |  |  |  |  |  |  |
|           |                                           | <i>Important</i> : If a DbReplication status is received as <b>Audit</b> or some other value for these servers, repeat this step until a status of <b>Active</b> is returned. Servers are: |  |  |  |  |  |  |  |
|           |                                           | Standby Primary SDS NOAM                                                                                                    |  |  |  |  |  |  |  |
|           |                                           | Query Server                                                                                                    |  |  |  |  |  |  |  |
|           |                                           | Active DR SDS NOAM                                                                                                    |  |  |  |  |  |  |  |
|           |                                           | Standby DR SDS NOAM                                                                                                    |  |  |  |  |  |  |  |

| STEP<br># | Procedure                                                              | Description                                                                                                    |  |  |  |  |  |
|-----------|------------------------------------------------------------------------|----------------------------------------------------------------------------------------------------|--|--|--|--|--|
|           |                                                                        | 4. If required, contact My Oracle Support (MOS) for any assistance.                                                                                                    |  |  |  |  |  |
| 8.        | Primary SDS<br>NOAM VIP:<br>Exit CLI                                   | Exit the CLI for the Active Primary SDS NOAM.<br>[admusr@sds-rlghnc-a filemgmt]\$ exit<br>logout                                                                                                    |  |  |  |  |  |
| Note:     | The next 2 steps                                                       | of this procedure may be executed in parallel.                                                                                                    |  |  |  |  |  |
| 9.        | Primary SDS<br>NOAM VIP:<br>Downgrade<br>Primary SDS<br>Query server   | Downgrade <b>Primary Query</b> server (as identified and recorded in step 4 of this procedure) using <b>Appendix E Back Out a Single Server</b> .                                                                                                    |  |  |  |  |  |
| 10.<br>   | Primary SDS<br>NOAM VIP:<br>Downgrade<br>Primary SDS<br>Active server. | <ul> <li>Downgrade Active Primary SDS NOAM server (as identified and recorded in step 4 of this procedure) using Appendix E Back Out a Single Server.</li> <li>Important: This causes an HA activity failover to the mate primary SDS NOAM server. This occurs within a few minutes of initiating the upgrade.</li> </ul>                                                                               |  |  |  |  |  |
| 11.       | Allow system<br>to auto-clear<br>temporary<br>alarm states             | Wait up to 10 minutes for Alarms associated with server backout to auto-clear.<br><i>Important</i> : If PDB Relay was recorded as <b>Enabled</b> in <b>Appendix E</b> , step 7<br>then Event 14189 (pdbRelay Time Lag) may persist for several<br>hours post upgrade. This alarm can safely be ignored and<br>automatically clears when the PDBI (HLRR) queue catches up<br>with real-time replication. |  |  |  |  |  |
| 12.       | Execute<br>Health Check                                                | Execute Health Check procedures (Post Backout) as specified in Appendix B, if downgrade procedures have been completed for all required servers.                                                                                                    |  |  |  |  |  |

# Appendix A Access the OAM GUI Using the VIP (NOAM/SOAM)

This procedure describes how to access and log into the NOAM GUI.

| STEP #  | Procedure                                     | Description                                                                                                    |  |  |  |  |  |
|---------|-----------------------------------------------|----------------------------------------------------------------------------------------------------|--|--|--|--|--|
| 1.<br>□ | OAM VIP<br>(GUI): Log<br>into the<br>OAM site | Open an approved Web browser (Internet Explorer 8.0, 9.0, or 10.0) and connect to the XMI virtual IP address (VIP) assigned to the OAM site (primary SDS site or SOAM site.<br>If a certificate error is received, click on the <b>Continue to this website (not recommended)</b> link. |  |  |  |  |  |
|         |                                               | Certificate Error: Navigation Blocked - Windows Internet Explorer                                                                                                    |  |  |  |  |  |
|         |                                               |                                                                                                    |  |  |  |  |  |
|         |                                               | 🚖 🕸 🖉 Certificate Error: Navigation Blocked                                                                                                    |  |  |  |  |  |
|         |                                               | There is a problem with this website's security certificate.                                                                                                    |  |  |  |  |  |
|         |                                               | The security certificate presented by this website was not issued by a trust<br>The security certificate presented by this website was issued for a different                                                                                                    |  |  |  |  |  |
|         |                                               | Security certificate problems may indicate an attempt to fool you or interce server.                                                                                                    |  |  |  |  |  |
|         |                                               | We recommend that you close this webpage and do not continue to                                                                                                    |  |  |  |  |  |
|         |                                               | Click here to close this webpage.                                                                                                    |  |  |  |  |  |
|         |                                               | <ul> <li>Continue to this website (not recommended).</li> <li>More information</li> </ul>                                                                                                    |  |  |  |  |  |
|         |                                               | <i>Note</i> : Not applicable for cloud deployments                                                                                                    |  |  |  |  |  |
| 2.      | OAM VIP                                       | Login using the default user and password.                                                                                                    |  |  |  |  |  |
|         | <b>(GUI)</b> :<br>Login                       | ORACLE                                                                                                    |  |  |  |  |  |
|         |                                               | Oracle System Login Fri Feb 28 16:53:37 2014 EST                                                                                                    |  |  |  |  |  |
|         |                                               | Log In<br>Enter your username and password to log in<br>Username: guiadmin<br>Password:<br>Change password<br>Log In                                                                                                    |  |  |  |  |  |
|         |                                               | Welcome to the Oracle System Login.<br>Unauthorized access is prohibited. This Oracle system requires the use of Microsoft Internet Explorer 7.0, 8.0,                                                                                                    |  |  |  |  |  |
|         |                                               | or 9.0 with support for JavaScript and cookies. Oracle and logo are registered service marks of Oracle Corporation. Copyright © 2013 <u>Oracle Corporation</u> All Rights Reserved.                                                                                                    |  |  |  |  |  |

Procedure 14. Access the OAM GUI Using the VIP (NOAM/SOAM)

| STEP # | Procedure                                                        | Description                                                                                                    |  |  |  |  |
|--------|------------------------------------------------------------------|----------------------------------------------------------------------------------------------------|--|--|--|--|
| 3.     | OAM VIP:<br>Verify<br>connection<br>to the active<br>OAM server. | Verify the browser is using the VIP connected to the active OAM server.  Communications Diameter Signal Router Full Address 7.1-71.1.5                                                                                                    |  |  |  |  |
|        |                                                                  | Connected using VIP to dts3-sds-a (ACTIVE NETWORK OAM&P)   Main Menu  Administration  Administration  Alarms & Events  Security Log  Measurements  Communication Agent  Communication Agent                                                                          |  |  |  |  |
|        |                                                                  | If source release is 8.x, the banner is at the bottom of the screen.  Successfully connected using INTERNALXMI to E1B4N070 (ACTIVE NETWORK OAM&P)  Note: The message may show the connection to either a NETWORK OAM&P or a SYSTEM OAM depending on the selected NE. |  |  |  |  |

## Appendix B Health Check Procedures

This procedure is part of software upgrade preparation and is used to determine the health and status of the SDS network and servers.

*Note*: If syscheck fails on any server during Pre-Upgrade Checks or in early checks stating that "cpu: FAILURE:: No record in alarm table for FAILURE!", please see Appendix N Workaround to Resolve Syscheck Error for CPU Failure.

If the **31201 - Process Not Running** alarm displays, for instance, as cmsoapa, then execute Appendix O Workaround to Fix cmsoapa Restart to solve this issue.

|  |         | For release 7.2 only: if the <b>restoretemp</b> directory is not created in the <b>/var/TKLC/db/filemgmt</b> path on each server, then create it using this command:<br>\$ sudo mkdir -p /var/TKLC/db/filemgmt/restoretemp |
|--|---------|----------------------------------------------------------------------------------------------------|
|  | WARNING | <pre>\$ sudo chown awadmin:awadm /var/TKLC/db/filemgmt/restoretemp</pre>                                                                                                    |
|  |         | <pre>\$ sudo chmod 775 /var/TKLC/db/filemgmt/restoretemp</pre>                                                                                                    |
|  |         | Skipping this step leads to an upgrade failure.                                                                                                    |

#### Procedure 15. Health Check Procedure

| STEP # | Procedure              | Description                                                                        |
|--------|------------------------|------------------------------------------------------------------------------------|
| 1.     | SDS NOAM<br>GUI: Login | Use the VIP address to access the primary SDS NOAM GUI as described in Appendix A. |

| STEP # | Procedure           | Description                                              |                                                                                                    |                                                 |                             |                            |                                 |                      |                         |                |
|--------|---------------------|----------------------------------------------------------|----------------------------------------------------------------------------------------------------|-------------------------------------------------|-----------------------------|----------------------------|---------------------------------|----------------------|-------------------------|----------------|
| 2.     | Primary<br>SDS NOAM | 1. Na                                                    | vigate to <b>Sta</b> t                                                                                                    | tus & Manag                                     | je > Ser                    | ver.                       |                                 |                      |                         |                |
|        | VIP: Verify         | Connected using VIP to dts3-sds-a (ACTIVE NETWORK OAM&P) |                                                                                                    |                                                 |                             |                            |                                 |                      |                         |                |
|        | status              | 🖬 🛄 M                                                    | ain Menu<br>Administratior                                                                                                | 1                                               | Main M                      | enu: S                     | tatus                           | & Man                | age ->                  | Server         |
|        |                     |                                                          | Configuration                                                                                                    | ta                                              | Filter                      | •                          |                                 |                      |                         |                |
|        |                     |                                                          | Security Log<br>Status & Mana                                                                                             | age                                             | Server He                   | ostname                    | Net                             | twork Eler           | nent                    | Appl<br>State  |
|        |                     |                                                          | 🛛 📑 Network El                                                                                                    | ements                                          | dto2 dp 1                   |                            | odu                             |                      |                         | Enabled        |
|        |                     |                                                          | 💽 Server<br>🌁 HA                                                                                                    |                                                 | dts3-sds-                   | -a                         | sd                              | s noamp              |                         | Enabled        |
|        |                     |                                                          | Database                                                                                                    |                                                 | dts3-sds-                   | -b                         | sd                              | s_noamp              |                         | Enabled        |
|        |                     |                                                          | - 💽 KPIs                                                                                                    |                                                 | dts3-so-a                   | I                          | sd                              | s_soam               |                         | Enabled        |
|        |                     |                                                          | - 💽 Processes                                                                                                    |                                                 | dts3-so-b                   | )                          | sd                              | s_soam               |                         | Enabled        |
|        |                     | -                                                        | Eiloc                                                                                                    |                                                 |                             |                            |                                 |                      |                         |                |
|        |                     | 2. Ve<br>Re                                              | Verify Server Status is Normal ( <b>Norm</b> ) for Alarm (Alm), Database (DB),<br>Reporting Status, and Processes (Proc). |                                                 |                             |                            |                                 |                      |                         |                |
|        |                     | Server H                                                 | lostname                                                                                                    | Network Eleme                                   | ent                         | Appl<br>State              | Alm                             | DB                   | Reporti<br>ng<br>Status | Proc           |
|        |                     | dts3-dp-<br>dts3-sds<br>dts3-sds                         | -1                                                                                                    | sds_soam                                        |                             | Enabled                    | Norm                            | Norm                 | Norm                    | Norm           |
|        |                     |                                                          | s-a                                                                                                    | sds_noamp                                       |                             | Enabled                    | Err                             | Norm                 | Norm                    | Norm           |
|        |                     |                                                          | s-b                                                                                                    | sds_noamp                                       |                             | Enabled                    | Norm                            | Norm                 | Norm                    | Norm           |
|        |                     | dts3-so-                                                 | a                                                                                                    | sds_soam                                        |                             | Enabled                    | Norm                            | Norm                 | Norm                    | Norm           |
|        |                     | dts3-so-                                                 | b                                                                                                    | sds_soam                                        |                             | Enabled                    | Norm                            | Norm                 | Norm                    | Norm           |
|        |                     | If any c                                                 | other server s                                                                                                    | tatus display                                   | s, it app                   | ears in                    | a color                         | ed box.              |                         |                |
|        |                     | Note:                                                    | Other serve                                                                                                    | r states inclu                                  | de Err, '                   | Warn, N                    | /lan, an                        | d Unk.               |                         |                |
|        |                     | Note:                                                    | Post-Upgrad<br>Event ID (s)<br>expected al                                                                                | de, upgradeo<br><b>): 32532 Ser</b><br>arm.     | l servers<br><b>ver Upç</b> | s have a<br><b>grade P</b> | an Alm<br>ending                | status o<br>J Accep  | of Err du<br>ot/Rejec   | ue to the<br>t |
|        |                     |                                                          | This alarm of at this time.                                                                                               | displays until                                  | the upg                     | rade is                    | accepte                         | ed and i             | may be                  | ignored        |
|        |                     |                                                          | <i>Note</i> : Dur<br>Nor                                                                                                  | ing any time<br>hactive alarm                   | of upgra                    | ade in c<br>, please       | ase 31 <sup>.</sup><br>e ignore | 149- DE<br>e it.     | 8 Late W                | /rite          |
|        |                     |                                                          | This alarm of                                                                                                    | does not hav                                    | e any ef                    | fect on                    | any fun                         | ctionali             | ty.                     |                |
|        |                     |                                                          | If 31201 - F<br>cmsoapa the<br>Restart to se                                                                              | Process Not I<br>en execute A<br>olve this issu | Running<br>Appendix<br>e.   | alarm i<br>k O Woi         | s gettin<br>rkaroun             | g raised<br>d to Fix | d for Ins<br>cmsoa      | tance as<br>pa |

| STEP # | Procedure           | Description                                                  |                                                  |                                                              |                                                            |  |  |  |
|--------|---------------------|--------------------------------------------------------------|--------------------------------------------------|--------------------------------------------------------------|------------------------------------------------------------|--|--|--|
| 3.<br> | Primary<br>SDS NOAM | 1. Navigate to Communic<br>Status.                           | cation Agent > Ma                                | intena                                                       | ance > Connection                                          |  |  |  |
|        | connection          | Connected using VIP to sds-vzwCore-a (ACTIVE NETWORK OAM&P)  |                                                  |                                                              |                                                            |  |  |  |
|        | counts              | 😑 🚊 Main Menu                                                | 🖃 💻 Main Menu                                    |                                                              |                                                            |  |  |  |
|        |                     | 💿 🤠 🛅 Administration                                         | M                                                | Main Menu: Communica                                         |                                                            |  |  |  |
|        |                     | 🖬 💼 Configuration                                            |                                                  | Filter -                                                     |                                                            |  |  |  |
|        |                     | 🖬 🛅 Alarms & Even                                            | ts                                               |                                                              |                                                            |  |  |  |
|        |                     | 🖬 🚞 Security Log                                             |                                                  |                                                              | Server Name                                                |  |  |  |
|        |                     | 📑 🧰 Status & Mana                                            | ige                                              | ÷.                                                           | Server wante                                               |  |  |  |
|        |                     | Generation                                                   | o Agent                                          | +                                                            | dp-vzwCore-1                                               |  |  |  |
|        |                     | 🖬 🦲 Configuratio                                             | on                                               | +                                                            | dp-vzwCore-2                                               |  |  |  |
|        |                     | 🖻 🚖 Maintenanc                                               | e                                                | +                                                            | dp-vzwCore-3                                               |  |  |  |
|        |                     | Connect     Connect     Bouted S                             | tion Status<br>Services Sta                      | +                                                            | dp-vzwCore-4                                               |  |  |  |
|        |                     | HA Servi                                                     | ces Status                                       |                                                              |                                                            |  |  |  |
|        |                     | 2. Verify all <b>Connection C</b><br>InService for Automatic | <b>Counts</b> show equive<br>or y of y InService | equivalent counts (that is, n of n<br>ervice for Configured) |                                                            |  |  |  |
|        |                     | Main Menu: Com                                               | t -> Maintenance                                 |                                                              |                                                            |  |  |  |
|        |                     | Server Name                                                  | Automatic<br>Connections Cour                    | nt                                                           | Configured<br>Connections Count                            |  |  |  |
|        |                     | + dp-vzwCore-1                                               | 3 of 3 InService                                 |                                                              | 7 of 7 InService                                           |  |  |  |
|        |                     | + dp-vzwCore-2                                               | 3 of 3 InService                                 |                                                              | 7 of 7 InService                                           |  |  |  |
|        |                     | + dp-vzwCore-3                                               | 3 of 3 InService                                 |                                                              | 7 of 7 InService                                           |  |  |  |
|        |                     | + dp-vzwCore-4                                               | 3 of 3 InService                                 |                                                              | 7 of 7 InService                                           |  |  |  |
|        |                     | Note: DPs show a Config<br>Active/Standby con                | gured Connection                                 | s Cou<br>s norm                                              | Int of <b>1 of 2 InService</b> for all and can be ignored. |  |  |  |

| STEP # | Procedure                 | Description                                                                                                    |  |  |  |  |  |  |
|--------|---------------------------|----------------------------------------------------------------------------------------------------|--|--|--|--|--|--|
| 4.     | Primary                   | Navigate to Alarms & Events > View Active.                                                                                                    |  |  |  |  |  |  |
|        | VIP: View<br>alarm status | Connected using VIP to dts3-sds-a (ACTIVE NETWORK OAM&P)  Main Menu  Administration  Administration  Alarms & Events  View Active  Name group  Soam group  Soam group                                                                                                    |  |  |  |  |  |  |
|        |                           | Image: Security Log       Event ID       Timestamp       Severity       Pr         Image: Security Log       Image: Security Log       Additional Inf         Image: Security Log       Image: Security Log       Additional Inf         Image: Security Log       Image: Security Log       Image: Security Log         Image: Security Log       Image: Security Log       Image: Security Log         Image: Security Log       Image: Security Log       Image: Security Log         Image: Security Log       Image: Security Log       Image: Security Log         Image: Security Log       Image: Security Log       Image: Security Log         Image: Security Log       Image: Security Log       Image: Security Log         Image: Security Log       Image: Security Log       Image: Security Log         Image: Security Log       Image: Security Log       Image: Security Log         Image: Security Log       Image: Security Log       Image: Security Log         Image: Security Log       Image: Security Log       Image: Security Log         Image: Security Log       Image: Security Log       Image: Security Log         Image: Security Log       Image: Security Log       Image: Security Log       Image: Security Log         Image: Security Log       Image: Security Log       Image: Security Log       Imag |  |  |  |  |  |  |
|        |                           | <ul> <li>When viewing pre-upgrade status, if any alarms are present, STOP and contact My Oracle Support (MOS) for assistance before attempting to continue.</li> <li>When viewing post-upgrade status:</li> </ul>                                                                                                    |  |  |  |  |  |  |
|        |                           | Active NO server may have the following expected alarms:<br>Alarm ID = 10075 (Application processes have been manually<br>stopped)<br>Servers that still have replication disabled have the following expected alarm:                                                                                                    |  |  |  |  |  |  |
|        |                           | Alarm ID = 31113 (Replication Manually Disabled)<br>The following alarms may also be seen:                                                                                                    |  |  |  |  |  |  |
|        |                           | Alarm ID = 10010 (Staterul database not yet synchronized with mate<br>database)<br>Alarm ID = 32532 (Server Upgrade Pending Accept/Reject)<br>Alarm ID = 31114 (DB Replication over SOAP has failed)<br>Alarm ID = 31225 (HA Service Start Failure)<br>Following alarms can be ignored during the upgrade:<br>Alarm ID = 31109 (Topology Config Error)<br>Alarm ID = 31282 (HA Management Fault)<br>Alarm ID = 31283 (Lost Communication with server)<br>Alarm ID = 31106 (DB Merge To Parent Failure)<br>Alarm ID = 31107 (DB Merge From Child Failure)<br>Alarm ID = 10009 (Config and Prov DB not yet synchronized)<br>Note: If Alarm 10009 persists after the upgrade, reboot the server<br>once using the sudo init 6 command on the effected<br>server.                                                                                                    |  |  |  |  |  |  |
|        |                           | These alarms may display until all the NOAM and DR-NOAM servers upgrade has been completed.                                                                                                    |  |  |  |  |  |  |

| STEP # | Procedure                                                            | Description      |                                                                                                    |                                                                                                    |  |  |  |
|--------|----------------------------------------------------------------------|------------------|----------------------------------------------------------------------------------------------------|----------------------------------------------------------------------------------------------------|--|--|--|
| 5.     | Primary<br>SDS NOAM<br>VIP: Create<br>Alarms and<br>Events<br>report | 1. Click Export  | rt.<br>Report<br>Alarms & Events -> View A                                                                                         | active [Export]                                                                                                    |  |  |  |
|        |                                                                      | Attribute        | Value                                                                                                    | Description                                                                                                    |  |  |  |
|        |                                                                      | Export Frequency | Once     Fifteen Minutes     Hourly     Daily     Weekly                                                                           | Select how often the data will be writ<br>immediately. Note that the Fifteen Mii<br>when provisioning is enabled. [Defau                  |  |  |  |
|        |                                                                      | Task Name        | APDE Alarm Export                                                                                                    | <ul> <li>Periodic export task name. [Required<br/>alphanumeric, minus sign, and space<br/>character must not be a minus sign.]</li> </ul> |  |  |  |
|        |                                                                      | Description      |                                                                                                    | Periodic export task description. [Opt<br>alphanumeric, minus sign, and space<br>character must not be a minus sign.]                     |  |  |  |
|        |                                                                      | Minute           | 0                                                                                                    | Select the minute of each hour when<br>hourly or fifteen minutes. [Default = 0                                                            |  |  |  |
|        |                                                                      | Time of Day      | 12:00 AM 👻                                                                                                    | Select the time of day when the data<br>weekly. Select from 15-minute incren<br>AM/PM.]                                                   |  |  |  |
|        |                                                                      | Day of Week      | <ul> <li>Sunday</li> <li>Monday</li> <li>Tuesday</li> <li>Wednesday</li> <li>Thursday</li> <li>Friday</li> <li>Saturday</li> </ul> | Select the day of week when the data<br>[Default: Sunday.]                                                                                |  |  |  |
|        |                                                                      |                  |                                                                                                    | Ok Cancel                                                                                                    |  |  |  |
|        |                                                                      | The name of      | of the exported alarms CSV file d                                                                                                  | isplays in the Tasks tab.                                                                                                    |  |  |  |
|        |                                                                      | Main Menu: Alaı  | ms & Events -> View Active                                                                                                    |                                                                                                    |  |  |  |
|        |                                                                      | Filter Tasks     | Graph 🔻                                                                                                    |                                                                                                    |  |  |  |
|        |                                                                      | NO_mrsvnc ID     | Hostname Name Task Sta                                                                                                    | te Dotails Progress                                                                                                    |  |  |  |
|        |                                                                      | Seq # 2427       | sds-rlghnc-a APDE Alarm Export complete                                                                                            | Alarms_20150724-133705-<br>UTC_2427.csv.gz                                                                                                |  |  |  |

| STEP #  | Procedure                          | Description                                                                                                    |                  |
|---------|------------------------------------|----------------------------------------------------------------------------------------------------|------------------|
| 6.<br>□ | Primary<br>SDS NOAM<br>VIP: Record | Record the filenames of alarm CSV files.<br>Example: Alarms <yyyymmdd>_<hhmmss>.csv<br/>Pre ISO Administration:</hhmmss></yyyymmdd> |                  |
|         | filenames                          | Alarms                                                                                                    | csv.gz           |
|         |                                    | Post ISO Administration:                                                                                                    |                  |
|         |                                    | Alarms                                                                                                    | csv.gz           |
|         |                                    | Alarms -                                                                                                    | .CSV.QZ          |
|         |                                    | Post DR NOAM Upgrade (MW1):                                                                                                    | - 0              |
|         |                                    | Alarms                                                                                                    | csv.gz           |
|         |                                    | Pre SOAM Upgrade (MW2):                                                                                                    | -                |
|         |                                    | Alarms                                                                                                    | csv.gz           |
|         |                                    | Post SOAM Upgrade (MW2):                                                                                                    |                  |
|         |                                    | Alarms                                                                                                    | csv.gz           |
|         |                                    | Pre SOAM Upgrade (MW3):                                                                                                    |                  |
|         |                                    | Alarms                                                                                                    | csv.gz           |
|         |                                    | Post SOAM Upgrade (MW3):                                                                                                    |                  |
|         |                                    | Alarms                                                                                                    | csv.gz           |
|         |                                    | Pre SOAM Upgrade (MW4):                                                                                                    |                  |
|         |                                    | Alarms                                                                                                    | csv.gz           |
|         |                                    | Alormo                                                                                                    | 001/ 07          |
|         |                                    | Alalitis                                                                                                    | csv.gz           |
|         |                                    | Alarms -                                                                                                    | CSV 07           |
|         |                                    | Post SOAM Upgrade (MW5):                                                                                                    | 03V.92           |
|         |                                    | Alarms                                                                                                    | csv.gz           |
| 7.      | Primary<br>SDS NOAM                | 1. Click <b>Report</b> .                                                                                                    |                  |
|         | VIP: Save<br>the Alarms            | Export Report                                                                                                    |                  |
|         | report                             | Main Menu: Alarms & Events -> View Active [Rep                                                                                      | port]            |
|         |                                    |                                                                                                    |                  |
|         |                                    | Main Menu: Alarms & Events -><br>Thu Feb 02 15:59:3                                                                                 | View A<br>1 2012 |
|         |                                    | TIMESTAMP: 2012-02-02 15:36:05.350 UTC<br>NETWORK_ELEMENT: NO_MRSVNC                                                                |                  |
|         |                                    | SERVER: sds-mrsvnc-a<br>SEQ_NUM: 2099                                                                                               |                  |
|         |                                    | EVENT_NUMBER: 14101<br>SEVERITY: MAJOR                                                                                              |                  |
|         |                                    | PRODUCT: SDS                                                                                                    |                  |
|         |                                    | TYPE: PROV                                                                                                    |                  |
|         |                                    | INSTANCE: No XML client connection<br>NAME: No Remote Connections                                                                   |                  |
|         |                                    | DESCR: No remote provisioning clients are<br>EPP INFO:                                                                              | connect          |

| STEP # | Procedure | Description                                                                                                    |  |  |  |  |
|--------|-----------|----------------------------------------------------------------------------------------------------|--|--|--|--|
|        |           | <ol> <li>Click Save on the Alarms and Events report and click Save on the File<br/>Download screen.</li> </ol>                                                                         |  |  |  |  |
|        |           | File Download                                                                                                    |  |  |  |  |
|        |           | Do you want to open or save this file?                                                                                                    |  |  |  |  |
|        |           | Name: ActiveAlarmsReport_2010Jul14_161008_UTC.txt<br>Type: Text Document, 1.41KB<br>From: 10.240.251.70                                                                                |  |  |  |  |
|        |           | Open Save Cancel                                                                                                    |  |  |  |  |
|        |           | Print Save While files from the Internet can be useful, some files can potentially harm your computer. If you do not trust the source, do not open or save this file. What's the risk? |  |  |  |  |
|        |           | <ol> <li>Select a directory on a local disk drive to store the active Alarms and<br/>Events report and click Save.</li> </ol>                                                          |  |  |  |  |
|        |           | Save As                                                                                                    |  |  |  |  |
|        |           | Save in: 🗢 Local Disk (C) 💉 🕑 😥 😳 🖽 -                                                                                                    |  |  |  |  |
|        |           | Becent Documents and Settings<br>Documentum<br>DRIVERS<br>Program Files                                                                                                    |  |  |  |  |
|        |           | Desktop                                                                                                    |  |  |  |  |
|        |           | My Documents                                                                                                    |  |  |  |  |
|        |           | My Computer                                                                                                    |  |  |  |  |
|        |           | File name:     tiveAlamsReport_2010Jul14_161041_UTC.txt     Save       My Network     Save as type:     Text Document     Cancel                                                       |  |  |  |  |

| STEP # | Procedure                                                                       | Description                                                                                                    |
|--------|---------------------------------------------------------------------------------|----------------------------------------------------------------------------------------------------|
| 8.     | Procedure<br>Primary<br>SDS NOAM<br>VIP: Create<br>Network<br>Element<br>report | 1. Before 8.x, navigate to Configuration > Network Elements.                                                                                                    |
|        |                                                                                 | Oracle Communications Diameter Signaling Router       8.1.0.081.17.0         Main Menu       Main Menu: Configuration -> Networking -> Networks         Configuration       Varning •         Networking       Global         UpgradeTest_LAB_NOAM ©       UpgradeTest_SOAM_Site2 ©         Routes       Network Name         Servers       Servers         Servers       Network Name         Resource Domains       Network Name         Vetwork Report.       To create a new Network Element, upload a valid configuration file:         Insert       Edit       Delete         Lock/Unlock       Report       Export         The Network Element Report is generated.       Export |
|        |                                                                                 | Main Menu: Configuration -> Network Elements [Report]<br>s d s N e t w o r k E l e m e n t R e p o r t<br>Report Generated: Wed Feb 01 15:45:11 2012 UTC<br>From: Active NETWORK_OAMP on host sds-mrsvnc-a<br>Report Version: 3.0.0-3.0.0_10.8.1<br>User: guiadmin<br>Network Elements Summary<br>NE Name: sds_mrsvnc<br><br>NE Name: dr_dallastx                                                                                                    |

| STEP #  | Procedure           | Description                                                                                                    |
|---------|---------------------|----------------------------------------------------------------------------------------------------|
| 9.<br>□ | Primary<br>SDS NOAM | <ol> <li>Click Save on the Network Element report and click Save on the File<br/>Download screen.</li> </ol>                                                                                                    |
|         | the <b>Network</b>  | File Download                                                                                                    |
|         | Element<br>report   | Do you want to open or save this file?                                                                                                    |
|         |                     | Name: NEConfig_2010Jul14_163556_UTC.txt<br>Type: Text Document<br>From: 10.240.251.70                                                                                                    |
|         |                     | Open Save Cancel                                                                                                    |
|         |                     | Print Save While files from the Internet can be useful, some files can potentially harm your computer. If you do not trust the source, do not open or save this file. What's the risk?                                                                                                    |
|         |                     | <ol> <li>Select a directory on a local disk drive to store the Network Element<br/>report and click Save.</li> </ol>                                                                                                    |
|         |                     | Save As                                                                                                    |
|         |                     | Save in: 🖙 Local Disk (C:) 💽 🔇 🌮 🛄 -                                                                                                    |
|         |                     | Recent Documents and Settings                                                                                                    |
|         |                     | Image: Desktop       Image: Desktop         Image: Desktop       Image: Desktop         Image: Desktop       Image: Des |
|         |                     | My Documents                                                                                                    |
|         |                     | My Computer                                                                                                    |
|         |                     | File name:     NEConfig_2010Jul14_163556_UTC.txt     Save       My Network     Save as type:     Text Document     Cancel                                                                                                    |

| STEP # | Procedure                                                   | Description                                                                                                    |  |  |  |  |  |  |
|--------|-------------------------------------------------------------|----------------------------------------------------------------------------------------------------|--|--|--|--|--|--|
|        | Primary<br>SDS NOAM<br>VIP: Create<br>Servers the<br>report | 1. Navigate to Configuration > Servers.         Connected using VIP to sds-mrsvnc-a (ACTIVE NETWORK OAM&P)         Main Menu         Administration         Configuration         Network Elements         Services         Resource Domains         Server Groups         Network         Network         Network         Server Groups         Network         Network         Network         Server Groups         Network         Click Report. |  |  |  |  |  |  |
|        |                                                             | Main Menu: Configuration -> Servers [Report]<br>Main Menu: Configuration -> Servers [Report]<br>Fri Aug 03 21:08:29 2012 UTC<br>id: 0<br>serverGroupId: 0<br>serverGroupName: sds_mrsvnc_grp<br>networkElementId: 0<br>networkElementName: sds_mrsvnc<br>profileName: /var/TKLC/appworks/profiles/HP_Rackmount.xml<br>hostname: sds-mrsvnc-a<br>location: Morrisville_NC<br>role: roleNOAMP<br>interfaces:                                           |  |  |  |  |  |  |

| STEP #   | Procedure           | Description                                                                                                    |
|----------|---------------------|----------------------------------------------------------------------------------------------------|
| 11.<br>□ | Primary<br>SDS NOAM | <ol> <li>Click Save on the Servers report and click Save on the File Download<br/>screen.</li> </ol>                                                                                                    |
|          | the Servers         | File Download                                                                                                    |
|          | report              | Do you want to open or save this file?                                                                                                    |
|          |                     | Name:         Serveri         1_2010Jul14_164021_UTC.txt           Type:         Text Document, 3.88KB           From:         10.240.251.70                                                                                                    |
|          |                     | Open Save Cancel                                                                                                    |
|          |                     | Print Save<br>While files from the Internet can be useful, some files can potentially<br>ham your computer. If you do not trust the source, do not open or<br>save this file. <u>What's the risk?</u>                                                                                                    |
|          |                     | <ol> <li>Select a directory on a local disk drive to store the Servers report and click Save.</li> </ol>                                                                                                    |
|          |                     | Save As                                                                                                    |
|          |                     | Save in: 🖙 Local Disk (C:) 💽 🕜 🎲 📂 🛄 -                                                                                                    |
|          |                     | Image: Deciments and Settings         Image: Decimentum         Recent         Image: Decimentum         Image: Decimentum      < |
|          |                     | Desktop                                                                                                    |
|          |                     | My Documents                                                                                                    |
|          |                     | My Computer                                                                                                    |
|          |                     | File name:     erver(2010Jul14_164209_UTC.txt)     Save       My Network     Save as type:     Text Document     Cancel                                                                                                    |

| STEP #                                                                  | Procedure                                                            | Description                                                                                                    |
|-------------------------------------------------------------------------|----------------------------------------------------------------------|----------------------------------------------------------------------------------------------------|
| 12. Primary<br>SDS NOAI<br>VIP: Creat<br>Server<br>Groups the<br>report | Primary<br>SDS NOAM<br>VIP: Create<br>Server<br>Groups the<br>report | 1. Navigate to Configuration > Server Groups.                                                                                                    |
|                                                                         |                                                                      | drsds_dallasts_grp       A       NONE       SDS       dr_da         dr_da       Security Log       A       NONE       SDS       dr_da         2. Click Report.       Insert       Edit       Delete       Report         Main Menu: Configuration -> Server Groups [Report]       Sos d s       Security Log         Main Menu: Configuration -> Server Groups [Report]       Sos d s       Security Log         s d s       S er v e r       G r o u p       R e p o r t         score Generated: Wed Feb 01 15:47:01 2012 UTC       Fron: Active NETWORK_OAMP on host sds-arsvnc-a       Report Version: 3.0.0-3.0.0_10.8.1         User: guiadain       Server Groups Summary       sds_arsvnc_grp       Server Groups Summary |
|                                                                         |                                                                      | NE Name: sds_mrsvnc<br>Level: A<br>Parent: NONE<br>Function: SDS<br>Virtual IP Address: 010.250.055.125                                                                                                    |

| STEP # | Procedure                                                                       | Description                                                                                                    |
|--------|---------------------------------------------------------------------------------|----------------------------------------------------------------------------------------------------|
| STEP # | Procedure<br>Primary<br>SDS NOAM<br>VIP: Save<br>the Server<br>Groups<br>report | Description         1. Click Save on the Server Groups report and click Save on the File<br>Download screen.         File Download         Image: ServerGroupConfig_2010Jul14_164021_UTC.txt<br>Type: TextDocument, 3.8808<br>From: 10.240.251.70         Image: ServerGroupConfig_2010Jul14_164021_UTC.txt<br>Type: TextDocument, 3.8808         From: 10.240.251.70         Image: ServerGroupConfig_2010Jul14_164021_UTC.txt         Type: TextDocument, 3.8808         From: 10.240.251.70         Image: ServerGroupConfig_2010Jul14_164021_UTC.txt         Type: TextDocument, 3.8808         From: 10.240.251.70         Image: Server GroupS         Image: Server GroupS         Serve As         Image: Server GroupS         Save in: Image: Local Dak (C.)         Image: Server GroupS         Image: Server GroupS         Save in: Image: Local Dak (C.)         Image: Documentum Drailes         Image: Documentum Drailes         Image: Documentum Drailes         Image: Documentum Drailes         Image: Documentum Drailes         Image: Documentum Drailes         Image: Documentum Drailes         Image: Documentum Drailes         Image: Documentum Drailes         Image: Documentum Drailes         Image: Documentes         Image: |
|        |                                                                                 | File name:     erverGroupConfig_2010Jul14_164209_UTC.txt     Save       My Network     Save as type:     Text Document     Cancel                                                                                                    |
| 14.    | Provide<br>saved report<br>files to My<br>Oracle<br>Support<br>(MOS)            | <ul> <li>If executing this procedure as a pre- or post-upgrade health check (HC1/HC2/HC3), provide the saved report files to Oracle's Customer Care Center for proper health check analysis:</li> <li>Active Alarms and Events report (Appendix A, step 7)</li> <li>Network Elements report (Appendix A, step 9)</li> <li>Server report (Appendix A, step 11)</li> <li>Server Group report (Appendix A, step 13)</li> </ul>                                                                                                    |

| STEP #                               | Procedure                            | Description                                                             |                                                                                         |                                            |                                                                 |                                                         |                                                        |                                 |                         |
|--------------------------------------|--------------------------------------|-------------------------------------------------------------------------|-----------------------------------------------------------------------------------------|--------------------------------------------|-----------------------------------------------------------------|---------------------------------------------------------|--------------------------------------------------------|---------------------------------|-------------------------|
| 15.                                  | Primary<br>SDS NOAM                  | 1. Navigate                                                             | to <b>Status</b>                                                                        | & Mana                                     | age > H                                                         | Α.                                                      |                                                        |                                 |                         |
| VIP: Verify<br>OAM HA<br>Role status | VIP: Verify<br>OAM HA<br>Role status | Connected using VIP to sds-right                                        |                                                                                         |                                            | nc-a (ACTIVE NETWORK OAM&P)<br>Main Menu: Status & Manage -> HA |                                                         |                                                        |                                 |                         |
|                                      |                                      |                                                                         |                                                                                         |                                            | Hostname                                                        |                                                         |                                                        | OAM HA<br>Role                  | Applicatio<br>HA Role   |
|                                      |                                      |                                                                         | ver                                                                                     |                                            | sds-rl                                                          | lghnc-a                                                 |                                                        | Active                          | oos                     |
|                                      |                                      | 💽 D&<br>💽 KPI                                                           | tabase<br>Is                                                                            |                                            | sas-ri<br>qs-rig                                                | ignnc-b<br>ihnc                                         |                                                        | Standby<br>Observer             | oos                     |
|                                      |                                      | 💽 Pro                                                                   | cesses                                                                                  |                                            | sds-n                                                           | nrsvnc-a                                                | :                                                      | Standby                         | OOS                     |
|                                      |                                      | File                                                                    | es<br>rements                                                                           |                                            | sds-n                                                           | nrsvnc-b                                                |                                                        | Active                          | OOS                     |
|                                      |                                      | 2. Verify the                                                           | Note: Note: Status & Manage -> HA           Filter         Image: Status & Manage -> HA |                                            |                                                                 |                                                         |                                                        |                                 |                         |
|                                      |                                      | Hostname                                                                | OAM HA<br>Role                                                                          | Application<br>HA Role                     | Max<br>Allowed<br>HA Role                                       | Mate Hostname List                                      | Network Eler                                           | ment Serv                       | er Role                 |
|                                      |                                      | sds-righnc-a                                                            | Active                                                                                  | oos                                        | Active                                                          | sds-righnc-b                                            | NO_RLGHN                                               | C Netw                          | rork OAM&P              |
|                                      |                                      | sds-rlghnc-b                                                            | Standby                                                                                 | pos                                        | Active                                                          | sds-righnc-a                                            | NO_RLGHN                                               | C Netw                          | ork OAM&P               |
|                                      |                                      | qs-rlghnc                                                               | Observer                                                                                | pos                                        | Observer                                                        | sds-righnc-a<br>sds-righnc-b                            | NO_RLGHN                                               | C Quei                          | y Server                |
|                                      |                                      | sds-mrsvnc-a                                                            | Standby                                                                                 | oos                                        | Active                                                          | sds-mrsvnc-b                                            | NO_MRSVN                                               | C Netw                          | rork OAM&P              |
|                                      |                                      | sds-mrsvnc-b                                                            | Active                                                                                  | oos                                        | Active                                                          | sds-mrsvnc-a                                            | NO_MRSVN                                               | C Netw                          | rork OAM&P              |
|                                      |                                      | qs-mrsvnc                                                               | Observer                                                                                | pos                                        | Observer                                                        | sds-mrsvnc-a<br>sds-mrsvnc-b                            | NO_MRSVN                                               | C Que                           | y Server                |
|                                      |                                      | turks-sds-SO-a                                                          | Standby                                                                                 | oos                                        | Active                                                          | turks-sds-SO-b                                          | SO_TURKS                                               | Syst                            | em OAM                  |
|                                      |                                      | turks-sds-SO-b                                                          | Active                                                                                  | oos                                        | Active                                                          | turks-sds-SO-a                                          | SO_TURKS                                               | Syste                           | em OAM                  |
|                                      |                                      | turks-DP-01                                                             | Active                                                                                  | 005                                        | Active                                                          |                                                         | SO_TURKS                                               | MP                              |                         |
|                                      |                                      | kauai-sds-SO-a                                                          | Standby                                                                                 | 005                                        | Active                                                          | kauai-sds-SO-b                                          | SO_KAUAI                                               | Syste                           | em OAM                  |
|                                      |                                      | Note: An O<br>is Que<br>3. Verify the                                   | AM HA R<br>ery Serve<br>OAM HA                                                          | ole shover.<br>A Role fo                   | wn as <b>C</b><br>or all rer                                    | <b>bserver</b> is allo                                  | owed whe                                               | en the s                        | erver role              |
| 16.<br>□                             | Primary<br>SDS NOAM<br>VIP:          | Verify the "OA<br>Status & Mar<br>Scroll thru<br>screen un<br>topology. | AM HA R<br>hage → H<br>u each pa<br>htil the "O                                         | ole" for<br>IA] scre<br>ge of the<br>AM HA | all rema<br>en.<br>e <b>[Main</b><br>Role" f                    | aining servers of <b>Menu: Status</b><br>or has been ve | on the <b>[N</b><br>& <b>&amp; Mana</b><br>erified for | Main Me<br>age → H<br>all serve | nu:<br>A]<br>ers in the |

# Appendix C Upgrade Server Administration on SDS 7.x

| STOP | Unless executing<br>Upgrade State is |
|------|--------------------------------------|
| 0101 | If an upgrade fail to Appendix I Re  |

Unless executing parallel upgrades, DO NOT PROCEED until the Jpgrade State is Accept or Reject. f an upgrade failure is experienced (that is, Upgrade State = Failed), refer o Appendix I Recover from a Failed Upgrade.

| STEP #  | Procedure                                      | Description                                                                                                    | Description                                                                                                    |                 |                            |          |                                                                                                    |
|---------|------------------------------------------------|----------------------------------------------------------------------------------------------------|----------------------------------------------------------------------------------------------------|-----------------|----------------------------|----------|----------------------------------------------------------------------------------------------------|
| 1.      | Access the<br>primary SDS<br>NOAM GUI          | Use the VIP a Appendix A.                                                                                                    | Use the VIP address to access the primary SDS NOAM GUI as described in Appendix A.                                                                           |                 |                            |          |                                                                                                    |
| 2.<br>□ | Primary SDS<br>NOAM VIP:<br>Verify status      | <ol> <li>Navigate</li> <li>Select th</li> </ol>                                                                                                    | <ol> <li>Navigate to Administration &gt; Software Management &gt; Upgrade.</li> <li>Select the Server Group tab for the server(s) to be upgraded.</li> </ol> |                 |                            |          |                                                                                                    |
|         | verify status<br>and<br>application<br>version | <ul> <li>Connected using VIP to sds-rlghnc-a (ACTIVE NETWORK OAM&amp;P)</li> <li>Main Menu</li> <li>Administration</li> <li>General Options</li> <li>Access Control</li> <li>Software Management</li> <li>Versions</li> <li>Upgrade</li> <li>Remote Servers</li> </ul> 3. Verify the Upgrade Status displays as Ready for the server(s) to be upgraded. |                                                                                                    |                 |                            |          | Image: state server status         Upgrade state server status         ver(s) to be         urce software |
|         |                                                | release version.         Main Menu: Administration -> Software Management -> Upgrade                                                                                                    |                                                                                                    |                 |                            |          |                                                                                                    |
|         |                                                | Filter <b>T</b>                                                                                                    | asks 🔻                                                                                                    |                 | -                          |          |                                                                                                    |
|         |                                                | NO_righno                                                                                                    | grp DP_flore                                                                                                    | ence_DP_01_grp  | DP_florence_DP_02          | 2_grp DF | P_kauai_DP_01_grp                                                                                         |
|         |                                                | Hostname                                                                                                    | Upgrade State                                                                                                    | OAM Max HA Rol  | le Server Role             | Function | Application Version                                                                                       |
|         |                                                | sds-rlghnc-a                                                                                                    | Ready<br>Norm                                                                                                    | Active<br>N/A   | Network CAM&P              | OAM&P    | 7.1.0.0.0-71.6.0                                                                                          |
|         |                                                | sds-righnc-b                                                                                                    | Ready<br>Norm                                                                                                    | Standby<br>N/A  | Network OAM&P<br>NO_RLGHNC | OAM&P    | 7.1.0.0.0-71.6.0                                                                                          |
|         |                                                | qs-rlghnc                                                                                                    | Ready<br>Norm                                                                                                    | Observer<br>N/A | Query Server<br>NO_RLGHNC  | QS       | 7.1.0.0.0-71.6.0                                                                                          |

### Procedure 16. Upgrade Server Administration on SDS 7.x

| STEP # | Procedure                                | Description            |                           |                                   |                                     |                 |                        |
|--------|------------------------------------------|------------------------|---------------------------|-----------------------------------|-------------------------------------|-----------------|------------------------|
|        |                                          | If exe<br>this p       | cuting Serve              | r Group Auto                      | Upgrade, then                       | SKIP to         | step 4 of              |
|        | CAUT                                     |                        | llowed for D              | R NOAM, SOA                       | M, and DP ser                       | ver grou        | ps only!               |
|        | CAUI                                     | lf exe                 | cuting Single             | e Server (or mu                   | Ilti-selected) up                   | ograde, t       | hen                    |
|        |                                          | conti                  | nue with the              | next step of this                 | s procedure.                        |                 |                        |
|        |                                          | • ►                    | required for p            | orimary NOAM                      | and DP server                       | groups.         |                        |
| 3.     | This step is<br>for single<br>server (or | 1. Press and upgraded. | hold the Ctrl             | key to select r                   | nultiple servers                    | s that ne       | ed to be               |
|        | multi-                                   | 2. Click Upgi          | ade Server.               |                                   |                                     |                 |                        |
|        | selected)<br>upgrade only!               | Main Menu:             | Administrat               | ion -> Softwa                     | are Managem                         | nent ->         | Upgrade                |
|        | Primary SDS                              | Filter 🔻 Ta            | sks 🔻                     |                                   |                                     |                 |                        |
|        | Upgrade                                  | • NO_righnc_           | grp DP_floren             | ce_DP_01_grp D                    | P_florence_DP_02_g                  | grp DP_         | kauai_DP_01_grp        |
|        | server(s)                                | Hostname               | Upgrade State             | OAM Max HA Role                   | Server Role                         | Function        | Application Versi      |
|        |                                          | nostiune               | Server Status             | Appl Max HA Role                  | Network Element                     |                 | Upgrade ISO            |
|        |                                          | sds-righnc-a           | Ready<br>Norm             | Active<br>N/A                     | Network OAM&P<br>NO_RLGHNC          | OAM&P           | 7.1.0.0.0-71.7.0       |
|        |                                          | sds-rlghnc-b           | Ready<br>Norm             | Standby<br>N/A                    | Network OAM&P<br>NO_RLGHNC          | OAM&P           | 7.1.0.0.0-71.7.0       |
|        |                                          | qs-righnc              | Ready<br>Norm             | Observer<br>N/A                   | Query Server<br>NO_RLGHNC           | QS              | 7.1.0.0.0-71.7.0       |
|        |                                          | •                      |                           |                                   |                                     |                 |                        |
|        |                                          | Realize Real           |                           | rada Canvar                       | Depet                               | Depart All      |                        |
|        |                                          | Васкир Вас             |                           | ade Server Act                    |                                     | Report All      |                        |
|        |                                          |                        |                           | Initiate upgrad                   | e on the selected serve             | er(s) or all se | rvers in the active se |
|        |                                          | 3. Select the          | Upgrade ISC               | ) file to use for                 | the upgrade.                        |                 |                        |
|        |                                          | 4. Click OK.           |                           |                                   |                                     |                 |                        |
|        |                                          | Main Menu:             | Administra                | ation -> Soft                     | w Managem                           | ent ->          | Upgrade [I             |
|        |                                          | Info 🔻                 |                           |                                   |                                     |                 |                        |
|        |                                          | Hostname               | Action                    |                                   | Status                              |                 |                        |
|        |                                          | sds-righnc-b           | Upgrade                   |                                   | OAM Max HA F                        | Role Net        | work Element           |
|        |                                          | Ungrado Sotting        |                           |                                   | Standby                             | NO              | _RLGHNC                |
|        |                                          | Upgrade ISO            | SDS-7.1.0.0.0             | 71.8.0-x86 64.iso                 | <ul> <li>Select the desi</li> </ul> | red upgrad      | e ISO media file.      |
|        |                                          |                        |                           |                                   |                                     | OK              | ancel                  |
|        |                                          | 5. Go to step          | 5 of this prov            | cedure                            |                                     | $\smile$        |                        |
|        |                                          | Note: Durinc           | the server u              | parade multin                     | le alarms are e                     | xpected         | and can be             |
|        |                                          | safely<br>10009        | ignored. The<br>10073.100 | ese include but<br>75, 31101. 311 | are not limited<br>02, 31106. 311   | to Even         | t IDs:<br>09, 31114.   |

| STEP # | Procedure                                                            | Description                                               |                           |                                                |                                 |                         |                     |  |
|--------|----------------------------------------------------------------------|-----------------------------------------------------------|---------------------------|------------------------------------------------|---------------------------------|-------------------------|---------------------|--|
|        |                                                                      | 31225<br>and D                                            | , 31282 and<br>R-NOAM se  | 31283. Thes rver upgrades                      | e alarms may<br>have been co    | display ur<br>ompleted. | ntil all NOAM       |  |
|        |                                                                      | <i>Note</i> : If Alariusing                               | m 10009 pe<br>the sudo in | r <b>sists after the</b><br>nit 6 <b>comma</b> | upgrade, reb<br>and on the effe | oot the servected serv  | rver once<br>er.    |  |
| 4.     | This step is                                                         | 1. Click Auto                                             | Upgrade.                  |                                                |                                 |                         |                     |  |
|        | for Server<br>Group <b>Auto</b>                                      | <i>Note</i> : Do NOT select any servers with this option. |                           |                                                |                                 |                         |                     |  |
|        | Upgrade                                                              | Main Menu: /                                              | Administrati              | on -> Softwa                                   | re Managem                      | ent -> Up               | grade               |  |
|        | WARNING!                                                             | Filter <b>T</b> as                                        | ks 🔻                      |                                                |                                 |                         |                     |  |
|        | DO NOT use                                                           | • uai_DP_01_grp                                           | DP_kauai_DF               | P_02_grp DP_turk                               | ks_DP_01_grp D                  | P_turks_DP_0            | 2_grp NO_mrsv       |  |
|        | the Auto<br>Upgrade                                                  | Hostname                                                  | Upgrade State             | OAM Max HA Role                                | Server Role                     | Function                | Application Version |  |
|        | option when                                                          |                                                           | Server Status             | Appl Max HA Role                               | Network Element                 |                         | Upgrade ISO         |  |
|        | upgrading the<br>primary SDS<br>NOAM server<br>group.<br>Primary SDS | qs-mrsvnc                                                 | Ready<br>Norm             | Observer<br>N/A                                | Query Server<br>NO_MRSVNC       | QS                      | 7.1.0.0.0-71.7.0    |  |
|        |                                                                      | sds-mrsvnc-a                                              | Ready<br>Norm             | Standby<br>N/A                                 | Network OAM&P<br>NO_MRSVNC      | DR OAM&P                | 7.1.0.0.0-71.7.0    |  |
|        |                                                                      | sds-mrsvnc-b                                              | Ready<br>Norm             | Active<br>N/A                                  | Network OAM&P<br>NO_MRSVNC      | DR OAM&P                | 7.1.0.0.0-71.7.0    |  |
|        | Upgrade                                                              | •                                                         |                           |                                                |                                 |                         |                     |  |
|        | servers                                                              |                                                           |                           |                                                |                                 |                         |                     |  |
|        |                                                                      | Backup All Auto Upgrade Accept Report Report All          |                           |                                                |                                 |                         |                     |  |
|        |                                                                      | 2. Select the <b>Bulk</b> option.                         |                           |                                                |                                 |                         |                     |  |
|        |                                                                      | 3. Select the Upgrade ISO file to use for the upgrade.    |                           |                                                |                                 |                         |                     |  |
|        |                                                                      | 4. Click OK.                                              |                           |                                                |                                 |                         |                     |  |
|        |                                                                      | All non-ac<br>etc.).                                      | tive servers              | are upgraded                                   | first (for exam                 | ple, stand              | lby, query,         |  |

| STEP # | Procedure                                                                                                    | Description                                      |                                                                                                    |                                                                                                    |                                                                                                    |
|--------|----------------------------------------------------------------------------------------------------|--------------------------------------------------|----------------------------------------------------------------------------------------------------|----------------------------------------------------------------------------------------------------|----------------------------------------------------------------------------------------------------|
|        |                                                                                                    | Main Menu:                                       | Administration -> Softwa                                                                                                    | re Manageme                                                                                                    | nt -> Upgr                                                                                                    |
|        |                                                                                                    | Info 🔻                                           |                                                                                                    |                                                                                                    |                                                                                                    |
|        |                                                                                                    | Hostname                                         | Action                                                                                                    | Status                                                                                                    |                                                                                                    |
|        |                                                                                                    | as-mrsvnc                                        | Upgrade                                                                                                    | OAM Max HA Role                                                                                                    | Network Eleme                                                                                                    |
|        |                                                                                                    |                                                  | , 13                                                                                                    | Observer                                                                                                    | NO_MRSVNC                                                                                                    |
|        |                                                                                                    | sds-mrsvnc-a                                     | Upgrade                                                                                                    | OAM Max HA Role<br>Standby                                                                                                    | Network Eleme                                                                                                    |
|        |                                                                                                    | sds-mrsvnc-b                                     | Auto upgrade                                                                                                    | OAM Max HA Role Active (This server will upon                                                                                                    | Network Eleme<br>NO_MRSVNC<br>ade after all Stan                                                                                        |
|        |                                                                                                    | Upgrade Setting                                  | S                                                                                                    | (The correr this apg                                                                                                    |                                                                                                    |
|        |                                                                                                    | Mode                                             | Bulk     Serier     Grouped Bulk                                                                                                    | Server group upgrad<br>Select "Bulk" to upgra<br>Select "Serial" to upg<br>Select "Grouped Bull<br>In all modes, the acti<br>HA groups are create<br>The non-active HA ro | e mode.<br>ade all non-active<br>rade servers one<br>«" to upgrade all r<br>ve OAM server wi<br>ed according to th<br>le order is spare |
|        |                                                                                                    | Upgrade ISO 🤇                                    | SDS-7.1.0.0.0_71.8.0-x86_64.iso 🔻                                                                                                    | Select the desired up                                                                                                    | ograde ISO medi:                                                                                                    |
|        |                                                                                                    |                                                  |                                                                                                    | Ok                                                                                                    | Cancel                                                                                                    |
|        |                                                                                                    | Note: During<br>safely<br>10009<br>31225<br>NOAM | g the server upgrade, multiple a<br>ignored. These include but are<br>0, 10073, 10075, 31101, 31102,<br>5, 31282 and 31283. These ala<br>1 and DR-NOAM servers have | larms are expec<br>e not limited to E<br>31106, 31107, 3<br>rms may display<br>been upgraded.                                                                             | ted and can be<br>vent IDs:<br>31109, 31114,<br>until all the                                                                           |
| 0      | CAUT                                                                                                    | If up<br>2 <sup>nd</sup> N<br>proce              | grading the formerly active prim<br>IOAM to be upgraded), then co<br>edure; otherwise, skip to 9 of th                                                              | nary SDS NOAM<br>ntinue with the n<br>is procedure.                                                                                                    | server (that is,<br>ext step of this                                                                                                    |
| 5.     | Primary SDS<br>NOAM VIP:<br>If upgrading<br>the active<br>primary SDS<br>NOAM<br>server, an HA<br>failover<br>occurs | The user's GU<br>HA failover an                  | Il session ends as the active pr<br>d becomes the <b>Standby</b> serve                                                                                              | imary SDS serve<br>r.                                                                                                    | er goes through                                                                                                    |
| 6.     | Primary SDS<br>NOAM VIP:<br>Log out                                                                                  | Click Logout                                     | to log out of the SDS NOAM GI                                                                                                    | JI.                                                                                                    |                                                                                                    |

| STEP #  | Procedure                                              | Description                                                                                                    |
|---------|--------------------------------------------------------|----------------------------------------------------------------------------------------------------|
| 7.      | Primary SDS<br>NOAM VIP<br>(GUI): Clear<br>cached data | <ul> <li>JavaScript libraries, images, and other objects are often modified in the upgrade. Browsers can sometimes cause GUI problems by holding on to the old objects in the built-in cache. To prevent these problems, always clear the browser cache before logging into an OAM GUI that has just been upgraded:</li> <li>1. Simultaneously press and hold the Ctrl, Shift, and Delete keys (most Web browsers).</li> <li>2. Select the appropriate object types to delete from the cache (for example, Temporary Internet Files, Cache, or Cached images and files, etc.). Other browsers may label these objects differently.</li> <li>3. Clear the cached data.</li> </ul>                                                                                                    |
|         |                                                        | Note: Do NOT proceed until the browser cache has been cleared.                                                                                                    |
| 8.<br>□ | Access the<br>primary SDS<br>NOAM GUI                  | Use the VIP address to access the primary SDS NOAM GUI as described in Appendix A.                                                                                                    |
| 9.      | Primary SDS<br>NOAM VIP:<br>Monitor<br>status          | 1. Navigate to Administration > Software Management > Upgrade.          Connected using VIP to sds-rlghnc-a (ACTIVE NETWORK OAM&P)         Main Menu         Administration         General Options         Access Control         Software Management         Versions         Upgrade         Remote Servers         Anoitor the Upgrade State and the Status Message for the servers being upgraded.         Main Menu: Administration -> Software Management -> Upgrade         Main Menu: Administration -> Software Management -> Upgrade         Filter       Status         Tasks         One or more server upgrade state         Image: Status         Status         Active         Network OAM&P         No_RLGHNC         Status         Active         Network OAM&P         NA         NO_RLGHNC         Status         Active         Network OAM&P         NA         NO_RLGHNC         Status       Status Message         Status       Mose 64.180         Upgrade 16.0       Status Message         Status       Mo_RLGHNC         Status       NO_RLGHNC         Status< |

| STEP #   | Procedure                                         | Description                                                                                                    |                                                                                                    |                                                               |  |  |
|----------|---------------------------------------------------|----------------------------------------------------------------------------------------------------|----------------------------------------------------------------------------------------------------|---------------------------------------------------------------|--|--|
|          |                                                   | As the upgrade executes, the following states can be observed:                                                                                                    |                                                                                                    |                                                               |  |  |
|          |                                                   | Sequence                                                                                                    | Upgrade State                                                                                                    | Status Message                                                |  |  |
|          |                                                   |                                                                                                    | Pending                                                                                                    | Pending upgrade                                               |  |  |
|          |                                                   | 2                                                                                                    | Preparing                                                                                                    | Upgrade task started                                          |  |  |
|          |                                                   | 3                                                                                                    | Validating                                                                                                    | Validating upgrade ISO image                                  |  |  |
|          |                                                   | 4                                                                                                    | Upgrading                                                                                                    | Upgrade is in progress                                        |  |  |
|          |                                                   | 5                                                                                                    | Rebooting                                                                                                    | Warn: failed to get TPD task state, server could be rebooting |  |  |
|          |                                                   | 6                                                                                                    | Not Ready                                                                                                    | Success: Upgraded server to new ISO                           |  |  |
|          |                                                   | 7                                                                                                    | Accept of Reject                                                                                                    | Success: Server upgrade is complete                           |  |  |
| 10.<br>□ | Primary SDS<br>NOAM VIP:<br>View post-<br>upgrade | Note: Some<br>appen<br>Note: In the<br>Upgr<br>displa<br>upgra<br>opera<br>upgra<br>View post-upp<br>have the Eve<br>expected alar                                                                                                    | The unlikely event SDS fails to restart after the upgrade, the <b>Upgrade State</b> will be <b>Backout Ready</b> and the Status Message isplays <b>Server could not restart the application to complete the Upgrade</b> . Perform Appendix K to restore the server to full perational status and return to this procedure to continue the pgrade. |                                                               |  |  |
|          | status                                            |                                                                                                    |                                                                                                    |                                                               |  |  |
| 11.      | Server CLI:<br>Update the<br>tuned profile        | After a successful upgrade has been verified, access the server on<br>command line (using SSH or console) and update the tuned profile:<br>\$ sudo /usr/TKLC/sds/bin/sdsSharedMemTuned.sh<br>Verify whether the tuned profile has been successfully set to comcol_app:<br>\$ sudo tuned-adm active<br>Sample Output: |                                                                                                    |                                                               |  |  |
|          |                                                   | [admusr                                                                                                    | @SOAM1 ~]\$ sud                                                                                                    | o tuned-adm active                                            |  |  |
|          |                                                   | Current                                                                                                    | active profil                                                                                                    | e: comcol_app                                                 |  |  |
|          |                                                   | Service tuned: enabled, running                                                                                                    |                                                                                                    |                                                               |  |  |
|          |                                                   | Service ktune: enabled, running                                                                                                    |                                                                                                    |                                                               |  |  |

| Appendix D | Upgrade Server | Administration | on SDS 8.x |
|------------|----------------|----------------|------------|
|------------|----------------|----------------|------------|

|   |         | Unless executing parallel upgrades, DO NOT PROCEED until the <b>Upgrade State</b> is <b>Accept or Reject</b> .                                                                                                    |
|---|---------|----------------------------------------------------------------------------------------------------|
| 0 | CAUTION | For release 7.2only: if the <b>restoretemp</b> directory is not created in the <b>/var/TKLC/db/filemgmt</b> path on each server, then create it using this command:<br>\$ sudo mkdir -p /var/TKLC/db/filemgmt/restoretemp |
|   | CAUTION | \$ sudo chown awadmin:awadm<br>/var/TKLC/db/filemgmt/restoretemp                                                                                                    |
|   |         | \$ sudo chmod 775<br>/var/TKLC/db/filemgmt/restoretemp                                                                                                    |
|   |         | If an upgrade failure is experienced (that is, Upgrade State = Failed), refer to Appendix I Recover from a Failed Upgrade                                                                                                 |

# Procedure 17. Upgrade Server Administration on SDS 8.x

| STEP # | Procedure                             | Description                                                                        |
|--------|---------------------------------------|------------------------------------------------------------------------------------|
| 1.     | Access the<br>primary SDS<br>NOAM GUI | Use the VIP address to access the primary SDS NOAM GUI as described in Appendix A. |

| STEP #                                                                                                    | Procedure                          | Description                                                                                                    |                                                                                                    |                                |               |                                                    |  |  |
|----------------------------------------------------------------------------------------------------|------------------------------------|----------------------------------------------------------------------------------------------------|----------------------------------------------------------------------------------------------------|--------------------------------|---------------|----------------------------------------------------|--|--|
| <b>2</b> .                                                                                                    | Primary<br>SDS NOAM<br>VIP: Verify | <ol> <li>Navigate to Administration &gt; Software Management &gt; Upgrade.</li> <li>Select the Server Group tab for the server(s) to be upgraded.</li> </ol>                       |                                                                                                    |                                |               |                                                    |  |  |
|                                                                                                    | status and                         | Connected using VIP to sds-rlghnc-a (ACTIVE NETWORK OAM&P)                                                                                                    |                                                                                                    |                                |               |                                                    |  |  |
|                                                                                                    | version                            | <ul> <li>Main Menu</li> <li>Administration</li> <li>General Op</li> <li>Access Cor</li> <li>Software N</li> <li>Version</li> <li>Upgrad</li> </ul>                                 | n M<br>otions<br>itrol<br>lanagement<br>s                                                                                                    | Iain Menu: A                   | Admir<br>ks 🗸 | nistration -:<br>P_florence_DP_01<br>Upgrade State |  |  |
| l                                                                                                    |                                    | 🖬 🚞 Remote S                                                                                                    | rvers                                                                                                    | Hostname                       |               | Server Status                                      |  |  |
|                                                                                                    |                                    | <ul> <li>Verify the Opgraded.</li> <li>Verify the Application release version.</li> <li>Main Menu: Adminitive Filter          <ul> <li>Tasks</li> <li>Tasks</li> </ul> </li> </ul> | the <b>Application Version</b> for the server(s) is the source software<br>se version.<br><b>:nu: Administration -&gt; Software Management -&gt; Upgrade</b><br>Tasks • |                                |               |                                                    |  |  |
|                                                                                                    |                                    | NO_rlghnc_grp DP_                                                                                                    | florence_DP_01_grp                                                                                                    | DP_florence_DP_02_             | grp DP        | _kauai_DP_01_grp                                   |  |  |
|                                                                                                    |                                    | Hostname Upgrade State                                                                                                    | oAM Max HA Role<br>Appl Max HA Role                                                                                                    | Server Role<br>Network Element | Function      | Application Version<br>Upgrade ISO                 |  |  |
|                                                                                                    |                                    | sds-rlghnc-a                                                                                                    | Active<br>N/A                                                                                                    | Network OAM&P<br>NO_RLGHNC     | OAM&P         | 7.1.0.0.0-71.6.0                                   |  |  |
|                                                                                                    |                                    | sds-righnc-b Ready                                                                                                    | Standby<br>N/A                                                                                                    | Network OAM&P<br>NO_RLGHNC     | OAM&P         | 7.1.0.0.0-71.6.0                                   |  |  |
|                                                                                                    |                                    | qs-righnc Ready<br>Norm                                                                                                    | Observer<br>N/A                                                                                                    | Query Server<br>NO_RLGHNC      | QS            | 7.1.0.0.0-71.6.0                                   |  |  |
| <ul> <li>CAUTION</li> <li>If executing Server Group Auto Upgrade, then SKIP to step 4 of this procedure.</li> <li>Allowed for DR NOAM, SOAM, and DP server groups only!</li> <li>If executing Single Server (or multi-selected) upgrade, then continue with the next step of this procedure.</li> </ul> |                                    |                                                                                                    |                                                                                                    |                                |               |                                                    |  |  |

Required for primary NOAM and DP server groups.

| STEP # | Procedure                                                                                                  | Description                                                                                                    |                                |                   |                                     |                                                                                                    |                   |  |
|--------|----------------------------------------------------------------------------------------------------|----------------------------------------------------------------------------------------------------|--------------------------------|-------------------|-------------------------------------|----------------------------------------------------------------------------------------------------|-------------------|--|
| 3.     | This step is<br>for single<br>server (or<br>multi-<br>selected)<br>upgrade<br>only!<br>Primary<br>SDS NOAM | <ol> <li>Press and hold the Ctrl key to select multiple servers that need to be upgraded.</li> <li>Click Upgrade Server.</li> </ol>                                                                                                    |                                |                   |                                     |                                                                                                    |                   |  |
|        |                                                                                                    | Main Menu: Administration -> Software Management -> Upgrade                                                                                                    |                                |                   |                                     |                                                                                                    |                   |  |
|        |                                                                                                    | Filter  Tasks                                                                                                    |                                |                   |                                     |                                                                                                    |                   |  |
|        |                                                                                                    | O_NO_righnc_                                                                                                    | grp DP_florend                 | ce_DP_01_grp D    | P_florence_DP_02_                   | grp DP_                                                                                                    | kauai_DP_01_grp   |  |
|        | VIP:<br>Upgrade                                                                                            | Hostname                                                                                                    | Upgrade State<br>Server Status | OAM Max HA Role   | Server Role<br>Network Element      | Function                                                                                                    | Application Versi |  |
|        | server(s)                                                                                                  | sds-righnc-a                                                                                                    | Ready<br>Norm                  | Active<br>N/A     | Network OAM&P                       | OAM&P                                                                                                    | 7.1.0.0.0-71.7.0  |  |
|        |                                                                                                    | sds-righnc-b                                                                                                    | Ready<br>Norm                  | Standby<br>N/A    | Network OAM&P<br>NO_RLGHNC          | OAM&P                                                                                                    | 7.1.0.0.0-71.7.0  |  |
|        |                                                                                                    | qs-righnc                                                                                                    | Ready<br>Norm                  | Observer<br>N/A   | Query Server<br>NO_RLGHNC           | QS                                                                                                    | 7.1.0.0.0-71.7.0  |  |
|        |                                                                                                    | •                                                                                                    |                                |                   |                                     |                                                                                                    |                   |  |
|        |                                                                                                    | Backup Ba                                                                                                    | ckup Al Upgr                   | ade Server        | cept Report                         | Report All                                                                                                    |                   |  |
|        |                                                                                                    | Initiate upgrade on the selected server(s) or all servers in the active se                                                                                                    |                                |                   |                                     |                                                                                                    |                   |  |
|        |                                                                                                    | 3 Select the                                                                                                    | Upgrade ISC                    | ) file to use for | the upgrade                         |                                                                                                    |                   |  |
|        |                                                                                                    | 4. Click <b>OK</b> .                                                                                                    | opgrade loc                    |                   | the upgrade.                        |                                                                                                    |                   |  |
|        |                                                                                                    | Main Menu                                                                                                    | : Administra                   | ntion -> Soft     | w: Managem                          | ent ->                                                                                                    | Upgrade [I        |  |
|        |                                                                                                    |                                                                                                    |                                |                   |                                     |                                                                                                    |                   |  |
|        |                                                                                                    | Hostname                                                                                                    | Action                         |                   | Status                              |                                                                                                    |                   |  |
|        |                                                                                                    | sds-righnc-b                                                                                                    | Upgrade                        |                   | OAM Max HA I<br>Standby             | Role Net                                                                                                    | work Element      |  |
|        |                                                                                                    | Upgrade Setting                                                                                                    | s                              |                   | _                                   |                                                                                                    |                   |  |
|        |                                                                                                    | Upgrade ISO                                                                                                    | SDS-7.1.0.0.0_                 | 71.8.0-x86_64.iso | <ul> <li>Select the desi</li> </ul> | red upgrad                                                                                                    | e ISO media file. |  |
|        |                                                                                                    |                                                                                                    |                                |                   | (                                   | OK                                                                                                    | ancel             |  |
|        |                                                                                                    | 5. Go to step 4 of this procedure.                                                                                                    |                                |                   |                                     |                                                                                                    |                   |  |
|        |                                                                                                    | <b>Note</b> : During the server upgrade, multiple alarms are expected and can be safely ignored. These include but are not limited to Event IDs: 10009, 10073, 10075, 31101, 31102, 31106, 31107, 31109, 31114, 31225, 31282 and 31283. These alarms may display until all the NOAM and DR-NOAM servers upgrade has been completed. |                                |                   |                                     |                                                                                                    |                   |  |
|        |                                                                                                    | the su                                                                                                    | m 10009 pers<br>ado init 6     | command on t      | pgrade, rebool<br>he effected ser   | the service the service the se | ver once using    |  |
| 4.     | This step is                                                                                               | 1. Click Auto Upgrade.                                                                                                    |                                |                   |                                     |                                                                                                    |                   |  |
|        | Group Auto                                                                                                 | <i>Note</i> : Do NOT select any servers with this option.                                                                                                    |                                |                   |                                     |                                                                                                    |                   |  |

| STEP # | Procedure                                                                                                    | Description                                                                                                    |                                                  |                                     |                     |  |  |  |  |
|--------|----------------------------------------------------------------------------------------------------|----------------------------------------------------------------------------------------------------|--------------------------------------------------|-------------------------------------|---------------------|--|--|--|--|
|        | Upgrade                                                                                                    | Main Menu: Administration -> Software Management -> Upgrade                                                                                                    |                                                  |                                     |                     |  |  |  |  |
|        | oniy!<br>WARNINGI                                                                                                    | Filter  Tasks                                                                                                    |                                                  |                                     |                     |  |  |  |  |
|        | DO NOT                                                                                                    | uai_DP_01_grp DP_kaua                                                                                                    | _DP_02_grp DP_turks                              | s_DP_01_grp DP_turks_DP_0           | D2_grp NO_mrsv      |  |  |  |  |
|        | use the                                                                                                    | Upgrade Sta                                                                                                    | te OAM Max HA Role                               | Server Role Function                | Application Version |  |  |  |  |
|        | Auto                                                                                                    | Server Statu                                                                                                    | s Appl Max HA Role I                             | Network Element                     | Upgrade ISO         |  |  |  |  |
|        | option when                                                                                                    | qs-mrsvnc Norm                                                                                                    | N/A 1                                            | Query Server QS<br>NO_MRSVNC        | 7.1.0.0.0-71.7.0    |  |  |  |  |
|        | upgrading                                                                                                    | sds-mrsvnc-a                                                                                                    | Standby 1                                        | Network OAM&P DR OAM&P              | 7.1.0.0.0-71.7.0    |  |  |  |  |
|        | SDS NOAM                                                                                                    | Norm<br>Ready                                                                                                    | Active                                           | NO_MRSVNC<br>Network OAM&P DR OAM&P | 7.1.0.0.0-71.7.0    |  |  |  |  |
|        | server                                                                                                    | sds-mrsvnc-b Norm                                                                                                    | N/A I                                            | NO_MRSVNC                           |                     |  |  |  |  |
|        | group.                                                                                                    | •                                                                                                    | <                                                |                                     |                     |  |  |  |  |
|        | SDS NOAM                                                                                                    | Backup Backup All Au                                                                                                    | Backup All Auto Upgrade Accept Report Report All |                                     |                     |  |  |  |  |
|        | VIP:                                                                                                    | 2. Select the <b>Bulk</b> or                                                                                                    | ntion.                                           |                                     |                     |  |  |  |  |
|        | Upgrade                                                                                                    | 3 Select the Upgrad                                                                                                    | l <b>e ISO</b> file to use                       | for the upgrade                     | he ungrade          |  |  |  |  |
|        |                                                                                                    | A Click <b>OK</b>                                                                                                    |                                                  | for the upgrade.                    |                     |  |  |  |  |
|        |                                                                                                    |                                                                                                    | oro oro upgrodo                                  | d first (for sysmple, s             | tondhy, quony, oto) |  |  |  |  |
|        |                                                                                                    | All non-active serv                                                                                                    |                                                  | d first (för example, s             | t > Upgr            |  |  |  |  |
|        |                                                                                                    |                                                                                                    |                                                  | tware managemen                     | t-> upgi            |  |  |  |  |
|        |                                                                                                    | Info 🔻                                                                                                    |                                                  |                                     |                     |  |  |  |  |
|        |                                                                                                    | Hostname Action                                                                                                    |                                                  | Status                              |                     |  |  |  |  |
|        |                                                                                                    | qs-mrsvnc Upgrade                                                                                                    |                                                  | OAM Max HA Role                     | Network Eleme       |  |  |  |  |
|        |                                                                                                    |                                                                                                    |                                                  | OAM Max HA Role                     | Network Fleme       |  |  |  |  |
|        |                                                                                                    | sds-mrsvnc-a Upgrade                                                                                                    |                                                  | Standby                             | NO_MRSVNC           |  |  |  |  |
|        |                                                                                                    |                                                                                                    |                                                  | OAM Max HA Role                     | Network Eleme       |  |  |  |  |
|        |                                                                                                    | sds-mrsvnc-b Auto upgra                                                                                                    | ade                                              | Active                              | NO_MRSVNC           |  |  |  |  |
|        |                                                                                                    | Upgrade Settings                                                                                                    |                                                  | (This server will upgra             | ue aller all Stan   |  |  |  |  |
|        |                                                                                                    |                                                                                                    |                                                  | Server group upgrade                | mode.               |  |  |  |  |
|        |                                                                                                    | (Compared and Compared and Comp |                                                  | Select "Bulk" to upgrad             | de all non-active   |  |  |  |  |
|        |                                                                                                    | Mode OSerial                                                                                                    |                                                  | Select "Grouped Bulk"               | to upgrade all r    |  |  |  |  |
|        |                                                                                                    | Grouper                                                                                                    | Buik                                             |                                     |                     |  |  |  |  |
|        |                                                                                                    |                                                                                                    |                                                  | The non-active HA role              | e order is spare    |  |  |  |  |
|        |                                                                                                    | Upgrade ISO SDS-7.1.0                                                                                                    | .0.0_71.8.0-x86_64.iso                           | slect the desired up                | grade ISO medi:     |  |  |  |  |
|        |                                                                                                    |                                                                                                    |                                                  | Ok                                  | Cancel              |  |  |  |  |
|        |                                                                                                    |                                                                                                    |                                                  |                                     |                     |  |  |  |  |
|        | <b>Note:</b> During the server upgrade, multiple alarms are expected and can b safely ignored. These include but are not limited to Event IDs: 100 |                                                                                                    |                                                  |                                     |                     |  |  |  |  |
|        | 10073, 10075, 31101, 31102, 31106, 31107, 31109, 31114, 31225,                                                                                     |                                                                                                    |                                                  |                                     |                     |  |  |  |  |
|        |                                                                                                    | 31282 and 31283. These alarms may display until all the NOAM and DR-NOAM servers upgrade has been completed                                                                                                    |                                                  |                                     |                     |  |  |  |  |
|        |                                                                                                    |                                                                                                    | vers upgraue na                                  | a been completed.                   |                     |  |  |  |  |
| STEP # | Procedure                                                                                                    | Description                                                                                                    |  |  |
|--------|----------------------------------------------------------------------------------------------------|----------------------------------------------------------------------------------------------------|--|--|
|        |                                                                                                    | Note: If Alarm 10009 persists after the upgrade, reboot the server once using the sudo init 6 command on the effected server.                                                                                                    |  |  |
| 0      | CAUT                                                                                                    | <b>IDN</b> If upgrading the formerly active primary SDS NOAM server (that is 2 <sup>nd</sup> NOAM to be upgraded), then continue with the next step of this procedure; otherwise, SKIP to step 9 of this procedure.                                                                                                    |  |  |
| 5.     | Primary<br>SDS NOAM<br>VIP: If<br>upgrading<br>the active<br>primary SDS<br>NOAM<br>server, an<br>HA failover<br>occurs | The user's GUI session ends as the active primary SDS server goes through HA failover and becomes the <b>Standby</b> server.                                                                                                    |  |  |
| 6.     | Primary<br>SDS NOAM<br>VIP: Log<br>out                                                                                  | Click Logout to log out of the SDS NOAM GUI.                                                                                                    |  |  |
| 7.     | Primary<br>SDS NOAM<br>VIP (GUI):<br>Clear<br>cached data                                                               | <ul> <li>JavaScript libraries, images, and other objects are often modified in the upgrade.<br/>Browsers can sometimes cause GUI problems by holding on to the old objects in<br/>the built-in cache. To prevent these problems, always clear the browser cache<br/>before logging into an OAM GUI that has just been upgraded:</li> <li>1. Simultaneously press and hold the Ctrl, Shift, and Delete keys (most Web<br/>browsers).</li> <li>2. Select the appropriate object types to delete from the cache (for example,<br/>Temporary Internet Files, Cache, or Cached images and files, etc.).<br/>Other browsers may label these objects differently.</li> <li>3. Clear the cached data.<br/>Note: Do NOT proceed until the browser cache has been cleared.</li> </ul> |  |  |
| 8.<br> | Access the<br>primary SDS<br>NOAM GUI                                                                                   | Use the VIP address to access the primary SDS NOAM GUI as described in Appendix A.                                                                                                    |  |  |

| STEP #  | Procedure                   | Description                                                    |                                                                                                    |                                                                                                    |                                                                                                    |  |  |
|---------|-----------------------------|----------------------------------------------------------------|----------------------------------------------------------------------------------------------------|----------------------------------------------------------------------------------------------------|----------------------------------------------------------------------------------------------------|--|--|
| 9.<br>□ | Primary<br>SDS NOAM<br>VIP: | 1. Navigate                                                    | to Administration                                                                                                    | > Software Mar                                                                                         | nagement > Upgrade.                                                                                                    |  |  |
|         |                             | Connected                                                      | using VIP to sds-rlg                                                                                                    | hnc-a (ACTIVE N                                                                                        | ETWORK OAM&P)                                                                                                    |  |  |
|         | Monitor<br>status           | 🖃 🚊 Main M                                                     | lenu                                                                                                    | Main Me                                                                                                | onu: Administration                                                                                                    |  |  |
|         | 514145                      | 🗖 🦳 Adn                                                        | ninistration<br>General Options                                                                                            |                                                                                                    |                                                                                                    |  |  |
|         |                             | 🖪 🗖                                                            | Access Control                                                                                                    | Filter 🔻                                                                                               | Tasks 🔻                                                                                                    |  |  |
|         |                             | = 🖘                                                            | Software Managemer                                                                                                    | nt 🕘 NO_ri                                                                                             | ghnc_grp DP_florence_DP_                                                                                                    |  |  |
|         |                             |                                                                | Upgrade                                                                                                    | Heatnam                                                                                                | Upgrade State                                                                                                    |  |  |
|         |                             | 🖬 💼                                                            | Remote Servers                                                                                                    | nostialite                                                                                             | Server Status                                                                                                    |  |  |
|         |                             | 2. Monitor t<br>upgraded                                       | he <b>Upgrade State</b> a<br>d.                                                                                            | and the <b>Status N</b>                                                                                | lessage for the servers being                                                                                                    |  |  |
|         |                             | Main Menu:                                                     | Administration -> So                                                                                                    | ftware Managen                                                                                         | nent -> Upgrade                                                                                                    |  |  |
|         |                             | Filter ▼ Sta                                                   | itus 🔻 Tasks 🔻                                                                                                    |                                                                                                    |                                                                                                    |  |  |
|         |                             | Status • One                                                   | or more server upgrades starte                                                                                             | P_florence_DP_02_                                                                                      | grp DP_kauai_DP_01_grp DP_kauai_DF                                                                                                    |  |  |
|         |                             | Hostname                                                       |                                                                                                    | Role Function                                                                                          | Application<br>Version Start Time Fi                                                                                                    |  |  |
|         |                             |                                                                | Server Appl Max N<br>Status HA Role N                                                                                      | etwork Element                                                                                         | Upgrade ISO Status Message                                                                                                    |  |  |
|         |                             | sds-righnc-a                                                   | Ready Active N<br>Err N/A N                                                                                                | letwork OAM&P OAM&P<br>IO_RLGHNC                                                                       | 7.1.0.0.0-71.7.0                                                                                                    |  |  |
|         |                             | sds-rlahnc-b                                                   | Upgrading 00S N                                                                                                    | etwork OAM&P OAM&P                                                                                     | 7.1.0.0.0-71.8.0 2015-08-06 12:22:37<br>UTC                                                                                                    |  |  |
|         |                             |                                                                | Unk N/A N                                                                                                    | IO_RLGHNC                                                                                              | SDS-7.1.0.0.0_71 Upgrade is in progress                                                                                                    |  |  |
|         |                             | qs-righnc                                                      | Ready Observer Q<br>Err N/A N                                                                                              | uery Server QS<br>IO_RLGHNC                                                                            | 7.1.0.0.0-71.7.0                                                                                                    |  |  |
|         |                             | As the upgrade executes, the following states can be observed: |                                                                                                    |                                                                                                    |                                                                                                    |  |  |
|         |                             | Sequence                                                       | Upgrade State                                                                                                    | Status Messag                                                                                          | ge                                                                                                    |  |  |
|         |                             | 1                                                              | Pending                                                                                                    | Pending upgra                                                                                          | de                                                                                                    |  |  |
|         |                             | 2                                                              | Preparing                                                                                                    | Upgrade task s                                                                                         | started                                                                                                    |  |  |
|         |                             | 3                                                              | Validating                                                                                                    | Validating upgr                                                                                        | ade ISO image                                                                                                    |  |  |
|         |                             | 4                                                              | Upgrading                                                                                                    | Upgrade is in p                                                                                        | progress                                                                                                    |  |  |
|         |                             | 5                                                              | Rebooting                                                                                                    | Warn: failed to<br>could be reboo                                                                      | get TPD task state, server<br>ting                                                                                                    |  |  |
|         |                             | 6                                                              | Not Ready                                                                                                    | Success: Upgr                                                                                          | aded server to new ISO                                                                                                    |  |  |
|         |                             | 7                                                              | Accept of Reject                                                                                                    | Success: Serve                                                                                         | er upgrade is complete                                                                                                    |  |  |
|         |                             | Note: Som appe                                                 | e states may transit<br>ar to skip.                                                                                        | ion faster than th                                                                                     | e screen refresh rate and                                                                                                    |  |  |
|         |                             | Note: In the<br>State<br>coul<br>Appe<br>this p                | e unlikely event SDS<br>will be <b>Backout R</b><br>d not restart the ap<br>endix K to restore the<br>procedure to continu | S fails to restart a<br>eady and the Sta<br>oplication to co<br>e server to full of<br>ie the upgrade. | after the upgrade, the <b>Upgrade</b><br>atus Message displays <b>Server</b><br><b>mplete the upgrade</b> . Perform<br>perational status and return to |  |  |

| STEP #   | Procedure                                                      | Description                        |                                                                                                    |  |
|----------|----------------------------------------------------------------|------------------------------------|----------------------------------------------------------------------------------------------------|--|
|          | САШ                                                            |                                    | Unless executing parallel upgrades, DO NOT PROCEED until the <b>Upgrade State</b> is <b>Accept or Reject</b> .                                                   |  |
|          | UAU I                                                          |                                    | If an upgrade failure is experienced (for example, Upgrade State = Failed), refer to Appendix I Recover from a Failed Upgrade.                                   |  |
| 10.<br>□ | Primary<br>SDS NOAM<br>VIP: View<br>post-<br>upgrade<br>status | View post<br>have the<br>expected  | -upgrade status of the server(s). Post-upgrade, upgraded servers<br>Event ID (s): 32532 (Server Upgrade Pending Accept/Reject)<br>alarm.                         |  |
| 11.<br>□ | Server CLI:<br>Update the<br>tuned profile                     | After a su<br>line (using<br>\$ su | ccessful upgrade has been verified, access the server on command<br>g SSH or console) and update the tuned profile:<br>do /usr/TKLC/sds/bin/sdsSharedMemTuned.sh |  |
|          |                                                                | Verify wh                          | ether the tuned profile has been successfully set to <b>comcol_app</b> :                                                                                         |  |
|          |                                                                | \$ su                              | do tuned-adm active                                                                                                    |  |
|          |                                                                | Sample C                           | Dutput:                                                                                                    |  |
|          |                                                                | [adm                               | usr@SOAM1 ~]\$ sudo tuned-adm active                                                                                                    |  |
|          |                                                                | Curr                               | ent active profile: comcol_app                                                                                                    |  |
|          |                                                                | Serv                               | ice tuned: enabled, running                                                                                                    |  |
|          |                                                                | Serv                               | ice ktune: enabled, running                                                                                                    |  |

# Appendix E Back Out a Single Server

## Procedure 18. Back Out a Single Server

| STEP # | Procedure                                                                                                    | Description                                                                                                    |
|--------|----------------------------------------------------------------------------------------------------|----------------------------------------------------------------------------------------------------|
| 1.     | Primary<br>SDS NOAM<br>VIP: Ensure<br>the server to<br>be<br>downgraded<br>is in the<br>Accept or<br>Reject state          | <ol> <li>Navigate to Administration &gt; Software Management &gt; Upgrade.</li> <li>Select the tab containing the server(s) to be backed out.</li> <li>Verify the Upgrade State is Accept or Reject.</li> </ol>                                                                                                    |
| 2.     | Primary<br>SDS NOAM<br>VIP: Set the<br>Max Allowed<br>HA Role to<br>Standby                                                | <ol> <li>Navigate to Status &amp; Manage &gt; HA.</li> <li>Click Edit.</li> <li>Select the server(s) to be backed out and select a Max Allowed HA Role value of Standby (unless it is a Query server, in which case the value should remain set to Observer).</li> <li>Click OK.</li> </ol>                                                                                                    |
|        | CAUT                                                                                                    | <b>If</b> downgrading the active primary SDS NOAM server, then continue with the next step of this procedure; otherwise, skip to step 7 of this procedure.                                                                                                    |
| 3.     | Primary<br>SDS NOAM<br>VIP: If<br>downgradin<br>g the active<br>primary SDS<br>NOAM<br>server, an<br>HA failover<br>occurs | <ul> <li>The user's GUI session ends as the active primary SDS server goes through HA failover and becomes the Standby server.</li> <li><i>Note</i>: If the server being backed out is the active NOAM and an HA failover does not happen after step 2, and the OAM HA Role of the NOAMP server to be backed out on the HA status screen is still Active, then you have encountered a known issue. Apply the workaround using Appendix L to have the NOAMP HA fail over.</li> </ul> |
| 4.     | Primary<br>SDS NOAM<br>VIP: Log<br>out                                                                                     | Click Logout to log out of the SDS NOAM GUI.                                                                                                    |

| STEP #    | Procedure                                                           | Description                                                                                                    |  |  |
|-----------|---------------------------------------------------------------------|----------------------------------------------------------------------------------------------------|--|--|
| 5.        | Primary<br>SDS NOAM<br>VIP: Clear<br>cached data                    | <ol> <li>JavaScript libraries, images, and other objects are often modified in the upgrade.<br/>Browsers can sometimes cause GUI problems by holding on to the old objects in<br/>the built-in cache. To prevent these problems, always clear the browser cache<br/>before logging into an OAM GUI that has just been upgraded:</li> <li>Simultaneously press and hold the Ctrl, Shift, and Delete keys (most Web<br/>browsers).</li> <li>Select the appropriate object types to delete from the cache (for example,<br/>Temporary Internet Files, Cache, or Cached images and files, etc.).<br/>Other browsers may label these objects differently.</li> <li>Clear the cached data.</li> <li>Note: Do NOT proceed until the browser cache has been cleared.</li> </ol>                                                                                                    |  |  |
| 6.<br>□   | Access the<br>primary SDS<br>NOAM GUI                               | Use the VIP address to access the primary SDS NOAM GUI as described in Appendix A.                                                                                                    |  |  |
| <b>7.</b> | Primary<br>SDS NOAM<br>VIP: Record<br>PDB Relay<br>Enabled<br>state | 1. Navigate to SDS > Configuration > Options.          Connected using VIP to sds-aruba-a (ACTIVE NETWORK OAM&P)         Main Menu         Administration         Configuration         Alarms & Events         Security Log         Status & Manage         Communication Agent         Sos         Connections         Connections         Connections         Connections         Connections         Connections         Connections         Connections         Main Henut         Connections         Max Transaction Size         Connections         Max Transaction Size         Connections         Max Transaction Size         Connections         Mat Hosts         Connections         Mat Hosts         Connections         PDB Relay Enable         Checked.         PDB Relay Enabled         PDB Relay Primary Remote System VIP Address         10.240.40.6         CHECKED (Yes/No) |  |  |
|           |                                                                     |                                                                                                    |  |  |

| STEP #   | Procedure                                                                        | Description                                                                                                    |  |  |
|----------|----------------------------------------------------------------------------------|----------------------------------------------------------------------------------------------------|--|--|
| 0        | CAUT                                                                             | If the PDB Relay Enabled checkbox is CHECKED, then continue with<br>the next step of this procedure.<br>If the PDB Relay Enabled checkbox is NOT CHECKED, then skip to<br>step 11 of this procedure.                                                                                                    |  |  |
| 8.       | Primary<br>SDS NOAM<br>VIP (CLI):<br>Access the<br>active<br>primary SDS<br>NOAM | Use the VIP address to log into the active primary SDS NOAM with the admusr<br>account.<br>sds-rlghnc-a login: admusr<br>Password: <admusr_password><br/>*** TRUNCATED OUTPUT ***<br/>RELEASE=6.4<br/>RUNID=00<br/>VPATH=/var/TKLC/rundb:/usr/TKLC/appworks:/usr/TKLC/awpcommo<br/>n:/usr/TKLC/comagent-gui:/usr/TKLC/comagent-<br/>gui:/usr/TKLC/comagent:/usr/TKLC/sds<br/>PRODPATH=/opt/comcol/prod<br/>RUNID=00<br/>[admusr@sds-rlghnc-a ~]\$</admusr_password>                                              |  |  |
| 9.       | Primary<br>SDS NOAM<br>VIP: Set the<br>pdbRelay<br>TimeStamp<br>to 0             | [admusr@sds-rlghnc-b ~]\$ sudo iset -fvalue=0 ProvOptions<br>where "var='pdbRelayMsgLogTimeStamp'"                                                                                                    |  |  |
| 10.<br>_ | Primary<br>SDS NOAM<br>VIP: Exit<br>CLI                                          | Exit the CLI for the active primary SDS NOAM.<br>[admusr@sds-rlghnc-b ~]\$ exit<br>logout                                                                                                    |  |  |
| 11.<br>_ | Primary<br>SDS NOAM<br>VIP: Stop<br>the software                                 | <ol> <li>Navigate to Status &amp; Manage &gt; Server.</li> <li>Select the server(s) to be backed out and click Stop.</li> <li>Click OK to confirm.</li> <li>Verify the Appl State updates to Disabled.</li> </ol>                                                                                                    |  |  |
| 12.      | Primary<br>SDS NOAM<br>VIP: Verify<br>the server(s)<br>are backout<br>ready      | <ol> <li>Navigate to Administration &gt; Software Management &gt; Upgrade.</li> <li>Select the tab for the server group containing the server(s) to be backed out.</li> <li>Note: It may take a couple minutes for the grid to update.</li> <li>Verify the Upgrade State displays as Backout Ready.</li> <li>Note: If this is the active server in an Active-Standby pair, these steps cause an HA failover. The HA failover is an expected outcome. Continue with the steps on the new active NOAMP.</li> </ol> |  |  |

| STEP #   | Procedure                                                     | Description                                                                                                    |
|----------|---------------------------------------------------------------|----------------------------------------------------------------------------------------------------|
| 13.      | Server CLI:<br>SSH to the<br>server(s) to<br>be backed<br>out | Use the SSH command (on UNIX systems — or putty if running on Windows) to log into the active NOAM.                                                                                                    |
|          |                                                               | ssh <noam address="" ip="" xmi=""></noam>                                                                                                    |
|          |                                                               | login as: admusr                                                                                                    |
|          |                                                               | password: <enter password=""></enter>                                                                                                    |
|          |                                                               | <b>Note:</b> If direct access to the XMI is not available, then access the target server using a connection through the active NO. SSH to the active NO XMI first. Once logged into the NO, SSH to the target server's XMI address. |
| 14.      | Server CLI:                                                   | Execute the backout using the reject script:                                                                                                    |
|          | Execute the                                                   | <pre>\$ sudo /var/TKLC/backout/reject</pre>                                                                                                    |
|          | Dackoul                                                       | *** TRUNCATED OUTPUT ***                                                                                                    |
|          |                                                               | Executing /var/TKLC/backout/backout_servercheck                                                                                                    |
|          |                                                               | Verifying that backout is possible.                                                                                                    |
|          |                                                               | Checking for stale RPM DB locks                                                                                                    |
|          |                                                               | Current platform version: 7.0.2.0.0-86.30.0                                                                                                    |
|          |                                                               | Continue backout? [y/N]: y                                                                                                    |
|          |                                                               | Answer <b>y</b> to continue the backout.                                                                                                    |
|          |                                                               | The server reboots and the user is automatically logged out.                                                                                                    |
| 15.<br>□ | Server CLI:<br>SSH to the<br>server(s) to<br>be backed<br>out | Use the SSH command (on UNIX systems — or putty if running on Windows) to log into the active NOAM.                                                                                                    |
|          |                                                               | ssh <noam address="" ip="" xmi=""></noam>                                                                                                    |
|          |                                                               | login as: admusr                                                                                                    |
|          |                                                               | password: <enter password=""></enter>                                                                                                    |

| STEP #   | Procedure                                                          | Description                                                                                                    |  |  |
|----------|--------------------------------------------------------------------|----------------------------------------------------------------------------------------------------|--|--|
| 16.<br>□ | Server CLI:<br>Verify the<br>Backout                               | Examine the upgrade logs in the /var/TKLC/log/upgrade directory and verify no errors are reported.                                                                                                    |  |  |
|          |                                                                    | <i>Note</i> : The following errors can be ignored:                                                                                                    |  |  |
|          |                                                                    | <ul> <li>DEBUG: 'igt' command failed (is IDB running?)</li> </ul>                                                                                                    |  |  |
|          |                                                                    | <ul> <li>1477080063::ERROR: TKLCsds-7.0.0-7.0.1_70.12.0: Failure<br/>running command '/usr/TKLC/appworks/bin/eclipseHelp reconfig'</li> </ul>                                                                                                    |  |  |
|          |                                                                    | <ul> <li>1477080521::ERROR: prod.dbdown: unknown option (-i)</li> </ul>                                                                                                    |  |  |
|          |                                                                    | <ul> <li>1517455316::ERROR: Cannot execute command!</li> </ul>                                                                                                    |  |  |
|          |                                                                    | <ul> <li>1517455316::ERROR: CMD: /usr/sbin/hpacucli controller all show<br/>config detail</li> </ul>                                                                                                    |  |  |
|          |                                                                    | 1517455316::ERROR: ERROR: No such file or directory                                                                                                    |  |  |
|          |                                                                    | <ul> <li>1517455316::ERROR: Unable to get the HP disk configuration!</li> </ul>                                                                                                    |  |  |
|          |                                                                    | <ul> <li>1517455316::ERROR: Command Failed!</li> </ul>                                                                                                    |  |  |
|          |                                                                    | <ul> <li>1517455316::ERROR: Child process has exited with:</li> </ul>                                                                                                    |  |  |
|          |                                                                    | <ul> <li>1517455316::SYSERROR: No such file or directory</li> </ul>                                                                                                    |  |  |
|          |                                                                    | <ul> <li>1526453748::ERROR: Cannot reduce filemgmt enough to leave<br/>room for dual image upgrade</li> </ul>                                                                                                    |  |  |
|          |                                                                    | If the backout was not successful, because other errors were recorded in the logs, then contact My Oracle Support (MOS) for further instructions.                                                                                                    |  |  |
|          |                                                                    | If the backout was successful (no errors or failures), then continue with the remaining steps.                                                                                                    |  |  |
| 17.      | Server CLI:<br>Restore the<br>COMCOL<br>Full DB/Run<br>environment | Execute the backout_restore utility to restore the full database run environment.                                                                                                    |  |  |
|          |                                                                    | <pre>\$ sudo /var/tmp/backout_restore</pre>                                                                                                    |  |  |
|          |                                                                    | *** TRUNCATED OUTPUT ***                                                                                                    |  |  |
|          |                                                                    | This process will totally destroy the existing DB on this<br>server. This should only be done to recover a server when<br>an upgrade has been backed-out/rolled-back.                                                                                                    |  |  |
|          |                                                                    | Are you sure you want to proceed? $(y n)$ : y                                                                                                    |  |  |
|          |                                                                    | Answer <b>y</b> to continue the restore.                                                                                                    |  |  |
|          |                                                                    | <i>Note</i> : The COMCOL restore process may take several minutes to complete.                                                                                                    |  |  |
|          |                                                                    | If the restore was successful, the following displays:                                                                                                    |  |  |
|          |                                                                    | Success: Full restore of COMCOL run env has completed.                                                                                                    |  |  |
|          |                                                                    | If an error is encountered and reported by the utility, then work with My Oracle Support (MOS) for further instructions.                                                                                                    |  |  |
|          |                                                                    | <ul> <li>Note: In some incremental upgrade scenarios, the backout_restore file is not found in the /var/tmp directory, resulting in the /var/tmp/backout_restore: No such file or directory error message. If this message occurs, copy the file using sudo from /usr/TKLC/appworks/sbin to /var/tmp and repeat the command.</li> </ul> |  |  |

| STEP #   | Procedure                                                        | Description                                                                                                    |
|----------|------------------------------------------------------------------|----------------------------------------------------------------------------------------------------|
| 18.<br>  | Server CLI:<br>Reboot the<br>server                              | \$ sudo init 6<br>This step can take several minutes and terminates the SSH session.                                                                                                    |
| 19.<br>□ | Server CLI:<br>SSH to the<br>server(s)<br>that was<br>backed out | Use the SSH command (on UNIX systems — or putty if running on Windows) to<br>log into the active NOAM.<br>ssh <noam address="" ip="" xmi=""><br/>login as: admusr<br/>password: <enter password=""></enter></noam>                                                                                                    |
| 20.      | Server CLI:<br>Restore<br>softlink for<br>Comagent<br>directory  | <pre>[admusr@HPC-NO1 ~]\$ cd /var/TKLC/appworks/library \$ sudo ln -s /usr/TKLC/comagent-gui/gui/ Comagent Verify if the Comagent link has been restored: [admusr@HPC-NO1 library]8 ls -ltr total 56 drwxr-xr-x 7 awadmin awadm 4096 Aug 25 2017 Diameter lrwxrwxrwx l root root 47 Dec 15 02:05 Zend -&gt; /usr/TKLC/apptraneportgr/ui/ lrwxrwxrwx l root root 29 Dec 15 02:07 TransportMgr -&gt; /usr/TKLC/apptraneportgr/ui/ lrwxrwxrwx l root root 38 Dec 15 02:07 TransportMgr -&gt; /usr/TKLC/apptraneportgr/ui/ lrwxrwxrwx l root root 38 Dec 15 02:07 TransportMgr -&gt; /usr/TKLC/apptraneportgr/ui/ lrwxrwxrwx l root root 38 Dec 15 02:07 Exgstack -&gt; /usr/TKLC/apptraneportgr/ui/ lrwxrwxr a awadmin awadm 4096 May 22 10:44 Dea drwxr-xr-x 3 awadmin awadm 4096 May 22 10:44 Dea drwxr-xr-x 3 awadmin awadm 4096 May 22 10:44 Drea drwxr-xr-x 3 awadmin awadm 4096 May 22 10:44 Drea drwxr-xr-x 3 awadmin awadm 4096 May 22 10:44 Drea drwxr-xr-x 3 awadmin awadm 4096 May 22 10:44 Dea drwxr-xr-x 3 awadmin awadm 4096 May 22 10:44 Dea drwxr-xr-x 3 awadmin awadm 4096 May 22 10:44 Dea drwxr-xr-x 3 awadmin awadm 4096 May 22 10:44 Dea drwxr-xr-x 3 awadmin awadm 4096 May 22 10:44 Dea drwxr-xr-x 3 awadmin awadm 4096 May 22 10:44 Dea drwxr-xr-x 3 awadmin awadm 4096 May 22 10:44 Dea drwxr-xr-x 3 awadmin awadm 4096 May 22 10:44 Dea drwxr-xr-x 3 awad</pre> |

| STEP # | Procedure                                                                                             | Description                                                                                                    |
|--------|----------------------------------------------------------------------------------------------------|----------------------------------------------------------------------------------------------------|
| 21.    | Server CLI:<br>Verify the<br>httpd<br>service has<br>restarted                                        | <ol> <li>If this is an NO or SO, verify httpd service is running.         \$ sudo service httpd status<br/>httpd (pid xxx) is running     </li> <li>Note: The process IDs are variable so the actual number value can be ignored.</li> <li>If httpd is not running, wait for a few minutes and retry the command. If httpd<br/>is still not running after 3 minutes, then services have failed to restart.<br/>Contact My Oracle Support (MOS) for further instructions.</li> <li>Verify if the file id_dsa has required ownership:         <ol> <li>Check the ownership of the file:</li></ol></li></ol> |
| 22.    | Primary<br>SDS NOAM<br>VIP: Verify<br>the server(s)<br>application<br>version and<br>upgrade<br>state | <ol> <li>Verify file ownership is changed to awadmin awadm.</li> <li>Navigate to Administration &gt; Software Management &gt; Upgrade.</li> <li>Select the tab containing the server(s) that were backed out.</li> <li>Verify the Application Version value for this server has been backed out to the source release version.</li> <li>Verify the Upgrade State.</li> <li>Note: Full audit between active NO and backed out server is conducted and it may take up to 10 minutes before the Upgrade State is changed to Ready.</li> </ol>                                                                |
|        | CAUT                                                                                                  | <ul> <li>For primary active SDS at release 7.3 or later:</li> <li>If the Upgrade State is Not Ready, then continue with the next step of this procedure.</li> <li>If the Upgrade State is Ready, then skip to step 28 of this procedure.</li> <li>Note: The primary active SDS release displays on the NOAM GUI banner (using the VIP).</li> </ul>                                                                                                    |

| STEP #   | Procedure                                                                  | Description                                                                                                    |  |  |
|----------|----------------------------------------------------------------------------|----------------------------------------------------------------------------------------------------|--|--|
| 23.      | Primary<br>SDS NOAM<br>VIP: Set the<br>Max Allowed<br>HA Role to<br>Active | <ul> <li>Due to back out being initiated from the command line instead of through the GUI, modify the backed out server so its Upgrade State changes to Ready.</li> <li>1. Navigate to Status &amp; Manage &gt; HA.</li> <li>2. Click Edit.</li> <li>3. Select the backed out server(s) and choose a Max Allowed HA Role value of Active (unless it is a Query server, in which case the value should remain set to Observer).</li> </ul> |  |  |
|          |                                                                            | 4. Click <b>OK</b> .                                                                                                    |  |  |
|          |                                                                            |                                                                                                    |  |  |
| 24.      | Primary<br>SDS NOAM<br>VIP: Restart<br>the software                        | <ol> <li>Navigate to Status &amp; Manage &gt; Server.</li> <li>If the server(s) that was backed out displays an Appl State, state of Enabled,<br/>skip to the next step.</li> </ol>                                                                                                    |  |  |
|          | the software                                                               | <ol> <li>If the server(s) that was backed out displays an Appl State, state of<br/>Disabled, select the server(s) and click Restart.</li> </ol>                                                                                                    |  |  |
|          |                                                                            | 4. Click <b>OK</b> to confirm.                                                                                                    |  |  |
|          |                                                                            | 5. Verify the Appl State changes to <b>Enabled</b> .                                                                                                    |  |  |
| 25.      | Primary<br>SDS NOAM<br>VIP: Verify<br>the Upgrade<br>State                 | 1. Navigate to Administration > Software Management > Upgrade.                                                                                                    |  |  |
|          |                                                                            | <ol> <li>Select the tab of the server group containing the server(s) that was backed<br/>out.</li> </ol>                                                                                                    |  |  |
|          |                                                                            | <ol> <li>Verify the Upgrade State is now <b>Ready</b> (it may take several seconds for the<br/>grid to update).</li> </ol>                                                                                                    |  |  |
| 26.<br>□ | Primary<br>SDS NOAM<br>VIP: Stop<br>the software<br>(if<br>necessary)      | <ul> <li>Due to backout being initiated from the command line instead of through the GUI, modify the Upgrade State of the backed out server(s) to achieve a state of Not Ready.</li> <li>1. Navigate to Status &amp; Manage &gt; Server.</li> <li>2. If the server(s) that was backed out displays an Appl State state of Enabled, then select the server(s) and click Stop.</li> </ul>                                                   |  |  |
| 27.<br>□ | Primary<br>SDS NOAM<br>VIP: Verify<br>the server(s)<br>Upgrade<br>State    | <ol> <li>Navigate to Administration &gt; Software Management &gt; Upgrade.</li> <li>If the server(s) that was backed out displays an Upgrade State of Not Ready, then go back to step 23 of this procedure.</li> </ol>                                                                                                    |  |  |

| STEP # | Procedure                                                                          | Description                                                                                                    |
|--------|------------------------------------------------------------------------------------|----------------------------------------------------------------------------------------------------|
| 28.    | Primary<br>SDS NOAM<br>VIP:<br>Complete<br>the backout<br>action (if<br>necessary) | <ul> <li>If the server(s) that was backed out displays an Upgrade State of Ready or Success, then</li> <li>Select the server(s) that was backed out and click Complete.<br/>Leave the Action set to its default value of Complete.</li> <li>Click OK to confirm the action.<br/>This changes the Max Allowed HA Role of the backed out server(s) to Active, which causes the server Upgrade State to change to Not Ready.</li> <li>The user may see the following SOAP error display on the GUI banner.<br/>SOAP error while clearing upgrade status of hostname=[frame10311b6]<br/>ip=[172.16.1.28]</li> <li>It is safe to ignore this error message</li> </ul> |
|        | the backout<br>action (if<br>necessary)                                            | <ul> <li>2. Click OK to confirm the action.<br/>This changes the Max Allowed HA Role of the backed out server(s) to Active, which causes the server Upgrade State to change to Not Ready.</li> <li>The user may see the following SOAP error display on the GUI banner.<br/>SOAP error while clearing upgrade status of hostname=[frame10311b6]<br/>ip=[172.16.1.28]</li> <li>It is safe to ignore this error message.</li> </ul>                                                                                                    |

## Appendix F Manually Perform ISO Validation

*Note*: This a procedure assumes that the **ISO** file to be validated has already been uploaded to the server in question and is present in the /var/TKLC/db/filemgmt/, /var/TKLC/db/filemgmt/isos/ or /var/TKLC/upgrade/ directory.

| STEP # | Procedure                                                | Description                                                                                                    |
|--------|----------------------------------------------------------|----------------------------------------------------------------------------------------------------|
| 1.     | Primary SDS<br>NOAM VIP:                                 | Use the VIP address to log into the active primary SDS NOAM with the <b>admusr</b> account.                                                                      |
|        | Access the                                               | sds-rlghnc-a login: admusr                                                                                                    |
|        | active                                                   | Password: <admusr_password></admusr_password>                                                                                                    |
|        | NOAM                                                     | *** TRUNCATED OUTPUT ***                                                                                                    |
|        |                                                          | RELEASE=6.4                                                                                                    |
|        |                                                          | RUNID=00                                                                                                    |
|        |                                                          | <pre>VPATH=/var/TKLC/rundb:/usr/TKLC/appworks:/usr/TKLC/awpcom<br/>mon:/usr/TKLC/comagent-gui:/usr/TKLC/comagent-<br/>gui:/usr/TKLC/comagent:/usr/TKLC/sds</pre> |
|        |                                                          | PRODPATH=/opt/comcol/prod                                                                                                    |
|        |                                                          | RUNID=00                                                                                                    |
| 2.     | Primary SDS<br>NOAM VIP:<br>Verify ISO file<br>is in the | 1. Verify the ISO file is located in the /var/TKLC/upgrade/ directory.                                                                                           |
|        |                                                          | [admusr@sds-rlghnc-a ~]\$ ls /var/TKLC/upgrade/                                                                                                    |
|        |                                                          | SDS-8.5.0.0.0_90.11.0.iso                                                                                                    |
|        | /var/TKLC/up<br>grade/                                   | 2. If the ISO file is <b>not</b> present, copy the ISO file to the <b>var/TKLC/upgrade/</b> directory.                                                           |
|        | directory.                                               | <pre>[admusr@sds-rlghnc-a ~]\$ cp -p /var/TKLC/db/filemgmt/SDS-<br/>8.5.0.0.0_90.11.0.iso /var/TKLC/upgrade/</pre>                                               |
| 3.     | Primary SDS                                              | Become the <b>platcfg</b> user by using the <b>su</b> command.                                                                                                   |
|        | NOAM VIP:<br>Become the                                  | For password information, refer to Table 3. Logins, Passwords, and Site Information, if necessary.                                                               |
|        | plateig user                                             | [admusr@sds-rlghnc-a ~]\$ su - platcfg                                                                                                    |
|        |                                                          | <pre>Password: <platcfg_password></platcfg_password></pre>                                                                                                    |

Procedure 19. Manually Perform ISO Validation

| STEP # | Procedure                                          | Description                                                                                                    |
|--------|----------------------------------------------------|----------------------------------------------------------------------------------------------------|
| 4.     | Primary SDS<br>NOAM VIP:<br>Select the<br>ISO file | <ol> <li>From the platcfg menu, select Maintenance and press Enter.</li> <li>Main Menu<br/>Maintenance<br/>Diagnostics<br/>Server Configuration<br/>Security<br/>Network Configuration<br/>Remote Consoles<br/>NetBeckup Configuration<br/>Remote Consoles<br/>NetBeckup Configuration<br/>Restore Configuration<br/>Restore Consoles<br/>NetBeckup Configuration<br/>Restore Consoles<br/>NetBeckup Configuration<br/>Maintenance Menu<br/>Jpgrade<br/>Backup and Restore<br/>Halt Server<br/>Diew Mail Queues<br/>Restart Server<br/>Eject CDROM<br/>Select Validate Media and press Enter.</li> <li>Select Validate Media and press Enter.</li> <li>Select Validate Media and press Enter.</li> <li>Select Validate Media Menu<br/>Select Choose Upgrade Image<br/>Non Tekelec RPM Management<br/>Accept Upgrade<br/>Re inert Humrade<br/>Select Choose Upgrade Media Menu, select the target ISO file, and press<br/>Enter.</li> <li>Select Select Choose Upgrade Media Menu<br/>Subs-7.1.8.8.8.71.7.8-x86_64.iso - 7.1.8.8.8.71.7.8</li> </ol> |

| STEP # | Procedure                                       | Description                                                                                                    |
|--------|-------------------------------------------------|----------------------------------------------------------------------------------------------------|
| 5.     | Primary SDS<br>NOAM VIP:<br>Verify ISO<br>media | <ol> <li>Verify ISO media is Valid.</li> <li>Image: Straight of the straight of the st</li></ol> |

| STEP #       | Procedure                                                   | Description                                                                                                    |
|--------------|-------------------------------------------------------------|----------------------------------------------------------------------------------------------------|
| 6.         □ | Procedure<br>Primary SDS<br>NOAM VIP:<br>Exit from<br>menus | Description         1. Select Exit and press Enter.         SDS-7.1.8.8.8_71.7.8-x86_64.iso         -7.1.8.8.8_71.7.8         Sit         2. Select Exit and press Enter.         Upgrade Menu         Validate Media         Early Upgrade Checks         Initiate Upgrade         Copy USB Upgrade Image         Non Tekelec RPM Management         Accept Upgrade         Backup and Restore         Halt Server         Uiew Mail Queues         Restart Server         Eject CDROM         Save Platform Debug Logs         Exit         4. Select Exit and press Enter.         Maintenance         Diagnostics         Server Configuration         Server Configuration |
|              |                                                             | Remote Consoles<br>NetBackup Configuration<br>Exit                                                                                                    |
| <b>7</b> .   | Primary SDS<br>NOAM VIP:<br>Exit CLI                        | Exit the CLI for the Active Primary SDS NOAM.<br>[admusr@sds-rlghnc-a ~]\$ exit<br>logout                                                                                                    |
| 8.<br>□      | Return to the referring procedure                           | Return to the procedure step that directed the execution of this procedure.                                                                                                    |

## Appendix G Undeploy an ISO File (Post Upgrade Acceptance)

This procedure should only be executed post Upgrade Acceptance and removes a deployed **ISO** file from all servers in the SDS topology except the **active primary NOAM** server. At the end of the procedure, the ISO is still present in the /var/TKLC/db/filemgmt/isos/ directory on the **active primary NOAM** server.

Once this procedure is complete, the file may then be manually deleted (if desired) from the SDS NOAM GUI (VIP) under the **Status & Manage > Files**.

| Procedure 20. | Undeploy an IS | O File (Post L | Jpgrade | Acceptance |
|---------------|----------------|----------------|---------|------------|
|---------------|----------------|----------------|---------|------------|

| STEP # | Procedure                 | Description                                                                        |
|--------|---------------------------|------------------------------------------------------------------------------------|
| 1.     | SDS<br>NOAM<br>GUI: Login | Use the VIP address to access the primary SDS NOAM GUI as described in Appendix A. |

| STEP # | Procedure                                                            | Description                                                                                                    |
|--------|----------------------------------------------------------------------|----------------------------------------------------------------------------------------------------|
|        | Primary<br>SDS<br>NOAM<br>VIP:<br>Undeploy<br>the ISO                | 1. Navigate to Status & Manage > Files.          Connected using VIP to sds-rlghnc-a (ACTIVE NETWORK OAMAP)         Main Menu         Main Menu         Administration         Configuration         Adarms & Events         Security Log         Status & Manage         Network Elements         Server         HA         Database         Processes         Processes         File Name         Active_SDS_20150624200623.ht         backup/Backup.sds.sds-rlghnc-a Configuration NETWORK         backup/Backup.sds.sds-rlghnc-a Configuration NETWORK         backup/Backup.sds.sds-rlghnc-a Configuration NETWORK         backup/Backup.sds.sds-rlghnc-a Configuration NETWORK         backup/Backup.sds.sds-rlghnc-a Configuration NETWORK         backup/Backup.sds.sds-rlghnc-a Configuration NETWORK         backup/Backup.sds.sds-rlghnc-a Configuration NETWORK         backup/Backup.sds.sds-rlghnc-a Configuration NETWORK         backup/Backup.sds.sds-rlghnc-a Configuration NETWORK         backup/Backup.sds.sds-rlghnc-a Configuration NETWORK         backup/Backup.sds.sds-rlghnc-b Configuration NETWORK         backup/Backup.sds.sds-rlghnc-b Configuration NETWORK         backup/Backup.sds.sds-rlghnc-b Configuration NETWORK         backup/Backup.sds.sds-rlghnc-b Configuration |
| 3.     | Primary<br>SDS VIP:<br>Monitor the<br>ISO<br>undeploym<br>ent status | 1. The Status tab in the banner displays the ISO undeployment started confirmation message.          Main Menu: Status & Manage -> Files         Filter Status Tasks Tasks         Status         Iso undeployment started.         File Name         Active_SDS                                                                                                    |

| STEP # | Procedure | Description                                                                                                    |
|--------|-----------|----------------------------------------------------------------------------------------------------|
|        |           | <ol> <li>Reselect the ISO file for the target release and click View ISO Deployment<br/>Report.</li> </ol>                                                                       |
|        |           | Main Menu: Status & Manage -> Files                                                                                                    |
|        |           | Filter ▼ Status ▼ Tasks ▼                                                                                                    |
|        |           | Image: Sds-righnc-a         sds-righnc-b         qs-righnc         sds-mrsvnc-a         sds-mrsvnc-b         qs-mrsvnc         turks-                                            |
|        |           | File Name                                                                                                    |
|        |           | provimport/import_Rebuild4_subscriber.csv                                                                                                    |
|        |           | proviniporumport_Repulido_inisiPrenx.csv                                                                                                    |
|        |           |                                                                                                    |
|        |           | SDS-7.1.0.0.0_71.7.0-x86_64.iso                                                                                                    |
|        |           | TKLCConfigData.florence-DP-01.sh                                                                                                    |
|        |           | TKLCConfigData.florence-DP-02.sh                                                                                                    |
|        |           | TKLCConfigData.florence-sds-SO-a.sh                                                                                                    |
|        |           | Delete View ISO Deployment Report Upload Download Deploy ISO Validate ISO                                                                                                    |
|        |           | View the selected File.                                                                                                    |
|        |           | servers in the topology. Click <b>Back</b> and then click <b>View ISO Deployment</b><br><b>Report</b> again to refresh the report.<br>Main Menu: Status & Manage -> Files [View] |
|        |           |                                                                                                    |
|        |           | Main Menu: Status & Manage -> Files [View]<br>Tue Jul 21 20:08:34 2015 UTC                                                                                                    |
|        |           | Deployment report for SDS-7.1.0.0.0_71.7.0-x86_64.iso:                                                                                                    |
|        |           | Deployed on 0/18 servers.                                                                                                    |
|        |           | sds-rlghnc-a: Not Deployed                                                                                                    |
|        |           | sds-rlghnc-b: Not Deployed                                                                                                    |
|        |           | sds-mrsvnc-a: Not Deployed                                                                                                    |
|        |           | sds-mrsvnc-b: Not Deployed                                                                                                    |
|        |           | turks-sds-SO-a: Not Deployed                                                                                                    |
|        |           | turks-sds-SO-b: Not Deployed                                                                                                    |
|        |           | turks-DP-01: Not Deployed<br>turks-DP-02: Not Deployed                                                                                                    |
|        |           | kauai-sds-SO-a: Not Deployed                                                                                                    |
|        |           | kauai-sds-SO-b: Not Deployed                                                                                                    |
|        |           | kauai-DP-01: Not Deployed<br>kauai-DP-02: Not Deployed                                                                                                    |
|        |           | florence-sds-50-a: Not Deployed                                                                                                    |
|        |           | florence-sds-50-p: Not Deployed<br>florence-DP-01: Not Deployed                                                                                                    |
|        |           | florence-DP-02: Not Deployed                                                                                                    |
|        |           | 4. Repeat until the ISO displays <b>Not Deployed</b> on all servers in the topology.                                                                                             |

## Appendix H Add the SDS ISO to the PMAC Software Repository

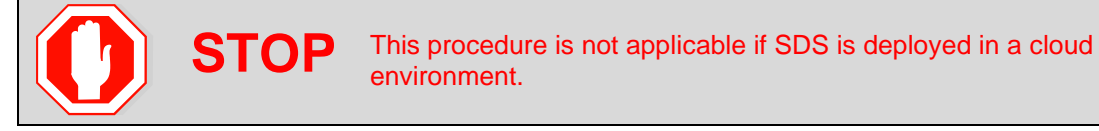

This procedure must be done once for each PMAC at each DSR signaling site that contains SDS SOAM/DP servers.

| Procedure 21. | Add the SDS ISO to the PMAC Software Repository |
|---------------|-------------------------------------------------|
|---------------|-------------------------------------------------|

| STEP # | Procedure      | Description                                                                                                    |
|--------|----------------|----------------------------------------------------------------------------------------------------|
| 1.     | Primary<br>SDS | Use the VIP address to log into the active primary SDS NOAM with the <b>admusr</b> account.                                                              |
|        | NOAM           | sds-rlghnc-a login: admusr                                                                                                    |
|        | VIP:           | Password: <admusr_password></admusr_password>                                                                                                    |
|        | active         | *** TRUNCATED OUTPUT ***                                                                                                    |
|        | primary        | RELEASE=6.4                                                                                                    |
|        | SDS            | RUNID=00                                                                                                    |
|        | NOAM           | <pre>VPATH=/var/TKLC/rundb:/usr/TKLC/appworks:/usr/TKLC/awpcommo n:/usr/TKLC/comagent-gui:/usr/TKLC/comagent- gui:/usr/TKLC/comagent:/usr/TKLC/sds</pre> |
|        |                | PRODPATH=/opt/comcol/prod                                                                                                    |
|        |                | RUNID=00                                                                                                    |
| 2.     | Primary        | Access the <b>filemgmt</b> directory where the target ISO file was uploaded.                                                                             |
|        | SDS            | [admusr@sds-rlghnc-a ~]\$ cd /var/TKLC/db/filemgmt/isos                                                                                                  |
|        | NOAM<br>VIP:   | [admusr@sds-rlghnc-a isos]\$                                                                                                    |
|        | Access         |                                                                                                    |
|        | filemgmt       |                                                                                                    |
|        | uncetory       |                                                                                                    |

| STEP #   | Procedure                                  | Description                                                                                                    |
|----------|--------------------------------------------|----------------------------------------------------------------------------------------------------|
| 3.       | Primary                                    | 1. Identify the exact name of the target ISO file.                                                                                                    |
|          | SDS<br>NOAM                                | [admusr@sds-rlghnc-a isos]\$ ls -l *.iso                                                                                                    |
|          | <b>VIP</b> :<br>Identify                   | -rw-rw-r 1 awadmin awadm 893536256 Jun 24 14:23 SDS-<br>8.5.0.0.0_90.11.0.iso                                                                                                    |
|          | ISO file<br>and copy it                    | <ol> <li>Use Secure Copy (scp) to copy the target ISO file to the<br/>/var/TKLC/upgrade/ directory of the remote PMAC server as the admusr<br/>user.</li> </ol>                                                                                                   |
|          |                                            | <pre>\$ scp -p SDS-8.5.0.0.0_90.11.0.iso<br/>admusr@10.240.246.7:/var/TKLC/upgrade/</pre>                                                                                                    |
|          |                                            | FIPS integrity verification test failed.                                                                                                    |
|          |                                            | The authenticity of host '10.240.246.7 (10.240.246.7)'<br>can't be established. RSA key fingerprint is<br>23:aa:7e:12:40:d6:20:d6:19:62:c0:07:9d:20:30:35.                                                                                                    |
|          |                                            | Are you sure you want to continue connecting (yes/no)? yes                                                                                                    |
|          |                                            | Warning: Permanently added '10.240.246.7' (RSA) to the list of known hosts.                                                                                                    |
|          |                                            | Password: <admusr_password></admusr_password>                                                                                                    |
|          |                                            | SDS-8.5.0.0.0_90.11.0.iso 100% 852MB 11.2MB/s 01:16                                                                                                    |
| 4.<br>[] | Primary<br>SDS<br>NOAM<br>VIP: Exit<br>CLI | Exit the CLI for the Active Primary SDS NOAM.<br>[admusr@sds-rlghnc-a filemgmt]\$ exit<br>logout                                                                                                    |
| 5.       | PMAC<br>Server<br>(GUI): Log<br>into the   | Open an approved Web browser (Internet Explorer 8.0, 9.0, or 10.0) and connect to the management IP address assigned to the PMAC server associated with the SDS SOAM NE.<br>If a certificate error is received, click on the <b>Continue to this website (not</b> |
|          | Platform<br>Manageme                       | recommended) link.                                                                                                    |
|          | nt and<br>Configurati<br>on<br>application |                                                                                                    |
|          |                                            | 🐅 🗓 CLM ▼ 🖟 CUSTOMERS ▼ 🖟 TEKELEC ▼ 🖟 ORACLE ▼                                                                                                    |
|          |                                            | There is a problem with this website's security certificate.                                                                                                    |
|          |                                            | The security certificate presented by this website was not issued by a trusted certificate authority.<br>The security certificate presented by this website was issued for a different website's address.                                                         |
|          |                                            | Security certificate problems may indicate an attempt to fool you or intercept any data you send to the server.                                                                                                    |
|          |                                            | We recommend that you close this webpage and do not continue to this website.                                                                                                    |
|          |                                            | Click here to close this webpage.                                                                                                    |
|          |                                            | <u>Continue to this website (not recommended).</u>                                                                                                    |
|          |                                            |                                                                                                    |

| STEP # | Procedure                          | Description                                                                                                    |
|--------|------------------------------------|----------------------------------------------------------------------------------------------------|
| 6.     | PMAC                               | Login using the default user and password.                                                                                                    |
|        | <b>Server</b> :<br>Login           | ORACLE                                                                                                    |
|        |                                    | Oracle System Login Fri Jul 24 07:40:31 2015 EDT                                                                                                    |
|        |                                    | Log In<br>Enter your username and password to log in<br>Username: pmacadmin<br>Password: ••••••<br>Change password<br>Log In                                                                                                    |
|        |                                    | Unauthorized access is prohibited. This Oracle system requires the use of Microsoft Internet Explorer 8.0, 9.0,<br>or 10.0 with support for JavaScript and cookies.<br>Oracle and Java are registered trademarks of Oracle Corporation and/or its affiliates.<br>Other names may be trademarks of their respective owners. |
|        |                                    | Copyright © 2010, 2015, Oracle and/or its affiliates. All rights reserved.                                                                                                    |
| 7.     | PMAC<br>Server:<br>Add an<br>image | <ol> <li>Navigate to Software &gt; Manage Software Images.</li> <li>Click Add Image.</li> <li>ORACLE: Platform Management &amp; Configuration<br/>6.0.0.0.0-60.14.0</li> </ol>                                                                                                    |
|        |                                    | <ul> <li>Main Menu</li> <li>Hardware</li> <li>Software Inventory</li> <li>Manage Software Images</li> <li>VM Management</li> <li>Storage</li> <li>Administration</li> <li>Status and Manage</li> <li>Task Monitoring</li> <li>Legal Notices</li> <li>Help</li> <li>Logout</li> </ul>                                       |

| STEP # | Procedure         | Description                                                                                                    |
|--------|-------------------|----------------------------------------------------------------------------------------------------|
| 8.     | PMAC              | 1. Select a <b>Path</b> from the list.                                                                                                    |
|        | Server:<br>Add an | 2. Add a <b>Description</b> .                                                                                                    |
|        | image             | 3. Click Add New Image.                                                                                                    |
|        |                   | Add Software Image                                                                                                    |
|        |                   |                                                                                                    |
|        |                   | <ul> <li>Images may be added from any of these sources:</li> <li>Oracle-provided media in the PM&amp;C host's CD/DVD drive (Refer to Note)</li> <li>USB media attached to the PM&amp;C's host (Refer to Note)</li> </ul> |
|        |                   | External mounts. Prefix the directory with "extfile://".     These least sector attact                                                                                                    |
|        |                   | I nese local search paths:         o /var/TKLC/upgrade/*.iso                                                                                                    |
|        |                   | <ul> <li>Nar/TKLC/smac/image/isoimages/home/smacftpusr/*.iso</li> </ul>                                                                                                    |
|        |                   | Note: CD and USB images mounted on PM&C's VM host must first be made accessible to the PN in <u>VM Management</u> .                                                                                                    |
|        |                   | Path: /var/TKLC/upgrade/SDS-7.1.0.0.0_71.7.0-x86_64.iso × •                                                                                                    |
|        |                   | Description: SDS 71.7.0                                                                                                    |
|        |                   | Add New Image                                                                                                    |
|        |                   | 4. Click <b>OK</b> when asked to confirm.                                                                                                    |
|        |                   | Message from webpage                                                                                                    |
|        |                   | Click OK to remove the image from /var/TKLC/upgrade directory after<br>it is added to the repository. Click Cancel to leave it there.                                                                                    |
|        |                   | OK Cancel                                                                                                    |
|        |                   | An <b>Info</b> message displays to show the task.                                                                                                    |
|        |                   | Manage Software Images                                                                                                    |
|        |                   |                                                                                                    |
|        |                   | Software image /var/TKLC/upgrade/SDS-7.1.0.0.0_71.7.0-x86_64.iso will be added in the background.     The ID number for this task is: 310.                                                                               |

| STEP #   | Procedure                  | Description            |                              |                   |                                                               |                |              |                   |                   |
|----------|----------------------------|------------------------|------------------------------|-------------------|---------------------------------------------------------------|----------------|--------------|-------------------|-------------------|
| 9.       | PMAC                       | Monitor                | the progre                   | ss using T        | asks tab                                                      | in the ba      | nner.        |                   |                   |
|          | Server:<br>Monitor         | Manage Software Images |                              |                   |                                                               |                |              |                   |                   |
|          | progress                   | Tasks                  | •                            |                   |                                                               |                |              |                   |                   |
|          |                            | Tasks                  | Γ                            |                   |                                                               |                |              |                   | 8                 |
|          |                            | ID                     | Task                         | Target            | Status                                                        |                |              | State             | Start Time        |
|          |                            | 310                    | Add Image                    |                   | Done: SDS-                                                    | 7.1.0.0.0_71.7 | .0-x86_64    | COMPLETE          | 2015-0<br>07:54:0 |
|          |                            | 255                    | Add Image                    |                   | Done: DSR-                                                    | 7.1.0.0.0_71.2 | 0.0-x86_64   | COMPLETE          | 2015-0<br>11:42:3 |
|          |                            | 254                    | Add Image                    |                   | Done: TPD.install-7.0.2.0.0_86.28.0-<br>OracleLinux6.6-x86_64 |                | 0_86.28.0-   | COMPLETE          | 2015-0<br>11:41:5 |
|          |                            | The new                | software                     | displays in       | the list                                                      | when com       | nplete.      |                   |                   |
|          |                            | Image Nan              | ne                           |                   |                                                               | Туре           | Architecture | Description       |                   |
|          |                            | 872-2529-1             | 104-5.0.1_50.23              | .0-SDS-x86_64     |                                                               | Upgrade        | x86_64       | SDS 5.0.1 (GA)    |                   |
|          |                            | DSR-7.0.1.             | DSR-7.0.1.0.0_70.23.0-x86_64 |                   |                                                               | Upgrade        | x86_64       |                   |                   |
|          |                            | DSR-7.1.0.             | 0.0_71.13.1-x86              | j_64              |                                                               | Upgrade        | x86_64       |                   |                   |
|          |                            | DSR-7.1.0.             | 0.0_71.20.0-x86              | j_64              |                                                               | Upgrade        | x86_64       | DSR 7.1.71.20     |                   |
|          |                            | FW2_SPP-               | 2.2.8.0.0_10.43              | 0                 |                                                               | Bootable       | noarch       | HP 2.2.8 SPP FW   |                   |
|          |                            | SDS-7.1.0.             | 0.0_71.7.0-x86_              | .64               |                                                               | Upgrade        | x86_64       | SDS 71.7.0        |                   |
|          |                            | TPD.install            | -6.5.2_82.30.0-0             | centOS6.5-x86_    | _64                                                           | Bootable       | x86_64       | TPD (DSR/SDS 5.0  | .x)               |
|          |                            | TPD.install            | -6.7.1.0.0_84.23             | 3.0-OracleLinux   | 6.6-x86_64                                                    | Bootable       | x86_64       |                   |                   |
|          |                            | TPD.install            | -7.0.2.0.0_86.25             | 5.0-OracleLinux   | 6.6-x86_64                                                    | Bootable       | x86_64       | TPD (DSR/SDS 7.1  | )                 |
|          |                            | TPD.install            | -7.0.2.0.0_86.28             | 3.0-OracleLinux   | 6.6-x86_64                                                    | Bootable       | x86_64       | TPD for DSR 71.20 |                   |
|          |                            | TVOE-2.7.0             | ).0.0_84.20.0-x8             | 6_64              |                                                               | Bootable       | x86_64       |                   |                   |
|          |                            | TVOE-3.0.2             | .0.0_86.25.0-x8              | 6_64              |                                                               | Bootable       | x86_64       |                   |                   |
|          |                            | TVOE-3.0.2             | 2.0.0_86.28.0-x8             | 6_64              |                                                               | Bootable       | x86_64       | TVOE for DSR 71.2 | 0                 |
| 10.<br>□ | PMAC<br>Server:<br>Log out | Click Lo               | gout.<br>ne pmaca            | odmin <u>[Loo</u> | <u>out]</u>                                                   |                |              |                   |                   |
|          |                            | · Fri Jul 2            | 24 08:17:3                   | 0 2015 EDT        | r                                                             |                |              |                   |                   |

# Appendix I Recover from a Failed Upgrade

| STEP # | Procedure                                                 | Description                                                                                                    |  |  |
|--------|-----------------------------------------------------------|----------------------------------------------------------------------------------------------------|--|--|
| 1.     | Access the<br>primary<br>SDS<br>NOAM GUI                  | Use the VIP address to access the primary SDS NOAM GUI as described in Appendix A.                                                                                                    |  |  |
| 2.     | Primary<br>SDS<br>NOAM<br>VIP: Verify<br>upgrade<br>state | <ol> <li>Navigate to Administration &gt; Software Management &gt; Upgrade.</li> <li>Verify the hostname of the primary active SDS NOAM server from the GUI banner.</li> <li>Select the Server Group tab for the server(s) being upgraded.</li> <li>Verify the Upgrade State for each server undergoing the software upgrade and identify any servers with a Failed state.</li> </ol>  |  |  |
|        |                                                           | Connected using VIP to sds-rlghnc-b (ACTIVE NETWORK OAM&P)  Main Menu  Administration  General Options  Access Control  Xersions  Versions  Upgrade  Remote Servers  Main Menu: Administration -> Software Manage  DP_freeport_DP_02_grp_NO_mrst_c_grp_SO_florence_grp  Hostname Upgrade State OAM Max HA Role Server Server Status Appl Max HA Role Netw                             |  |  |
|        |                                                           | Configuration       qs-mrsvnc       Accept or Reject       Observer       Quer         Alarms & Events       Security Log       N/A       NO_I         Status & Manage       sds-mrsvnc-a       Failed       Standby       Netw         Measurements       Sds-mrsvnc-b       Accept or Reject       Active       Netw         SDS       Sds-mrsvnc-b       Marn       N/A       NO_I |  |  |
| 0      |                                                           | <ul> <li>If the Failed Server was upgraded using the Auto Upgrade option, that is, Auto Server Group Upgrade, then continue to the next step of this procedure.</li> <li>If the Failed Server was upgraded using the Upgrade Server option, then skip to step 7 of this procedure.</li> </ul>                                                                                         |  |  |

## Procedure 22. Recover from a Failed Upgrade

| STEP # | Procedure                                                                      | Description                                                                                                    |  |  |  |  |
|--------|--------------------------------------------------------------------------------|----------------------------------------------------------------------------------------------------|--|--|--|--|
| 3.     | Primary<br>SDS<br>NOAM<br>VIP: Filter<br>the servers<br>that need<br>upgrading | <ol> <li>Navigate to Status &amp; Manage &gt; Tasks &gt; Active Tasks.</li> </ol>                                                                                  |  |  |  |  |
|        |                                                                                | Connected using VIP to sds-rlghnc-b (ACTIVE NETWORK OAM&P)                                                                                                    |  |  |  |  |
|        |                                                                                | <ul> <li>Main Menu</li> <li>Administration</li> <li>Configuration</li> <li>Alarms &amp; Events</li> </ul>                                                          |  |  |  |  |
|        |                                                                                | Status & Manage                                                                                                    |  |  |  |  |
|        |                                                                                | ID Name Status                                                                                                    |  |  |  |  |
|        |                                                                                | Server 347 APDE Remote Server Copy completed                                                                                                    |  |  |  |  |
|        |                                                                                | HA sds-mrsvnc-a Server Upgrade (in<br>Database 346 NO_mrsvnc_grp Server Group exception<br>Upgrade)                                                                |  |  |  |  |
|        |                                                                                | Processes 345 RLGHNC PROV Export completed                                                                                                    |  |  |  |  |
|        |                                                                                | Tasks<br>Active Tasks<br>Scheduled Tasks<br>Files<br>Tasks<br>344<br>RLGHNC OAM.SYSTEM Export<br>Files                                                             |  |  |  |  |
|        |                                                                                | sds-mrsvnc-b Server Uporade (in                                                                                                    |  |  |  |  |
|        |                                                                                | <ol> <li>From the Filter option, enter the following filter values:<br/>Network Element: All<br/>Display Filter: Name Like *upgrade*</li> <li>Click Go.</li> </ol> |  |  |  |  |
|        |                                                                                | Main Menu: Status & Manage -> Tasks -> Active Tasks                                                                                                    |  |  |  |  |
|        |                                                                                |                                                                                                    |  |  |  |  |
|        |                                                                                | Filter                                                                                                    |  |  |  |  |
|        |                                                                                | Network Element:     - All -     Reset       Display Filter:     Name     Like     *upgrade*     Reset                                                             |  |  |  |  |
|        |                                                                                | Go                                                                                                    |  |  |  |  |

| STEP #  | Procedure                                                                  | Description            | n                                                                         |                 |                     |
|---------|----------------------------------------------------------------------------|------------------------|---------------------------------------------------------------------------|-----------------|---------------------|
| 4.<br>□ | Primary<br>SDS<br>NOAM<br>VIP:<br>Locate the<br>Server<br>Group<br>Upgrade | 1. If not al<br>SDS No | ready selected, select the tab displa<br>OAM server.                      | aying the hostr | name of the active  |
|         |                                                                            | 2. Locate paused       | the task for the <b>Server Group Upg</b><br>J.                            | rade. It shows  | s a status of       |
|         |                                                                            | Hain Me                | enu: Status & Manage ->                                                   | Tasks -> /      | Active Tasks        |
|         | task                                                                       |                        |                                                                           |                 |                     |
|         |                                                                            | I sds-r                | Ighnc <b>a sds-righnc-b</b> As-righnc                                     | sds-mrsvnc-a    | sds-mrsvnc-b        |
|         |                                                                            | ID                     | Name                                                                      | Status          | Start Time          |
|         |                                                                            | 346                    | sds-mrsvnc-a Server Upgrade (in<br>NO_mrsvnc_grp Server Group<br>Upgrade) | exception       | 2015-08-26 15:02:04 |
|         |                                                                            | 343                    | sds-mrsvnc-b Server Upgrade (in<br>NO_mrsvnc_grp Server Group<br>Upgrade) | completed       | 2015-08-26 14:46:03 |
|         |                                                                            | 342                    | qs-mrsvnc Server Upgrade (in<br>NO_mrsvnc_grp Server Group<br>Upgrade)    | completed       | 2015-08-26 14:46:03 |
|         |                                                                            | 341                    | NO_mrsvnc_grp Server Group Upgrade                                        | paused          | 2015-08-26 14:45:58 |
|         |                                                                            | 337                    | qs-rlghnc Server Upgrade                                                  | completed       | 2015-08-26 13:55:59 |
|         |                                                                            | 336                    | sds-righnc-a Server Upgrade                                               | completed       | 2015-08-26 13:54:46 |
|         |                                                                            | 309                    | sds-righnc-a Server Upgrade                                               | completed       | 2015-08-25 14:04:30 |

*Note*: Consider the case of an upgrade cycle where it is seen that the upgrade of one or more servers in the server group has the status as exception (that is, failed), while the other servers in that server group have upgraded successfully. However, the server group upgrade task still shows as running. In this case, cancel the running (upgrade) task for that server group before reattempting ASU for the same.

Before clicking **Cancel** for the server group upgrade task, ensure the upgrade status of the individual servers in that particular server group should have status as completed or exception (that is, failed for some reason).

Make sure you are not cancelling a task with some servers still in running state.

| STEP #  | Procedure                                                                                       | Description                                                                                                    |
|---------|-------------------------------------------------------------------------------------------------|----------------------------------------------------------------------------------------------------|
| 5.      | Primary<br>SDS<br>NOAM<br>VIP:<br>Cancel the<br>Server                                          | <ol> <li>Click the Server Group Upgrade task to select it.</li> <li>Click Cancel to cancel the task.</li> </ol>                                                 |
|         |                                                                                                 | qs-mrsvnc Server Upgrade (in<br>342 NO_mrsvnc_grp Server Group completed 2015-08-26 14:46:03 UTC<br>Upgrade)                                                    |
|         | group<br>Upgrade                                                                                | 341 NO_mrsvnc_grp Server Group Upgrade paused 2015-08-26 14:45:55 UTC                                                                                           |
|         | task                                                                                            | 337 qs-rlghnc Server Upgrade completed 2015-08-26 13:55:59 UTC                                                                                                  |
|         |                                                                                                 | Pause Restart Cancel Delete Report Delete All Completed Delete All E<br>Cancel the selected active Task.                                                        |
|         |                                                                                                 | 3. Click <b>OK</b> on the confirmation screen to confirm the cancellation.                                                                                      |
|         |                                                                                                 | Are you sure you want to cancel task "NO_mrsvnc_grp Server Group Upgrade" with ID 341?                                                                          |
|         |                                                                                                 | OK Cancel                                                                                                    |
| 6.<br>□ | Primary<br>SDS<br>NOAM<br>VIP: Verify<br>the Server<br>Group<br>Upgrade<br>task is<br>cancelled | <ol> <li>On the Active Tasks screen, verify the Status changed from paused to completed.</li> </ol>                                                             |
|         |                                                                                                 | 341 NO_mrsvnc_grp Server Group Upgrade completed 2015-08-26 14:45:55                                                                                            |
|         |                                                                                                 | <ol> <li>Verify the Result Details column now states "SG upgrade task cancelled by<br/>user.</li> </ol>                                                         |
|         |                                                                                                 | 2015-08-26 15:27:25 UTC SG upgrade task cancelled by 65% user.                                                                                                  |
| 7.      | Failed<br>Server                                                                                | Use the XMI address to log into the failed server with the admusr account.<br>sds-mrsvnc-a login: admusr                                                        |
|         | (CLI):<br>Access the<br>failed                                                                  | Password: <admusr_password> *** TRUNCATED OUTPUT ***</admusr_password>                                                                                          |
|         | server                                                                                          | RELEASE=6.4                                                                                                    |
|         |                                                                                                 | RUNID=00<br>VPATH=/var/TKLC/rundb:/usr/TKLC/appworks:/usr/TKLC/awpcommo<br>n:/usr/TKLC/comagent-gui:/usr/TKLC/comagent-<br>gui:/usr/TKLC/comagent:/usr/TKLC/sds |
|         |                                                                                                 | PRODPATH=/opt/comcol/prod<br>RUNID=00                                                                                                    |

| STEP # | Procedure                                                             | Description                                                                                                    |
|--------|-----------------------------------------------------------------------|----------------------------------------------------------------------------------------------------|
| 8.     | Failed<br>Server<br>(CLI):<br>Inspect the<br>upgrade.lo<br>g file     | <pre>Identify the reason for the failure in the upgrade.log file.<br/>[admusr@sds-mrsvnc-a ~]\$ tail<br/>/var/TKLC/log/upgrade/upgrade.log<br/>1439256874:: INFO: Removing '/etc/my.cnf' from RCS<br/>repository<br/>1439256874:: INFO: Removing '/etc/pam.d/password-auth' from<br/>RCS repository<br/>1439256874:: INFO: Removing '/etc/pam.d/system-auth' from<br/>RCS repository<br/>1439256874:: INFO: Removing '/etc/sysconfig/network-<br/>scripts/ifcfg-eth0' from RCS repository<br/>1439256874:: INFO: Removing '/var/lib/prelink/force' from<br/>RCS repository<br/>1439256874:: Marking task 1439256861.0 as finished.<br/>1439256874::<br/>1440613685:: Early Checks failed for the next upgrade<br/>1440613691:: Look at earlyChecks.log for more info<br/>1440613691::</pre> |
| 9.     | Failed<br>Server<br>(CLI):<br>Inspect the<br>earlyCheck<br>s.log file | <pre>Identify the reason for the failure in the earlyChecks.log file.<br/>[admusr@sds-mrsvnc-a upgrade]\$ grep ERROR<br/>/var/TKLC/log/upgrade/earlyChecks.log<br/>ERROR: There are alarms on the system!<br/>ERROR: &lt;&lt;&lt; OUTPUT &gt;&gt;&gt;<br/>ERROR: SEQ: 15 UPTIME: 2070747 BIRTH: 1438969736 TYPE: SET<br/>ALARM:<br/>TKSPLATMI10 tpdNTPDaemonNotSynchronizedWarning 1.3.6.1.4.1.<br/>323.5.3.18.3.1.3.10 32509 Communications Communications<br/>Subsystem Failure<br/>ERROR: &lt;&lt;&lt; END OUTPUT &gt;&gt;&gt;<br/>ERROR: earlyUpgradeChecks() code failed for<br/>Upgrade::EarlyPolicy::TPDEarlyChecks<br/>ERROR: Failed running earlyUpgradeChecks() code<br/>ERROR: Early Upgrade Checks Failed!</pre>                                                                |
| 0      | CAU                                                                   | <ul> <li>Although outside of the scope of this document, the user is expected to use standard troubleshooting techniques to clear the alarm condition from the failed server.</li> <li>If troubleshooting assistance is needed, it is recommended to contact My Oracle Support (MOS) as described in Appendix Q.</li> <li>DO NOT PROCEED THE NEXT STEP UNTIL THE ALARM CONDITION HAS BEEN CLEARED!</li> </ul>                                                                                                    |

| STEP #   | Procedure                                                                                           | Description                                                                                                    |
|----------|----------------------------------------------------------------------------------------------------|----------------------------------------------------------------------------------------------------|
| 10.<br>□ | Failed<br>Server<br>(CLI): Verify<br>platform<br>alarms are<br>cleared from<br>the failed<br>server | Use the alarmMgr utility to verify all platform alarms have been cleared from the system.<br>[admusr@sds-mrsvnc-b ~]\$ alarmMgr -alarmStatus                                                                                                    |
| 11.<br>  | Failed<br>Server<br>(CLI): Exit<br>CLI                                                              | Exit the CLI for the failed server.<br>[admusr@sds-mrsvnc-a ~]\$ exit<br>logout                                                                                                    |
| 12.<br>□ | Primary<br>SDS NOAM<br>VIP (GUI):<br>Execute the<br>server<br>upgrade<br>again.                     | <ul> <li>Return to the upgrade procedure being executed when the failure occurred.</li> <li>Re-execute the upgrade for the failed server using the Upgrade Server option.</li> <li><i>Note</i>: Once a server has failed while using the Automated Server Group Upgrade option, the Auto Upgrade option cannot be used again on that server group. The remaining servers in that server group must be upgraded using the Upgrade Server option.</li> </ul> |

#### Appendix J Add New SOAM Profile on Existing VM

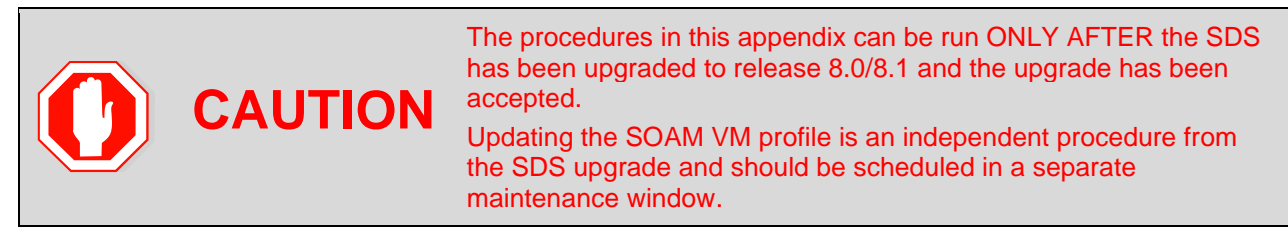

This appendix updates the SOAM VM profile to support 1 billion subscribers. This appendix applies only to systems that have been upgraded to release 8.0/8.1. The upgrade must be accepted before initiating these procedures.

The SOAM VMs are updated with the new profile using the following sequence:

- 1. Add the SDS 8.5 ISO to the PMAC repository
- 2. Remove the SOAM from the SOAM server group
- 3. Delete the existing SOAM VM and recreate the SOAM VM with the new profile
- 4. Add the new SOAM VM to the SOAM server group

To access the 1 billion subscriber VM profile, the SDS 8.5 ISO must be available in the PMAC software repository. Following procedure copies the SDS 8.5 ISO from the SDS to the PMAC and adds the image to the repository.

#### Appendix J.1 Add SDS Software Images to PMAC Server

| STEP # | Procedure                                          | Description                                                                                                    |  |
|--------|----------------------------------------------------|----------------------------------------------------------------------------------------------------|--|
| 1.     | Active SDS<br>VIP (CLI):<br>Login                  | From the command prompt, log into the server as the admusr.<br>login: admusr<br>Using keyboard-interactive authentication.<br>Password: <admusr_password></admusr_password>                                                                                                    |  |
| 2.     | Active SDS<br>VIP (CLI):<br>Change<br>directories  | Navigate to the /var/TKLC/upgrade/ directory.<br>\$ cd /var/TKLC/upgrade/                                                                                                    |  |
| 3.     | Active SDS<br>VIP (CLI):<br>Verify the<br>ISO file | Verify the SDS ISO file is present.<br>\$ ls<br>SDS-8.5.0.0.0_90.11.0.iso                                                                                                    |  |
| 4.     | Active SDS<br>VIP (CLI):<br>Copy the file          | <pre>Perform scp to the SDS ISO file to the PMAC server.<br/>\$ scp -p SDS-8.5.0.0.0_90.11.0.iso<br/>admusr@<pmac_mgmt_ip_address>:/var/TKLC/upgrade/<br/>Password: <admusr_password><br/>SDS-8.5.0.0.0_90.11.0.iso 100% 853MB 53.3MB/s<br/>00:16</admusr_password></pmac_mgmt_ip_address></pre> |  |

Procedure 23. Add SDS Software Images to PMAC Server

| STEP #                      | Procedure                                                                                              | Description                                                                                                    |
|-----------------------------|----------------------------------------------------------------------------------------------------|----------------------------------------------------------------------------------------------------|
| 5.<br>□                     | PMAC<br>Server (GUI):<br>Log into the<br>Platform<br>Management<br>and<br>Configuration<br>application | Open an approved Web browser (Internet Explorer 8.0, 9.0, or 10.0) and connect to the management IP address assigned to the PMAC server associated with the SDS SOAM NE. |
|                             |                                                                                                    | If a certificate error is received, click on the <b>Continue to this website (not</b><br>recommended) link.                                                              |
|                             |                                                                                                    | There is a problem with this website's security certificate.                                                                                                    |
|                             |                                                                                                    | The security certificate presented by this website was not issued by a trust<br>The security certificate presented by this website was issued for a different            |
|                             |                                                                                                    | Security certificate problems may indicate an attempt to fool you or interce server.                                                                                     |
|                             |                                                                                                    | We recommend that you close this webpage and do not continue to                                                                                                    |
|                             |                                                                                                    | Ø Click here to close this webpage.                                                                                                    |
|                             |                                                                                                    | Solution Continue to this website (not recommended).                                                                                                    |
|                             |                                                                                                    | More information                                                                                                    |
| 6. PMAC<br>Server:<br>Login |                                                                                                    | Login using the default user and password.                                                                                                    |
|                             |                                                                                                    | Oracle System Login Mon Dec 8 10:49:45 2014 EST                                                                                                    |
|                             |                                                                                                    | Log In<br>Enter your username and password to log in                                                                                                    |
|                             |                                                                                                    | Username: Password: Change password                                                                                                    |
|                             |                                                                                                    | Log In                                                                                                    |
|                             |                                                                                                    | Unauthorized access is prohibited. This Oracle system requires the use of Microsoft Internet Explorer 8.0, 9.0, or<br>10.0 with support for JavaScript and cookies.      |
|                             |                                                                                                    | Oracle and Java are registered trademarks of Oracle Corporation and/or its affiliates.<br>Other names may be trademarks of their respective owners.                      |

| STEP #     | Procedure                       | Description                                                                                                    |                                                                                                    |
|------------|---------------------------------|----------------------------------------------------------------------------------------------------|----------------------------------------------------------------------------------------------------|
| <b>7</b> . | PMAC<br>Server: Add<br>an image | <ol> <li>Navigate to Software &gt; Mana</li> <li>Click Add Image.</li> </ol>                                                                                                    | age Software Images.                                                                                                    |
|            |                                 | ORACLE Platform<br>6.0.0.0.0                                                                                                    | n Management & Configuration<br>-60.14.0                                                                                                    |
|            |                                 | <ul> <li>Main Menu</li> <li>Hardware</li> <li>Software</li> <li>Software Inventory</li> <li>Manage Software Images</li> <li>VM Management</li> <li>Storage</li> <li>Administration</li> <li>Status and Manage</li> <li>Task Monitoring</li> <li>Legal Notices</li> <li>Help</li> <li>Logout</li> </ul> | Manage Software Images         Tasks         Image Name         DSR-7.1.0.0.0_71.4.0-x86_64         DSR-7.1.0.0.0_71.5.0-x86_64         SDS-7.1_71.1.0-x86_64         SDS-7.1_71.1.0-x86_64         TPD.install-7.0.0.0_86.14.0-OracleLinux6.5-x86_64            Image Dase Updates         Add Image       Edit Image |

| STEP # | Procedure               | Description                                                                                                    |
|--------|-------------------------|----------------------------------------------------------------------------------------------------|
| 8.     | PMAC                    | 1. Select a <b>Path</b> from the list.                                                                                                    |
|        | Server: Add<br>an image | 2. Add a <b>Description</b> .                                                                                                    |
|        |                         | 3. Click Add New Image.                                                                                                    |
|        |                         | Add Software Image                                                                                                    |
|        |                         |                                                                                                    |
|        |                         | Images may be added from any of these sources:                                                                                             |
|        |                         | <ul> <li>Oracle-provided media in the PM&amp;C host's CD/DVD drive (Refer to Note)</li> </ul>                                              |
|        |                         | USB media attached to the PM&C's host (Refer to Note)                                                                                      |
|        |                         | External mounts. Prefix the directory with "extile.//".     These local search naths:                                                      |
|        |                         | <ul> <li>/var/TKLC/upgrade/*.iso</li> </ul>                                                                                                |
|        |                         | <ul> <li>/var/TKLC/smac/image/isoimages/home/smacftpusr/*.iso</li> </ul>                                                                   |
|        |                         | Note: CD and USB images mounted on PM&C's VM host must first be made accessible to the P VM Management.                                    |
|        |                         |                                                                                                    |
|        |                         | Path: War/TKLC/upgrade/SDS-7.1.0.0.0_71.9.0-x86_64.iso                                                                                     |
|        |                         | Bassidian                                                                                                    |
|        |                         | Description:                                                                                                    |
|        |                         |                                                                                                    |
|        |                         |                                                                                                    |
|        |                         | Add Newtmage                                                                                                    |
|        |                         | 4. Click <b>OK</b> when asked to confirm.                                                                                                  |
|        |                         | Message from webpage                                                                                                    |
|        |                         | Click OK to remove the image from /var/TKLC/upgrade directory after<br>it is added to the repository. Click Cancel to leave it there.      |
|        |                         | OK Cancel                                                                                                    |
|        |                         | An Info message displays to show the task.                                                                                                 |
|        |                         | Manage Software Images                                                                                                    |
|        |                         | Info Tasks -                                                                                                    |
|        |                         | Software image /var/TKLC/upgrade/SDS-7.1.0.0.0_71.7.0-x86_64.iso will be added in the background.     The ID number for this task is: 310. |

| STEP #   | Procedure                              | Description                                                |                              |                     |                          |                        |          |  |  |
|----------|----------------------------------------|------------------------------------------------------------|------------------------------|---------------------|--------------------------|------------------------|----------|--|--|
| 9.       | PMAC<br>Server:<br>Monitor<br>progress | Monitor the progress using Tasks tab in the banner.        |                              |                     |                          |                        |          |  |  |
|          |                                        | 000                                                        |                              |                     |                          |                        |          |  |  |
|          |                                        | ID Task Target                                             | Status                       |                     | Running Time             | Start Time             | Progress |  |  |
|          |                                        | 🗎 773 Add Image                                            | Extracting/Verif             | iying image source. | 0:00:00                  | 2011-12-05<br>16:32:50 | 11%      |  |  |
|          |                                        | 🛅 762 Add Image                                            | Done: 872-2329<br>DSR-x86_64 | -103-3.0.0_30.14.0- | 0:00:05                  | 2011-12-05<br>09:38:36 | 100%     |  |  |
|          |                                        | 📋 739 Add Image                                            | Done: 872-2329<br>DSR-x86 64 | -101-3.0.0_30.12.1- | 0:00:06                  | 2011-11-30<br>16:51:57 | 100%     |  |  |
|          |                                        | T29 Add Image                                              | Done: 872-2329               | -102-3.0.0_30.13.0- | 0:00:06                  | 2011-11-25             | 100%     |  |  |
|          |                                        | The new software image displays in the list when complete. |                              |                     |                          |                        |          |  |  |
|          |                                        | Image Name                                                 | Туре                         | Architecture        | Description              |                        |          |  |  |
|          |                                        | SDS3.0.0_10.4.0872-2358-102x86_64                          | Upgrade                      | x86_64              |                          |                        |          |  |  |
|          |                                        | DSR3.0.0_30.13.1872-2329-102x86_64                         | Upgrade                      | x86_64              | DSR 30.13 te<br>Profiles | st ISO with P          | 'MAC VM  |  |  |
|          |                                        | AWPSS75.0.0_50.10.0872-2332-101x86                         | i_ Upgrade                   | x86_64              | SS7 test ISO             |                        |          |  |  |
|          |                                        | TPD5.0.0_72.28.0x86_64                                     | Bootable                     | x86_64              | official TPD 5           | .0.0-72.28.0           | Release  |  |  |
|          |                                        | TPD5.0.0_72.20.0x86_64                                     | Bootable                     | x86_64              | Official TPD 7           | 2.20 release           | 9        |  |  |
|          |                                        | TPD5.0.0_72.8.0x86_64                                      | Bootable                     | x86_64              | ISO for CPA              |                        |          |  |  |
|          |                                        | DSR3.0.0_30.12.1872-2329-101x86_64                         | Upgrade                      | x86_64              | Iso for CPA/C            | omAgent tes            | ting     |  |  |
|          |                                        | DSR3.0.0_30.13.0872-2329-102x86_64                         | Upgrade                      | x86_64              | official DSR 3           | 0.13.0 Relea           | ase      |  |  |
|          |                                        | DSR3.0.0_30.14.0872-2329-103x86_64                         | Upgrade                      | x86_64              | Official DSR 3           | 30.14 release          | в        |  |  |
|          |                                        | DSR3.0.0_30.11.0872-2329-101x86_64                         | Upgrade                      | x86_64              | Official DSR 3           | 30.11 build.           |          |  |  |
|          |                                        | TVOE1.0.0_72.30.0872-2290-101x86_6                         | 4 Bootable                   | x86_64              | latest TVOE I            | SO                     |          |  |  |
| 10.<br>□ | PMAC<br>Server: Log<br>out             | Click Logout.<br>Welcome pmacadmin [Logo                   | <u></u>                      |                     |                          |                        |          |  |  |
|          |                                        | Fri Jul 24 08:17:30 2015 EDT                               |                              |                     |                          |                        |          |  |  |
| 11.<br>□ | SDS Health<br>Check                    | Execute SDS Health Check pro                               | ocedures a                   | is specified        | l in Apper               | ndix B.                |          |  |  |

### Appendix J.2 Remove the SDS SOAM VM from the SOAM Server Group

| Procedure 24. | Remove the SI | <b>DS SOAM VM</b> | I from the SOAM | Server Group |
|---------------|---------------|-------------------|-----------------|--------------|
|---------------|---------------|-------------------|-----------------|--------------|

| Procedure                           | Description                                                                                                    |  |  |  |  |
|-------------------------------------|----------------------------------------------------------------------------------------------------|--|--|--|--|
| Primary<br>NOAM VIP:                | Open an approved Web browser (Internet Explorer 8.0, 9.0, or 10.0) and connect to the NOAM VIP address.                                                       |  |  |  |  |
| Log into the<br>NOAM VIP<br>address | If a certificate error is received, click on the <b>Continue to this website (not recommended)</b> link.                                                      |  |  |  |  |
|                                     | There is a problem with this website's security certificate.                                                                                                  |  |  |  |  |
|                                     | The security certificate presented by this website was not issued by a trust<br>The security certificate presented by this website was issued for a different |  |  |  |  |
|                                     | Security certificate problems may indicate an attempt to fool you or interce server.                                                                          |  |  |  |  |
|                                     | We recommend that you close this webpage and do not continue to                                                                                               |  |  |  |  |
|                                     | Click here to close this webpage.                                                                                                    |  |  |  |  |
|                                     | Solution Continue to this website (not recommended).                                                                                                    |  |  |  |  |
|                                     | More information     ■                                                                                                    |  |  |  |  |
| Primary<br>NOAM VIP:<br>Login       | Login using the default user and password.                                                                                                    |  |  |  |  |
|                                     | ORACLE                                                                                                    |  |  |  |  |
|                                     | Oracle System Login Tue Nov 4 13:38:12 2014 EST                                                                                                    |  |  |  |  |
|                                     | Log In<br>Enter your username and password to log in<br>Username:<br>Password:<br>Change password<br>Log In                                                   |  |  |  |  |
|                                     | Welcome to the Oracle System Login.<br>Unauthorized access is prohibited. This Oracle system requires the use of Microsoft Internet Explorer 8.0, 9.0, or     |  |  |  |  |
|                                     | 10.0 with support for JavaScript and cookies. Oracle and Java are registered trademarks of Oracle Corporation and/or its affiliates                           |  |  |  |  |
|                                     | Other names may be trademarks of their respective owners.<br>Copyright © 2010, 2014, <u>Oracle</u> and/or its affiliates. All rights reserved.                |  |  |  |  |
|                                     | Procedure<br>Primary<br>NOAM VIP:<br>Log into the<br>NOAM VIP<br>address<br>Primary<br>NOAM VIP:<br>Log in                                                    |  |  |  |  |
| STEP #     | Procedure                                                                                                    | Description                                                                                                    |                                                                                                    |           |           |         |  |  |  |
|------------|----------------------------------------------------------------------------------------------------|----------------------------------------------------------------------------------------------------|----------------------------------------------------------------------------------------------------|-----------|-----------|---------|--|--|--|
| <b>3</b> . | Primary<br>SDS NOAM<br>VIP: Edit an                                                                                                    | <ol> <li>Navigate to Status &amp; Manage &gt; HA.</li> <li>Click Edit.</li> </ol>                                                                                                    |                                                                                                    |           |           |         |  |  |  |
|            | VIP: Edit an<br>HA role<br>Connected using VIP to sds-aruba<br>Main Menu<br>Main Menu<br>Main Menu<br>Main Menu<br>Main Adarms & Events<br>Marms & Events<br>Marms & Eve |                                                                                                    | ba-b (ACTIVE NETWORK OAM&P)<br>Main Menu: Status & Manage -> HA<br>Filter •<br>Hostname OAM Max HA Role Allowed HA Role<br>qs-aruba Observer OOS Observer<br>sds-aruba-b Active OOS Active<br>sds-aruba-a Standby OOS Active<br>virt-qs-barbados Observer OOS Observer<br>virt-sds-barbados-b Standby OOS Active<br>virt-sds-barbados-b Standby OOS Active<br>virt-sds-barbados-a Active OOS Active<br>virt-sds-barbados-a Active OOS Active |           |           |         |  |  |  |
| 4.         | Primary<br>SDS NOAM<br>VIP:<br>Change the<br>SOAM<br>server HA<br>role to<br>Standby                                                                                                    | <ol> <li>Select the active primar<br/>HA Role to Standby.</li> <li>Click OK.</li> <li>Main Menu: Status &amp; Ma         <ul> <li>Info</li> <li>Hostname</li> <li>qs-aruba</li> <li>so-carync-b</li> <li>so-carync-a</li> <li>virt-qs-barbados</li> </ul> </li> <li>The maximum design of Cancel</li> </ol> | y SDS SOAM server at<br>nage -> HA [Edit]<br>Max Allowed HA Role<br>Observer ▼<br>Active ▼<br>Standby ▼<br>Observer ▼                                                                                                    | nd change | e the Max | Allowed |  |  |  |

| STEP # | Procedure                                          | Description                                                       |                              |                   |                 |                                              |                        |                                           |             |                                          |                                 |
|--------|----------------------------------------------------|-------------------------------------------------------------------|------------------------------|-------------------|-----------------|----------------------------------------------|------------------------|-------------------------------------------|-------------|------------------------------------------|---------------------------------|
| 5.     | Primary<br>NOAM VIP:<br>Edit the<br>SOAM<br>server | 1. Navigate to Configuration > Server Groups.                     |                              |                   |                 |                                              |                        |                                           |             |                                          |                                 |
|        |                                                    | Connected using VIP to dts3-sds-b (ACTIVE NETWORK OAM&P)          |                              |                   |                 |                                              |                        |                                           |             |                                          |                                 |
|        |                                                    | <ul> <li>Main Menu</li> <li>Administ</li> <li>Configur</li> </ul> | ratio<br>ation               | n lamonta         | Hain M          | enu: Cor                                     | nfigu                  | ration                                    | -> Serv     | er Gro                                   | ups                             |
|        |                                                    | Network Elements     Network     Services                         |                              |                   | Server Gi       | roup Name                                    | Level                  | Parent                                    | Fi          | nction                                   | Con<br>Cou                      |
|        |                                                    | Serve                                                             | rs<br>r Gro                  | oups              | DP_group        | p                                            | С                      | SOAM_gr                                   | roup SI     | os                                       | 1                               |
|        |                                                    | Resou                                                             | urce I<br>s                  | Domains           | DRNO_g          | roup                                         | A                      | NONE                                      | SI          | os                                       | 1                               |
|        |                                                    | Place DSCP Alarms &                                               | Asso                         | ociations         | NOAMP (         | aroup                                        | A                      | NONE                                      | SI          | )S                                       | 1                               |
|        |                                                    | <ul> <li>Select the subscribe</li> </ul>                          | Log<br>Man<br>Se<br>Se<br>r. | age<br>rver group | Insert with the | Edit Del                                     | ete                    | Report                                    | converte    | ed to the                                | e aB                            |
|        |                                                    | Main Menu: Configuration -> Server Groups                         |                              |                   |                 |                                              |                        |                                           |             |                                          |                                 |
|        |                                                    | Wed Aug 01 19:                                                    |                              |                   |                 |                                              |                        |                                           |             |                                          | 2012 010                        |
|        |                                                    | Server Group Name                                                 | Leve                         | Parent            | Function        | Servers                                      |                        |                                           |             |                                          |                                 |
|        |                                                    | drsds_dallastx_grp                                                | A                            | NONE              | SDS             | NE<br>dr_dallastx                            | drsds                  | Server<br>s-dallastx-a                    | HA Role Pre | f                                        | VIPs                            |
|        |                                                    | sds_mrsvnc_grp                                                    | A                            | NONE              | SDS             | NE<br>sds_mrsvnc<br>sds_mrsvnc<br>sds_mrsvnc | qs-m<br>sds-r<br>sds-r | Server<br>rsvnc-1<br>nrsvnc-a<br>nrsvnc-b | HA Role Pre | f<br>10.250.55<br>10.250.55<br>10.250.55 | VIPs<br>5.125<br>5.125<br>5.125 |
|        |                                                    | so_carync_grp                                                     | В                            | sds_mrsvnc_grp    | SDS             | NE                                           |                        | Server                                    | HA Role Pre | f                                        | VIPs                            |
|        |                                                    | 3. Click Edit                                                     |                              |                   |                 |                                              |                        |                                           |             |                                          |                                 |
|        |                                                    | Insert Edit                                                       | De                           | elete Rep         | ort             |                                              |                        |                                           |             |                                          |                                 |
|        |                                                    | Note: You may need to scroll to see the Edit button.              |                              |                   |                 |                                              |                        |                                           |             |                                          |                                 |

| STEP # | Procedure                       | Description                                                                                                    |                                                                                                    |  |  |  |
|--------|---------------------------------|----------------------------------------------------------------------------------------------------|----------------------------------------------------------------------------------------------------|--|--|--|
| 6.     | Primary                         | 1. Remove the <b>SG Inclusion</b> checkmark from the server group.                                                              |                                                                                                    |  |  |  |
|        | Ready                           | Main Menu: Configuration -                                                                                                    | > Server Groups [Edit]                                                                                                    |  |  |  |
|        | pre-<br>validation              | Field     Value       Server     so_carync_grp       Name     so_tarync_grp       Level     B       Parent     sds_mrsvnc_grp v | Description           Unique identifier used to label a Server Group. [Default = n/a. Range = A 1-32-character           string. Valid characters are alphanumeric and underscore. Must contain at least one alpha and must not start with a digit.]           Select one of the Levels supported by the system           Select an existing Server Group or NONE |  |  |  |
|        |                                 | Function   SDS     NTP Server     1     NTP Server     2                                                                        | Select one of the Functions supported by the system The IP Address of a reachable NTP server to be used for clock synchronization. Configurable for level A only. [Range = A valid IP address or blank] The IP Address of a backup NTP server (optional). Configurable for level A only. [Range = A valid IP address or blank]                                    |  |  |  |
|        |                                 | So_carync<br>Server SG Inclusion<br>So-carynce Include in SG<br>so-carynce Include in SG<br>VIP Assignment                      | Preferred HA Role  Preferred Spare  Preferred Spare                                                                                                    |  |  |  |
|        |                                 | VIP Address<br>2. When the <b>Pre-Valid</b> a                                                                                   | Add<br>Ok Apply Cancel<br>ation passed message displays, click Apply.                                                                                                    |  |  |  |
|        |                                 | Main Menu: Configur                                                                                                    | assed - Data NOT committed                                                                                                    |  |  |  |
|        |                                 | Network<br>Element                                                                                                    | select the Network Element fo                                                                                                    |  |  |  |
| 7.     | Primary<br>NOAM VIP:<br>Log out | Click Logout to log out of<br>Welcome guiadmin<br>Fri Nov 18 14:43:32 20                                                        | of the SDS GUI.<br>[Logout]<br>Phelp<br>Help<br>Dil UTC                                                                                                    |  |  |  |

#### Appendix J.3 Recreate the SDS SOAM VM with the 1B Subscriber Profile

| Procedure 25. R | Recreate the SDS SOAM | VM with the 1B | <b>Subscriber Profile</b> |
|-----------------|-----------------------|----------------|---------------------------|
|-----------------|-----------------------|----------------|---------------------------|

| STEP # | Procedure                              | Description                                                                                                    |
|--------|----------------------------------------|----------------------------------------------------------------------------------------------------|
| 1.     | PMAC<br>Server<br>(GUI): Log           | Open an approved Web browser (Internet Explorer 8.0, 9.0, or 10.0) and connect to the management IP address assigned to the PMAC server associated with the SDS SOAM NE. |
|        | into the<br>Platform                   | If a certificate error is received, click on the <b>Continue to this website (not recommended)</b> link.                                                                 |
|        | t and<br>Configuratio<br>n application | There is a problem with this website's security certificate.                                                                                                    |
|        |                                        | The security certificate presented by this website was not issued by a truste<br>The security certificate presented by this website was issued for a different           |
|        |                                        | Security certificate problems may indicate an attempt to fool you or interce server.                                                                                     |
|        |                                        | We recommend that you close this webpage and do not continue to                                                                                                    |
|        |                                        | Click here to close this webpage.                                                                                                    |
|        |                                        | Solution to this website (not recommended).                                                                                                    |
|        |                                        |                                                                                                    |
| 2.     | PMAC<br>Server:<br>Login               | Login using the default user and password.                                                                                                    |
|        |                                        | Oracle System Login Mon Dec 8 10:49:45 2014 EST                                                                                                    |
|        |                                        | Log In<br>Enter your username and password to log in                                                                                                    |
|        |                                        | Username:<br>Password:<br>Change password                                                                                                    |
|        |                                        | Log In                                                                                                    |
|        |                                        | Unauthorized access is prohibited. This Oracle system requires the use of Microsoft Internet Explorer 8.0, 9.0, or 10.0 with support for JavaScript and cookies.         |
|        |                                        | Oracle and Java are registered trademarks of Oracle Corporation and/or its affiliates.<br>Other names may be trademarks of their respective owners.                      |

| STEP # | Procedure                                                        | Description                                                                                                    |
|--------|------------------------------------------------------------------|----------------------------------------------------------------------------------------------------|
| 3.     | PMAC                                                             | Navigate to VM Management.                                                                                                    |
|        | Access VM<br>Managemen                                           | ORACLE Platform Management & Configuration<br>6.0.0.0-60.14.0                                                                                                    |
|        | t screen                                                         |                                                                                                    |
|        |                                                                  | <ul> <li>Main Menu</li> <li>Hardware</li> <li>System Inventory</li> <li>System Configuration</li> <li>Software</li> <li>VM Management</li> <li>Storage</li> <li>Administration</li> <li>Status and Manage</li> <li>Task Monitoring</li> <li>Legal Notices</li> <li>Help</li> <li>Logout</li> </ul> Virtual Machine Management <ul> <li>Tasks</li> <li>Enc: 50201 Bay: 11F</li> <li>Enc: 50202 Bay: 3F</li> <li>Enc: 50202 Bay: 2F</li> <li>Enc: 50201 Bay: 10F</li> <li>Enc: 50201 Bay: 10F</li> <li>Enc: 50201 Bay: 12F</li> <li>Enc: 50201 Bay: 12F</li> <li>Enc: 50203 Bay: 2F</li> <li>Enc: 50203 Bay: 2F</li> <li>Enc: 50203 Bay: 2F</li> <li>Enc: 50203 Bay: 2F</li> <li>Enc: 50203 Bay: 2F</li> <li>Enc: 50203 Bay: 2F</li> <li>Enc: 50203 Bay: 2F</li> <li>Enc: 50203 Bay: 2F</li> </ul> |
| 4.     | PMAC<br>Server GUI:<br>Select the<br>1B<br>subscriber<br>profile | <ol> <li>In the VM Entities box, click the plus sign (+) to expand the folder for the OAM blade containing the SOAM VM to be converted to the 1B Subscriber profile.</li> <li>Click on the SOAM VM to be converted to the 1B Subscriber profile.</li> <li>Click on the SOAM VM to be converted to the 1B Subscriber profile.</li> <li>Virtual Machine Management         <ul> <li>Tasks</li> <li>View VM Guest</li> <li>Name: sds SO-carync-b</li> <li>Host: Enc: 10002 Bay: 7F</li> <li>Enc: 10002 Bay: 7F</li> <li>Sclab-ATTdsrSO-b</li> <li>SdsSO-carync-b</li> <li>VM UUID: bf8de176-f38f-444c-a</li> <li>Enable Virtual Watchdog: </li> </ul> </li> </ol>                                                                                                    |
|        |                                                                  | Virtual Disks                                                                                                    |
| 0      | CAUT                                                             | Verify the correct SDS SOAM VM is selected since the next step deletes the VM from the OAM blade.<br>It is imperative that only the SDS SOAM VM removed from the server group (Procedure 24) is selected for deletion.                                                                                                    |

| STEP # | Procedure           | Description                                                                      |  |  |  |  |  |  |  |
|--------|---------------------|----------------------------------------------------------------------------------|--|--|--|--|--|--|--|
| 5.     | PMAC<br>Server GUI: | 1. Click Delete.                                                                 |  |  |  |  |  |  |  |
|        | Delete the<br>VM    | Edit Delete Clone Guest Regenerate Device Mapping ISO                            |  |  |  |  |  |  |  |
|        |                     | Install OS Upgrade Accept Upgrade Reject Upgrade                                 |  |  |  |  |  |  |  |
|        |                     | Copyright © 2010, 2016, Oracle ar                                                |  |  |  |  |  |  |  |
|        |                     | 2. Click <b>OK</b> to confirm.                                                   |  |  |  |  |  |  |  |
|        |                     | Are you sure you want to delete guest sdsSO-carync-b?                            |  |  |  |  |  |  |  |
|        |                     | OK Cancel                                                                        |  |  |  |  |  |  |  |
|        |                     | Wait for the <b>Delete Guest succeeded</b> confirmation banner (up to a minute). |  |  |  |  |  |  |  |
|        |                     | Virtual Machine Management                                                       |  |  |  |  |  |  |  |
|        |                     | Status 🔻 Tasks 🔻                                                                 |  |  |  |  |  |  |  |
|        |                     | Status 🙁                                                                         |  |  |  |  |  |  |  |
|        |                     | Delete Guest succeeded.                                                          |  |  |  |  |  |  |  |
|        |                     |                                                                                  |  |  |  |  |  |  |  |

| STEP # | Procedure                         | Description                                                                                                    |  |  |  |  |  |  |
|--------|-----------------------------------|----------------------------------------------------------------------------------------------------|--|--|--|--|--|--|
| 6.<br> | PMAC<br>Server GUI:<br>Create the | <ol> <li>Select the OAM blade containing the SOAM VM to be converted to the 1B<br/>Subscriber profile.</li> <li>Stick Prosts Prost</li> </ol>                                                                                                    |  |  |  |  |  |  |
|        | profile on                        |                                                                                                    |  |  |  |  |  |  |
|        | the server                        | Virtual Machine Management                                                                                                    |  |  |  |  |  |  |
|        |                                   | Tasks 🔻                                                                                                    |  |  |  |  |  |  |
|        |                                   | VM Entities () View VM Host Name: hostnameb22b<br>Enc/Bay: 50201/11F                                                                                                    |  |  |  |  |  |  |
|        |                                   | Refresh     €       +                                                                                                    |  |  |  |  |  |  |
|        |                                   |                                                                                                    |  |  |  |  |  |  |
|        |                                   | Image: Enc:         50201 Bay:         10F         Name         Status         Device           Image: Enc:         50201 Bay:         12F         DTS3_SOAM_A         Running         control                                                                                                    |  |  |  |  |  |  |
|        |                                   | ■ Enc: 50203 Bay: 2F     imi                                                                                                    |  |  |  |  |  |  |
|        |                                   | Enc: 50202 Bay: 9F     Enc: 50201 Bay: 9F     Storage Pools                                                                                                    |  |  |  |  |  |  |
|        |                                   | Name Capacity MB Allocation MB Ava                                                                                                    |  |  |  |  |  |  |
|        |                                   | vgguests 266304 112640                                                                                                    |  |  |  |  |  |  |
|        |                                   | Create Guest     Pause Updates                                                                                                    |  |  |  |  |  |  |
|        |                                   | 3. Click Import Profile.                                                                                                    |  |  |  |  |  |  |
|        |                                   | Virtual Machine Management                                                                                                    |  |  |  |  |  |  |
|        |                                   | Info 👻                                                                                                    |  |  |  |  |  |  |
|        |                                   | VM Entities         Image: Construction of the state of the state of the stat |  |  |  |  |  |  |
|        |                                   | Num vCPUs: 1 	♦ VM UUID:<br>Memory (MBs): 1024 ♦                                                                                                    |  |  |  |  |  |  |
|        |                                   | Virtual Disks       Prim     Size (MB)     Host Pool     Host Vol Name       Image: Comparison of the state of the state of t                                                         |  |  |  |  |  |  |
|        |                                   | Virtual NICs Add Delete<br>Host Bridge Guest Dev Name<br>control control                                                                                                    |  |  |  |  |  |  |
|        |                                   |                                                                                                    |  |  |  |  |  |  |
|        |                                   | Create Import Profile                                                                                                    |  |  |  |  |  |  |

| STEP #     | Procedure            | Description                                                                                                    |                       |                     |          |                           |          |               |
|------------|----------------------|----------------------------------------------------------------------------------------------------|-----------------------|---------------------|----------|---------------------------|----------|---------------|
| <b>7</b> . | PMAC<br>Server GUI:  | <ol> <li>Select the ISO/Profile option that matches the hardware your SOAM VM<br/>TVOE server is running.</li> </ol> |                       |                     |          |                           |          |               |
|            | ISO/Profile<br>value | Release                                                                                                    | DAM Blade             | e HW                | ISO Fi   | le                        |          | Profile       |
|            |                      | SDS 8.x                                                                                                    | HP BL460<br>Gen8/Gen9 | P BL460<br>en8/Gen9 |          | 8.x.0.0.0_xx.xx.xx-x86_64 |          | DP_SOAM_1B_RE |
|            |                      | 2. Click Select Profile.                                                                                             |                       |                     |          |                           |          |               |
|            |                      | Import Profile                                                                                                    |                       |                     |          |                           |          | 0             |
|            |                      | ISO/Profile:                                                                                                    | SDS-8.3.0.            | 0.0_83.11           | 0-x86_64 | => DP_SO                  | AM_1B_RE | ~             |
|            |                      | Num CPUs:                                                                                                    | 4                     |                     |          |                           |          |               |
|            |                      | Memory (MBs):                                                                                                    | 49152                 |                     |          |                           |          |               |
|            |                      | Virtual Disks:                                                                                                    | Prim Size             | (MB)                | Pool     | TPD Dev                   |          |               |
|            |                      |                                                                                                    | ✓ 40                  | 09600               | gguests  |                           |          |               |
|            |                      | NICs                                                                                                    | Bridge                | TPD De              | 1        |                           |          |               |
|            |                      |                                                                                                    | control               | contro              | I        |                           |          |               |
|            |                      |                                                                                                    | imi                   | im                  | i        |                           |          |               |
|            |                      |                                                                                                    | xmi                   | xm                  | i        |                           |          |               |
|            |                      | Select Profile                                                                                                    | Cancel                |                     |          |                           |          |               |
|            |                      |                                                                                                    |                       |                     |          |                           |          |               |

| STEP # | Procedure                                                 | Description                                                                                                    |  |  |  |  |  |
|--------|-----------------------------------------------------------|----------------------------------------------------------------------------------------------------|--|--|--|--|--|
| 8.     | PMAC<br>Server GUI:<br>Create VM<br>host                  | <ol> <li>Type the server host Name (for example, so-mrsvnc-a).</li> <li>Click Create.</li> <li>Create guest</li> </ol>                                                                                                    |  |  |  |  |  |
|        |                                                           | Summary       Virtual Disks       Virtual NICs         On       Image: Set Power State         Guest Name (Required):       DP_SOAM_1B_RE         Host:       Enc: 10003 Bay: 15F         Number of vCPUs:       Image: Set Power State         Memory (MBs):       49,152         Available host memory:       2012         MB       WM UUID:         Enable Virtual Watchdog       Image: Set Power State         Note:       If the VM guest creation fails due to a Host resources are oversubscribed error, contact My Oracle Support (MOS) as described in Appendix Q.         3.       Verify the task successfully completes by watching the Progress value change to 100%. |  |  |  |  |  |
| 9.     | PMAC<br>Server GUI:<br>Install the<br>operating<br>system | Click Install OS.                                                                                                    |  |  |  |  |  |

| STEP # | Procedure                                             | Description                                                                                                    |                                                                                                    |  |  |  |  |  |
|--------|-------------------------------------------------------|----------------------------------------------------------------------------------------------------|----------------------------------------------------------------------------------------------------|--|--|--|--|--|
| 10.    | PMAC 1. Select the TPD image and click Start Install. |                                                                                                    |                                                                                                    |  |  |  |  |  |
|        | Start the                                             | Select an ISO to Install on the listed Entities                                                                                                    |                                                                                                    |  |  |  |  |  |
|        | of the TPD                                            | Image Name Type Architecture Description                                                                                                    |                                                                                                    |  |  |  |  |  |
|        | image                                                 | TPD5.0.0_72.28.0x86_64 Bootable x86_64 official TPD 5                                                                                                    | .0.0-72.28.0 F                                                                                                    |  |  |  |  |  |
|        |                                                       | TPD5.0.0_72.20.0x86_64 Bootable x86_64 Official TPD 7                                                                                                    | 2.20 release                                                                                                    |  |  |  |  |  |
|        |                                                       | TPD5.0.0_72.8.0x86_64 Bootable x86_64 ISO for CPA                                                                                                    |                                                                                                    |  |  |  |  |  |
|        |                                                       | TVOE1.0.0_72.30.0872-2290-101x86_64 Bootable x86_64 latest TVOE I                                                                                                    | so                                                                                                    |  |  |  |  |  |
|        |                                                       | Start Install                                                                                                    |                                                                                                    |  |  |  |  |  |
|        |                                                       |                                                                                                    |                                                                                                    |  |  |  |  |  |
|        |                                                       | Windows Internet Explorer         Image: Are you sure you want to install TPD5.0.0_72.28.0x86_64 on the listed enton         OK       Cancel                                                                                                    | tities?                                                                                                    |  |  |  |  |  |
|        |                                                       | <ul> <li>3. Monitor the installation task by navigating to Task Monitoring take about 11 minutes until you see the Progress value characterization</li> <li>Main Menu</li> <li>Main Menu</li> <li>Main Menu</li> <li>Main Menu</li> <li>Main Menu</li> <li>Main Menu</li> <li>Main Menu</li> <li>Main Menu</li> <li>Main Menu</li> <li>System Inventory</li> <li>System Configuration</li> <li>Software</li> <li>VM Management</li> <li>Storage</li> <li>Administration</li> <li>Status and Manage</li> <li>Task Monitoring</li> <li>Legal Notices</li> <li>Help</li> </ul> | ng. It should<br>ange to 100%.<br>toring<br>Target<br>Enc: <u>50202</u> Ba<br>Guest: <u>DSR S</u><br>Enc: <u>50202</u> Ba<br>Guest: <u>DSR N</u> |  |  |  |  |  |

| STEP #   | Procedure                                                    | Description                                                                                                    |                                                                                                    |  |  |  |
|----------|--------------------------------------------------------------|----------------------------------------------------------------------------------------------------|----------------------------------------------------------------------------------------------------|--|--|--|
| 11.      | <b>PMAC</b><br><b>Server GUI</b> :<br>Verify<br>installation | <ol> <li>Navigate to VM Management.</li> <li>From the Tasks tab, verify the operating system has been installed.<br/>The Application Details section is blank.</li> </ol>                                                                                                    |                                                                                                    |  |  |  |
|          |                                                              | <ul> <li>Main Menu</li> <li>Hardware</li> <li>System Inventory</li> <li>System Configuration</li> <li>Software</li> <li>VM Management</li> <li>Storage</li> <li>Administration</li> <li>Status and Manage</li> <li>Task Monitoring</li> <li>Legal Notices</li> <li>Help</li> <li>Logout</li> </ul> VM Info Software Operating System Operating System Operating Sys | ame: DTS3_SC<br>Host: Enc: 502<br>""<br>Network M<br>em Details<br>em Red Hat Ente<br>ion 6.5<br>JID 893230e7-b<br>me dts3-so-a<br>are TPD (x86_64<br>ion 7.0.0.0.0-86. |  |  |  |
| 12.<br>□ | PMAC<br>Server GUI:<br>Upgrade the<br>network.               | <ol> <li>From the Network tab, record the control IP address for this S0 be used later).</li> <li>Click Upgrade.</li> <li>Virtual Machine Management</li> </ol>                                                                                                    | DAM VM (to                                                                                                    |  |  |  |
|          |                                                              | Tasks       ✓         VM Entities       (a)         Refresh       (c)         Image: Enc: 50201 Bay: 11F       Image: WM Guest       Name: DTS3_SOAM<br>Host: Enc: 50201 Bay: 11F         Image: Enc: 50202 Bay: 3F       Image: Enc: 50202 Bay: 3F       Image: Enc: 50202 Bay: 3F         Image: Enc: 50202 Bay: 2F       Image: Enc: 50201 Bay: 10F       Image: Enc: 50201 Bay: 10F         Image: Enc: 50201 Bay: 12F       Image: Enc: 50201 Bay: 12F       Image: Enc: 50201 Bay: 12F         Image: Enc: 50203 Bay: 2F       Image: Enc: 50203 Bay: 2F       Image: Enc: 50203 Bay: 2F         Image: Enc: 50203 Bay: 2F       Image: Enc: 50203 Bay: 2F       Image: Enc: 50203 Bay: 2F         Image: Enc: 50203 Bay: 2F       Image: Enc: 50203 Bay: 2F       Image: Enc: 50203 Bay: 2F         Image: Enc: 50203 Bay: 2F       Image: Enc: 50203 Bay: 2F       Image: Enc: 50203 Bay: 2F         Image: Enc: 50203 Bay: 2F       Image: Enc: 50203 Bay: 2F       Image: Enc: 50203 Bay: 2F         Image: Enc: 50203 Bay: 2F       Image: Enc: 50203 Bay: 2F       Image: Enc: 50203 Bay: 2F         Image: Enc: 50203 Bay: 2F       Image: Enc: 50203 Bay: 2F       Image: Enc: 50203 Bay: 2F         Image: Enc: 50203 Bay: 2F       Image: Enc: 50203 Bay: 2F       Image: Enc: 50203 Bay: 2F         Image: Enc: 50203 Bay: 2F       Image: Enc: 50203 Bay: 2F       Image: Enc: 50203 Bay: 2F <th>A_A<br/>Bay: 11</th>                                                                                                    | A_A<br>Bay: 11                                                                                                    |  |  |  |
|          |                                                              | Pause Updates                                                                                                    | ept Upgr                                                                                                    |  |  |  |

| STEP #   | Procedure                        | Description                                                                                                    |  |  |  |  |  |  |  |
|----------|----------------------------------|----------------------------------------------------------------------------------------------------|--|--|--|--|--|--|--|
| 13.<br>□ | PMAC<br>Server GUI:<br>Start the | 1. Select the SDS version from the <b>Image Name</b> column and click <b>Start</b><br><b>Software Upgrade</b> .                                               |  |  |  |  |  |  |  |
|          | software                         | Select Image                                                                                                    |  |  |  |  |  |  |  |
|          | upgrade                          | Image Name Type Architecture                                                                                                    |  |  |  |  |  |  |  |
|          |                                  | DSR-7.1.0.0.0_71.4.0-x86_64 Upgrade x86_64                                                                                                    |  |  |  |  |  |  |  |
|          |                                  | DSR-7.1.0.0.0_71.5.0-x86_64 Upgrade x86_64                                                                                                    |  |  |  |  |  |  |  |
|          |                                  | SDS-7.1_71.1.0-x86_64 Upgrade x86_64                                                                                                    |  |  |  |  |  |  |  |
|          |                                  | TPD.install-7.0.0.0_86.14.0-OracleLinux6.5-<br>x86_64                                                                                                    |  |  |  |  |  |  |  |
|          |                                  | < III                                                                                                    |  |  |  |  |  |  |  |
|          |                                  | Start Software Upgrade<br>2. Click <b>OK</b> to confirm.                                                                                                    |  |  |  |  |  |  |  |
|          |                                  | Message from webpage                                                                                                    |  |  |  |  |  |  |  |
|          |                                  | Are you sure you want to upgrade to SDS-7.1_71.1.0-x86_64 on the listed entities?                                                                             |  |  |  |  |  |  |  |
|          |                                  | OK Cancel                                                                                                    |  |  |  |  |  |  |  |
|          |                                  | 3. Navigate to <b>Task Monitoring</b> to monitor the upgrade.                                                                                                 |  |  |  |  |  |  |  |
|          |                                  | ■ Main Menu<br>■ Hardware<br>■ System Inventory<br>■ System Configuration                                                                                     |  |  |  |  |  |  |  |
|          |                                  | D Task Target                                                                                                    |  |  |  |  |  |  |  |
|          |                                  | Storage T239 Upgrade Enc:50202 Ba                                                                                                    |  |  |  |  |  |  |  |
|          |                                  | Administration<br>Status and Manage<br>T238 Upgrade<br>Enc: <u>50202</u> Ba<br>Guest: <u>DSR S</u>                                                            |  |  |  |  |  |  |  |
|          |                                  | Image: Task Monitoring     Image: Task Monitoring       Image: Legal Notices     Image: Task Monitoring       Image: Legal Notices     Image: Task Monitoring |  |  |  |  |  |  |  |
|          |                                  | Add Image                                                                                                    |  |  |  |  |  |  |  |

| STEP #   | Procedure                                                  | Description                                                                                                    |                                                       |                                                                           |                    |                           |                  |                |                                           |                        |  |
|----------|------------------------------------------------------------|----------------------------------------------------------------------------------------------------|-------------------------------------------------------|---------------------------------------------------------------------------|--------------------|---------------------------|------------------|----------------|-------------------------------------------|------------------------|--|
| 14.<br>□ | Primary<br>SDS VIP                                         | 1. Navigate to                                                                                                    | o Configurat                                          | ion                                                                       | > Serve            | rs.                       |                  |                |                                           |                        |  |
|          | Export the<br>recreated<br>SOAM<br>server                  | Connected using                                                                                                    | g VIP to dts3-se<br>tration<br>ration<br>ork Elements | sds-b (ACTIVE NETWORK OAM&P)  Main Menu: Configuration -> Servers  Filter |                    |                           |                  |                |                                           |                        |  |
|          |                                                            | Network Elements     Network     Services                                                                                            |                                                       |                                                                           | Hostname           | Hostname Role             |                  | System ID      | Server<br>Group                           | Network<br>Element     |  |
|          |                                                            | <mark> Servers</mark><br>Server Groups<br>Resource Domains<br>Places                                                                 |                                                       |                                                                           | dts3-sds-l         | b                         | Network<br>OAM&P |                | NOAMP_<br>group                           | sds_noa<br>mp          |  |
|          |                                                            | <ul> <li>Place Associations</li> <li>DSCP</li> <li>Alarms &amp; Events</li> <li>Security Log</li> <li>Status &amp; Manage</li> </ul> |                                                       |                                                                           | dts3-sds-a         | а                         | Network<br>OAM&P |                | NOAMP_<br>group                           | sds_noa<br>mp          |  |
|          |                                                            | Commur     SDS                                                                                                    | ements<br>nication Agent                              |                                                                           | Insert             | Edit                      | Delete           | Export         | Report                                    |                        |  |
|          |                                                            | 2. Select the recreated SOAM server from the list.                                                                                   |                                                       |                                                                           |                    |                           |                  |                |                                           |                        |  |
|          |                                                            | Hostname                                                                                                    | Role                                                  | Sen                                                                       | ver Group          | Netwo                     | ork Element      | Location       | Details                                   | 50 55 101              |  |
|          |                                                            | sds-mrsvnc-a                                                                                                    | Network OAM&P                                         | sds                                                                       | _mrsvnc_grp        | sds_mrsvnc                |                  | Morrisville_NC | IMI: 10.250.55.124<br>IMI: 169.254.100.11 |                        |  |
|          |                                                            | sds-mrsvnc-b                                                                                                    | Network OAM&P                                         | sds                                                                       | _mrsvnc_grp        | sds_mrsvnc                |                  | Morrisville_NC | XMI: 10.250.55.128<br>IMI: 169.254.100.12 |                        |  |
|          |                                                            | qs-mrsvnc-1                                                                                                    | Query Server                                          | sds                                                                       | mrsvnc_grp sds_mrs |                           | nrsvnc           | Morrisville_NC | IMI: 169.254.100.13                       |                        |  |
|          |                                                            | drsds-dallastx-a                                                                                                    | Network OAM&P                                         | drso                                                                      | ls_dallastx_grp    | _dallastx_grp dr_dallastx |                  | Dallas_TX      | IMI: 169.254.100.14<br>XMI: 10.240.39.150 |                        |  |
|          |                                                            | so-carync-a                                                                                                    | System OAM                                            |                                                                           |                    | so_ca                     | irync            | Cary_NC        | IMI: 10.2                                 | 40.38.78               |  |
|          |                                                            | 3. Click Expo                                                                                                    | rt.                                                   |                                                                           |                    |                           |                  |                |                                           |                        |  |
|          |                                                            | so-carync-a                                                                                                    | System OAM                                            |                                                                           |                    | so_ca                     | arync            | Cary_NC        | XMI: 10.2<br>IMI: 10.2                    | 240.39.150<br>40.38.78 |  |
|          |                                                            |                                                                                                    |                                                       |                                                                           |                    |                           |                  |                |                                           |                        |  |
|          |                                                            | Insert Delete Export Report Pause updates                                                                                            |                                                       |                                                                           |                    |                           |                  |                |                                           |                        |  |
| 15.      | SDS VIP<br>CLI: Access<br>the active<br>NOAM<br>server CLI | Connect to the NOAM VIP add                                                                                                    | active SDS I<br>Iress.                                | NO                                                                        | AM CLI u           | sing                      | SSH te           | rminal ses     | sion to t                                 | he                     |  |
| 16.<br>□ | SDS VIP<br>CLI: Login                                      | Log into the ser<br>login: admu                                                                                                    | rver as the a                                         | dm                                                                        | u <b>sr</b> user.  |                           |                  |                |                                           |                        |  |
| 47       | 0001/70                                                    |                                                                                                    | aunusi_pas                                            | 33W                                                                       | 010/               |                           |                  |                |                                           |                        |  |
| 17.<br>□ | SDS VIP<br>CLI:<br>Change<br>directory                     | Change directo<br>\$ cd /var/T                                                                                                    | ory into the fil<br>KLC/db/fil                        | em                                                                        | anageme<br>gmt     | ent lo                    | ocation.         |                |                                           |                        |  |

| STEP #   | Procedure                                                          | Description                                                                                                    |
|----------|--------------------------------------------------------------------|----------------------------------------------------------------------------------------------------|
| 18.<br>_ | SDS VIP<br>CLI:<br>Directory list                                  | Get a directory listing and find the configuration file containing the SOAM<br>server name<br>\$ 1s -1tr TKLCConfigData*.sh<br>*** TRUNCATED OUTPUT ***<br>-rw-rw-rw- 1 root root 2208 Dec 19 16:50<br>TKLCConfigData.so-carync-b.sh                                                                                                    |
| 19.<br>□ | SDS VIP<br>CLI: Copy<br>configuratio<br>n file                     | Copy the configuration files found in the previous step to the PMAC.<br>\$ scp -p <configuration_file> admusr@<pmac_mgmt_ip>:/tmp/<br/>admusr@xxx.xxx.xxx's password: <admusr_password><br/>TKLCConfigData.so-carync-b.sh 100% 1741 1.7KB/s 00:00</admusr_password></pmac_mgmt_ip></configuration_file>                                                                                                    |
| 20.      | SDS VIP<br>CLI: Log<br>out of the<br>active<br>NOAM CLI            | \$ exit                                                                                                    |
| 21.<br>  | PMAC<br>Server CLI:<br>Login                                       | Use SSH to log into the PMAC guest VM server as the <b>admusr</b> user.<br>login: admusr<br>Password: <admusr_password></admusr_password>                                                                                                    |
| 22.      | <b>PMAC</b><br><b>Guest VM</b> :<br>Copy<br>configuratio<br>n file | Copy the server configuration file to the control IP for the SDS SOAM VM.<br>\$ scp -p /tmp/ <configuration_file><br/>admusr@<sds_soam_vm_control_ip>:/tmp/<br/>admusr@xxx.xxx.xxx's password:<br/>TKLCConfigData.so-carync-a.sh 100% 1741 1.7KB/s 00:00<br/>Note: The control IP for each the SOAM VM was recorded in step 12 of this<br/>procedure.</sds_soam_vm_control_ip></configuration_file>                                                                                                   |
| 23.      | PMAC<br>Guest VM:<br>Connect to<br>the SOAM<br>server CLI          | <pre>Connect to the SOAM server CLI from the PMAC server console. \$ ssh <sds_soam_vm_control_ip> admusr@xxx.xxx.xxx.xxx's password: <admusr_password></admusr_password></sds_soam_vm_control_ip></pre>                                                                                                    |
| 24.      | SOAM<br>Guest VM:<br>Copy<br>configuratio<br>n file                | Copy the server configuration file to the /var/tmp directory on the server,<br>making sure to rename the file by omitting the server hostname from the file<br>name.<br>Example: TKLCConfigData. <server_hostname>.sh translates to<br/>TKLCConfigData.sh<br/>\$ cp -p /tmp/TKLCConfigData.so-carync-b.sh<br/>/var/tmp/TKLCConfigData.sh<br/>Note: The server polls the /var/tmp directory for the presence of the<br/>configuration file and automatically executes it when found.</server_hostname> |

| STEP #   | Procedure                     | Description                                                                                                    |
|----------|-------------------------------|----------------------------------------------------------------------------------------------------|
| 25.      | SOAM<br>Guest VM:             | <b>Note:</b> The time to complete this step varies by server and may take from 3-5 minutes to complete.                                                                                               |
|          | Monitor for                   | *** NO OUTPUT FOR ≈ 3-5 MINUTES ***                                                                                                    |
|          | broadcast                     | Broadcast message from root (Mon Dec 14 15:47:33 2009):                                                                                                    |
|          | sent to the                   | Server configuration completed successfully!                                                                                                    |
|          | terminal                      | See /var/TKLC/appw/logs/Process/install.log for details.                                                                                                    |
|          |                               | Remove the USB flash drive if connected and reboot the server.                                                                                                    |
|          |                               | <enter></enter>                                                                                                    |
| 26.      | SOAM<br>Guest VM:<br>Accept   | <pre>\$ sudo /var/TKLC/backout/accept Called with options:accept Loading Upgrade::Backout::RPM</pre>                                                                                                  |
|          | the                           | Accepting Upgrade                                                                                                    |
|          | application                   | Setting POST_UPGRADE_ACTION to ACCEPT in upgrade info.                                                                                                    |
|          | software                      | Cleaning backout directory.                                                                                                    |
|          |                               | Clearing Upgrade Accept/Reject alarm.                                                                                                    |
|          |                               | Cleaning message from MorD.                                                                                                    |
|          |                               | Checking /                                                                                                    |
|          |                               | Checking /boot                                                                                                    |
|          |                               | Checking /tmp                                                                                                    |
|          |                               | Checking /usr                                                                                                    |
|          |                               | Checking /var                                                                                                    |
|          |                               | Checking /var/TKLC                                                                                                    |
|          |                               | Checking /tmp/appworks_temp                                                                                                    |
|          |                               | Checking /var/TKLC/appw/logs/Process                                                                                                    |
|          |                               | Checking /var/TKLC/appw/logs/Security                                                                                                    |
|          |                               | Checking /var/TKLC/db/filemgmt                                                                                                    |
|          |                               | Checking /var/TKLC/rundb                                                                                                    |
|          |                               | Starting cleanup of RCS repository.                                                                                                    |
|          |                               | INFO: Removing '/var/lib/prelink/force' from RCS repository                                                                                                    |
|          |                               | INFO: Removing '/etc/my.cnf' from RCS repository                                                                                                    |
| 27.<br>□ | SOAM<br>Guest VM <sup>.</sup> | \$ date                                                                                                    |
|          | Verify the                    | Mon Aug 10 19:34:51 UTC 2015                                                                                                    |
|          | desired time                  | Configure the time zone (optional)                                                                                                    |
|          | zone is                       | <pre>\$ sudo set_ini_tz.pl <time_zone></time_zone></pre>                                                                                                    |
|          | currently in<br>use           | <b>Note</b> : The following command example sets the time to the <b>UTC</b> (aka GMT) time zone, which is recommended for all sites.                                                                  |
|          |                               | Replace, as appropriate, with the customer requested time zone for<br>this site installation. See Appendix H from reference [1] for a list of<br>valid time zones.<br>\$ sudo set ini tz.pl "Etc/UTC" |

| STEP #   | Procedure                       | Description                                                                   |  |  |  |  |  |
|----------|---------------------------------|-------------------------------------------------------------------------------|--|--|--|--|--|
| 28.      | SOAM                            | Reboot the SOAM server.                                                       |  |  |  |  |  |
|          | Guest VM:                       | \$ sudo init 6                                                                |  |  |  |  |  |
|          | SOAM                            | Sample output:                                                                |  |  |  |  |  |
|          | server                          | Connection to xxx.xxx.xxx closed by remote host.                              |  |  |  |  |  |
|          |                                 | Connection to xxx.xxx.xxx closed.                                             |  |  |  |  |  |
| 29.<br>□ | PMAC<br>Guest VM:<br>Reboot the | Reboot and reconnect to the SOAM server console from the PMAC server console. |  |  |  |  |  |
|          | SOAM<br>server<br>console       | admusr@xxx.xxx.xxx.xxx's password: <admusr_password></admusr_password>        |  |  |  |  |  |
| 30.      | SOAM                            | Verify IMI and XMI addresses have been applied.                               |  |  |  |  |  |
|          | Guest VM:                       | \$ ifconfig  grep in                                                          |  |  |  |  |  |
|          | Verify<br>address               | control Link encap:Ethernet HWaddr 52:54:00:23:DC:32                          |  |  |  |  |  |
|          |                                 | inet addr:192.168.1.199 Bcast:192.168.1.255<br>Mask:255.255.255.0             |  |  |  |  |  |
|          |                                 | imi Link encap:Ethernet HWaddr 52:54:00:33:DC:DC                              |  |  |  |  |  |
|          |                                 | inet addr: <mark>10.240.38.78</mark> Bcast:10.240.38.127                      |  |  |  |  |  |
|          |                                 | Mask:255.255.255.192                                                          |  |  |  |  |  |
|          |                                 | inet addr:127.0.0.1 Mask:255.0.0.0                                            |  |  |  |  |  |
|          |                                 | xmi Link encap:Ethernet HWaddr 52:54:00:63:63:BD                              |  |  |  |  |  |
|          |                                 | inet addr: <mark>10.240.39.150</mark> Bcast:10.240.39.255                     |  |  |  |  |  |
| .31      | SOAM                            | Syscheck the current health of the server                                     |  |  |  |  |  |
|          | Guest VM:                       | \$ sudo svscheck                                                              |  |  |  |  |  |
|          | Check                           | Running modules in class hardware                                             |  |  |  |  |  |
|          | health of                       | OK                                                                            |  |  |  |  |  |
|          | 361761                          | Running modules in class disk                                                 |  |  |  |  |  |
|          |                                 | OK                                                                            |  |  |  |  |  |
|          |                                 | Running modules in class net                                                  |  |  |  |  |  |
|          |                                 | OK                                                                            |  |  |  |  |  |
|          |                                 | Running modules in class system                                               |  |  |  |  |  |
|          |                                 | OK                                                                            |  |  |  |  |  |
|          |                                 | Running modules in class proc                                                 |  |  |  |  |  |
|          |                                 | OK                                                                            |  |  |  |  |  |
|          |                                 | LOG LOCATION: /var/TKLC/log/syscheck/fail_log                                 |  |  |  |  |  |

| STEP # | Procedure                                          | Description                                                                                                    |
|--------|----------------------------------------------------|----------------------------------------------------------------------------------------------------|
| 32.    | SOAM<br>Guest VM:<br>PING the<br>XMI IP<br>address | <pre>From the SOAM Guest, ping the IMI IP address of the mate SOAM VM Guest.<br/>\$ ping -c 5 10.240.38.78<br/>PING 10.240.38.78 (10.240.38.78) 56(84) bytes of data.<br/>64 bytes from 10.240.38.78: icmp_seq=1 ttl=64 time=0.031 ms<br/>64 bytes from 10.240.38.78: icmp_seq=2 ttl=64 time=0.017 ms<br/>64 bytes from 10.240.38.78: icmp_seq=3 ttl=64 time=0.028 ms<br/>64 bytes from 10.240.38.78: icmp_seq=4 ttl=64 time=0.028 ms<br/>64 bytes from 10.240.38.78: icmp_seq=5 ttl=64 time=0.028 ms<br/>64 bytes from 10.240.38.78: icmp_seq=6 ttl=64 time=0.028 ms<br/> 10.240.38.78 ping statistics<br/>6 packets transmitted, 6 received, 0% packet loss, time 5000ms<br/>rtt min/avg/max/mdev = 0.017/0.027/0.031/0.007 ms</pre>               |
| 33.    | SOAM<br>Guest VM:<br>PING the<br>XMI IP<br>address | <pre>From the SOAM Guest, ping the XMI IP address of the mate SOAM VM<br/>Guest.<br/>\$ ping -c 5 10.240.39.150<br/>PING 10.240.39.150 (10.240.39.150) 56(84) bytes of data.<br/>64 bytes from 10.240.39.150: icmp_seq=1 ttl=64 time=0.024 ms<br/>64 bytes from 10.240.39.150: icmp_seq=2 ttl=64 time=0.033 ms<br/>64 bytes from 10.240.39.150: icmp_seq=3 ttl=64 time=0.032 ms<br/>64 bytes from 10.240.39.150: icmp_seq=4 ttl=64 time=0.026 ms<br/>64 bytes from 10.240.39.150: icmp_seq=5 ttl=64 time=0.027 ms<br/>64 bytes from 10.240.39.150: icmp_seq=6 ttl=64 time=0.026 ms<br/> 10.240.39.150 ping statistics<br/>6 packets transmitted, 6 received, 0% packet loss, time 5004ms<br/>rtt min/avg/max/mdev = 0.024/0.028/0.033/0.003 ms</pre> |
| 34.    | SOAM<br>Guest VM:<br>PING the<br>gateway           | <pre>From the SOAM Guest, ping the local XMI gateway address associated with<br/>the SOAM NE.<br/>\$ ping -c 5 10.240.39.1<br/>PING 10.240.39.1 (10.240.39.1) 56(84) bytes of data.<br/>64 bytes from 10.240.39.1: icmp_seq=1 ttl=64 time=0.024 ms<br/>64 bytes from 10.240.39.1: icmp_seq=2 ttl=64 time=0.033 ms<br/>64 bytes from 10.240.39.1: icmp_seq=3 ttl=64 time=0.032 ms<br/>64 bytes from 10.240.39.1: icmp_seq=4 ttl=64 time=0.026 ms<br/>64 bytes from 10.240.39.1: icmp_seq=5 ttl=64 time=0.027 ms<br/>64 bytes from 10.240.39.1: icmp_seq=6 ttl=64 time=0.026 ms<br/> 10.240.39.1 ping statistics<br/>6 packets transmitted, 6 received, 0% packet loss, time 5004ms<br/>rtt min/avg/max/mdev = 0.024/0.028/0.033/0.003 ms</pre>        |

| STEP #   | Procedure                                            | Description                                                                                                    |  |  |  |  |  |  |  |  |  |
|----------|------------------------------------------------------|----------------------------------------------------------------------------------------------------|--|--|--|--|--|--|--|--|--|
| 35.<br>□ | SOAM<br>Guest VM:                                    | Jse the <b>ntpq</b> command to verify the server has connectivity to at least one of he assigned NTP server(s).                                                                    |  |  |  |  |  |  |  |  |  |
|          | Verify server<br>connectivity                        | <b>Note:</b> NTP connectivity is denoted by the presence of an asterisk (*) to the left of one of the <b>remote</b> IP addresses.                                                  |  |  |  |  |  |  |  |  |  |
|          |                                                      | <pre>\$ ntpq -np<br/>remote refid st t when poll reach delay offset jitter</pre>                                                                                                   |  |  |  |  |  |  |  |  |  |
|          |                                                      | +10.250.32.10 192.5.41.209 2 u 139 1024 377 2.008 1.006 1.049                                                                                                    |  |  |  |  |  |  |  |  |  |
|          |                                                      | *10.250.32.51 192.5.41.209 2 u 979 1024 377 0.507 1.664 0.702                                                                                                    |  |  |  |  |  |  |  |  |  |
|          | CAUT                                                 | <b>ION</b> If connectivity to the NTP server(s) cannot be established, stop and repeat the previous step until NTP connectivity is established before continuing to the next step. |  |  |  |  |  |  |  |  |  |
| 36.<br>□ | SOAM<br>Guest VM:<br>Exit from the<br>SOAM           | Exit from the SOAM command line to return the PMAC server console prompt. $\ensuremath{\$}$ exit                                                                                   |  |  |  |  |  |  |  |  |  |
| 37.<br>□ | PMAC<br>Guest VM:<br>Exit from the<br>PMAC<br>server | \$ exit                                                                                                    |  |  |  |  |  |  |  |  |  |

## Appendix J.4 Place the SDS SOAM VM into the SOAM Server Group

#### Procedure 26. Place the SDS SOAM VM into the SOAM Server Group

| STEP # | Procedure            | Description                                                                                                    |  |  |  |  |  |  |
|--------|----------------------|----------------------------------------------------------------------------------------------------|--|--|--|--|--|--|
| 1.     | SDS NOAM<br>VIP: Log | Open an approved Web browser (Internet Explorer 8.0, 9.0, or 10.0) and connect to the SDS NOAM VIP address.                                                    |  |  |  |  |  |  |
|        | NOAM VIP             | recommended) link.                                                                                                    |  |  |  |  |  |  |
|        |                      | There is a problem with this website's security certificate.                                                                                                   |  |  |  |  |  |  |
|        |                      | The security certificate presented by this website was not issued by a trust.<br>The security certificate presented by this website was issued for a different |  |  |  |  |  |  |
|        |                      | Security certificate problems may indicate an attempt to fool you or interce server.                                                                           |  |  |  |  |  |  |
|        |                      | We recommend that you close this webpage and do not continue to                                                                                                |  |  |  |  |  |  |
|        |                      | Ø Click here to close this webpage.                                                                                                    |  |  |  |  |  |  |
|        |                      | Solution Continue to this website (not recommended).                                                                                                    |  |  |  |  |  |  |
|        |                      | More information                                                                                                    |  |  |  |  |  |  |
|        | 1                    |                                                                                                    |  |  |  |  |  |  |

| STEP #     | Procedure              | Description                                                                                                    |
|------------|------------------------|----------------------------------------------------------------------------------------------------|
| <b>2</b> . | SDS NOAM<br>VIP: Login | Login using the default user and password.                                                                                                    |
|            |                        | Oracle System Login Tue Nov 4 13:38:12 2014 EST  Log In Enter your username and password to log in Username: Password: Change password Log In Welcome to the Oracle System Login. Unauthorized access is prohibited. This Oracle system requires the use of Microsoft Internet Explorer 8.0, 9.0, or 10.0 with support for JavaScript and cookies. Oracle and Java are registered trademarks of Oracle Corporation and/or its affiliates. Other names may be trademarks of Oracle Corporation and/or its affiliates. Other names may be trademarks of their respective owners. Copyright © 2010, 2014, Oracle and/or its affiliates. All rights reserved. |

| 3.<br>□ | SDS NOAM                                    |                                                                                                    |                |                |          |                                              |                                |                                 |                                                   |               |  |
|---------|---------------------------------------------|----------------------------------------------------------------------------------------------------|----------------|----------------|----------|----------------------------------------------|--------------------------------|---------------------------------|---------------------------------------------------|---------------|--|
|         | SDS NOAM<br>VIP: Edit<br>the SOAM<br>server | <ul> <li>1. Navigate to Configuration &gt; Server Groups.</li> <li>Connected using VIP to dts3-sds-b (ACTIVE NETWORK OAM&amp;P)</li> <li>Main Menu</li> <li>Main Menu</li> <li>Main Menu: Configuration -&gt; Server Groups.</li> </ul> |                |                |          |                                              |                                |                                 |                                                   |               |  |
|         |                                             | 🖬 🧰 Administ<br>n 🚍 🚔 Configur<br>i 📑 Netw                                                                                                    | ratio<br>ork f | n<br>Elements  | Filter • |                                              |                                |                                 |                                                   |               |  |
|         |                                             | 🖪 🧮 Netw<br>📑 Servi                                                                                                    | ork<br>ces     | в              | Server ( | Group Name                                   | Level                          | Parent                          | Function                                          | Con<br>Cou    |  |
|         |                                             | Serve                                                                                                    | ers<br>er Gr   | oups           | DP_grou  | qu                                           | с                              | SOAM_group                      | SDS                                               | 1             |  |
|         |                                             |                                                                                                    | s<br>Ass       | ociations      | DRNO_    | group                                        | A                              | NONE                            | SDS                                               | 1             |  |
|         |                                             | 💀 🧰 DSCP<br>🕂 🛅 Alarms 8                                                                                                    | )<br>kEve      | ents           |          | ατουρ                                        | A                              | NONE                            | SDS                                               | 1             |  |
|         |                                             | Security Log     Insert Edit Delete Report     Status & Manage                                                                                                    |                |                |          |                                              |                                |                                 |                                                   |               |  |
|         |                                             | Main Menu: Configuration -> Server Groups                                                                                                    |                |                |          |                                              |                                |                                 |                                                   |               |  |
|         |                                             | Wed Aug 01 19:51:42 2012 UTC                                                                                                    |                |                |          |                                              |                                |                                 |                                                   |               |  |
|         |                                             | Server Group Name                                                                                                    | Leve           | I Parent       | Function | Servers                                      |                                |                                 |                                                   |               |  |
|         |                                             | drsds_dallastx_grp                                                                                                    | A              | NONE           | SDS      | NE<br>dr_dallastx                            | Se<br>drsds-d                  | erver HA Role F<br>allastx-a    | ref                                               | VIPs          |  |
|         |                                             | sds_mrsvnc_grp A NONE                                                                                                    |                |                | SDS      | NE<br>sds_mrsvnc<br>sds_mrsvnc<br>sds_mrsvnc | qs-mrsv<br>sds-mrsv<br>sds-mrs | vnc-1<br>svnc-a<br>svnc-b SPARE | Pref<br>10.250.55.1<br>10.250.55.1<br>10.250.55.1 | VIPs 25 25 25 |  |
|         |                                             | so_carync_grp                                                                                                    | в              | sds_mrsvnc_grp | SDS      | NE                                           | Se                             | erver HA Role F                 | ref                                               | VIPs          |  |
|         |                                             | 3. Click Edit                                                                                                    | t.<br>D<br>mav | elete Rep      | ort      | ee the <b>Ed</b>                             | it bu                          | tton.                           |                                                   |               |  |

| STEP # | Procedure                                                                     | Description                                                                                                    |  |  |  |  |  |  |  |  |  |
|--------|-------------------------------------------------------------------------------|----------------------------------------------------------------------------------------------------|--|--|--|--|--|--|--|--|--|
| 4.     | SDS NOAM                                                                      | 1. Mark the <b>SG Inclusion</b> checkbox for the server.                                                         |  |  |  |  |  |  |  |  |  |
|        | server for                                                                    | so_carync                                                                                                    |  |  |  |  |  |  |  |  |  |
|        | pre-                                                                          | Server SG Inclusion Preferred HA Role                                                                            |  |  |  |  |  |  |  |  |  |
|        | validation                                                                    | so-carync-a 🗹 Include in SG 🔅 🗆 Preferred Spare                                                                  |  |  |  |  |  |  |  |  |  |
|        |                                                                               | so-carync-b 🗹 Include in SG 🔅 🗆 Preferred Spare                                                                  |  |  |  |  |  |  |  |  |  |
|        | <ol> <li>When the Pre-Validation passed message displays, click Ap</li> </ol> |                                                                                                    |  |  |  |  |  |  |  |  |  |
|        |                                                                               | Main Menu: Configuration -> Server Groups [Edit]                                                                 |  |  |  |  |  |  |  |  |  |
|        |                                                                               |                                                                                                    |  |  |  |  |  |  |  |  |  |
|        |                                                                               | Info                                                                                                    |  |  |  |  |  |  |  |  |  |
|        |                                                                               | Pre-Validation passed - Data NOT committed git.]                                                                 |  |  |  |  |  |  |  |  |  |
|        |                                                                               | Network<br>Element So_carync Select the Network Element for                                                      |  |  |  |  |  |  |  |  |  |
|        |                                                                               | The Info banner changes to <b>Data committed</b> .                                                               |  |  |  |  |  |  |  |  |  |
|        |                                                                               | Main Menu: Configuration -> Server Groups [Edit]                                                                 |  |  |  |  |  |  |  |  |  |
|        |                                                                               | Info 👻                                                                                                    |  |  |  |  |  |  |  |  |  |
|        |                                                                               | Info Oescription                                                                                                 |  |  |  |  |  |  |  |  |  |
|        |                                                                               | Data committed!     *     Unique identifier used to label Valid characters are alphanum not start with a digit.] |  |  |  |  |  |  |  |  |  |
|        |                                                                               | Network<br>Element so_carync                                                                                     |  |  |  |  |  |  |  |  |  |

| STEP # | Procedure             | Descript                                                                                                    | ion                                                                                                    |                                                   |                                                                                                    |                        |                                   |         |  |
|--------|-----------------------|----------------------------------------------------------------------------------------------------|----------------------------------------------------------------------------------------------------|---------------------------------------------------|----------------------------------------------------------------------------------------------------|------------------------|-----------------------------------|---------|--|
| 5.     | SDS NOAM<br>VIP: View | 1. Navio                                                                                                    | gate to <b>Alarms &amp;</b>                                                                                                    | Events > View                                     | Active.                                                                                                    | P)                     |                                   |         |  |
|        | alanni Status         | Main<br>Main<br>C<br>C<br>M<br>M<br>M<br>M<br>M<br>M<br>M<br>M<br>M<br>M<br>M<br>M<br>M<br>M<br>M<br>M<br>M | Menu<br>dministration<br>onfiguration<br>larms & Events<br>View Active<br>View History<br>View Trap Log<br>ecurity Log                                                           | Main Menu:<br>Filter Ta<br>NO_rlghnc_grr<br>Seq # | Main Menu: Alarms & Events -> View Active          Filter       Tasks       Graph         NO_righnc_grp       Event ID       Timestamp         Seq #       Event ID       Timestamp |                        |                                   |         |  |
|        |                       | 2. Verify<br>prese                                                                                          | r Event ID 10200 Remote Database re-initialization in progress is<br>ent with the SDS SOAM server hostname.          enu: Alarms & Events -> View Active         Tasks * Graph * |                                                   |                                                                                                    |                        |                                   |         |  |
|        |                       |                                                                                                    | Event ID Timestam                                                                                                    | ıp                                                | Severity                                                                                                    | Product                | Process                           | NE      |  |
|        |                       | Seq #                                                                                                    | Alarm Text                                                                                                    |                                                   | Additional Info                                                                                                    |                        |                                   |         |  |
|        |                       | 350                                                                                                    | 10200 2015-08-1                                                                                                    | 12 15:40:57.436 UTC                               | MINOR                                                                                                    | OAM                    | apwSoapS<br>erver                 | NO_RLG  |  |
|        |                       |                                                                                                    | Remote Database re-ir<br>progress                                                                                                    | nitialization in                                  | Remote Da                                                                                                    | atabase re-ini         | tialization in p                  | rogress |  |
| 0      | CAUT                  | ION                                                                                                    | Monitor the Ever<br><b>progress</b> alarm.<br>Do not proceed t<br>SOAM server.                                                                                                   | nt ID <b>10200 Re</b>                             | mote Dat                                                                                                    | tabase re<br>alarm cle | <b>-initializa</b><br>ars for the | tion in |  |

| STEP # | Procedure               | Description                                              |                  |                    |               |           |            |                     |               |
|--------|-------------------------|----------------------------------------------------------|------------------|--------------------|---------------|-----------|------------|---------------------|---------------|
| 6.     | SDS NOAM<br>VIP: Verify | 1. Navigate to Status & Manage > Server.                 |                  |                    |               |           |            |                     |               |
|        | status                  | Connected using VIP to dts3-sds-a (ACTIVE NETWORK OAM&P) |                  |                    |               |           |            |                     |               |
|        |                         | <ul> <li>Main Menu</li> <li>Administration</li> </ul>    | Main Me          | nu: Sta            | tus &         | Manag     | e -> S     | erver               |               |
|        |                         | Configuration                                            | -                | Filter 🔻           |               |           |            |                     |               |
|        |                         |                                                          | 5                |                    |               | 1         |            |                     |               |
|        |                         | Security Log                                             | je<br>ments      | Server Hos         | tname         | Netwo     | ork Elemer | nt                  | Appl<br>State |
|        |                         | - Server                                                 | inenco           | dts3-dp-1          |               | sds_s     | soam       |                     | Enabled       |
|        |                         | 💽 HA                                                     |                  | dts3-sds-a         |               | sds_noamp |            |                     | Enabled       |
|        |                         | - 💽 Database                                             |                  | dts3-sds-b         |               | sds_noamp |            |                     | Enabled       |
|        |                         | - Meris                                                  |                  | dts3-so-a          |               | sds_s     | soam       |                     | Enabled       |
|        |                         | Processes                                                |                  | dts3-so-b          |               | sds_soam  |            |                     | Enabled       |
|        |                         | 2. Verify Server Sta<br>Processes (Proc                  | itus is No<br>). | rmal ( <b>Norm</b> | i) for Da     | atabase   | (DB) a     | nd <b>Man</b>       | for           |
|        |                         | Main Menu: Status & Manage -> Server                     |                  |                    |               |           |            |                     |               |
|        |                         | Filter -                                                 |                  |                    |               | v         | Ved Aug 01 | 21:11:16            | 2012 UTC      |
|        |                         | Network Element                                          | Server Host      | tname              | Appl<br>State | Alm       | DB         | Reporting<br>Status | Proc          |
|        |                         | dr_dallastx                                              | drsds-dallas     | stx-a              | Enabled       | Norm      | Norm       | Norm                | Norm          |
|        |                         | sds_mrsvnc                                               | sds-mrsvnc       | -a                 | Enabled       | Err       | Norm       | Norm                | Norm          |
|        |                         | sds_mrsvnc                                               | sds-mrsvnc       | -b                 | Enabled       | Norm      | Norm       | Norm                | Norm          |
|        |                         | sds_mrsvnc                                               | qs-mrsvnc-1      | 1                  | Enabled       | Norm      | Norm       | Norm                | Norm          |
|        |                         | so_carync                                                | so-carync-b      |                    | Disabled      | Warn      | Norm       | Norm                | Man           |
|        |                         | so_carync                                                | so-carync-a      |                    | Enabled       | Norm      | Norm       | Norm                | Norm          |
|        |                         |                                                          |                  |                    |               |           |            |                     |               |

| STEP # | Procedure             | Description                          | Description                                                                                                    |                |        |              |                     |        |  |
|--------|-----------------------|--------------------------------------|----------------------------------------------------------------------------------------------------|----------------|--------|--------------|---------------------|--------|--|
| 7.     | SDS NOAM              | 1. Select the SC                     | OAM server.                                                                                                    |                |        |              |                     |        |  |
|        | VIP: Restart the SOAM | Main Menu: Status & Manage -> Server |                                                                                                    |                |        |              |                     |        |  |
|        | server                | Filter -                             | Wed Aug 01 21:11:16 2012                                                                                                    |                |        |              |                     |        |  |
|        |                       | Network Element                      | Server Hostname                                                                                                    | Appl<br>State  | Alm    | DB           | Reporting<br>Status | Proc   |  |
|        |                       | dr_dallastx                          | drsds-dallastx-a                                                                                                    | Enabled        | Norm   | Norm         | Norm                | Norm   |  |
|        |                       | sds_mrsvnc                           | sds-mrsvnc-a                                                                                                    | Enabled        | Err    | Norm         | Norm                | Norm   |  |
|        |                       | sds_mrsvnc                           | sds-mrsvnc-b                                                                                                    | Enabled        | Norm   | Norm         | Norm                | Norm   |  |
|        |                       | sds_mrsvnc                           | qs-mrsvnc-1                                                                                                    | Enabled        | Norm   | Norm         | Norm                | Norm   |  |
|        |                       | so_carync                            | so-carync-b                                                                                                    | Disabled       | Warn   | Norm         | Norm                | Man    |  |
|        |                       | so_carync                            | so-carync-a                                                                                                    | Enabled        | Norm   | Norm         | Norm                | Norm   |  |
|        |                       | 3. Click OK to c<br>Windows Internet | Confirm.<br>Explorer<br>ure you wish to restart application<br>owing server(s)?<br>Cancel                                                                                                    | on software    |        |              |                     |        |  |
|        |                       | A Successfi                          | any restarted applica                                                                                                    | ition mes      | sage o | Isplays      | s in the d          | anner. |  |
|        |                       | Main Menu                            | I: Status & Manage                                                                                                    | -> Serve       | r [Res | tartj        |                     |        |  |
|        |                       | Status                               | Status   Status  Status  Statu | ed application | N. m   | Repl<br>Norm |                     |        |  |

| STEP # | Procedure           | Description                                                                                                    |                              |                               |                              |                     |                             |                   |                           |
|--------|---------------------|----------------------------------------------------------------------------------------------------|------------------------------|-------------------------------|------------------------------|---------------------|-----------------------------|-------------------|---------------------------|
| 8.     | SDS NOAM            | 1. Navigate to Stat                                                                                                 | us & Mana                    | ge > Ser                      | ver.                         |                     |                             |                   |                           |
|        | status              | Connected using VIP to dts3-sds-a (ACTIVE NETWORK OAM&P)                                                            |                              |                               |                              |                     |                             |                   |                           |
|        |                     | <ul> <li>Main Menu</li> <li>Administration</li> <li>Configuration</li> </ul>                                        |                              | Main Me                       | enu: St                      | atus 8              | . Mana                      | ge -> 9           | Server                    |
|        |                     | Security Log                                                                                                    | ge<br>ements                 | e Server Hostname<br>ents     |                              | Netv                | vork Elem                   | ent               | Appl<br>State             |
|        |                     | 🔤 🏹 Server                                                                                                    |                              | dts3-dp-1                     |                              | sds_                | _soam                       |                   | Enabled                   |
|        |                     | 💽 HA                                                                                                    |                              | dts3-sds-a                    | I                            | sds_                | _noamp                      |                   | Enabled                   |
|        |                     |                                                                                                    |                              | dts3-sds-b                    | )                            | sds_                | _noamp                      |                   | Enabled                   |
|        |                     | 💽 Processes                                                                                                    |                              | dts3-so-a                     |                              | sds_                | _soam                       |                   | Enabled                   |
|        |                     | 💽 🧰 Tasks                                                                                                    |                              | 0153-50-0                     |                              | 505                 | _SUAIII                     |                   | Enabled                   |
|        |                     | Alarm (Alm), Database (DB), Reporting Status is Normal (Norm) for<br>Main Menu: Status & Manage -> Server [Restart] |                              |                               |                              |                     |                             |                   | rOC).<br>Help<br>2012 UTC |
|        |                     | Natural Flament                                                                                                    | Convertigeteen               |                               | Appl                         | Alm                 | DD                          | Reporting         | Dree                      |
|        |                     | Network Element                                                                                                    | Server Hostnan               | ie                            | State                        | AIM                 | DR                          | Status            | Proc                      |
|        |                     | dr_dallastx                                                                                                    | drsds-dallastx-a             | l .                           | Enabled                      | Norm                | Norm                        | Norm              | Norm                      |
|        |                     | sds_misvic                                                                                                    | sds-mrsvnc-b                 |                               | Enabled                      | Norm                | Norm                        | Norm              | Norm                      |
|        |                     | sds_mrsvnc                                                                                                    | qs-mrsvnc-1                  |                               | Enabled                      | Norm                | Norm                        | Norm              | Norm                      |
|        |                     | so_carync                                                                                                    | so-carync-b                  | <                             | Enabled                      | Norm                | Norm                        | Norm              | Norm                      |
|        |                     | so_carync                                                                                                    | so-carync-a                  |                               | Enabled                      | NUTT                | Norm                        | Norm              | Norm                      |
|        |                     | Note: To refresh th<br>(15-30 sec.)                                                                                 | ne Server S<br>, navigate to | tatus scro<br>5 <b>Status</b> | een in a<br><b>&amp; Man</b> | advance<br>age > \$ | e of the<br><b>Server</b> a | default<br>again. | setting                   |
| 9.     | SDS NOAM            | Click Logout to log                                                                                                 | out of the S                 | DS GUI.                       |                              |                     |                             |                   |                           |
|        | VIP: Log<br>out     | Welcome g                                                                                                    | uiadmin (l<br>.:43:32 201    | Help                          |                              |                     |                             |                   |                           |
| 10.    | SDS Health<br>Check | Execute SDS Health                                                                                                  | Check pro                    | cedures                       | as spec                      | cified in           | Appen                       | dix B.            |                           |

## Appendix K Manual Completion of Server Upgrade

This procedure is performed to recover a server that did not properly complete an upgrade. This procedure should be performed only when directed by MOS or by another procedure within this document.

In the normal upgrade scenario, the steps in this procedure are automatically performed by the upgrade process.

| STEP # | Procedure                                   | Description                                                                                 |                                                            |                                      |                                                           |               |                      |                           |            |
|--------|---------------------------------------------|---------------------------------------------------------------------------------------------|------------------------------------------------------------|--------------------------------------|-----------------------------------------------------------|---------------|----------------------|---------------------------|------------|
| 1.     | Primary<br>SDS NOAM<br>VIP: Edit<br>the Max | <ol> <li>Navigate to Status</li> <li>Locate the server to<br/>Standby.</li> </ol>           | <b>&amp; Man</b><br>o be co                                | age > I                              | <b>HA</b> .<br>d and veri                                 | fy the        | Max A                | llowed                    | HA Role is |
|        | Allowed HA                                  | Connected using VIP to sds1-nob-                                                            | -1191036 (A                                                | ACTIVE NET                           | WORK OAM&P)                                               |               |                      |                           |            |
|        | Role                                        | <ul> <li>Main Menu</li> <li>Administration</li> </ul>                                       | Main M                                                     | lenu: Sta                            | atus & Man                                                | nage ->       | HA                   |                           |            |
|        |                                             | Configuration                                                                               | Filter                                                     | <b>•</b>                             |                                                           |               |                      |                           |            |
|        |                                             | <ul> <li>Security Log</li> <li>Status &amp; Manage</li> <li>Network Elements</li> </ul>     | Hostnam                                                    | ne                                   | OAI<br>Rol                                                | MHA A<br>le H | pplication<br>A Role | Max<br>Allowed<br>HA Role |            |
|        |                                             | Server                                                                                      | sds1-noa                                                   | a-1191038                            | Star                                                      | ndby O        | OS                   | Active                    |            |
|        |                                             | _ <u>∎</u> ∎_ 1                                                                             | sds1-nob                                                   | o-1191036                            | Acti                                                      | ive O         | OS                   | Active                    |            |
|        |                                             | Database                                                                                    | sds1-qs-                                                   | 1191034                              | Obs                                                       | server O      | OS                   | Observer                  |            |
|        |                                             | Processes                                                                                   | SDS-SO                                                     | 1-BigRed1                            | Star                                                      | ndby O        | OS                   | Active                    |            |
|        |                                             | 🖬 🧰 Tasks                                                                                   | SDS-SO2                                                    | 2-BigRed1                            | Acti                                                      | ive O         |                      | Active                    |            |
|        |                                             | Measurements                                                                                | SDS-DP1-BigRed1<br>SDS-DP2-BigRed1                         |                                      | Acti                                                      | ndby O        | los 🧲                | Standby                   |            |
|        |                                             |                                                                                             | SDS-DP3                                                    | 3-BigRed1                            | Acti                                                      | ive O         | os                   | Active                    |            |
|        |                                             | Main Menu: Status & M<br>Filter  Hostname sds1-noa-1191038 sds1-nob-1191036 sds1-qs-1191034 | Anage -<br>OAM HA<br>Role<br>Standby<br>Active<br>Observer | > HA Application HA Role OOS OOS OOS | Max<br>Allowed<br>HA Role<br>Active<br>Active<br>Observer |               |                      |                           |            |
|        |                                             | SDS-SO1-BigRed1                                                                             | Standby                                                    | OOS                                  | Active                                                    |               |                      |                           |            |
|        |                                             | SDS-SO2-BigRed1                                                                             | Active                                                     | OOS                                  | Active                                                    |               |                      |                           |            |
|        |                                             | SDS-DP1-BigRed1                                                                             | Active                                                     | 005                                  | Active                                                    |               |                      |                           |            |
|        |                                             | 4. Change the Max A<br>5. Click <b>OK</b> .                                                 | llowed I                                                   | HA Role                              | e to <b>Activ</b>                                         | e.            |                      |                           |            |

Procedure 27. Manual Completion of Server Upgrade

| STEP # | Procedure                                                                         | Description            |                     |                        |                           |  |
|--------|-----------------------------------------------------------------------------------|------------------------|---------------------|------------------------|---------------------------|--|
|        |                                                                                   | Main Menu: Status & Ma | nage -> HA [Edit]   | _                      |                           |  |
|        |                                                                                   | Hostname               | lax Allowed HA Role |                        |                           |  |
|        |                                                                                   | sds1-noa-1191038       | Active •            |                        |                           |  |
|        |                                                                                   | sds1-nob-1191036       | Active              |                        |                           |  |
|        |                                                                                   | S0S1-qS-1191034        | Observer V          |                        |                           |  |
|        |                                                                                   | SDS-SO1-BigRed 1       | Active              |                        |                           |  |
|        |                                                                                   | SDS-DP1-BigRed1        | Active V            |                        |                           |  |
|        |                                                                                   | SDS-DP2-BigRed1        | Active              |                        |                           |  |
|        |                                                                                   |                        | Ok Cancel           |                        |                           |  |
|        |                                                                                   |                        | 5 CK Cancel         |                        |                           |  |
|        |                                                                                   |                        |                     |                        |                           |  |
| 2.     | <b>Primary</b><br><b>SDS NOAM</b><br><b>VIP</b> : Verify<br>the Max<br>Allowed HA | Main Menu: Stat        | tus & Manage -      | > HA                   |                           |  |
|        | Role<br>changes to<br><b>Active</b>                                               | Hostname               | OAM HA<br>Role      | Application<br>HA Role | Max<br>Allowed<br>HA Role |  |
|        |                                                                                   | sds1-noa-1191038       | Standby             | 00S                    | Active                    |  |
|        |                                                                                   | sds1-nob-1191036       | Active              | OOS                    | Active                    |  |
|        |                                                                                   | sds1-qs-1191034        | Observer            | 00S                    | Observer                  |  |
|        |                                                                                   | SDS-SO1-BigRed1        | Standby             | 00S                    | Active                    |  |
|        |                                                                                   | SDS-SO2-BigRed1        | Active              | 00S                    | Active                    |  |
|        |                                                                                   | SDS-DP1-BigRed1        | Active              | 00S                    | Active                    |  |
|        |                                                                                   | SDS-DP2-BigRed1        | Active              | 00S 🤇                  | Active                    |  |
|        |                                                                                   |                        |                     |                        |                           |  |

| STEP # | Procedure                                                  | Description                                                                                                    |
|--------|------------------------------------------------------------|----------------------------------------------------------------------------------------------------|
| 3.     | Primary<br>SDS NOAM<br>VIP:<br>Restart the<br>server       | <ul> <li>1. Navigate to Status &amp; Manage &gt; Server.</li> <li>2. Select the server to be completed and click Restart.</li> <li>Connected using VIP to sds1-nob-1191036 (ACTIVE NETWORK OAM&amp;P) <ul> <li>Administration</li> <li>Configuration</li> <li>Adarms &amp; Events</li> <li>Security Log</li> <li>Status &amp; Manage</li> <li>Status &amp; Manage</li> <li>Seturer Hostname</li> <li>Network Elements</li> <li>Server Hostname</li> <li>Network Elements</li> <li>Server Hostname</li> <li>BigRed_SOAMP</li> <li>Enabled</li> <li>Warn</li> <li>BigRed_SOAMP</li> <li>Enabled</li> <li>Warn</li> <li>BigRed_SOAMP</li> <li>Enabled</li> <li>Wa</li></ul></li></ul> |
| 4.     | Primary<br>SDS NOAM<br>VIP: Verify<br>server<br>completion | <ol> <li>Navigate to Administration &gt; Software Management &gt; Upgrade.</li> <li>Verify the Upgrade State changes to Accept or Reject and the status message changes to Success: Server manually completed.</li> <li>Main Menu: Administration -&gt; Software Management -&gt; Upgrade         Filter Tasks          Filter Tasks          Primary_NO_grp Br1_DP1 BR1_DP2 BR1_DP3 BR1_DP4 BR2_DP1_SG BR2_SO_SG BigRed1_SD5_SO DR_NO_grp         Hostname OAM Max HA Role OAM Max HA Role Server Status Appl Max HA Role Server Status Appl Max HA Role Server Status Message         SDS-DP2-BigRed1 Accept or Reject Nive OOS     </li> </ol>                                                                                                    |

#### Appendix L Workaround to Resolve Server HA Failover Issue

Procedure 28 resolves the HA failover issue by restarting the cmha process on the server.

*Note*: All UI displays are sample representations of upgrade screens. The actual display may vary slightly.

Procedure 28. Workaround to Resolve Server HA Failover Issue

| STEP #  | Procedure                                         | Description                                                                                                    |
|---------|---------------------------------------------------|----------------------------------------------------------------------------------------------------|
| 1.      | Server CLI:<br>Log into the<br>server             | Use the SSH command (on UNIX systems – or putty if running on Windows)<br>to log into the NOAM server which is experiencing the HA failover issue :<br>ssh admusr@ <server address=""><br/>password: <enter password=""><br/>Answer <b>yes</b> if you are asked to confirm the identity of the server.</enter></server> |
| 2.<br>□ | Server CLI:<br>Resolve HA<br>failover<br>issue(s) | Execute this command:<br>sudo pm.kill cmha                                                                                                    |
| 3.      | Repeat, if needed                                 | Repeat procedure on each affected server, if required.<br>Return to procedure/step in upgrade process which pointed to refer this<br>procedure.                                                                                                    |

## Appendix M Workaround for SNMP Configuration

Procedure 29 configures or updates the SNMP with **SNMPv2c and SNMPv3** as the enabled versions for SNMP traps configuration, as PMAC does not support SNMPv3.

Perform this workaround step in the following cases:

- If SNMP is not configured.
- If SNMP is already configured and SNMPv3 (V3Only) is selected as enabled version.

Procedure 29. Workaround for SNMP Configuration

| STEP # | Procedure               | Description                                                                                                    |
|--------|-------------------------|----------------------------------------------------------------------------------------------------|
| 1.     | NOAMP VIP<br>GUI: Login | <ol> <li>Log into the NOAM GUI using the VIP.</li> <li>Navigate to Administration &gt; Remote Servers &gt; SNMP Trapping.</li> <li>Select the Server Group tab for SNMP trap configuration:         Main Menu: Administration -&gt; Remote Servers     </li> <li>Info*          ZombieDRNOAM ZombieNOAM ZombieSOAM     </li> </ol> |

| STEP #     | Procedure                                                  | Description                                                                                                    |
|------------|------------------------------------------------------------|----------------------------------------------------------------------------------------------------|
| <b>2</b> . | NOAM VIP<br>GUI:<br>Configure/Up<br>date system-           | <ol> <li>Type the IP address or hostname of the Network Management Station<br/>(NMS) where you want to forward traps. This IP should be reachable<br/>from the NOAMP's XMI network. If already configured SNMP with<br/>SNMPv3 as enabled version, another server needs to be configured here.</li> </ol> |
|            | trap<br>receiver(s)                                        | <ol> <li>Continue to fill in additional secondary, tertiary, etc., Manager IPs in the corresponding slots if desired.</li> <li>SNMP Trap Configuration Insert for ZombieNOAM</li> </ol>                                                                                                    |
|            |                                                            | Configuration Mode *                                                                                                    |
|            |                                                            | Manager 1                                                                                                    |
|            |                                                            | Manager 2                                                                                                    |
|            | 3. Set the Enabled Versions as <b>SNMPv2c and SNMPv3</b> . |                                                                                                    |
|            |                                                            | Enabled Versions SNMPv2c and SNMPv3                                                                                                    |
|            | 4                                                          | <ul> <li>Note: In case, enabled versions of already configured SNMP is V3Only, then update the enabled versions as above.</li> <li>4. Mark the Traps Enabled checkboxes for the Manager servers being configured.</li> </ul>                                                                              |
|            |                                                            | Manager 1     Manager 2 Traps Enabled     Manager 3     Manager 4     Manager 5                                                                                                    |
|            |                                                            | 5. Type the SNMP Community Name.                                                                                                    |
|            |                                                            | SNMPv2c Read-Write Community Name                                                                                                    |
|            |                                                            | <ol> <li>Leave all other fields at their default values.</li> <li>Click <b>OK</b>.</li> </ol>                                                                                                    |
| 3.<br>□    | <b>PMAC GUI</b> :<br>Login                                 | <pre>1. If needed, open a web browser and enter:     http://<pmac_management_ip> 2. Larin as the mmassed min user</pmac_management_ip></pre>                                                                                                    |
|            |                                                            | 2. Login as the <b>pmacadmin</b> user.                                                                                                    |

| STEP #  | Procedure                                    | Description                                                                                                    |
|---------|----------------------------------------------|----------------------------------------------------------------------------------------------------|
| 4.<br>□ | <b>PMAC GUI</b> :<br>Update the<br>TVOE host | <ol> <li>Navigate to Administration &gt; Credentials &gt; SNMP Community String<br/>Update.</li> <li>Mark the Use Site Specific Read/Write Community String checkbox</li> </ol>                                                                                                    |
|         | community<br>string                          | Select Read Only or Read/Write Community String:                                                                                                    |
|         |                                              | Check this box if updating servers using the <b>Site Specific</b> SNMP Community String:           Image: The second service of the service of the s |
|         |                                              | Community String:                                                                                                    |
|         |                                              | Note: The Community String value can be 1 to 31 uppercase, lowercase, or numeric characters.                                                                                                    |
|         |                                              |                                                                                                    |
|         |                                              | 3. Click Update Servers.                                                                                                    |
|         |                                              | You are about to update the ReadWrite SNMP Credentials on all known supporting TVOE servers and the PM&C guest on the control network of this PM&C. Changing of SNMP Community Strings is only<br>supported across product release versions that support this functionality and attempting to do so with product versions not supporting it may cause the system to become inoperable.<br>Are you sure you want to continue?                                                                                                    |
|         |                                              | OK Cancel                                                                                                    |
|         |                                              | 4. Click <b>OK</b> .                                                                                                    |
|         |                                              | <ol><li>Return to the procedure step that directed the execution of this procedure.</li></ol>                                                                                                    |

# Appendix N Workaround to Resolve Syscheck Error for CPU Failure

This procedure resolves the syscheck errors for CPU failure.

| Procedure 30. Workaround to Resolve Syscheck Error for CPU Failu | Procedure 30. | Workaround to | <b>Resolve S</b> | vscheck Eri | ror for CPU | Failure |
|------------------------------------------------------------------|---------------|---------------|------------------|-------------|-------------|---------|
|------------------------------------------------------------------|---------------|---------------|------------------|-------------|-------------|---------|

| STEP # | Procedure                                                          | Description                                                                                                    |
|--------|--------------------------------------------------------------------|----------------------------------------------------------------------------------------------------|
| 1.     | Log into server<br>using CLI on<br>which<br>syscheck is<br>failing | Use the SSH command (on UNIX systems – or putty if running on windows) to<br>log into the server identified.<br>ssh admusr@ <server_xmi><br/>password: <enter password=""><br/>Answer <b>yes</b> if you are asked to confirm the identity of the server.</enter></server_xmi>                                                                                                    |
| 2.     | Server CLI:<br>Execute<br>workaround                               | <ol> <li>Edit the cpu config file.         <pre>\$ sudo vim             /usr/TKLC/plat/lib/Syscheck/modules/system/cpu/config</pre>     Comment out the text that reads: "EXPECTED_CPUS=" by putting # in the         beginning of the line. For example:             # EXPECTED_CPUS=2      Save the cpu config file.     Reconfig the syscheck.     Run the below commands:         sudo syscheckunconfig         sudo syscheckreconfig         sudo syscheck         CPU related errors do not display.     </li> </ol> |

## Appendix O Workaround to Fix cmsoapa Restart

When the upgrade path is from 7.x, 8.0 to 8.1, the cmsoapa process continuously restarts on the lowerlevel node after the higher-level node has been upgraded, that is, on SOAM after NOAM was upgraded and on DP server after SOAM has been upgraded.

| STEP # | Procedure                                                                                                    | Description                                                                                                    |
|--------|----------------------------------------------------------------------------------------------------|----------------------------------------------------------------------------------------------------|
| 1.     | NOAMP VIP<br>GUI: Login                                                                                          | If not already done, establish a GUI session on the NOAM server the VIP IP address of the NOAM server.                                                                                                    |
|        |                                                                                                    | Open the web browser and enter a URL of:                                                                                                    |
|        |                                                                                                    | http:// <primary_noam_vip_ip_address></primary_noam_vip_ip_address>                                                                                                    |
|        |                                                                                                    | Log into the NOAM GUI as the <b>guiadmin</b> user:                                                                                                    |
|        |                                                                                                    | ORACLE                                                                                                    |
|        |                                                                                                    | Oracle System Login Tue Jun 7 13:49:06 2016 EDT                                                                                                    |
|        |                                                                                                    | Log In         Enter your username and password to log in         Username:         Password:         Change password         Log In         Unauthorized access is prohibited. This Oracle system requires the use of Microsoft Internet Explorer 9.0, 10.0, or 11.0 with support for JavaScript and cookies.                             |
| 2.     | NOAM VIP<br>GUI: Identify<br>the servers<br>with the 31201<br>alarm for the<br>cmsoapa<br>process not<br>running | <ol> <li>Navigate to current alarm details and identify the server on which 31201 -<br/>Process Not Running alarm is getting raised for Instance as cmsoapa.</li> <li>Navigate to Alarms &amp; Events &gt; View Active.</li> <li>Look for 31201 alarm instances and make a list of servers with the<br/>cmsoapa alarm instance.</li> </ol> |
| 3.     | Login into<br>Server using<br>CLI on which<br>cmsoapa is<br>restarting                                           | Use the SSH command (on UNIX systems – or putty if running on windows) to<br>log into the server identified.<br>ssh admusr@ <server_xmi><br/>password: <enter password=""><br/>Answer <b>yes</b> if you are asked to confirm the identity of the server</enter></server_xmi>                                                               |

Procedure 31. Workaround to Fix the cmsoapa Restart

| STEP #     | Procedure                            | Description |                                                                                                    |
|------------|--------------------------------------|-------------|----------------------------------------------------------------------------------------------------|
| <b>4</b> . | Server CLI:<br>Execute<br>workaround | 1.          | Execute workaround:                                                                                     |
|            |                                      |             | \$ sudo prod.dbdown                                                                                     |
|            |                                      | 2.          | After few minutes, when processes are down. Execute prod.start.                                         |
|            |                                      |             | \$ sudo prod.start                                                                                      |
|            |                                      | 3.          | Repeat the steps on all server(s) where the alarm is, that is, where the cmsoapa process is restarting. |

## Appendix P Workaround to Fix DNS Issue

After completing upgrade of SDS primary query server, if DNS resolution fails, perform the following steps:

| Procedure 32. Workaround to Fix DNS Issue |  |
|-------------------------------------------|--|
|-------------------------------------------|--|

| STEP # | Procedure                                                                                          | Description                                                                 |  |  |
|--------|----------------------------------------------------------------------------------------------------|-----------------------------------------------------------------------------|--|--|
| 1.     | Verify the QS<br>server<br>transitions to<br>a "A" State                                           | 1. Login to QS Server with the <b>admusr</b> account.                       |  |  |
|        |                                                                                                    | 2. Execute the command:                                                     |  |  |
|        |                                                                                                    | [admusr@SG2-SDS-QS ~]\$ sudo prod.state                                     |  |  |
|        |                                                                                                    | prod.state (RUNID=00)                                                       |  |  |
|        |                                                                                                    | getting current state                                                       |  |  |
|        |                                                                                                    | Current state: A (product under procmgr)                                    |  |  |
|        |                                                                                                    | 1. If current state is <b>A</b> , stop and continue completing the upgrade. |  |  |
|        |                                                                                                    | 2. If not, then continue to the next step.                                  |  |  |
| 2.     | Verify the<br>permissions<br>of the<br>/etc/resolv.co<br>nf file is 644                            | Execute:                                                                    |  |  |
|        |                                                                                                    | [admusr@SG2-SDS-QS ~]\$ ll /etc/resolv.conf                                 |  |  |
|        |                                                                                                    | -rw-rr- 1 root root 73 Feb 21 19:47                                         |  |  |
|        |                                                                                                    | /etc/resolv.conf                                                            |  |  |
| 3.     | Verify the<br>/etc/resolv.co<br>nf file<br>contains the<br>upgraded<br>standby<br>server           | Check the file content:                                                     |  |  |
|        |                                                                                                    | [admusr@SG2-SDS-QS ~]\$ sudo cat /etc/resolv.conf                           |  |  |
|        |                                                                                                    | <primary a="" server=""></primary>                                          |  |  |
|        |                                                                                                    | <primary b="" server=""></primary>                                          |  |  |
|        |                                                                                                    | <secondary b="" server=""></secondary>                                      |  |  |
|        |                                                                                                    | If hot, checkout and edit the file as shown using the steps below           |  |  |
| 4.     | Using the<br>rcstool<br>checkout the<br>/etc/resolv.co<br>nf file                                  | Checkout the conf file:                                                     |  |  |
|        |                                                                                                    | [admusr@SG2-SDS-QS ~]\$ sudo restool co<br>/ete/resolv.conf                 |  |  |
|        |                                                                                                    | RCS VERSION=x.x                                                             |  |  |
|        |                                                                                                    | _                                                                           |  |  |
| 5.     | Edit the<br>/etc/resolv.co<br>nf file                                                              | Edit the conf file:                                                         |  |  |
|        |                                                                                                    | [admusr@SG2-SDS-QS ~]\$ sudo vi /etc/resolv.conf                            |  |  |
| 6.     | Double<br>Check that<br>the<br>/etc/resolv.co<br>nf file<br>updates are<br>as desired<br>from edit | Recheck the conf file:                                                      |  |  |
|        |                                                                                                    | [admusr@SG2-SDS-QS ~]\$ sudo cat /etc/resolv.conf                           |  |  |
|        |                                                                                                    | <primary a="" server=""></primary>                                          |  |  |
|        |                                                                                                    | <primary b="" server=""></primary>                                          |  |  |
|        |                                                                                                    | <secondary b="" server=""></secondary>                                      |  |  |
|        |                                                                                                    |                                                                             |  |  |
|        | above                                                                                              |                                                                             |  |  |
| STEP #  | Procedure                                                         | Description                                                                                                    |
|---------|-------------------------------------------------------------------|----------------------------------------------------------------------------------------------------|
| 7.      | Using the<br>rcstool check<br>in the<br>/etc/resolv.co<br>nf file | Checkin the conf file:<br>[admusr@SG2-SDS-QS ~]\$ sudo rcstool ci<br>/etc/resolv.conf                                                                               |
| 8.<br>□ | Clear DNS<br>cache using<br>the nscd<br>command                   | Clear DNS cache:<br>[admusr@SG2-SDS-QS ~]\$ sudo nscd -i hosts                                                                                                    |
| 9.      | Verify the QS<br>server<br>transitions to<br>a "A" State          | Check the QS server state:<br>[admusr@SG2-SDS-QS ~]\$ sudo prod.state<br>prod.state (RUNID=00)<br>getting current state<br>Current state: A (product under procmgr) |

## Appendix Q My Oracle Support (MOS)

## My Oracle Support

MOS (<u>https://support.oracle.com</u>) is your initial point of contact for all product support and training needs. A representative at Customer Access Support (CAS) can assist you with MOS registration.

Call the CAS main number at **1-800-223-1711** (toll-free in the US), or call the Oracle Support hotline for your local country from the list at <u>http://www.oracle.com/us/support/contact/index.html</u>. When calling, make the selections in the sequence shown on the Support telephone menu:

- 1. Select 2 for New Service Request.
- 2. Select 3 for Hardware, Networking and Solaris Operating System Support.
- 3. Select one of the following options:

For technical issues such as creating a new Service Request (SR), select 1.

For non-technical issues such as registration or assistance with MOS, select 2.

You are connected to a live agent who can assist you with MOS registration and opening a support ticket. MOS is available 24 hours a day, 7 days a week, 365 days a year.

## Appendix R Emergency Response

In the event of a critical service situation, emergency response is offered by the CAS main number at 1-800-223-1711 (toll-free in the US), or by calling the Oracle Support hotline for your local country from the list at <a href="http://www.oracle.com/us/support/contact/index.html">http://www.oracle.com/us/support/contact/index.html</a>. The emergency response provides immediate coverage, automatic escalation, and other features to ensure that the critical situation is resolved as rapidly as possible.

A critical situation is defined as a problem with the installed equipment that severely affects service, traffic, or maintenance capabilities, and requires immediate corrective action. Critical situations affect service and/or system operation resulting in one or several of these situations:

- A total system failure that results in loss of all transaction processing capability
- Significant reduction in system capacity or traffic handling capability
- Loss of the system's ability to perform automatic system reconfiguration
- Inability to restart a processor or the system
- Corruption of system databases that requires service affecting corrective actions
- Loss of access for maintenance or recovery operations
- Loss of the system ability to provide any required critical or major trouble notification

Any other problem severely affecting service, capacity/traffic, billing, and maintenance capabilities may be defined as critical by prior discussion and agreement with Oracle.

## Appendix S Locate Product Documentation on the Oracle Help Center

Oracle Communications customer documentation is available on the web at the Oracle Help Center (OHC) site, <u>http://docs.oracle.com</u>. You do not have to register to access these documents. Viewing these files requires Adobe Acrobat Reader, which can be downloaded at <u>http://www.adobe.com</u>.

- 1. Access the Oracle Help Center site at <u>http://docs.oracle.com</u>.
- 2. Click Industries.
- 3. Under the Oracle Communications subheading, click the **Oracle Communications documentation** link. The Communications Documentation page appears. Most products covered by these documentation sets will appear under the headings "Network Session Delivery and Control Infrastructure" or "Platforms."
- 4. Click on your Product and then the Release Number. A list of the entire documentation set for the selected product and release appears.
- 5. To download a file to your location, right-click the PDF link, select Save target as (or similar command based on your browser), and save to a local folder.